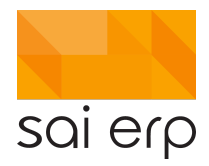

#### Manuel d'utilisation

SAINet produit Petites Enfances – Préscolaire, Parascolaire et Accueil en milieu familial

Version 4.9.17 (janvier 2022)

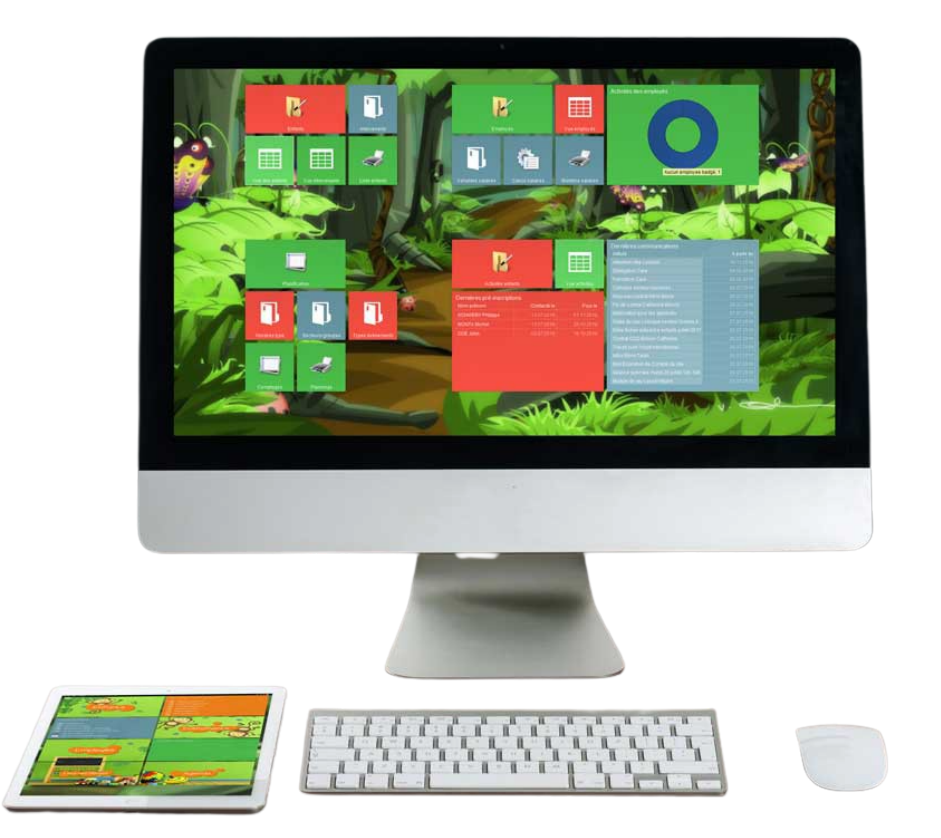

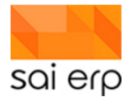

#### Table des matières

| 1 | Télé | chargen   | nent et installation de l'application SAINet            | 8  |
|---|------|-----------|---------------------------------------------------------|----|
|   | 1.1  | Téléch    | argement de l'application                               | 8  |
|   | 1.2  | Installa  | ation de l'application                                  | 8  |
|   | 1.3  | Lancer    | ment de l'application                                   | 9  |
| 2 | ADR  | 04 - Ges  | stion des bus                                           | 10 |
|   | 2.1  | Saisie    | des bus                                                 | 11 |
|   | 2.2  | Saisie    | de l'attribut de l'enfant                               | 11 |
|   | 2.3  | Visibili  | té dans le planning de l'enfant                         | 12 |
|   | 2.4  | Planni    | ngs de bus                                              | 13 |
|   | 2.4. | 1 Q       | uelques exemples de résultats                           | 13 |
|   | 2.   | 4.1.1     | Planning du point de vue de l'enfant                    | 13 |
|   | 2.   | 4.1.2     | Planning du point de vue du bus                         | 13 |
|   | 2.   | 4.1.3     | Planning du point de vue du collège                     | 14 |
|   | 2.5  | Sur-rei   | mplissage de bus                                        | 14 |
| 3 | ADR  | X – Gest  | tion de la scolarité                                    | 14 |
|   | 3.1  | Gestio    | n des collèges                                          | 15 |
|   | 3.2  | Créatio   | on des classes                                          | 15 |
|   | 3.3  | Scolari   | ité de l'enfant                                         | 16 |
|   | 3.4  | FAQ       |                                                         | 16 |
| 4 | CRM  | 104 - Sai | sie des prestations                                     | 17 |
|   | 4.1  | Définit   | tion des prestations disponibles                        | 17 |
|   | 4.1. | 1 N       | 1ode 1 : la prestation unique                           | 18 |
|   | 4.1. | 2 N       | 1ode 2 : la prestation multiple.                        | 18 |
|   | 4.2  | Presta    | tions contractuelles                                    | 19 |
|   | 4.3  | Régén     | ération des prestations contractuelles                  | 21 |
|   | 4.4  | Presta    | tions ponctuelles                                       | 22 |
|   | 4.5  | Frais p   | articuliers complémentaires                             | 23 |
|   | 4.6  | Passag    | jes annuels                                             | 24 |
| 5 | CRM  | 107 – La  | saisie des intervenants ; intégration salaire 'Parents' | 26 |
|   | 5.1  | Créatio   | on d'une nouvelle page                                  | 26 |
|   | 5.2  | Page 'I   | Revenus'                                                | 26 |
| 6 | CRM  | 1EV – Ar  | alyse des prestations                                   | 27 |
|   | 6.1  | Préreq    | juis du point                                           | 27 |
|   | 6.2  | Analys    | e initiale sans particularités                          | 28 |
|   | 6.3  | Saisie    | de particularités sur le planning                       | 29 |
|   |      |           |                                                         |    |

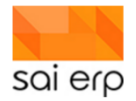

|    | 6.3.2         | 1 Absence qui annule la facturation                                                                                             | 30         |
|----|---------------|----------------------------------------------------------------------------------------------------|------------|
|    | 6.3.2         | 2 Absence qui n'annule pas la facturation                                                                                       | 30         |
|    | 6.3.3         | 3 Présence concrète de l'enfant                                                                                                 | 31         |
|    | 6.4           | Conclusion                                                                                                    | 33         |
| 7  | CRM           | IL6 – Contrat d'accueil ; détails de chaque élément du contrat                                                                  | 33         |
|    | 7.1           | En-tête                                                                                                    | 33         |
|    | 7.2           | Tableau enfant                                                                                                    | 34         |
|    | 7.3           | Tableau parent(s) / représentant(s) légal(aux)                                                                                  | 35         |
|    | 7.4           | Tableau autres intervenants importants à mentionner                                                                             | 36         |
|    | 7.5           | Tableau allergies                                                                                                    | 36         |
|    | 7.6           | Tableau décharges                                                                                                    | 37         |
|    | 7.7           | Tableau engagements des représentants légaux                                                                                    | 37         |
|    | 7.8           | Signatures                                                                                                    | 37         |
| 8  | CRM           | IL6 – Liste d'attente des enfants                                                                                               | 37         |
|    | 8.1           | Saisie de la 'Fréquentation souhaitée'                                                                                          | 37         |
|    | 8.2           | CRML6, Modèle liste d'attente globale                                                                                           | 38         |
|    | 8.2.2         | 1 Contenu de la liste d'attente globale                                                                                         | 40         |
|    | 8.3           | CRML6, Modèle 'liste d'attente dynamique'                                                                                       | 40         |
|    | 8.3.2         | 1 Contenu de la liste d'attente dynamique                                                                                       | 41         |
|    | 8.4           | Philosophie d'analyse du résultat                                                                                               | 42         |
|    | 8.5           | Edition du filtre                                                                                                    | 42         |
|    | 8.6           | Remarques diverses                                                                                                    | 43         |
|    | 8.6.1<br>va g | Enfant en liste d'attente avec une date antérieure à la génération de la liste d'attente du jour.<br>énérer des problématiques. | Cela<br>43 |
|    | 8.6.2         | 2 UNI27- Permet de réaliser des niveaux de priorités                                                                            | 44         |
|    | 8.6.3         | 3 Colonne 'Raisons – chiffres entre (.)                                                                                         | 44         |
|    | 8.6.4         | 4 CRMX6, dossier de l'enfant - Filtrer pour n'avoir que les enfants en liste d'attente                                          | 44         |
| 9  | CRM           | IEV – Vue de l'historique (OUTPUT)                                                                                              | 45         |
|    | 9.1           | Vue P 'Planning des enfants'                                                                                                    | 45         |
| 1( | CRM           | IV6 – Faire des étiquettes                                                                                                    | 46         |
|    | 10.1          | Récupération des données dans SAINet                                                                                            | 46         |
|    | 10.2          | Sélection des champs                                                                                                    | 47         |
|    | 10.3          | Filtre sur les données                                                                                                    | 48         |
|    | 10.4          | Affichage et export                                                                                                    | 49         |
|    | 10.5          | Démarrer la fusion                                                                                                    | 50         |
| 11 | L CRM         | IX6 – Du dossier au contrat de l'enfant                                                                                         | 51         |
|    | 11.1          | Accès à la gestion des enfants                                                                                                  | 51         |

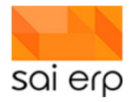

|          | 11.2              | Le navigateur de la tâche                                                                                                  | 51        |
|----------|-------------------|----------------------------------------------------------------------------------------------------|-----------|
|          | 11.3              | Création d'un nouvel enfant                                                                                                | 53        |
|          | 11.4              | Création des intervenants                                                                                                  | 54        |
|          | 11.5              | Création d'un contrat théorique                                                                                            | 57        |
|          | 11.6              | Informations complémentaires                                                                                               | 57        |
|          | 11.7              | Génération du contrat                                                                                                    | 58        |
| 12       | CRM               | X6 – Placement des enfants                                                                                                 | 60        |
|          | 12.1              | Planning des enfants                                                                                                    | 60        |
|          | 12.2              | Contrôle des saisies                                                                                                    | 62        |
| 13       | CRM               | X6 - Photo de profil d'un enfant ou d'un intervenant                                                                       | 64        |
| 14       | CRM               | X6 - Gestion des vaccins enfants                                                                                           | 67        |
|          | 14.1              | Mise à jour du carnet de vaccination de l'enfant                                                                           | 67        |
|          | 14.2              | Mise à jour des données des vaccins                                                                                        | 67        |
|          | 14.3              | Output de la liste des enfants actifs à une date                                                                           | 68        |
|          | 14.4              | Génération de pages de vaccins manquantes                                                                                  | 70        |
|          | 14.5              | Création automatique de pages vaccins                                                                                      | 71        |
|          | 14.6              | Modification de la liste des vaccins disponibles                                                                           | 71        |
| 15<br>pa | 5 DEB3<br>niement | 37 et DEB38 Gestion des paiements débiteurs ; encaissement des factures par fichiers bancaires et saisie<br>s manuellement | des<br>72 |
|          | 15.1              | DEB37 - Paiements automatiques                                                                                             | 72        |
|          | 15.2              | Paiements manuels (DEB38)                                                                                                  | 73        |
|          | 15.3              | Gestion des avances                                                                                                    | 74        |
|          | 15.4              | Gestion des escomptes                                                                                                    | 76        |
|          | 15.5              | Gestion des notes de crédit                                                                                                | 77        |
| 16       | 5 DEBS            | 54 et STO3E – Comment télécharger les factures en pdf pour ou faire un suivi papier ?                                      | 79        |
|          | 16.1              | STO3E – Edition des factures débiteurs                                                                                     | 79        |
|          | 16.2              | DEB54 – Réimpression des factures                                                                                          | 80        |
| 17       | DEB6              | 51 – Rappels                                                                                                    | 85        |
|          | 17.1              | Comment utiliser les rappels                                                                                               | 85        |
|          | 17.2              | DEBOF - Vue des postes                                                                                                    | 86        |
|          | 17.3              | DEB60 – Gestion des postes                                                                                                 | 87        |
|          | 17.4              | DEB02 – Gestion des débiteurs                                                                                              | 87        |
|          | 17.5              | DEB04 – Gestion des conditions de paiement                                                                                 | 88        |
|          | 17.6              | DEB65 – Edition des rappels                                                                                                | 89        |
|          | 17.7              | CGE08 – Comptes d'intégration                                                                                              | 93        |
|          | 17.8              | FAQ – Utilisation courante                                                                                                 | 94        |
|          | 17.9              | DEB67 - Configurer le moteur de rappel                                                                                     | 94        |

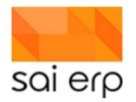

| 1  | 7.10                                                                            | Document de configuration du Template       | 95  |  |  |
|----|---------------------------------------------------------------------------------|---------------------------------------------|-----|--|--|
| 18 | DEB                                                                             | OF – Vue des postes ouverts                 | 96  |  |  |
| 19 | 19 GTP27, STO30, STO3E – Génération, validation et édition (envoi) des factures |                                             |     |  |  |
| 19 | 9.1                                                                             | GTP27 - Génération des factures mensuelles  | 97  |  |  |
|    | 19.1                                                                            | .1 Exemple d'exécution                      | 100 |  |  |
|    | 19.1                                                                            | .2 Erreurs possibles                        | 100 |  |  |
| 19 | 9.2                                                                             | STO30 - Facture résultat et édition         | 101 |  |  |
| 19 | 9.3                                                                             | STO3E - Edition à blanc pour contrôle       | 102 |  |  |
| 20 | GTP                                                                             | DT – Décomptes EPT enfant (OUTPUT)          | 103 |  |  |
| 20 | 0.1                                                                             | Objectifs                                   | 103 |  |  |
| 20 | 0.2                                                                             | EPT enfants                                 | 103 |  |  |
| 20 | 0.3                                                                             | Choix de l'output                           | 104 |  |  |
|    | 20.3                                                                            | .1 1/3                                      | 104 |  |  |
| 21 | GTP                                                                             | ER – Vue du planning des employés (OUTPUT)  | 105 |  |  |
| 22 | SALX                                                                            | (4 – Saisie du contrat des employés         | 105 |  |  |
| 22 | 2.1                                                                             | Accéder aux employés                        | 106 |  |  |
| 22 | 2.2                                                                             | Le navigateur des employés en détails       | 106 |  |  |
| 22 | 2.3                                                                             | Le navigateur de pages en détails           | 107 |  |  |
| 22 | 2.4                                                                             | Saisie pas à pas d'un employé               | 109 |  |  |
|    | 22.4                                                                            | .1 La page entrée-sortie                    | 109 |  |  |
|    | 22.4                                                                            | .2 La page Documents                        | 110 |  |  |
|    | 22.4                                                                            | .3 La page contrat                          | 111 |  |  |
|    | 22.4                                                                            | .4 La page de coordonnées de contact        | 113 |  |  |
|    | 22.4                                                                            | .5 La page de données de salaire            | 113 |  |  |
|    | 22.4                                                                            | .6 La page d'adresse de résidence           | 114 |  |  |
| 23 | SALX                                                                            | (4 – Saisie des temps des employés          | 114 |  |  |
| 23 | 3.1                                                                             | Planning des éducatrices                    | 114 |  |  |
| 23 | 3.2                                                                             | Affichage des évènements dans la grille     | 116 |  |  |
| 23 | 3.3                                                                             | Comprendre la vue du planning               | 117 |  |  |
| 23 | 3.4                                                                             | Navigation dans la grille d'historique      | 118 |  |  |
| 23 | 3.5                                                                             | Saisie d'évènements dans le planning        | 118 |  |  |
| 23 | 3.6                                                                             | Visualisation des taux d'encadrement        | 122 |  |  |
| 24 | SALX                                                                            | (4 – Planning du personnel encadrant        | 124 |  |  |
| 24 | 4.1                                                                             | Accéder à la saisie du planning par employé | 125 |  |  |
| 24 | 4.2                                                                             | Accéder à la saisie du planning par groupe  | 127 |  |  |
| 24 | 4.3                                                                             | Affichage des évènements dans la grille     | 128 |  |  |
| 24 | 4.4                                                                             | Comprendre la vue du planning               | 129 |  |  |

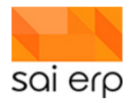

|    | 24.5 | Nav    | igation dans la grille d'historique                                                      | 131 |
|----|------|--------|------------------------------------------------------------------------------------------|-----|
|    | 24.6 | Visu   | alisation des taux d'encadrement                                                         | 134 |
|    | 24.7 | Edit   | ion des plannings par groupe                                                             | 135 |
| 25 | STO  | 3E et  | STO3V – Edition des factures et validation des factures pour intégration en comptabilité | 137 |
|    | 25.1 | STO    | 3E - L'édition de la facture après l'avoir générée (GTP27) et vérifiée (STO30)           | 137 |
|    | 25.1 | 1      | Bien comprendre les états d'édition                                                      | 138 |
|    | 25.1 | 2      | Prérequis à la validation - Les comptes d'intégration                                    | 139 |
|    | 25.2 | STO    | 3V – Validation des factures                                                             | 141 |
|    | 25.2 | 2.1    | L'intégration comptable                                                                  | 142 |
|    | 25.3 | DEB    | OF - Contrôle des résultats                                                              | 142 |
|    | 25.4 | DEB    | 54 - La Réédition                                                                        | 145 |
| 26 | STO  | 3E – I | invoi des factures par email                                                             | 146 |
|    | 26.1 | STO    | 3E – Edition des factures débiteurs pour envoyer des emails.                             | 146 |
|    | 26.2 | UNI    | 16V – Vue du Journal des mutations                                                       | 148 |
|    | 26.3 | CRN    | 107 - Saisie des intervenants                                                            | 148 |
|    | 26.4 | UNI    | 6V - Vue du journal des mutations                                                        | 149 |
|    | 26.5 | UNI    | 95 – Saisie des email types                                                              | 150 |
| 27 | UNI  | 42 - S | aisie des communications                                                                 | 150 |
|    | 27.1 | Diff   | user une communication avec une pièce joint                                              | 151 |
|    | 27.2 | Met    | tre une pièce jointe                                                                     | 151 |
|    | 27.3 | Côt    | é tablette                                                                               | 153 |
| 28 | SYSC | )2 — P | rofils personnels de l'employé                                                           | 154 |
|    | 28.1 | Con    | figuration d'un utilisateur                                                              | 154 |
|    | 28.2 | Con    | nexion à un employé                                                                      | 155 |
|    | 28.3 | Util   | sation du profil                                                                         | 156 |
|    | 28.3 | 8.1    | La tuile 'enfant'                                                                        | 156 |
|    | 28.3 | 8.2    | La tuile 'moi'                                                                           | 156 |
|    | 28.3 | 8.3    | La tuile mes 'temps'                                                                     | 157 |
|    | 28.3 | 8.4    | Les tuiles de badging                                                                    | 158 |
| 29 | Tabl | ette - | - Dépannages des enfants                                                                 | 160 |
|    | 29.1 | Sais   | ie par le journal de vie – tablette                                                      | 161 |
|    | 29.2 | Sais   | ie par le journal de vie – administration                                                | 162 |
|    | 29.2 | 2.1    | Saisie par le Planning – administration                                                  | 164 |
|    | 29.3 | Ana    | lyse des dépannages dans le planning et les vues                                         | 167 |
| 30 | Tabl | ette - | - Absences des enfants                                                                   | 169 |
|    | 30.1 | Sais   | ie par le journal de vie – tablette                                                      | 169 |
|    | 30.2 | Sais   | ie par le journal de vie - administration                                                | 171 |

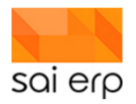

| 30.3   | Saisie par le Planning – administration                      | 173 |
|--------|--------------------------------------------------------------|-----|
| 30.4   | Gestion des priorités                                        | 175 |
| 30.5   | Analyse des absences dans le planning et les vues            | 177 |
| 31 UNI | 85 (Saisie des tabelles datées) – Gestion des pauses légales | 179 |
| 31.1   | Création de la tabelle des pauses.                           | 179 |
| 31.2   | Fonctionnement du script automatique                         | 179 |
| 31.2   | 2.1 Exemples du fonctionnement du script automatique         | 179 |

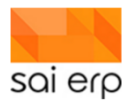

# 1 Téléchargement et installation de l'application SAINet

Ce document montre les étapes permettant de télécharger et d'installer SAINet sur votre machine. Rappel, SAINet est un produit Windows qui fonctionne également sous Mac avec des outils comme Parallels©Desktop ou autres outils permettant de lancer des applications Windows.

## 1.1 Téléchargement de l'application

Lors du déploiement de votre serveur, votre partenaire de déploiement vous a fourni un lien à accéder avec un navigateur internet vous permettant de récupérer l'application.

Par exemple : https://exemple.clients.sai-erp.net/SNV4SRV-ws-war/installer

En allant sur ce lien, le système va vous demander de vous connecter avec vos accès. A noter, il n'est pas nécessaire d'avoir un accès administrateur pour télécharger l'application. Vos accès vous ont été transmis par votre partenaire de déploiement.

| Sign in<br>https:// | .sai-erp.net |        |
|---------------------|--------------|--------|
| Username            | 1            |        |
| Password            |              |        |
|                     | Sign in      | Cancel |

Une fois authentifié, le navigateur va télécharger l'application. Le téléchargement apparait en bas de votre navigateur.

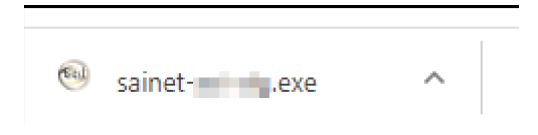

## **1.2 Installation de l'application**

Pour installer l'application il suffit de cliquer sur le téléchargement une fois terminé.

Attention. Il est probable que lors du déploiement vous obteniez une version non signée du logiciel car celui-ci évolue en continu toutes les semaines et toutes les versions ne sont pas signées. Windows peut alors alerter sur le lancement de l'application. Il suffit de sélectionner le lien « plus d'informations » pour que Windows permette de lancer.

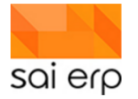

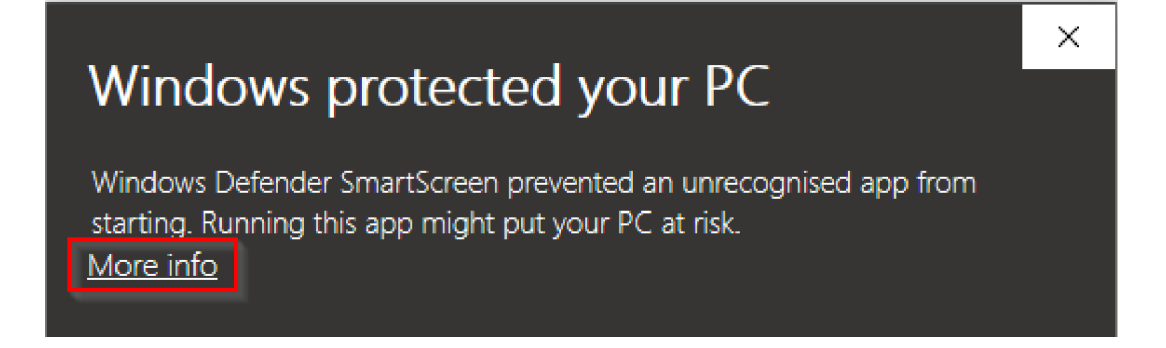

Vous pouvez ensuite procéder au choix de l'emplacement du logiciel.

| 🚳 SAINet V4 - 📰 V4 Client 🗡                    | < |  |  |  |  |  |  |  |
|------------------------------------------------|---|--|--|--|--|--|--|--|
| Programme d'installation du client SAINet V4 - |   |  |  |  |  |  |  |  |
| Nom du répertoire d'installation.              |   |  |  |  |  |  |  |  |
| C:\Program Files (x86)\SAINetV4Client          |   |  |  |  |  |  |  |  |
| OK Cancel                                      |   |  |  |  |  |  |  |  |

SAINet ne nécessite pas d'installation particulière et se dépose simplement au lieu indiqué. Voici les différents critères sur ce lieu qui garantiront le bon fonctionnement du logiciel :

- 1. Vous devez avoir accès à 100% en écriture et lecture sur le dossier final choisi. SAINet télécharge, écrit et lit de nombreuses données en continu en provenance du disque. Il est donc nécessaire d'avoir tous les accès.
- 2. Votre anti-virus doit accepter SAINet. Dans certains environnements ou le niveau de sécurité est élevé, les anti-virus n'aiment pas avoir une application qui écrit et lit des données sans être passée par une procédure d'installation qui est ici inutile. Il est alors nécessaire d'ajouter une exception au niveau de l'anti-virus.

## 1.3 Lancement de l'application

L'exécutable qui a déposé SAINet au lieu indiqué a également déposé un raccourci sur le bureau vous permettant de lancer l'application. Dans le cas où vous perdriez ce raccourci, vous pouvez lancer l'application / en créer un nouveau en utilisant le lanceur disponible dans le dossier.

| Msvcr110.dll                 | 16/12/2019 11:55 | Application exten  | 855 KB    |
|------------------------------|------------------|--------------------|-----------|
| PackageUpdater.exe           | 16/12/2019 11:55 | Application        | 2,528 KB  |
| PackageUpdater_FR.properties | 16/12/2019 11:55 | PROPERTIES File    | 1 KB      |
| 🔊 pathes.ini                 | 16/12/2019 11:56 | Configuration sett | 1 KB      |
| 📄 rtl160.bpl                 | 16/12/2019 11:55 | BPL File           | 2,815 KB  |
| 🐵 SAINET Windows 7.ico       | 16/12/2019 11:55 | lcon               | 66 KB     |
| 🐵 SAINETV3.exe               | 16/12/2019 11:55 | Application        | 108 KB    |
| 🐵 SAINETV4 exe               | 16/12/2019 11:56 | Application        | 27,605 KB |

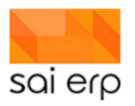

Une fois que vous avez lancé SAINet, le système démarre et vous demande vos accès afin de vous connecter au système.

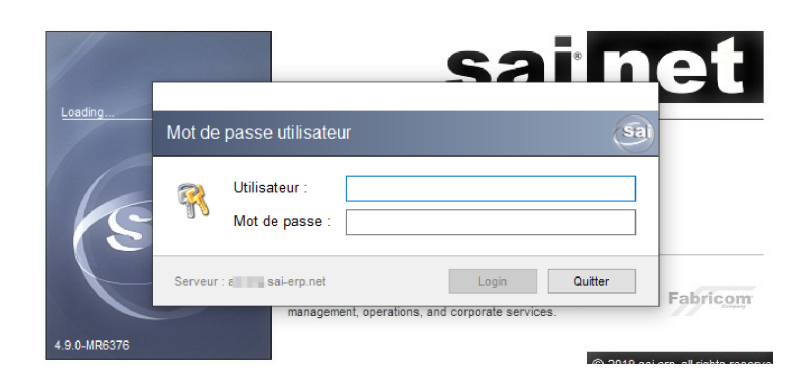

A chaque lancement de l'application, celle-ci se met automatiquement à jour afin de récupérer toutes les nouveautés qui auront été déposées depuis le précédent lancement. Une fois mise à jour, le **Dashboard** apparaît, vous êtes prêt/prête à utiliser le logiciel.

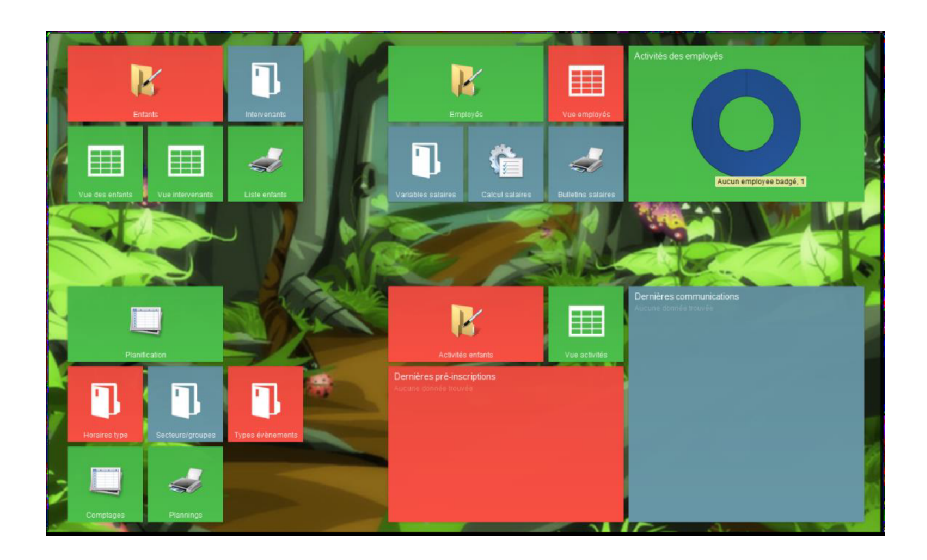

# 2 ADR04 - Gestion des bus

La solution permet de saisir un planning général de créneaux de bus dans le cadre des collèges déclarés dans le système et d'affecter des enfants dans des bus spécifiques sur ces créneaux. L'objectif n'est pas de gérer le moment exact de l'utilisation du bus mais d'avoir une vision générale de qui les utilise à quel moment global de la journée. Les vues et différents outputs liés permettent ensuite de connaître les occupations de bus du point de vue des enfants, bus et collèges.

#### 2.1 Saisie des bus

Les bus sont saisis dans l'ADR04. Ils consistent en une simple liste d'intitulés associés à un chauffeur et un nombre de places.

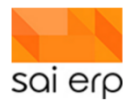

|                                                                                                    | 04 Gestion des bus                                                                                                    |                                                                | Notes | 😵 Workflows | 🛛 🧰 Vues 🦪 Listes                 | Aic     | e Sa  |
|----------------------------------------------------------------------------------------------------|----------------------------------------------------------------------------------------------------|----------------------------------------------------------------|-------|-------------|-----------------------------------|---------|-------|
| Nom<br>Bus 10<br>Bus 12<br>Bus 13<br>Bus 14<br>Bus 15<br>Bus 17<br>Bus 2<br>Bus 3<br>Bus 5<br>Bus 8<br>Bus 9 | Nb Places           100           100           100           100           100           100           100           100           100           100           100           100           100           100           100           100           100           100 | Nouveau record  Nouveau record  Nouveau record  Donnée de base |       | Données     | de base<br>Bus 25<br>Michel Smith | 35<br>~ | \$    |
| Filtre rapide                                                                                                | 9                                                                                                    | Nouvelle Supprimer                                             |       |             | Valider                           | An      | nuler |

Le but est maintenant d'affecter les enfants dans ces bus.

# 2.2 Saisie de l'attribut de l'enfant

Dans la Gestion des enfants la page d'attribution du bus est la suivante

| Nouvelle page             |                                               |                          |  |  |  |  |  |  |  |
|---------------------------|-----------------------------------------------|--------------------------|--|--|--|--|--|--|--|
| Informations<br>générales | Congé Données de Secteur Prestation maternité | Calcul des<br>heures dép |  |  |  |  |  |  |  |
| Santé Facturation         | Fréquentation<br>souhaitée                    |                          |  |  |  |  |  |  |  |

Voici un aperçu d'une saisie avec les différents champs possibles.

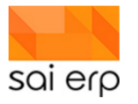

| Bus                                         |               |              |             |              |   |  |  |  |  |
|---------------------------------------------|---------------|--------------|-------------|--------------|---|--|--|--|--|
| Informations                                |               |              |             |              |   |  |  |  |  |
| À partir du                                 | 01/01/2021    | 31/01/2021   | -           |              |   |  |  |  |  |
| <u>Collège</u>                              | Bavois        |              | ~ 🗟 2       | -            |   |  |  |  |  |
| Bus                                         | Bus 10        |              | ~ 🗹         | 3            |   |  |  |  |  |
| Mode                                        | 1 Créneaux h  | oraires      | ~           | -            |   |  |  |  |  |
| Mode de vacances 1 Indépendant des vacances |               | ~ 4          |             |              |   |  |  |  |  |
| Fréquentation –                             |               |              |             |              |   |  |  |  |  |
| Lundi                                       | 🗌 Matin école | Retour matin | Aprem école | Retour aprem |   |  |  |  |  |
| Mardi                                       | 🗌 Matin école | Retour matin | Aprem école | Retour aprem | - |  |  |  |  |
| Mercredi                                    | 🗌 Matin école | Retour matin | Aprem école | Retour aprem | 5 |  |  |  |  |
| Jeudi                                       | 🗌 Matin école | Retour matin | Aprem école | Retour aprem | • |  |  |  |  |
| Vendredi                                    | Matin école   | Retour matin | Aprem école | Retour aprem |   |  |  |  |  |

- 1. La période définit le moment pendant lequel l'enfant sera affecté au bus.
- 2. La prise de bus s'effectue toujours dans le cadre d'un collège.
- 3. Chaque bus est planifié indépendamment. Dans le cadre d'une prise de plusieurs bus, on créera alors plusieurs pages.
- 4. Certains bus ne fonctionnent pas pendant les vacances scolaires, on choisit ici si le bus fonctionne toute l'année, en dehors des vacances uniquement, pendant les vacances uniquement.
- 5. Le planning du bus permet de décrire les différents jours et moments d'utilisation.

# 2.3 Visibilité dans le planning de l'enfant

Lorsqu'on assigne un bus à l'enfant, on retrouve son utilisation dans son planning personnel.

| CRMX6 Gestion des enfants               | Enfants Planning Journal de         | vie Vue du journal                              |                                                                              |                                                 |              |                    |
|-----------------------------------------|-------------------------------------|-------------------------------------------------|------------------------------------------------------------------------------|-------------------------------------------------|--------------|--------------------|
|                                         |                                     | 1.5                                             | emaine du 17 au 23 Janvier 2022                                              | ,                                               |              | ×                  |
| Lundi 17/01                             | Mardi 18/01                         | Mercredi 19/01                                  | Jeudi 20/01                                                                  | Vendredi 21/01                                  | Samedi 22/01 | Présence théorique |
| 7h 6h45-8h15                            | 6h45-8h15                           | 6h45-8h15                                       | 6h45-8h15                                                                    | 6h45-8h15                                       |              | Itilization de hue |
| Corbeaux à attribuer                    | Corbeaux à attribuer                | Corbeaux à attribuer                            | Corbeaux à attribuer                                                         | Corbeaux à attribuer                            |              |                    |
| 8h15-8h45                               | 8h15-8h45                           | 8h15-8h45                                       | 8h15-8h45                                                                    | 8h15-8h45                                       |              |                    |
|                                         |                                     |                                                 |                                                                              |                                                 |              |                    |
| 10h                                     |                                     |                                                 |                                                                              |                                                 |              |                    |
| 11h                                     | 11h15-11h45                         |                                                 |                                                                              |                                                 |              |                    |
| 12h 12h-14h<br>Corbeaux a<br>attribuer  | 12h-14h<br>Corbeaux a<br>attribuer  | 12h-14h<br>Corbeaux a<br>attribuer<br>attribuer | 12n-13n45<br>Corbeaux a<br>attribuer<br>12n-13n45<br>Corbeaux a<br>attribuer | 12h-14h<br>Corbeaux a<br>attribuer<br>attribuer |              |                    |
| 13h                                     |                                     |                                                 | 13h45-14h15                                                                  |                                                 |              |                    |
| 14h                                     |                                     |                                                 |                                                                              |                                                 |              |                    |
| 15h                                     |                                     |                                                 |                                                                              |                                                 |              |                    |
| 15h15-15h45                             | 15h15-15h45                         | 15h15-15h45                                     | 15h15-15h45                                                                  | 15h15-15h45                                     |              |                    |
| 15h45-18h30<br>16h Corbeaux à altribuer | 15h45-18h30<br>Corbeaux à attribuer |                                                 | 15h45-19h30<br>Corbeaux à attribuer                                          | 15h45-18h30<br>Corbeaux à attribuer             |              |                    |
| 17h                                     |                                     |                                                 |                                                                              |                                                 |              |                    |
| 18h                                     |                                     |                                                 |                                                                              |                                                 |              |                    |
|                                         |                                     |                                                 |                                                                              |                                                 |              |                    |

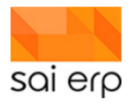

Une particularité des bus est que les événements de bus, afin de rendre les plannings plus lisibles, font des trous dans les événements plutôt que de se mettre par-dessus. On remarque donc que le jeudi, l'événement de bus vient raccourcir la présence de l'enfant. Ce rétrécissement est **uniquement visuel**. Les calculs éventuels de facturation ou autre concernant l'enfant se basent toujours sur l'événement initial.

# 2.4 Plannings de bus

Analysons maintenant l'impact de la saisie des assignations. Dans le menu de droite lorsqu'on clique sur une page bus, on retrouve un menu permettant de sortir un grand nombre de plannings :

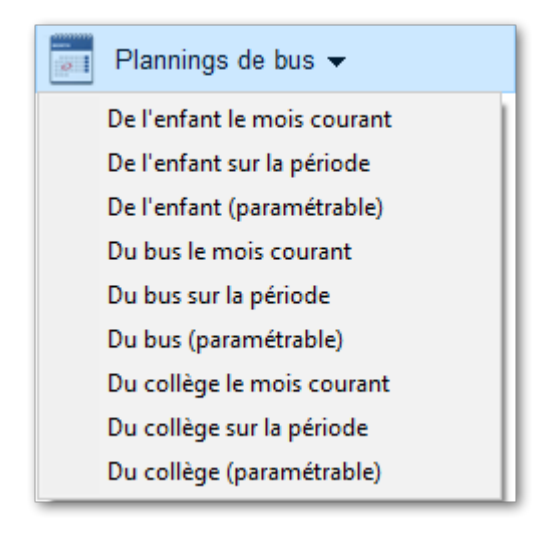

#### 2.4.1 Quelques exemples de résultats

#### 2.4.1.1 Planning du point de vue de l'enfant

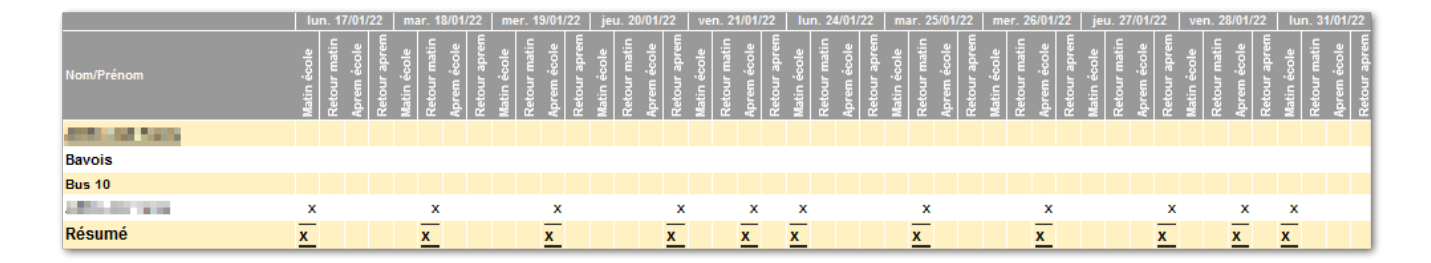

#### 2.4.1.2 Planning du point de vue du bus

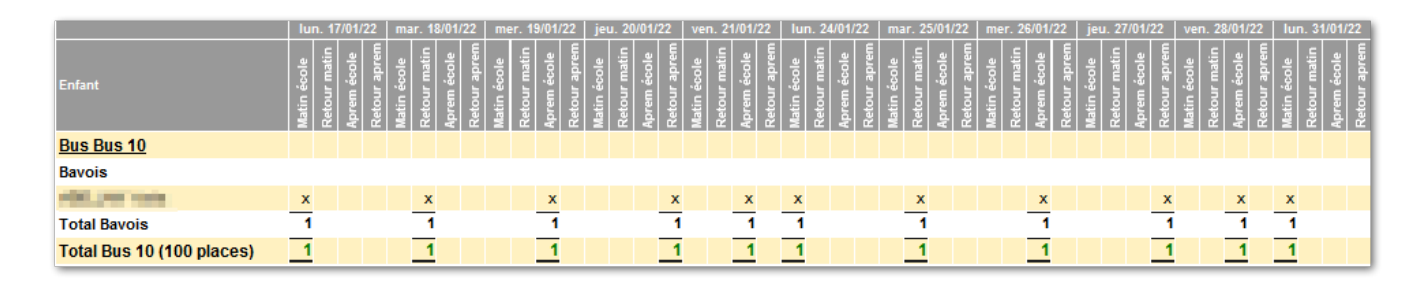

On remarque que le bus indique le total du nombre d'enfants sur le créneau et en couleur s'il reste de la place vis-à-vis de son nombre de places maximum disponible. Ici le bus étant d'une taille de 100, tous les jours ont encore de la place et donc tous les chiffres sont verts.

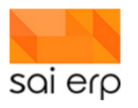

#### 2.4.1.3 Planning du point de vue du collège

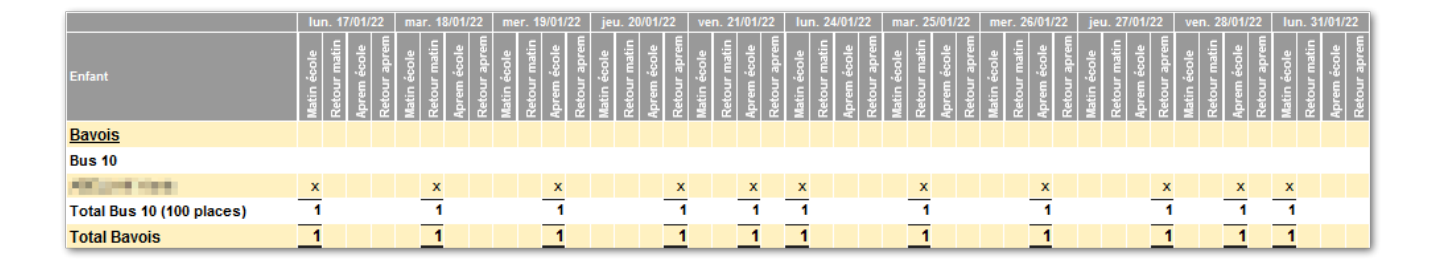

On remarque ici qu'un sous total est également disponible par bus. Néanmoins, il n'y a pas de coloration dans ce cas.

## 2.5 Sur-remplissage de bus

Analysons maintenant l'impact de la saisie d'un nombre insuffisant de places. Le système ne pénalise pas l'utilisateur en l'empêchant de saisir, mais il lui indique quelles sont les entrées qui ne permettent pas d'utiliser ce bus à bon escient. Le bus a été mis avec une occupation de 0 pour l'exemple.

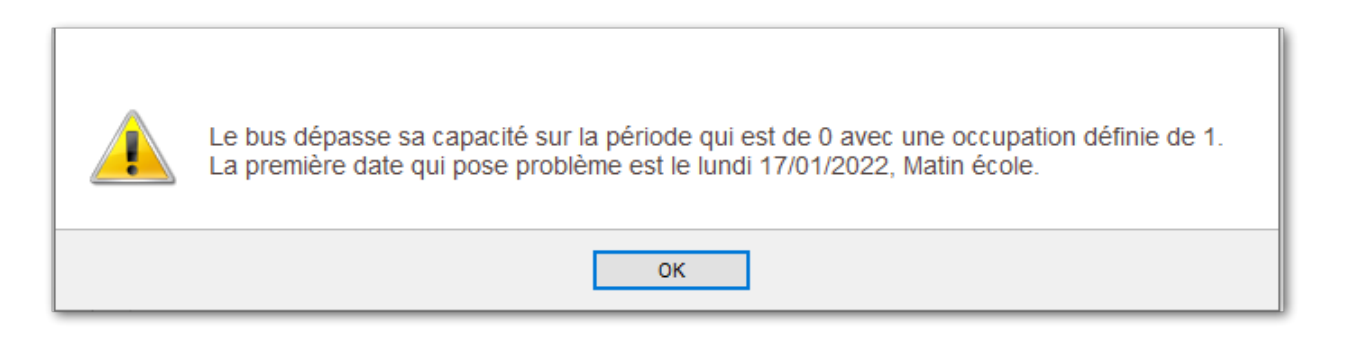

Les plannings sont également impactés. On remarquera dans l'utilisation du bus concerné que les chiffres sont marqués en rouge les jours ou il y a trop de monde.

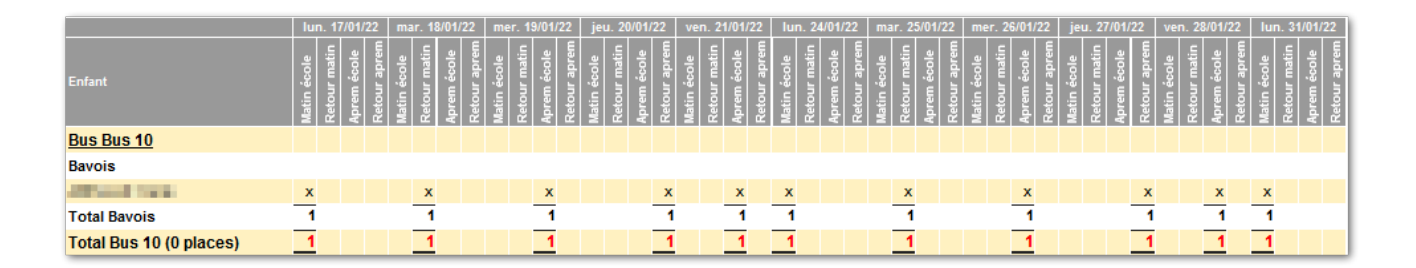

# 3 ADRX – Gestion de la scolarité

La solution permet de gérer la scolarité des enfants au cours du temps à travers leurs différents lieux, classes et niveaux scolaires.

Chaque changement est daté et historisé, il est possible de suivre l'évolution des données et d'impacter les autres parties de la solution telles que la facturation.

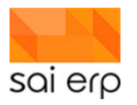

## 3.1 Gestion des collèges

Le premier élément à mettre en place est la liste des collèges disponibles. La tâche permettant de gérer les collèges est l'ADRX8.

|                                                  |                                             | X                         |
|--------------------------------------------------|---------------------------------------------|---------------------------|
| 🏅 ADRX8 Gestion d                                | les collèges Collèges Classes               | 🗎 🛠 i 🔟 🛷 📀               |
| Collège Collège international Collège St-Vincent | 000002                                      |                           |
|                                                  | Informations générales                      | Données de base           |
|                                                  |                                             | Nom Collège international |
|                                                  |                                             | Remarques                 |
| Filtre rapide                                    | Nouvelle Supprimer                          | Valider Annuler           |
| Nouveau                                          | Statut : Interrogation Société : EPA (AAEE) | Fermer                    |

Cette petite tâche simple permet de générer la liste des collèges disponibles. La numérotation interne unique des collèges est numérique sur 6 chiffres par défaut, sauf déploiement spécifique.

## 3.2 Création des classes

La tâche de gestion des collèges permet de définir pour chaque collège la liste des classes et des niveaux scolaires associés. Après avoir sélectionné un collège, il suffit de cliquer sur l'onglet Classe.

|                                                  |                        |                           | ×   |
|--------------------------------------------------|------------------------|---------------------------|-----|
| K ADRX8 Gestion                                  | des collèges Classes   | 📄 😵 i 🥅 🛷 📀 🌾             | sai |
| Collège Collège international Collège St-Vincent | 000002                 |                           |     |
|                                                  | Informations générales | Données de base           | _   |
|                                                  |                        | Nom Collège international |     |

On se retrouve alors sur la gestion des classes de ce collège.

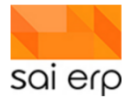

- La clé de la classe est toujours l'identifiant du collège plus un compteur numérique qui s'incrémente à chaque classe.
- Chaque classe gère un certain nombre de niveaux scolaires définis par une liste.
- Une classe peut être inactivée lors de remaniement des classes d'un collège afin de limiter les nouvelles saisies tout en maintenant la cohérence de l'historique.
- Le nom de la classe est purement informatif.

## 3.3 Scolarité de l'enfant

Une fois les différents collèges et classes définies, il est désormais possible d'affecter les enfants dans leurs classes respectives. On définit pour cela des pages 'Écolage' dans le dossier de l'enfant.

| 🔁 Ecolage      |                             |          |
|----------------|-----------------------------|----------|
| Informations   |                             |          |
| A partir du    | 01/08/2020                  |          |
| <u>Collège</u> | Collège international 🗸 🗸 🗸 | <b>R</b> |
| <u>Classe</u>  | 6ème 🗸 🗸                    | <b>R</b> |
| <u>Niveau</u>  | 6P ~                        |          |
| Remarques      | I                           |          |
|                |                             |          |
|                |                             |          |
|                |                             | 7        |

Cette page est **datée avec précédence**. Ceci veut dire que à chaque changement il suffit de créer une nouvelle page avec les nouvelles valeurs et le système saura que celle-ci viendra écraser la précédente dans l'ordre des dates.

La saisie du niveau scolaire, respectivement de la date, est conditionnée au choix de la classe, respectivement du collège afin d'aider l'utilisateur à faire les saisies.

Dans le cas où il n'y aurait qu'une classe, ou qu'un niveau scolaire possible dans une classe, le système sélectionne automatiquement l'unique possibilité.

# **3.4 FAQ**

Je ne connais pas les classes ou les collèges où vont les enfants, seulement leur niveau scolaire que faire ?

 Il suffit de créer un collège global contenant une seule classe, ou une classe globale par collège connu, avec comme niveaux scolaires l'intégralité de tous les niveaux. L'enfant pourra alors être affecté à son niveau scolaire au sein de la classe.

Comment faire passer les enfants ensemble d'une classe à l'autre chaque année après récupération des informations?

 L'outil de passage (voir documentation spécifique) permet de faire passer ensemble des enfants d'une classe à l'autre ainsi qu'entre les groupes

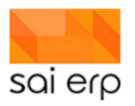

# 4 CRM04 - Saisie des prestations

La solution permet de saisir des prestations et de les analyser (cf. documentation sur l'analyse). L'objectif de ce document est de guider l'utilisateur dans la saisie de ces prestations dans les différentes parties du logiciel. Les prestations sont visibles dans le planning de l'enfant au travers de l'onglet planning.

## 4.1 Définition des prestations disponibles

Les prestations enfants disponibles dans l'application sont définies dans la tâche **CRM04**.Il est important que cette liste reste stable car généralement les prestations impactent la facturation et rajouter des entrées est généralement liée à de nouvelles règles de gestion.

**Note**. Si vous souhaitez simplement consulter comment saisir les prestations, passez directement au point <u>prestations</u> <u>contractuelles</u>.

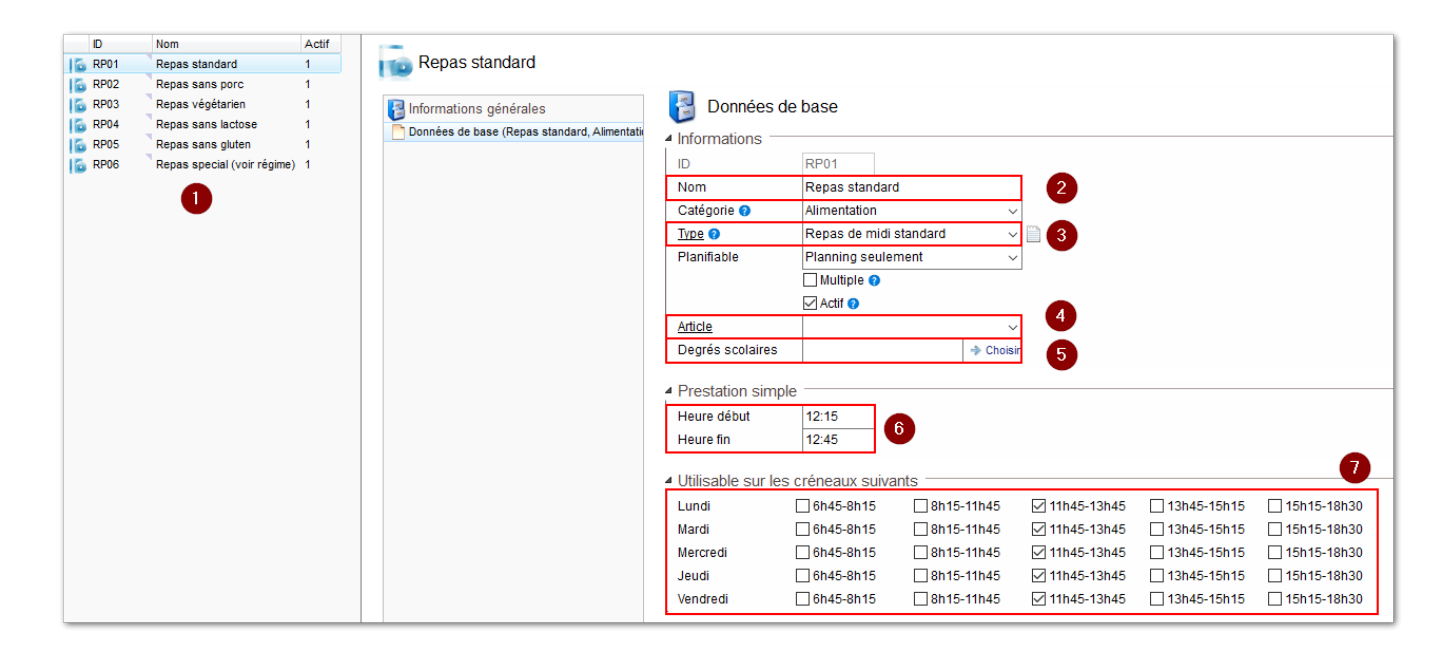

- 1. Le navigateur liste toutes les prestations saisies disponibles dans le système.
- 2. Le nom de la prestation n'a pas d'impact et peut être modifiée autant qu'on le souhaite
- 3. Ce type d'événement si défini sera utilisé dans les plannings de prestation si le type n'est pas défini de manière plus précise au niveau du planning de la prestation (voir le point 7). Lorsqu'il n'est pas défini, le type d'événement des prestations est P.PRESTATION.
- 4. Dans certains cas, on peut vouloir lier directement un article de facturation à une prestation. Ceci permet de pouvoir modifier dynamiquement sans devoir modifier le code du plan de calcul de la facture. Cependant, afin d'éviter des erreurs car le changement d'article impliquant du rétroactif, il est rare que l'article soit tiré de ce champ et il est directement défini dans le plan de calcul de la facturation.
- 5. Afin d'aider l'utilisateur à la saisie, il est possible de déterminer une liste de niveaux scolaires types qui utilisent cette prestation. Dans le cas où cette valeur n'est pas définie, tous les types scolaires peuvent l'utiliser. Lors de la saisie contractuelle (voir chapitre suivant), le système regarde le niveau scolaire de l'enfant pour déterminer la prestation par défaut.
- 6. Dans le cas de prestations simples disponibles à un seul moment de la journée (voir point 7), il est possible de définir les heures de la prestation. Ainsi, il est possible par exemple dans le cas d'un repas de midi de forcer les heures à une tranche donnée plutôt que de suivre les heures des événements des groupes.

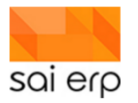

7. Il existe deux modes de planification des prestations. Le mode simple qui consiste à avoir une seule prestation et de choisir son moment de présence sur les créneaux de la journée, et le mode multiple permettant de définir plusieurs prestations d'un coup.

#### 4.1.1 Mode 1 : la prestation unique

Ce mode est généralement utilisé pour définir un repas de midi par exemple. L'objectif est lors de la déclaration du repas de midi de simplement déclarer lors de quelle plage horaire cette prestation apparaîtra lors de sa saisie contractuelle.

Dans le cas visuel ci-dessus, le planning contient 5 tranches horaires. La prestation est considérée comme correspondant à la plage 3. Ceci implique :

- 1. À moins de redéfinir les heures (point 6) les heures de la prestation seront celles de la plage 3 du groupe.
- 2. Que le type de prestation est défini par le type fourni au point 3.
- 3. Que le système sera capable de pré-cocher les prestations des enfants en fonction de sa présence contractuelle au même créneau.

#### 4.1.2 Mode 2 : la prestation multiple.

Ce mode est généralement utilisé lorsqu'on veut pouvoir définir plusieurs types de prestation au sein d'une même saisie. Par exemple, on pourrait dans le cadre de repas avoir un petit déjeuner, un déjeuner, un goûter et un souper. Une autre contrainte pourrait également être que l'on souhaite permettre la saisie périodique contractuelle pour certaines de ces entrées mais pas toutes. Les autres étant réservées à la saisie ponctuelle dans les plannings.

La tâche **GTP11** permet de définir un planning de prestation détaillé suivant le même concept de créneau horaire qu'une saisie de planning. L'identifiant de ce planning suit la norme : **CHILD\_PRESTA\_<identifiant de la prestation>**. Par exemple, la prestation multiples AMF qui pourrait contenir tous les repas possibles des accueillantes familiales sera définie dans le planning **CHILD\_PRESTA\_AMF**.

|            |              |               |                |                     |                            |                                                              |          | —                                                                                            |                                                                                       | $\times$                         |
|------------|--------------|---------------|----------------|---------------------|----------------------------|--------------------------------------------------------------|----------|----------------------------------------------------------------------------------------------|---------------------------------------------------------------------------------------|----------------------------------|
|            | Saisie de l' | horaire 'Plan | ning prestatio | ns amf' (GTP        | 212)                       |                                                              |          |                                                                                              |                                                                                       | Sai                              |
| 7h         | Lundi        | Mardi         | S Mercredi     | emaine 1 •<br>Jeudi | Vendredi<br>Di<br>Gi<br>Si | Samedi<br>ner AMF<br>oûter AMF<br>etit déj. AMF<br>ouper AMF | Dimanche | Histor<br>Pa<br>Opti<br>Fittre<br>Config<br>Couleu<br>Base<br>-<br>-<br>-<br>Enreg<br>Export | ique —<br>ramètres<br>ons / Affi<br>er les dor<br>uration:<br>irs Modul<br>jistrer so | <br>inchage<br>innées<br>S → les |
| 13h<br>14h |              |               |                |                     |                            |                                                              |          | Enreg                                                                                        | sion –                                                                                | US                               |
| 15h<br>16h |              |               |                |                     |                            |                                                              |          | Messa<br>→ Mes                                                                               | nges —<br>sagerie i                                                                   | nterne                           |
| 17h        |              |               |                |                     |                            |                                                              |          |                                                                                              |                                                                                       |                                  |
| 18h        |              |               |                |                     |                            |                                                              |          |                                                                                              | 0                                                                                     | ÐΘ                               |

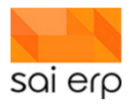

On remarque que chaque créneau correspond à un repas avec une durée définie et un type d'événement particulier. Comme on peut le voir ici, l'enfant alterne entre repas de midi et goûter chaque jour. Les prestations ont des types d'événements différents. En fonction des coches de la prestation, chaque prestation pourra ou non être saisie contractuellement.

L'exemple suivant autorise les 4 premières entrées de chaque jour (donc toutes dans cet exemple) à être saisies contractuellement.

| <ul> <li>Utilisable sur</li> </ul> | les créneaux suiva         | ints                 |               |               |           |             |
|------------------------------------|----------------------------|----------------------|---------------|---------------|-----------|-------------|
| Lundi                              | 6:30 - 8:30                | ✓ 08:30-11:45        | ✓ 11h45-12h30 | 🗹 12h30-14h00 | 14h-15h30 | 15h30-18h30 |
| Mardi                              | 6:30 - 8:30                | <b>⊘</b> 08:30-11:45 | 🗹 11h45-12h30 | 🗹 12h30-14h00 | 14h-15h30 | 15h30-18h30 |
| Mercredi                           | 6:30 - 8:30                | <b>⊘</b> 08:30-11:45 | 🗹 11h45-12h30 | 🗹 12h30-14h00 | 14h-15h30 | 15h30-18h30 |
| Jeudi                              | 6:30 - 8:30                | <b>⊘</b> 08:30-11:45 | 🗹 11h45-12h30 | 🗹 12h30-14h00 | 14h-15h30 | 15h30-18h30 |
| Vendredi                           | <mark>∕ 6:30 - 8:30</mark> | 08:30-11:45          | 🗹 11h45-12h30 | 🗹 12h30-14h00 | 14h-15h30 | 15h30-18h30 |

#### **4.2 Prestations contractuelles**

Une façon d'utiliser ces prestations se fait par le dossier de l'enfant et a pour objectif de définir contractuellement quelles seront les prestations de l'enfant. Ceci est typiquement utilisé pour déclarer globalement sur une longue période les repas des enfants.

La page se trouve dans le thème Planification et s'intitule Prestation.

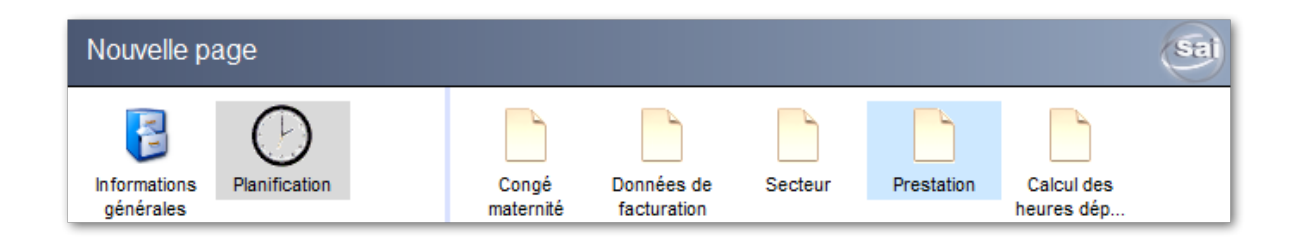

La première partie de la saisie permet de définir le contexte de Quand et Quoi.

| 01/08/202      | 1 31/07/2022 RPGA 707P8 |       |
|----------------|-------------------------|-------|
| Date début/fin | 01/08/2021 31/07/2022 1 |       |
| Nom            | Repas garderie          | ~ 🖾 💙 |
| Groupe         | 707P8 Potirons 8P       | ~ 🕛 👩 |
| Catégorie      | UAPE                    | ~ 4   |
| Re:            |                         |       |

- 1. Les dates de la prestation conditionnent la période sur laquelle les événements vont apparaître. En fonction du groupe, les mêmes règles de génération s'appliquent sur les périodes de vacances, de fériés, etc.
- 2. La sélection de la prestation permet de savoir quelle prestation est concernée par cette saisie contractuelle. Le mode de saisie de la prestation permettra au système de définir le type de planning qui est proposé à l'utilisateur en fonction de si c'est une prestation simple ou multiple.
- 3. Le groupe est concerné par l'utilisation de cette prestation. A noter que le groupe implique les périodes de génération (Avec ou sans vacances scolaires, etc.).

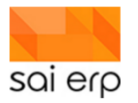

4. La catégorie liée au groupe. Dans le cas d'un groupe multi-catégorie cela permettrait par exemple de facturer avec un tarif différent le repas au sein d'un même groupe en fonction de la catégorie de l'enfant. Un exemple classique est dans un groupe préscolaire où des enfants mangent le même repas, mais certains dans une portion plus limitée et payent donc moins cher.

La deuxième partie de la saisie concerne les coches de repas que l'on souhaite prendre.

Ces coches se sélectionnent automatiquement en fonction des présences des enfants si la configuration des coches a été bien alignée avec la plage où l'on souhaite les voir apparaître.

Voici un exemple de présentation simple. On remarque qu'il n'y a qu'une seule possibilité par jour :

| Fréquentation |        |
|---------------|--------|
| Lundi         | 🗹 Midi |
| Mardi         | 🗌 Midi |
| Mercredi      | 🗌 Midi |
| Jeudi         | 🗌 Midi |
| Vendredi      | 🗌 Midi |
| L .           |        |

Et voici la sélection lors d'une prestation multiple :

| Fréquentation | n           |         |        |          |
|---------------|-------------|---------|--------|----------|
| Lundi         | 🗹 Petit dej | Diner   | Goûter | Souper   |
| Mardi         | 🗹 Petit dej | Diner   | Goûter | Souper   |
| Mercredi      | 🗹 Petit dej | ✓ Diner | Goûter | Souper   |
| Jeudi         | 🗹 Petit dej | ✓ Diner | Goûter | Souper   |
| Vendredi      | 🗹 Petit dej | Diner   | Goûter | Souper 🗌 |

On remarque qu'ici dans cet exemple toutes les prestations définies sur la journée sont saisissable à travers la page de prestation. Dans le cas où une prestation ne serait pas cochée, il ne serait alors pas possible de la saisir contractuellement, mais seulement ponctuellement.

Enfin, un champ de commentaire permet d'ajouter des informations disponibles uniquement à travers cette page qui pourront permettre d'ajouter de l'information opérationnelle pour quiconque à accès. Dans le cas de génération automatique par passage (voir le chapitre du même nom), un libellé est inscrit automatiquement afin d'attirer l'attention.

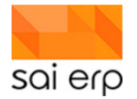

| Informations compared to the second second secon | blémentaires                       | _ |
|----------------------------------------------------------------------------------------------------|------------------------------------|---|
| Remarques                                                                                                    | Automatiquement généré le 27/01/21 |   |
|                                                                                                    |                                    |   |
|                                                                                                    |                                    |   |
|                                                                                                    |                                    |   |
|                                                                                                    | 7                                  |   |

# Note importante. Les événements générés par ce biais ne sont pas modifiables dans le planning mais uniquement par ces pages.

#### 4.3 Régénération des prestations contractuelles

La régénération des pages de prestation contractuelles peut survenir lors de deux cas de figure :

- Des entrées ont été saisies dans la gestion des périodes de vacances/fériés/fermées (gérées dans la tâche GTPSP) qui impactent la génération de ces pages. Par exemple Des vacances ont été rajoutées qui impliquent que des prestations auraient dû disparaître pendant ces périodes
- 2. Des entrées ont été supprimées (dans le GTPSP également) car des fautes de saisie ont été constatées.

Dans les deux cas, on souhaite que sur toute une période les événements soient régénérés afin de supprimer / ajouter les éléments en trop / manquants. La tâche permettant la régénération est le **CRMRP**.

| Paramétrage / préparat    | ion de l'opération |                     |              |
|---------------------------|--------------------|---------------------|--------------|
| Type d'opération          | 2 Regénération     |                     | <b>(1</b> )~ |
| Pages à regénérer         | Prestations 2      |                     | Choisi       |
| Restriction enfants       |                    | 2                   | Choisi       |
| Restriction groupes       |                    |                     | Choisi       |
| Depuis                    | 01/01/2021         | Jusqu'à             | 4 31/12/2021 |
| Commentaire additionnel 🧃 |                    |                     |              |
|                           |                    |                     |              |
| mpression / sorue         |                    |                     |              |
| mprimante / options 😧     | Paramétres génér   | aux (Brother MFC-91 | 40CD         |
| Sortie (Imprim., PDF) 🚷   | 1 Aperçu avant imp | ression             | ~            |
| Alimentation de la GED e  | t historisation 📀  |                     |              |

- 1. Le mode permet de tester la régénération pour contrôler qui sera touché.
- 2. Le type de page à régénérer est dans le cas actuel uniquement Prestations car cette tâche permet également de régénérer les plannings contractuels.
- 3. Les restrictions permettent de cibler des enfants ou des pages affectées à des groupes particuliers pour faire des régénérations ponctuelles.
- 4. La période permet de définir la tranche de dates sur lesquelles l'opération va s'effectuer.

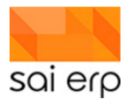

Un rapport suite au lancement permet de contrôler ce qui s'est passé.

#### **4.4 Prestations ponctuelles**

La saisie des prestations ponctuelles s'effectue directement sur le planning. Elle permet de déclarer sous forme d'exception ou de récurrence des prestations qui se seraient produites en lien ou non avec les présences. Il existe deux types de déclaration.

1. Les déclarations en lien avec les présences. Dans ce cas, l'utilisateur souhaite déclarer dans le cadre de présence une prestation simple ou une prestation multiple complémentaire.

Dans la tâche de saisie d'un événement de présence du planning, on retrouve un 3ème onglet intitulé 'Prestations'.

| CRMX6 Gestion                         | n des enfants<br>Données de base Périodicité Prestations |
|---------------------------------------|----------------------------------------------------------|
| 13/01/2022 1<br>A Prestations fournit | 1:45:00 13/01/2022 14:00:00                              |
|                                       | ~                                                        |

Cet onglet permet la gestion d'une prestation par le biais de l'événement actuel. Dans le cas d'un événement récurrent, la prestation sera récurrente également. En fonction du type de prestation (Simple ou multiple), un champ complémentaire dans le cas du mode multiple permet de choisir la liste des prestations désirées :

|                                                             | - 0                                                    | _                                   | ×   |
|-------------------------------------------------------------|--------------------------------------------------------|-------------------------------------|-----|
| CRMX6 Gesti                                                 | on des enfants Données de base Périodicité Prestations | Produits                            | Sai |
| <ul> <li>13/01/2022</li> <li>Prestations fourmed</li> </ul> | 11:45:00 13/01/2022 14:00:00<br>nies                   | Nom<br>Petit dej<br>Diner<br>Goûter |     |
| Nom                                                         | Prestation AMF 🛛 🗸                                     | Souper                              |     |
| Selection                                                   | Petit dej, Diner 🗢 Choisir                             |                                     |     |

**Note**. Les événements générés par ce biais sont non modifiables et doivent être opérés par l'événement source qui les a créés. Dans le cas de la suppression de l'événement source, les événements de prestation associés sont supprimés.

**Important**. Dans le cas où l'on ne souhaite pas lier les événements de prestation aux présences, il est également possible de saisir directement les événements du bon type dans le planning de l'enfant. Ils seront alors considérés de manière complètement identique et seront alors gérés indépendamment. Il est nécessaire pour cela de bien connaître le type d'événement à utiliser pour chaque saisie dans la mesure ou la facturation sera impactée différemment en fonction du type.

#### 4.5 Frais particuliers complémentaires

On remarque que, dans le même onglet que pour la saisie de prestations associées aux présences, on trouve la saisie de frais complémentaires directement dans la saisie de la présence.

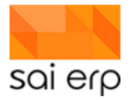

| CRMX6 Gestio       | n des enfants<br>Données de base Périodicité Prestations |
|--------------------|----------------------------------------------------------|
| 13/01/2022 1       | 1:45:00 13/01/2022 14:00:00                              |
| Prestations fourni | es                                                       |
| Nom                | ×                                                        |
|                    |                                                          |
| Frais complémen    | taires                                                   |
| Frais de bricolage |                                                          |
| Frais kilomètres   |                                                          |
|                    |                                                          |

Ces frais directement saisis dans les événements peuvent être liés dans certains déploiements à de la facturation complémentaire aux parents.

Attention. Leur utilisation étant strictement liée à la facturation, ces champs ne devraient pas être utilisés autrement que pour une facturation ultérieure automatique.

#### 4.6 Passages annuels

Chaque année, les pages secteurs des enfants et leurs pages éventuelles d'écolage peuvent être gérés grâce à la tâche de gestion **CRMPE**. Les pages sont alors générées suivant les nouvelles modalités de groupe et de collège/classe. Cette même tâche peut être utilisée pour générer automatiquement des pages de prestation contractuelles de repas en quelques clics. Voici un exemple d'utilisation ou l'on a créé des présences pour les enfants lors de la nouvelle année scolaire. On souhaite générer toutes les pages de repas automatiquement en fonction du groupe de présence de l'enfant et de ses présences.

La tâche fonctionne en deux temps. Tout d'abord, on sélectionne les critères permettant de récupérer les enfants désirés. <u>Il est conseillé d'opérer groupe par groupe</u>.

| A Paramètres  |                                        |         |          |   |         |
|---------------|----------------------------------------|---------|----------|---|---------|
| Type de vue 😗 | E Vue des enfants par groupe selection | nés 🗸   |          |   |         |
| Pourle        | 15/01/2022                             |         | Collèges |   | Choisir |
| Enfants       |                                        | Choisir | Classes  | 3 | Choisir |
| Groupes       | 2                                      | Choisir | Niveaux  |   | Choisir |
| 2             |                                        |         |          |   |         |

- 1. La date à laquelle les enfants vont être consultés. Par exemple on souhaite ici les pages d'enfant actives à la date du 15/01/2022
- 2. Il est possible de restreindre les présences d'enfant de certains groupes ou à certains enfants ciblés. Lors de la génération, les groupes seront pris en compte pour dans le cas de multi-accueil générer uniquement des prestations pour les groupes sélectionnés dans le filtre
- 3. Il est possible également de filtrer par rapport à l'écolage des enfants pour cibler au maximum la sélection.

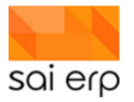

On clique ensuite sur l'affichage des données et on obtient la liste des enfants ciblés :

| D             | Nom prénom                                                                                                    | Nom     | Classe   | Degré |
|---------------|----------------------------------------------------------------------------------------------------|---------|----------|-------|
| 133 GR1       | Groupe Grenouilles                                                                                                    |         |          |       |
| 134 21-000123 | No. 201 10 10 10                                                                                                    | Ependes | 3P/05.EP | 3 3P  |
| 135 21-000122 | Co. All Property                                                                                                    | Ependes | 1P/07.EP | 1 1P  |
| 136 21-000110 | Charlenge Charles                                                                                                    | Ependes | 5P/02.EP | 5 5P  |
| 137 21-000112 | Contraction of the local sectors of the local sectors of the local secto | Ependes | 1P/08.EP | 1 1P  |
| 138 21-000044 | Contraction of the second                                                                                                    | Ependes | 4P/05.EP | 4 4P  |
| 139 21-000054 | the second second second second second second second second second second second second second second second s                                                                                                    | Ependes | 6P/02.EP | 6 6P  |
| 140 21-000059 | Contract Internet                                                                                                    | Ependes | 4P/05.EP | 4 4P  |
| 141 21-000058 | Contraction of the second                                                                                                    | Ependes | 2P/07.EP | 2 2P  |
| 142 21-000072 | Contraction Streets                                                                                                    | Ependes | 1P/07.EP | 1 1P  |
| 143 21-000012 | CONTRACTOR DATE:                                                                                                    | Ependes | 3P/05.EP | 3 3P  |
| 144 21-000018 | THE PERSON NAMES                                                                                                    | Ependes | 2P/08.EP | 2 2P  |
| 145 21-000016 | Contraction of the local sectors of the local sectors of the local secto | Ependes | 5P/02.EP | 5 5P  |
| 146 21-000022 | Contraction in the second                                                                                                    | Ependes | 3P/05.EP | 3 3P  |

On peut donc passer à la deuxième phase, la génération.

La génération se déroule avec la deuxième partie du masque. On choisit l'opération que l'on souhaite effectuer :

| Ŀ | Création de do | onnées                   |         |                           |                   |     | 1 |
|---|----------------|--------------------------|---------|---------------------------|-------------------|-----|---|
| l | Planning       | 4 Prestations            | ✓ Début | 01/08/2021 Fin 31/07/2022 | 2 Collège         | ×   | I |
| l |                | Prestation si disponible | Groupe  | Grenouilles 4             | 🛯 🚺 <u>Classe</u> | 5 ~ | I |
|   | Prestation     | Repas standard           | 3 🗸 🔯   |                           | Niveau            | ~   | I |

Dans le cas présent les élément suivant ont été sélectionnés :

- 1. Prestations on souhaite générer des pages de prestation contractuelles
- 2. Dans le cas où le choix de la prestation est possible automatiquement en fonction du niveau scolaire de l'enfant et de son groupe de présence, il est possible de laisser ce champ vide. Si plusieurs prestations sont disponibles, cela ne fonctionnera pas, on souhaite alors en choisir une fixe.
- 3. Dans le cas d'une prestation fixe elle est mentionnée ici
- 4. On définit les dates des pages générées ainsi que le groupe de destination. Ceci permet par exemple lors de passages de faire passer les enfants d'un groupe à un autre.
- 5. Dans le cadre de prestations, les critères d'écolage ne sont pas utilisés.

Une fois les valeurs choisies, on sélectionne les enfants concernés. Il est possible de tous les sélectionner avec la case au-dessus dans l'entête de la grille. La sélection des données du bon groupe dans la première partie est d'autant plus importante qu'elle permet ensuite de sélectionner tous les enfants plutôt que de faire des choix un par un.

| D           | Nom prénom                                                                                                    | Nom     | Classe   | Degré |
|-------------|----------------------------------------------------------------------------------------------------|---------|----------|-------|
| 1 GR1       | Groupe Grenouilles                                                                                                    |         |          |       |
| 2 21-000123 | AND A DOWN                                                                                                    | Ependes | 3P/05.EP | 3 3P  |
| 3 21-000122 | NUMBER OF STREET, STREET, STRE | Ependes | 1P/07.EP | 1 1P  |

Une fois les enfants sélectionnés, il suffit d'appuyer sur l'opération souhaitée dans le menu de droite :

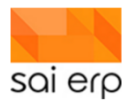

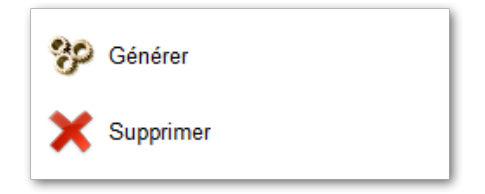

- Générer va créer les pages suivant les modalités demandes
- Supprimer va supprimer toutes les pages possédant les dates fournies dans le groupe fourni pour la prestation fournie. Cela permet de corriger certaines erreurs automatiquement. Il est cependant recommandé de bien vérifier avant de générer et de faire des essais sur un enfant pour être certain avant de générer en masse.

Le résultat peut être observé dans les dossiers et plannings des enfants concernés.

# 5 CRM07 – La saisie des intervenants ; intégration salaire 'Parents'

# 5.1 Création d'une nouvelle page

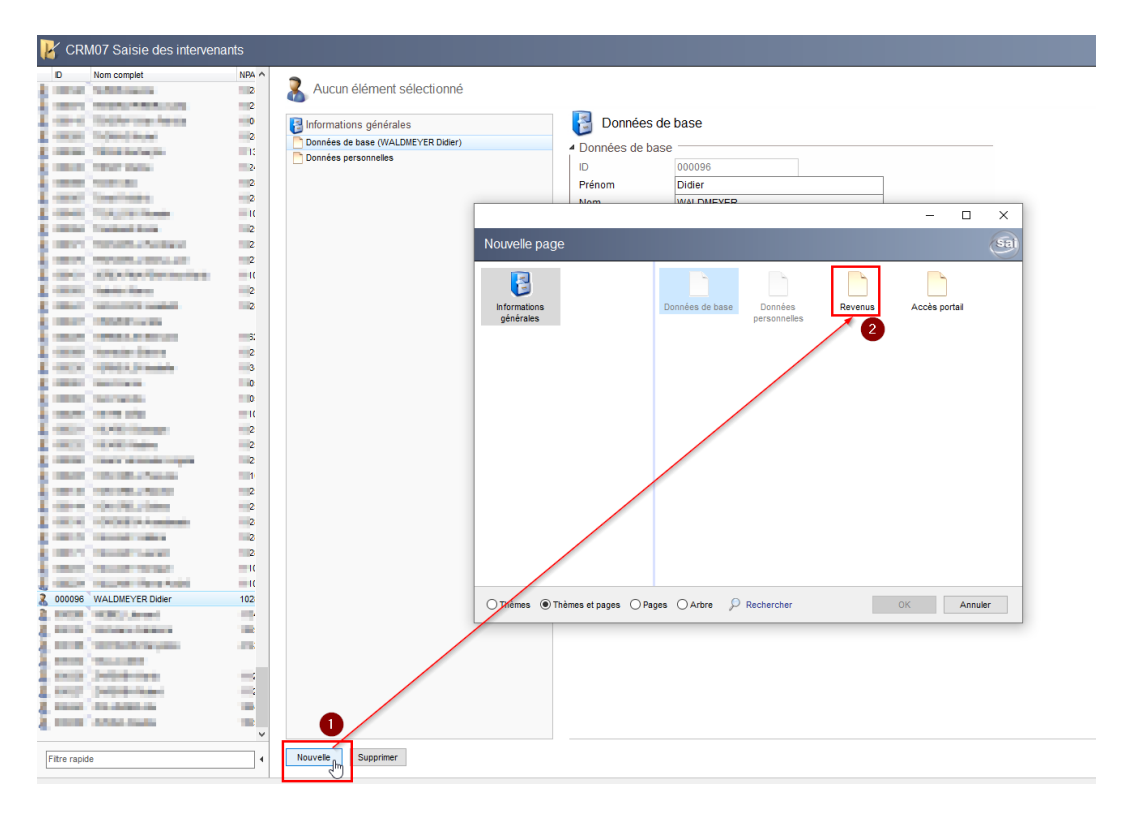

#### Dans le CRM07 :

- 1. Cliquer sur 'Nouvelle'.
- 2. Sélectionner la page 'Revenus'.

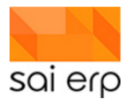

## 5.2 Page 'Revenus'

Entrez les informations nécessaires à la gestion des revenus 'parents'.

| Aucun élément sélectionné       |                                     |
|---------------------------------|-------------------------------------|
| Informations générales          | Revenus                             |
| Données personnelles            | Informations                        |
| Bevenus (01/01/2019, 11'000.00) | Début 01.01.2019                    |
|                                 | Salaire confidentiel, tarif maximum |
|                                 | Salaire mensuel brut 5'000.00       |
|                                 | 13ème salaire brut                  |
|                                 | Gratifications                      |
|                                 | Indemnités diverses                 |
|                                 | Autres revenus (Rentes, presta      |
|                                 | PC Famille                          |
|                                 | Pensions percues                    |
|                                 | Bourse d'étude                      |
|                                 | Contribution entretien pavée        |
|                                 | Revenu sur la fortune (nus qui      |
|                                 | Nontant manaval comptabilisé        |
|                                 | womant mensuel comptabilise 5000.00 |

\*Autres revenus (Rentes, prestations, assurances)

\*\*Revenu sur la fortune (plus que 500-1)

# 6 CRMEV – Analyse des prestations

La solution permet de saisir des prestations (cf. voir la saisie). L'objectif ici est de guider l'utilisateur dans l'analyse de ces prestations et ce que l'on peut en tirer. Liste pour la cuisine, vérification des factures et décomptes, tout est disponible pour avoir le contrôle sur les saisies et les impacts dans le logiciel.

## 6.1 Pré Requis du point

Avoir des plannings d'enfants remplis avec des événements de type différents. Généralement, ces événements de prestation représentent des repas, des goûters, des soupers, etc. Voici un exemple :"

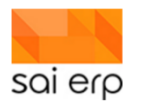

|              |                       | •                               | Semaine du 8 au 14 Février 2021 🕨 |                |
|--------------|-----------------------|---------------------------------|-----------------------------------|----------------|
| Lundi 08/02  | Mardi 09/02           | Mercredi 10/02                  | Jeudi 11/02                       | Vendredi 12/02 |
| 10h          |                       |                                 |                                   |                |
|              |                       |                                 |                                   |                |
| 11h          |                       |                                 |                                   |                |
| 44645 406    |                       | 11645 106                       |                                   | 11645 106      |
| 12h Groupe 1 |                       | Groupe 1                        |                                   | Groupe 1       |
|              |                       |                                 |                                   |                |
| 13h          |                       |                                 |                                   |                |
|              |                       |                                 |                                   |                |
| 14h          |                       |                                 |                                   |                |
|              |                       |                                 |                                   |                |
| 15h          | 15h-15h45<br>Groupe 1 |                                 | 15h-15h45<br>Groupe 1             |                |
|              |                       |                                 |                                   |                |
| 16h          |                       |                                 |                                   |                |
|              |                       |                                 |                                   |                |
| 17h          |                       | Prestation goûter Repas de midi |                                   |                |

Comme on peut le voir ici, l'enfant alterne entre repas de midi et goûter chaque jour. Les prestations ont des types d'événements différents.

## 6.2 Analyse initiale sans particularités

Suite à la saisie initiale des prestations prévues, l'analyse des prestations se fait sur SAINet dans la tâche **CRMEV** en utilisant les vues **R** et **R2**. Voici la tâche et ses paramètres de lancement :

| Paramètres -    |                                        |                       |            |                                                |                      |
|-----------------|----------------------------------------|-----------------------|------------|------------------------------------------------|----------------------|
| Type de vue 👔   | R Prestations des enfants par groupe p | parjour 🚺 🗸           | Enfants    | 5 🔶 Choisir                                    |                      |
| Groupes         | 2                                      | Choisir               |            |                                                | Afficher les données |
| Ordre et filtre | Tri asc par Début                      | 3 🔿 Edition du filtre | Prestation | Prestation goûter, Repas de midi 🛛 👝 🔶 Choisir |                      |
| Du              | 01/03/2021 au 05/03/2021 4             |                       |            | •                                              | •                    |
|                 | <b>_</b>                               |                       |            |                                                |                      |

- 1. La sélection de la vue. C'est ici que l'on sélectionne R ou R2 en fonction de la vue désirée
- 2. Le filtre sur les groupes permet de limiter l'analyse des prestations à un certain périmètre
- 3. Le filtre standard d'une tâche de vue permet de rajouter des contraintes supplémentaires sur les données à récupérer en plus des champs présentés directement à l'écran
- 4. La sélection des dates permet d'analyser les prestations sur une période de temps donnée
- 5. Dans le cas où l'on souhaiterait contrôler uniquement un ou plusieurs enfants particuliers, il est possible de restreindre la sélection ici.
- 6. Dans le cadre de ces vues, il est obligatoire de sélectionner les prestations à analyser
- 7. Le bouton d'affichage permet de voir le résultat

La vue **R** est généralement utilisée pour faire une analyse précise du déroulement des utilisations des prestations dans une journée. En effet, les prestations vont être affichées dans l'ordre de leur utilisation par groupe.

La vue **R2** est généralement utilisée lorsque l'on souhaite faire des décomptes. En effet, par groupe et par prestation, la vue analyse et compte l'utilisation de chaque prestation.

Analysons maintenant concrètement le rendu dans le cas du planning présenté lors de la première page.

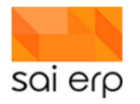

| 4  | Туре                                      | Jour       | Début | Fin   | Enfant     | Facturable | Présent |
|----|-------------------------------------------|------------|-------|-------|------------|------------|---------|
| 1  | 5 entrées                                 |            |       |       |            |            |         |
| 2  | Groupe GR1 Groupe 1                       |            |       |       |            |            |         |
| 3  | Repas de midi                             | 01/03/2021 | 11:45 | 13:00 | SMITH John | √          |         |
| 4  | Prestation goûter                         | 02/03/2021 | 15:00 | 15:45 | SMITH John | ✓          |         |
| 5  | Repas de midi                             | 03/03/2021 | 11:45 | 13:00 | SMITH John | √          |         |
| 6  | Prestation goûter                         | 04/03/2021 | 15:00 | 15:45 | SMITH John | √          |         |
| 7  | Repas de midi                             | 05/03/2021 | 11:45 | 13:00 | SMITH John | ✓          |         |
| 8  | Total facturables                         |            | 5     |       |            |            |         |
| 9  | Total présences                           |            | 0     |       |            |            |         |
| 10 | Récapitulatif des prestations facturables |            |       |       |            |            |         |
| 11 | Prestation goûter                         |            | 2     |       |            |            |         |
| 12 | Repas de midi                             |            | 3     |       |            |            |         |

#### Résultat de la vue **R**

On constate que la première vue affiche chronologiquement, pour chaque groupe, chaque prestation et qui en a bénéficié. Les deux colonnes qui nous intéressent particulièrement sont les colonnes **Facturable** et **Présent**.

**Règle**. La colonne '**Facturable**' affiche une coche si l'enfant n'a pas d'absence (quel que soit le groupe) qui recouvre complètement la prestation.

**Règle**. La colonne '**Présent**' affiche une coche si l'enfant a un événement de présence réelle à un moment (il n'est pas obligatoire de couvrir toute la durée de la prestation) de la prestation

Le récapitulatif en pied affiche le nombre de prestations facturables total en faisant une rupture par prestation. Dans le cas où on aurait des prestations bien définies distinctes, il est tout à fait possible de transmettre à la cuisine directement le bon nombre de chaque repas à fournir.

Regardons maintenant le même résultat en utilisant l'autre vue R2.

On remarque que dans le cas de la vue **R2**, il y a beaucoup plus de détails tout en conservant fondamentalement les mêmes résultats. Chaque prestation a été bien séparée. Il est donc plus facile de savoir pour un groupe donné lorsqu'on fait une sortie multi-groupe et multi-prestation combien d'entrées sont facturables pour chaque groupe et chaque prestation.

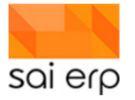

| <u>i</u> | Enfant                                    | Jour       | Début | Fin   | Facturable | Présent |
|----------|-------------------------------------------|------------|-------|-------|------------|---------|
| 1        | 5 entrées                                 |            |       |       |            |         |
| 2        | Groupe GR1 Groupe 1                       |            |       |       |            |         |
| 3        | Prestation Prestation goûter              |            |       |       |            |         |
| 4        | SMITH John                                | 02/03/2021 | 15:00 | 15:45 | ~          |         |
| 5        | SMITH John                                | 04/03/2021 | 15:00 | 15:45 | ~          |         |
| 6        | Total facturables Prestation goûter       |            | 2     |       |            |         |
| 7        | Total présences Prestation goûter         |            | 0     |       |            |         |
| 8        | Prestation Repas de midi                  |            |       |       |            |         |
| 9        | SMITH John                                | 01/03/2021 | 11:45 | 13:00 | ~          |         |
| 10       | SMITH John                                | 03/03/2021 | 11:45 | 13:00 | ~          |         |
| 11       | SMITH John                                | 05/03/2021 | 11:45 | 13:00 | ~          |         |
| 12       | Total facturables Repas de midi           |            | 3     |       |            |         |
| 13       | Total présences Repas de midi             |            | 0     |       |            |         |
| 14       | Total facturables                         |            | 5     |       |            |         |
| 15       | Total présences                           |            | 0     |       |            |         |
| 16       | Récapitulatif des prestations facturables |            |       |       |            |         |
| 17       | Prestation goûter                         |            | 2     |       |            |         |
| 18       | Repas de midi                             |            | 3     |       |            |         |
|          |                                           |            |       |       |            |         |
|          |                                           |            |       |       |            |         |

Résultat de la vue R2 sur les mêmes données

## 6.3 Saisie de particularités sur le planning

Analysons maintenant l'impact des différentes opérations de planification sur le résultat dans les vues. Il existe plusieurs cas :

#### 6.3.1 Absence qui annule la facturation

La gestion des plannings utilise les priorités des événements pour définir si une annulation est prioritaire sur une présence. Cela permet maintenant un historique complet de toutes les saisies tout en influant ou non sur la validité des prestations.

Dans l'exemple suivant, des vacances ont été tirées sur toute la semaine. On notera que les vacances sont de priorité 3 dans le cas ci-dessous. Les prestations sont de priorités 2 donc moins prioritaires.

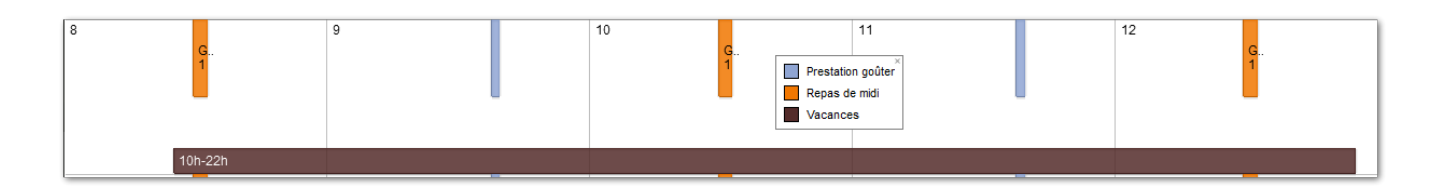

**Règle dans SAINet**. Une annulation invalide une prestation si sa priorité est égale ou supérieure à celle de la prestation. Par exemple, si les deux priorités sont de 2, alors la prestation est annulée. Si la prestation a une priorité de 2 mais l'annulation a une priorité de 1, alors la prestation est maintenue.

Conformément aux attentes, la vue ne présente plus les entrées comme facturables car la priorité est suffisante.

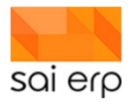

| Å  | Туре                                      | Jour       | Début | Fin   | Enfant     | Facturable | Présent |
|----|-------------------------------------------|------------|-------|-------|------------|------------|---------|
| 1  | 5 entrées                                 |            |       |       |            |            |         |
| 2  | Groupe GR1 Groupe 1                       |            |       |       |            |            |         |
| 3  | Repas de midi                             | 08/02/2021 | 11:45 | 13:00 | SMITH John |            |         |
| 4  | Prestation goûter                         | 09/02/2021 | 15:00 | 15:45 | SMITH John |            |         |
| 5  | Repas de midi                             | 10/02/2021 | 11:45 | 13:00 | SMITH John |            |         |
| 6  | Prestation goûter                         | 11/02/2021 | 15:00 | 15:45 | SMITH John |            |         |
| 7  | Repas de midi                             | 12/02/2021 | 11:45 | 13:00 | SMITH John |            |         |
| 8  | Total facturables                         |            | 0     |       |            |            |         |
| 9  | Total présences                           |            | 0     |       |            |            |         |
| 10 | Récapitulatif des prestations facturables |            |       |       |            |            |         |
| 11 | Prestation goûter                         |            | 0     |       |            |            |         |
| 12 | Repas de midi                             |            | 0     |       |            |            |         |

#### 6.3.2 Absence qui n'annule pas la facturation

Dans l'exemple suivant, des absences ponctuelles ont été tirées sur certains événements. On notera qu'ici ces absences sont de priorité 1 donc moins prioritaires que les prestations.

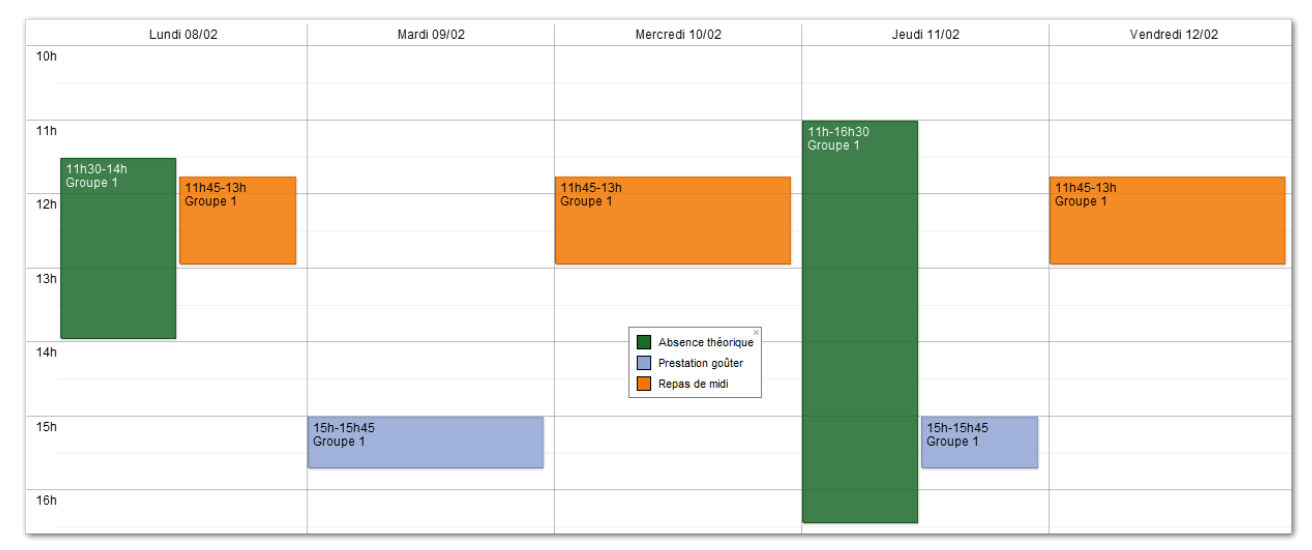

Conformément aux attentes et à la règle exprimée dans le premier cas, la vue présente toujours les entrées comme facturables car la priorité est insuffisante pour les annuler.

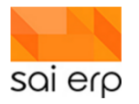

| 4  | Туре                                      | Jour       | Début | Fin   | Enfant     | Facturable | Présent |
|----|-------------------------------------------|------------|-------|-------|------------|------------|---------|
| 1  | 5 entrées                                 |            |       |       |            |            |         |
| 2  | Groupe GR1 Groupe 1                       |            |       |       |            |            |         |
| 3  | Repas de midi                             | 08/02/2021 | 11:45 | 13:00 | SMITH John | ✓          |         |
| 4  | Prestation goûter                         | 09/02/2021 | 15:00 | 15:45 | SMITH John | ✓          |         |
| 5  | Repas de midi                             | 10/02/2021 | 11:45 | 13:00 | SMITH John | ~          |         |
| 6  | Prestation goûter                         | 11/02/2021 | 15:00 | 15:45 | SMITH John | ~          |         |
| 7  | Repas de midi                             | 12/02/2021 | 11:45 | 13:00 | SMITH John | ✓          |         |
| 8  | Total facturables                         |            | 5     |       |            |            |         |
| 9  | Total présences                           |            | 0     |       |            |            |         |
| 10 | Récapitulatif des prestations facturables |            |       |       |            |            |         |
| 11 | Prestation goûter                         | 4          | 2     |       |            |            |         |
| 12 | Repas de midi                             | 4          | 3     |       |            |            |         |
|    |                                           |            |       |       |            |            |         |

#### 6.3.3 Présence concrète de l'enfant

Reprenons l'exemple précédent. Ajoutons maintenant à travers un badging ou à travers une saisie manuelle des événements de présence réelle.

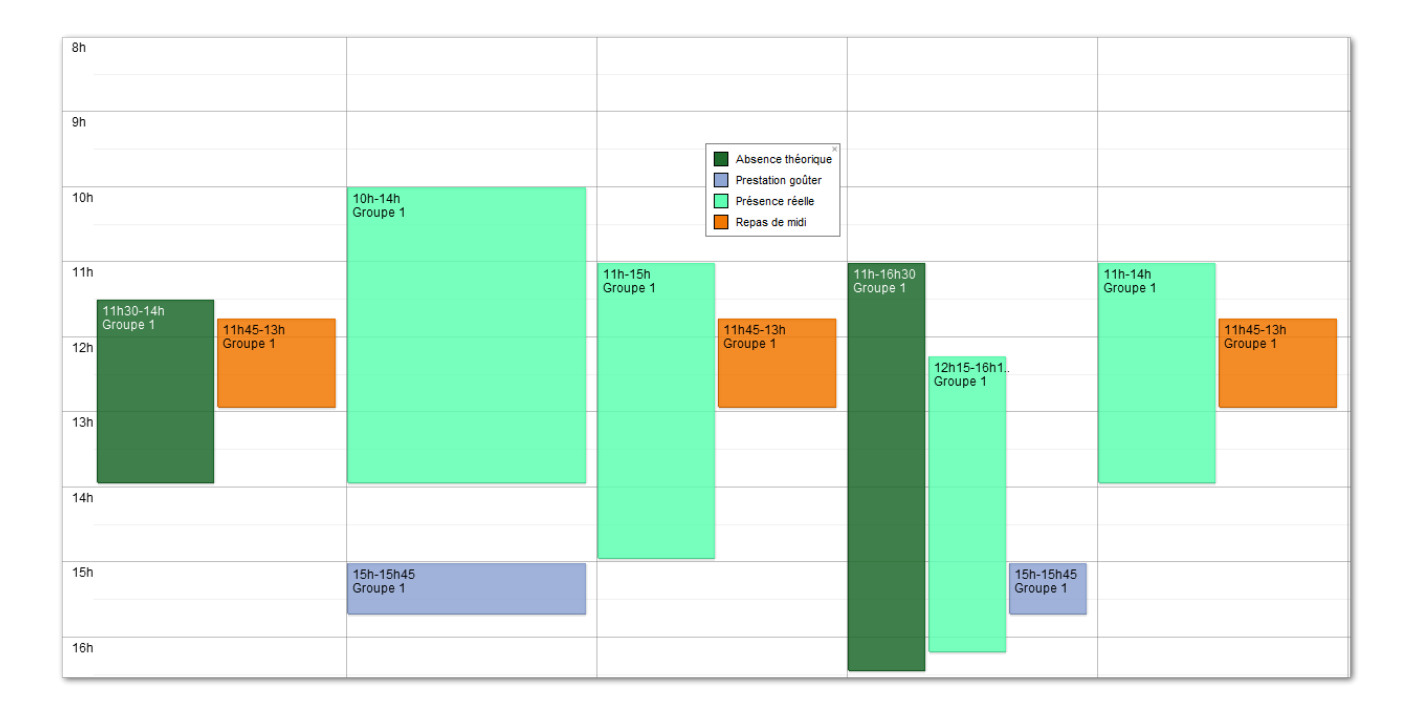

On remarque plusieurs cas. Le mardi, l'enfant est présent mais pas lors de la prestation. Le mercredi et le vendredi, l'enfant est là pendant la prestation de midi. Le jeudi l'enfant est présent pendant sa prestation de goûter mais avait été déclaré absent.

Analysons maintenant le résultat obtenu dans la vue R.

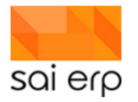

| 4  | Туре                                      | Jour       | Début | Fin   | Enfant     | Facturable | Présent |
|----|-------------------------------------------|------------|-------|-------|------------|------------|---------|
| 1  | 5 entrées                                 | 4          |       |       |            |            |         |
| 2  | Groupe GR1 Groupe 1                       |            |       |       |            |            |         |
| 3  | Repas de midi                             | 08/02/2021 | 11:45 | 13:00 | SMITH John | ~          |         |
| 4  | Prestation goûter                         | 09/02/2021 | 15:00 | 15:45 | SMITH John | ~          |         |
| 5  | Repas de midi                             | 10/02/2021 | 11:45 | 13:00 | SMITH John | ~          | ~       |
| 6  | Prestation goûter                         | 11/02/2021 | 15:00 | 15:45 | SMITH John |            | ~       |
| 7  | Repas de midi                             | 12/02/2021 | 11:45 | 13:00 | SMITH John | ~          | ~       |
| 8  | Total facturables                         |            | 4     |       |            |            |         |
| 9  | Total présences                           |            | 3     |       |            |            |         |
| 10 | Récapitulatif des prestations facturables |            |       |       |            |            |         |
| 11 | Prestation goûter                         |            | 1     |       |            |            |         |
| 12 | Repas de midi                             |            | 3     |       |            |            |         |
|    |                                           |            |       |       |            |            |         |

- On retrouve les cas mentionnés ci-dessus.
- Aux lignes 3 et 4 de la vue les éléments sont facturés mais l'enfant n'est pas présent. En effet, le mardi l'enfant est présent, mais pas pendant la prestation. Le lundi, l'enfant n'est pas présent du tout.
- Au ligne 5 et 7 (mercredi et vendredi), l'enfant a des prestations et il est présent pendant celles-ci. Les coches apparaissent donc sur les deux colonnes.
- La ligne 6 montre une entrée pouvant être non cohérente. En effet, l'enfant était présent pendant la journée et il a donc été présent pendant la prestation déclarée. Cependant, cette prestation a été annulée. Erreur de saisie ? Ou peut-être que la prestation a finalement été annulée tout simplement indépendamment de la présence de l'enfant. La saisie est néanmoins cohérente.

#### 6.4 Conclusion

Grâce aux vues **R** (décompte par groupe par jour chronologiquement) et **R2** (décompte par groupe et par prestation) de la tâche des activités des enfants **CRMEV**, il est possible d'analyser et de compter les différentes prestations définies par leurs types d'événements. Avec l'aide des filtres standards de la vue et des champs supplémentaires, il est possible de cibler de façon précise les données de groupe, d'enfant, de prestation, etc., voulues.

Pour chaque prestation, il est indiqué si la prestation est logiquement facturable (ce qui implique qu'elle n'est pas annulée par un événement d'absence de priorité égale ou supérieure), et si l'enfant était badgé présent pendant la prestation (un événement de présence réelle est en place lors de la prestation.

# 7 CRML6 – Contrat d'accueil ; détails de chaque élément du contrat

L'objectif de ce point est de détailler chaque élément du contrat d'accueil. Un point pour plus léger en information est disponible dans le point la saisie initiale de l'enfant jusqu'à la génération du contrat d'accueil.

Dans cette présentation, des références aux différents champs vont être effectuées. L'identifiant du champ est trouvé en faisant un clic droit sur le champ, puis Fields Infos. Ci-dessous un exemple pour trouver l'identifiant du champ Email 2.

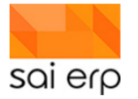

| Adresse                                                                    |   |     |                        |                      |           |                                   |
|----------------------------------------------------------------------------|---|-----|------------------------|----------------------|-----------|-----------------------------------|
| Adresse                                                                    |   |     |                        | 🗹 L'enfant h         | abite ici |                                   |
| <u>Npa Localité</u><br>Pays<br>Tél. entreprise<br>Tél. fixe<br>Tél. Mobile | ~ |     | ~                      | 10                   |           |                                   |
| Tél. Mobile 2<br>E-mail                                                    |   |     |                        |                      |           |                                   |
| Email 2                                                                    |   | 6   | Note s                 | ur le champ de s     | aisie     |                                   |
| Autres données -                                                           |   | •   | Aide su                | ur le champ de sa    | isie      |                                   |
| Statut                                                                     |   |     | Coupe                  | r                    | Ctrl+X    |                                   |
| Badge                                                                      |   |     | Copier                 |                      | Ctrl+C    |                                   |
| Profession                                                                 |   |     | Coller                 |                      | Ctrl+V    |                                   |
| Taux occupation                                                            |   |     | Valatas                |                      |           |                                   |
| Type de permis                                                             |   |     | voiries                | mutations sur le     | cnamp     |                                   |
| Etat civil                                                                 |   | ABC | Vérifier l'orthographe |                      |           |                                   |
|                                                                            |   | 2   | Field in               | ifos                 | •         | Copy Field ID "EMAIL2"            |
|                                                                            |   | -   | Restau                 | rer la valeur initia | le        | Copy DataField ID "CRMADR.EMAIL2" |

## 7.1 En-tête

L'en-tête du contrat d'accueil est prédéfini et proposé par défaut. La date du jour est appliquée.

Dans le cadre de la génération de plusieurs contrats d'accueil par la tâche **CRML6**, il est possible de changer cette date. Pour cela, il suffit de changer la date journal. La tuile du Dashboard nommée '**Liste** enfants' correspond à cette tâche.

|    |                            |                 |            |           |           | -       |             | ×      |
|----|----------------------------|-----------------|------------|-----------|-----------|---------|-------------|--------|
| 4  | 🍠 CRML6 Liste des enfa     | ants            |            |           |           | 17      | ?           | Sal    |
|    | A Paramétrage / préparatio | n du docum      | ent —      |           |           |         |             |        |
|    | Modèle                     |                 |            |           |           |         | ~           |        |
| ١. | Description                |                 | _          |           |           |         | ~           |        |
| Н  | Date journal 📀             | 10.09.2021      |            |           |           |         |             | _      |
| 17 | Commentaire additionnel 😗  |                 |            |           |           |         |             |        |
|    | ▲ Filtre                   |                 |            |           |           |         |             |        |
|    | Filtre 🥲                   |                 |            |           | 4         | Edition | n du filtre | •      |
|    | A Impression / sortie      |                 |            |           |           |         |             |        |
|    | Imprimante / options 😯     | Paramètr        | es générau | x (Micros | oft Print | to PDI  | F) 🔶 CI     | noisir |
|    | Sortie (Imprim., PDF) 😯    | 1 Aperçu a      | want impre | ssion     |           |         |             | $\sim$ |
|    | Alimentation de la GED et  | historisation 🤅 |            |           |           |         |             |        |
|    | Société : FAE (FAEF)       |                 |            |           | Lancer    |         | Quitte      | r      |

## 7.2 Tableau enfant

Les différentes lignes du tableau de l'enfant proviennent de la page description générale de l'enfant, exceptée la ligne concernant la fratrie.

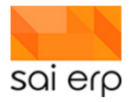

| Désignation         | Nom du champs      |
|---------------------|--------------------|
| Nom                 | NOM                |
| Prénom              | PRENOM             |
| Né(e) le / terme    | DATENAISSANCE      |
| Genre               | GARCONFILLE        |
| Langue maternelle   | LANGUEMAT          |
| Langue maternelle 2 | LANGUE             |
| Autorité parentale  | AUTORITE_PARENTALE |
| Adresse             | RUE 1              |
|                     | RUE 2              |
|                     | NPALOCALITE        |
| Fratrie             | -                  |

Tableau 1 Correspondance entre la ligne du tableau et l'identifiant du champs

Attention, l'autorité parentale provient de la page description générale de l'enfant et non pas du nombre d'intervenant dans le tableau parent(s) / représentant(s) légal(aux).

Concernant la notion de fratrie, il faut que les enfants de la même fratrie soient inscrits dans le système via la tâche **CRM06**. Deux enfants sont considérés comme faisant partie de la même fratrie s'ils ont en commun leur toit d'habitation et un parent père/mère en commun dans les intervenants.

Si un enfant doit faire partie de la fratrie et ne l'est pas, le souci peut provenir du fait que les intervenants semblent être les mêmes, mais en réalité ne l'est pas. Afin de contrôler les entrées des intervenants, veuillez regarder que l'identifiant des intervenants sont bien les mêmes que sur les autres dossiers. L'identifiant de l'intervenant est disponible en cliquant sur l'icône bleu représentant un personnage.

| Contact             |                                                                                                    | 2       |                               |                 |                 |                   | -                |         | ×   |
|---------------------|----------------------------------------------------------------------------------------------------|---------|-------------------------------|-----------------|-----------------|-------------------|------------------|---------|-----|
| Nom                 | CONTRACTOR OF STREET, STREET, |         |                               | -               | 80              |                   | -                |         | G   |
| Prénom              | and a                                                                                                    |         | CRM07 Saisie des intervenants | Not             | tes 😵 Workflows | Vues              | 🤝 Listes 🛛 🕐     | Aide    | G   |
| Titre               | -                                                                                                    |         |                               |                 |                 |                   |                  |         |     |
| Langue comm.        |                                                                                                    | -       | Aucun élément sélectionné     |                 |                 |                   |                  |         |     |
| Rôle                | 1                                                                                                    | - 🐌     | R                             | Donnéos do boso |                 |                   |                  |         |     |
| Debiteur de l'enfa  | nt Autorité parentale                                                                                                    | Con     | Informations generales        | Donnees de base |                 |                   |                  |         |     |
|                     |                                                                                                    |         | Données de base de Données    | nées de base    |                 |                   |                  |         | ^   |
| Adresse             |                                                                                                    | 1 -     | Revenus                       | 00000           | 2               |                   | _                |         |     |
| Adresse             | (a second second s                                                                                                    | _ ∠L'en | Préno                         | om 🔤            |                 |                   |                  |         |     |
|                     |                                                                                                    |         | Nom                           | 00000           |                 |                   |                  |         |     |
| <u>Ipa Localité</u> | Reality of Reality Reality of Street                                                                                                    | / 112   | Titre                         | 1000            |                 |                   |                  |         |     |
| ays                 |                                                                                                    | -       | Langu                         | ue comm.        |                 | Communic Communic | ations par email |         |     |
| fel. entreprise     |                                                                                                    | -       | Statut                        | t               | ~               |                   |                  |         |     |
| Tel. fixe           |                                                                                                    | -       | 4 Adres                       |                 |                 |                   |                  |         |     |
| rei, Mobile 2       |                                                                                                    | -       | = Aules                       | 550             | in the second   |                   | 1                |         |     |
| rei. Mobile 2       |                                                                                                    | -       | Adres                         | se              |                 |                   | -                |         |     |
| Email 2             |                                                                                                    | -       | Noal                          | ocalité -       | and the second  |                   |                  |         |     |
| .mail 2             |                                                                                                    | _       | Pave                          | ocante          |                 |                   |                  |         |     |
| Autres données -    |                                                                                                    |         | Tél er                        | ntreprise       |                 |                   | -                |         |     |
| Statut              | · · · · · · · · · · · · · · · · · · ·                                                                                                    | -       | Tél.fix                       | xe              |                 |                   | -                |         |     |
| Badge               | · · · · · · · · · · · · · · · · · · ·                                                                                                    | ,       | Tél. M                        | lobile          |                 |                   | -                |         |     |
| Profession          |                                                                                                    | Entrepr |                               |                 |                 |                   | -                |         |     |
| Faux occupation     |                                                                                                    | 1       |                               |                 |                 |                   |                  |         | ~   |
| Type de permis      | E line .                                                                                                    | -       | Nouvelle Supprimer            |                 |                 |                   | Valider          | Annuler | r - |
| Etat civil          |                                                                                                    | -       |                               |                 |                 |                   |                  |         |     |

Si les identifiants ne sont pas les mêmes, alors cela veut dire qu'il y a eu deux saisies d'intervenants à la place d'une. Lorsque l'intervenant est déjà existant, il ne faut pas réécrire un dossier, mais utiliser les contacts préexistants. Pour corriger cette erreur, un des intervenants doit être appliqué sur tous les dossiers. Une fois vérifié que l'intervenant choisi ait toutes les informations nécessaires, l'intervenant désormais inutile doit être supprimé dans la tâche **CRM07**. S'il est encore utilisé dans un autre dossier, l'intervenant ne sera pas supprimé.

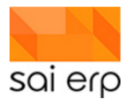

# 7.3 Tableau parent(s) / représentant(s) légal(aux)

Ce tableau prend en compte uniquement les pages intervenants de l'enfant ayant l'autorité parentale.

Pour rappel, les intervenants ont un dossier propre à eux dans la tâche **CRM07**. Le dossier de l'intervenant contient plusieurs pages, comme les enfants. Toutes les informations proviennent de leurs pages respectives, excepté le rôle, s'ils sont débiteurs, s'ils ont l'autorité et s'ils veulent les communications par email.

Les différentes exceptions peuvent être différentes d'un dossier à un autre. Par exemple, l'intervenant pourrait être père dans un dossier d'un enfant, et être un proche dans un autre dossier d'enfant.

| Désignation              | Nom du champs |
|--------------------------|---------------|
| Nom                      | NOM           |
| Prénom                   | PRENOM        |
| Rôle                     | ROLE          |
| Débiteur de l'enfant     | DEBITOR       |
| Etat civil               | MARITALSTATUS |
| Adresse                  | ADRESSE1      |
|                          | ADRESSE2      |
|                          | NPLOCALITE    |
| Nationalité              | NATIONALITY   |
| Type de permis           | PERMIT        |
| Profession               | NUMEROPM      |
| Entreprise               | COMPANY       |
| Taux d'occupation        | OCCUPATION    |
| Tél. entreprise          | TELENTREPRISE |
| Tél. mobile              | MOBILE        |
| Tél. fixe                | TELEPHONE     |
| Email                    | EMAIL         |
| Communication par e-mail | SENDEMAIL     |

Tableau 2 Correspondance entre la ligne du tableau et l'identifiant du champs

#### 7.4 Tableau autres intervenants importants à mentionner

Uniquement les intervenants n'ayant pas l'autorité parentale vont apparaître dans ce tableau. L'intervenant non-badgé n'apparaît pas dans le contrat d'accueil.

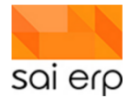

| Désignation | Nom du champs |
|-------------|---------------|
| Nom         | NOM           |
| Prénom      | PRENOM        |
| Tél. mobile | MOBILE        |
| Rôle        | ROLE          |

Tableau 3 Correspondance entre la ligne du tableau et l'identifiant du champs

#### 7.5 Tableau allergies

Le tableau des allergies apparaît uniquement si des entrées dans la page alimentation et allergies sont saisies.

| Désignation | Nom du champs |
|-------------|---------------|
| Nom         | NOM           |
| Symptômes   | SYMPTOMES     |
| Mesures     | MESURES       |

Tableau 4 Correspondance entre la ligne du tableau et l'identifiant du champs

## 7.6 Tableau décharges

Les informations à propos des décharges proviennent de la page décharges du dossier de l'enfant.

## 7.7 Tableau engagements des représentants légaux

Les engagements des représentants légaux ont été prédéfinis et sont proposés par défaut.

## 7.8 Signatures

Les différentes propositions de signature des intervenants ayant l'autorité parentale sont automatiques.

# 8 CRML6 – Liste d'attente des enfants

## 8.1 Saisie de la 'Fréquentation souhaitée'

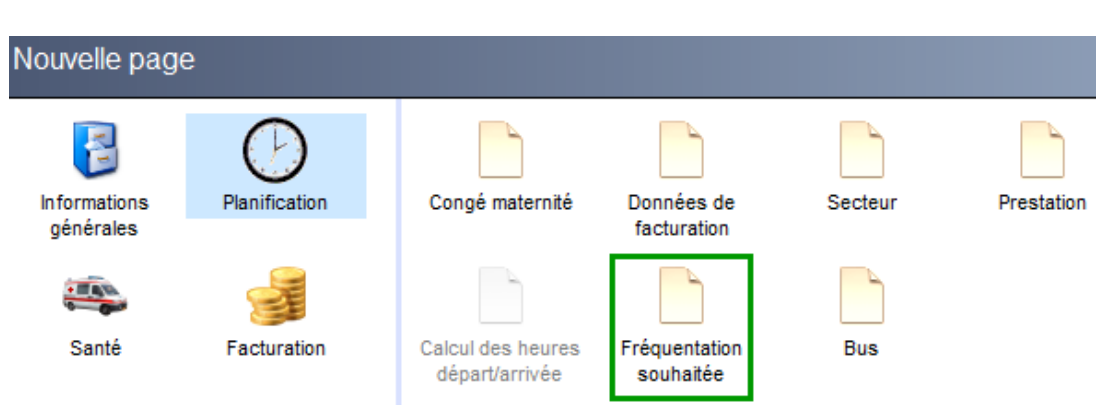
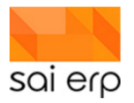

La présence de l'enfant dans la liste d'attente dépend de la présence de cette page. Lorsque le portail de préinscription est mis en place, l'inscription du parent génère directement cette page.

En fonction du déploiement, les champs disponibles dans la page varient. On y retrouve néanmoins toujours les concepts suivants :

- Date de la demande.
- Période de contrat souhaitée.
- Précision de la demande (structure, secteur, groupe, etc.).
- Créneaux souhaités.
- Remarques diverses et caractéristiques diverses (flexibilité, etc.).

#### Voici un exemple d'écran :

| Informations générales                                   | Fréquenta     | ation souhaitée      | e                      |            |           |
|----------------------------------------------------------|---------------|----------------------|------------------------|------------|-----------|
| Données de l'enfant ( basse annue, parle français)       | ▲ Demande —   |                      |                        |            |           |
| Décharges                                                | Demandé le    | 22.03.2021           | Dernière re            | lance      |           |
|                                                          | Á partir du   | 03.05.2021           | jusqu'au               | 30.04.2022 |           |
| Fréquentation souhaitée (Souhaits 03/05/2021-30/04/2022) | Mode          | 1 Créneaux h         | noraires               |            | ~         |
|                                                          | Secteurs      | Secteur Nurs         | erie                   |            | I Choisir |
|                                                          | Groupes       |                      |                        |            | Choisir   |
|                                                          | Etat 😗        | Exprimée da          | ns le système          |            | ~         |
|                                                          | Remarques     | Ecrit mail le (      | 04.05.21 pour savoir s | si intérêt | 7         |
|                                                          | La demande e  | est toujours d'actua | alité                  |            |           |
|                                                          | Fréquentation |                      |                        |            |           |
|                                                          | Lundi         | 🗹 Matin              | 🗹 Sieste               | Aprem      |           |
|                                                          | Mardi         | 🗹 Matin              | Sieste                 | Aprem      |           |
|                                                          | Mercredi      | 🗹 Matin              | 🗹 Sieste               | Aprem      |           |
|                                                          | Jeudi         | 🗹 Matin              | Sieste                 | Aprem      |           |
|                                                          | Vendredi      | 🗹 Matin              | ✓ Sieste               | Aprem      |           |

A noter que les créneaux disponibles varient en fonction des sélections. Plus les groupes diffèrent en termes de possibilités de sélection (exemple un groupe à 4 créneaux, un autre en a 2, un troisième est en horaires libres) plus la liste d'attente globale proposera des créneaux génériques et il sera moins aisé de comparer deux demandes sur ces groupes sensiblement différents.

Remarque sur la saisie. Comme les calculs internes de la liste d'attente dynamique dépendent des périodes de présences possibles des enfants, il est nécessaire d'avoir déclaré au préalable les vacances et les fériés des structures par la tâche **GTPSP.** 

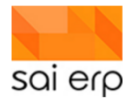

| V GTPSP Saisie des vacances et fériés                                                                                                    |                                                                                                    |                                                                                                    |
|----------------------------------------------------------------------------------------------------|----------------------------------------------------------------------------------------------------|----------------------------------------------------------------------------------------------------|
| Début         Fin           Année 2015 - 2017         01.01.2015         31.12.2017           Année 2018         01.01.2018         31.12.2018           Année 2019         01.01.2019         31.12.2019           Année 2020         01.01.2020         31.12.2020           Année 2021         01.01.2023         31.12.2020           Année 2021         01.01.2021         31.12.2021           Année 2022         01.01.2021         31.12.2021 | Année 2021  Lieu concerné Label Début 01.01.2021 Fin 31.                                                                                                    | .12.2021                                                                                                    |
| Année 2023       01.01.2023 31.12.2023         Année 2024       01.01.2024 31.12.2024         Année 2025       01.01.2025 31.12.2025                                                                                                    | Label         Début         Fin           Noël         25.12.2021         25.12.2021           Lundi du Jeûne         20.09.2021         20.99.2021           Fête nationale         01.08.2021         01.08.2021           Jeudi de Penteci         24.05.2021         24.05.2021           Jeudi de Panteci         13.05.2021         13.05.2021           Lundi du Pênteci         05.04.2021         05.04.2021           Vendredi Saint         02.04.2021         02.04.2021           Nouvel An         01.01.2021         02.01.2021           Vacances Noël         01.01.2021         10.01.2021 | Label Noël<br>Début 25.12.2021 Fin 25.12.2021<br>☑ Jours Fériés Période d'urgence ♀ ☐ Fermé<br>Groupes cibles ♀ ♀ Choisir<br>Particularités ♀ |

## 8.2 CRML6, Modèle liste d'attente globale

La première liste d'attente est la liste globale. Elle permet d'avoir une vision générale des besoins et propose des statistiques sur les demandes des différents secteurs.

Pour lancer la liste d'attente globale, ouvrir le 'CRML6' et sélectionner le document intitulé 'Liste d'attente globale'.

|                           | – 🗆 X                                             |
|---------------------------|---------------------------------------------------|
| 🦪 CRML6 Liste des enfa    | ants 📑 Documents   🏢 Vues 📀 Aide 😒                |
| Paramétrage / préparation | on du document                                    |
| Modèle                    | GLOB_LISTE_ATTENTE V                              |
| Description               | Liste d'attente globale                           |
| Date journal 📀            | 27/08/2021                                        |
| Commentaire additionnel 📀 |                                                   |
| ▲ Filtre                  |                                                   |
| Filtre 🚷                  | Edition du filtre                                 |
| Impression / sortie       |                                                   |
| Imprimante / options 😗    | Paramètres généraux (Brother_MFC_9140Cl 🔶 Choisir |
| Sortie (Imprim., PDF) 😯   | 1 Aperçu avant impression $\sim$                  |
| Alimentation de la GED et | historisation 👔                                   |
| -                         |                                                   |
| Société : EPA (APERO)     | Lancer Quitter                                    |

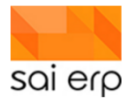

| Date calculée | Age (mois) | # Souhait<br>Structure | NomPrénom                | Priorité | Date<br>naissance | Statut | Etat du<br>dossier | Date de<br>reception | Date<br>souhaitée | Demandé le | A partir du | ne'upeul   |
|---------------|------------|------------------------|--------------------------|----------|-------------------|--------|--------------------|----------------------|-------------------|------------|-------------|------------|
| 27/08/2021    | 82         | 1 701                  |                          |          | 10/10/2014        |        | Dépannage actif    |                      |                   | 01/01/2021 | 01/01/2021  | 31/07/2021 |
| 27/08/2021    | 41         | 3 701                  | 00100-0eee4              |          | 26/03/2018        |        | Actif              |                      |                   | 06/05/2021 | 06/05/2021  | 31/05/2023 |
| 27/08/2021    | 25         | 1 701                  | DONC form                | 1        | 09/07/2019        |        | En liste d'attente | 14/03/2020           | 01/05/2020        | 14/03/2020 | 01/05/2020  | 31/05/2022 |
| 27/08/2021    | 21         | 1 701                  | and the second second    | 1        | 27/11/2019        |        | En liste d'attente | 16/11/2020           | 16/11/2020        | 16/11/2020 | 16/11/2020  | 30/11/2022 |
| 27/08/2021    | 51         | 1 701                  | Contracted State and     | 1        | 25/05/2017        |        | Actif              | 01/02/2021           | 01/02/2021        | 01/02/2021 | 01/02/2021  | 28/02/2023 |
| 27/08/2021    | 23         | 2 701                  | Design and the second    | 1        | 03/09/2019        |        | En liste d'attente | 26/02/2021           | 01/03/2021        | 26/02/2021 | 01/03/2021  | 31/03/2023 |
| 27/08/2021    | 56         | 2 701                  | Contract of the second   | 1        | 13/12/2016        |        | Actif              | 05/03/2021           | 05/03/2021        | 05/03/2021 | 05/03/2021  | 31/03/2023 |
| 27/08/2021    | 7          | 1 701                  | CONTRACTOR (MINING SAME  | 1        | 15/01/2021        |        | En liste d'attente | 01/09/2020           | 01/04/2021        | 01/09/2020 | 01/04/2021  | 30/04/2023 |
| 27/08/2021    | 7          | 1 701                  |                          | 1        | 16/01/2021        |        | Actif              | 10/08/2020           | 01/06/2021        | 10/08/2020 | 01/06/2021  | 30/06/2023 |
| 01/09/2021    | 39         | 1 701                  | CONTRACTOR OF THE OWNER. | 1        | 22/05/2018        |        | Actif              | 18/06/2021           | 01/08/2021        | 18/06/2021 | 01/09/2021  | 30/09/2023 |
|               |            |                        |                          |          |                   |        |                    |                      |                   |            |             |            |
| 27/08/2021    | 11         | 1 701                  |                          | 1        | 11/09/2020        |        | En liste d'attente | 04/07/2021           | 20/08/2021        | 04/07/2021 | 20/08/2021  | 31/08/2023 |
| 24/09/2021    | 5          | 1 701                  | PORT De                  | 1        | 09/04/2021        |        | Actif              | 16/07/2021           | 24/09/2021        | 16/07/2021 | 24/09/2021  | 30/09/2023 |

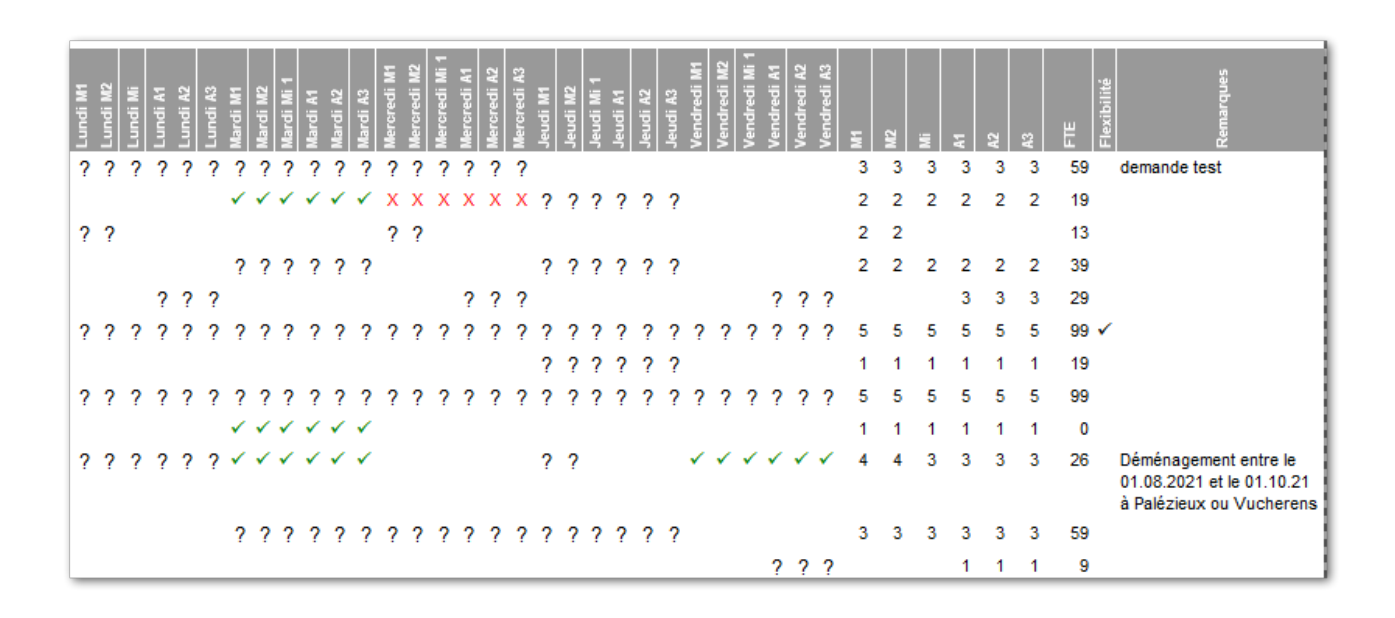

#### 8.2.1 Contenu de la liste d'attente globale

Cette liste contient deux types d'informations.

- 1. L'état de l'enfant et de sa demande. Ces informations se trouvent dans les premières colonnes. On y retrouve par exemple la date de la demande, l'état du dossier, la priorité telle que définie dans la page principale du dossier de l'enfant, etc. Ces informations serviront à pouvoir différencier deux enfants lors d'une demande similaire.
- 2. La fréquentation souhaitée. Comme SAINet est une application dynamique, les fréquentations actuelles des enfants sont prises en compte. Ainsi, si un enfant est déjà accepté mais à des besoins supplémentaires (en plus / en moins) le système affichera quand même l'entrée dans la liste d'attente en indiquant (en déploiement standard) que l'enfant est déjà actuellement sous contrat et en indiquant quelles entrées sont déjà fournies.

La légende de la liste d'attente est la suivante :

- ? L'enfant a un besoin dans ce créneau
- L'enfant a un besoin mais sa fréquentation actuelle y répond déjà

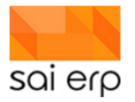

L'enfant ne souhaite plus cette fréquentation mais son contrat actuel le lui donne

Les calculs statistiques de la liste d'attente regroupent les créneaux d'un même jour en colonne sur chaque ligne, ainsi que la somme des créneaux séparés par jour en pied de la liste. Il est donc possible de savoir :

- L'utilisation générale d'un créneau (exemple matin) indépendamment du jour de la semaine par enfant et pour tous les enfants
- L'utilisation générale d'un créneau (exemple matin) pour un jour de semaine précis par enfant et pour tous les enfants
- La Fréquentation Totale Enfants (FTE) qui donne en pourcentage l'équivalent temps plein de la demande

Ces statistiques et leurs sous déclinaisons permettent donc de sortir toutes les données nécessaires aux communes et aux organismes cantonaux et fédéraux de contrôle.

#### 8.3 CRML6, Modèle 'liste d'attente dynamique'

La liste d'attente dynamique a pour objectif de calculer concrètement le placement des enfants dans les différents groupes pour estimer la possibilité d'adéquation avec la demande. Cette liste d'attente est intitulée 'Liste d'attente dynamique'. Dans la mesure où cette liste effectue beaucoup de calculs, le temps d'exécution est proportionnel à la quantité de groupes et au nombre d'enfants en liste d'attente. Il est donc préférable de cibler les enfants à lancer plutôt que de lancer sur tous.

|                           |                           | _            | · 🗆              | ×      |
|---------------------------|---------------------------|--------------|------------------|--------|
| 🦪 CRML6 Liste des en      | fants 📑 Documents         | Vues         | ? Aide           | Sai    |
| Paramétrage / préparat    | on du document            |              |                  |        |
| Modèle                    | L6201_LISTE_ATTENTE       |              | ~                | ]      |
| Description               | Liste d'attente dynamique |              | ~                | 1      |
| Date journal 📀            | 13/09/2021                |              |                  | -      |
| Commentaire additionnel 🧃 |                           |              |                  |        |
| ✓ Filtre                  |                           | ⇒ E          | dition du filtre |        |
| Impression / sortie       |                           |              |                  |        |
| Imprimante / options 😗    | Paramètres généraux (Bro  | other_MFC_91 | 140C[ -> Ch      | oisir  |
| Sortie (Imprim., PDF) 🚷   | 1 Aperçu avant impressior | 1            |                  | $\sim$ |
| Alimentation de la GED e  | t historisation 🕢         |              |                  |        |
| Société : SAI (SAI-Test)  |                           | Lancer       | Quitte           | r      |

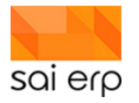

| N° dossier | Prénom | Nom/Prénom | Statut | Date<br>naissance | Priorité | Date de<br>reception |
|------------|--------|------------|--------|-------------------|----------|----------------------|
| 21-000004  | Mathis | RICH       | Com    | 12/01/2021        | 1        | 20/12/2020           |
| 21-000007  | Sara   | RICH       |        | 12/01/2021        | 1        | 20/12/2020           |
| 21-000009  | Paul   | SEVE       |        | 04/12/2020        | 1        | 08/04/2021           |
| 21-000005  | Margo  | SANS       | Com    | 05/04/2020        | 3        | 08/04/2021           |
|            |        |            |        |                   | 3        | 08/04/2021           |

| Groupe | 2          | Åu         | Contrat | un <mark>l</mark> Matin | Après-midi | Watin | Après-midi | Matin | Après-midi | Matin<br>Matin | Après-midi | av<br>Matin | après-midi | Possible (%) | Actions | Raisons                                                                                             |
|--------|------------|------------|---------|-------------------------|------------|-------|------------|-------|------------|----------------|------------|-------------|------------|--------------|---------|----------------------------------------------------------------------------------------------------|
| MM2    | 01/01/2022 | 01/01/2024 |         | +                       | +          | +     | +          | +     | +          | +              | +          | +           | +          | 100          |         |                                                                                                    |
| MM2    | 01/01/2022 | 01/01/2024 |         | +                       | +          | +     | +          | +     | +          | +              | +          | +           | +          |              |         |                                                                                                    |
| CG1    | 01/09/2021 | 31/07/2022 | 1       |                         |            | -     | -          | +     |            | -              |            |             | +          | 50           |         | Mercredi Matin<br>01.09.21 au 30.07.22 (47)                                                         |
| CL1    | 01/02/2021 | 31/08/2023 |         | +                       | +          | +     | +          | +     | +          |                |            |             |            | 92           |         | Lundi<br>03.05.21 au 23.05.21 (2)<br>31.05.21 au 01.08.21 (8)<br>Mardi<br>04.05.21 au 01.08.21 (12) |
| CL2    | 01/02/2021 | 31/08/2023 |         | +                       | +          | +     | +          | +     | +          |                |            |             |            | 100          |         |                                                                                                    |

#### 8.3.1 Contenu de la liste d'attente dynamique

Cette liste contient également deux types d'informations.

- 1. Des informations sur la situation de l'enfant. Contrairement à la liste globale, les informations ici sont minimales car on s'intéresse au placement de l'enfant et pas à ses données propres
- Des calculs optimaux de placement. Le système analyse les groupes possibles pour l'enfant et va pour chacun (dans le cas de plusieurs groupes de même tranche d'âge il fera le calcul à chaque fois) tester concrètement vis-à-vis de la planification des enfants s'il y a de la place.

Dans l'exemple précédent on observe plusieurs éléments :

- 1. Le groupe testé. On retrouve donc par exemple des essais sur les groupes CL1 et CL2 qui sont des possibilités exclusives mais possibles pour l'enfant.
- 2. La période. En effet, le système est capable de calculer également des passages automatiques (définis par la tâche GTP20) pour calculer le placement sur des périodes successives. Dans l'exemple ici les groupes CL1 et CL2 étant pour les mêmes tranches d'âge, le système tente de placer l'enfant sur les mêmes périodes.
- La présence de l'enfant sur cette période. En effet, certains enfants sont déjà présents et symbolisés par un

   ✓. Leurs besoins seront donc exprimés vis-à-vis de leur contrat actuel et un symbole dans cette colonne indique qu'ils sont donc déjà planifiés actuellement. On remarque dans l'exemple que l' enfant souhaite diminuer une partie de son pourcentage et venir le mercredi matin en plus.
- 4. La possibilité. C'est ici que commence la première information calculée dynamiquement. Ce chiffre représente la meilleure possibilité de placement de l'enfant au sein du groupe basé sur les fréquentations

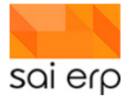

contractuelles des autres enfants. On remarque par exemple qu'un des enfants de la liste a une possibilité seulement de 50% d'adéquation avec sa demande.

5. Les raisons. Dans cette colonne, on retrouve la raison de l'impossibilité. Pour chaque jour ou créneau en fonction des impossibilités, la colonne indique le nombre de semaines pleines (0 indiquant donc moins d'une semaine) pendant lesquelles l'enfant ne peut pas intégrer le groupe par manque de place. Les dates exactes sont indiquées.

La légende des symboles de la liste d'attente est la suivante :

- + Le créneau est souhaité
- + Le créneau est souhaité mais contient des impossibilités partielles
- Le créneau n'est plus souhaité. Il est toujours possible d'enlever des enfants.

#### 8.4 Philosophie d'analyse du résultat

L'analyse de ces impossibilités nécessite l'estimation et l'attention du collaborateur qui va devoir prendre des décisions vis-à-vis de cette liste. Il est important de noter que ce n'est pas parce qu'un enfant ne pourra pas venir dans 2 ans pendant 3 semaines, qu'il est alors exclu de l'intégrer dès maintenant. La volatilité du milieu de la petite enfance en termes de stabilité des réservations fait que des décisions peuvent être prises à court-moyen terme en sachant que le long terme aura forcément évolué d'ici son arrivée. Il incombe donc au collaborateur de recueillir un maximum d'informations fournies par cette liste pour juger de la pertinence de prise en compte ou non des impossibilités en fonction de la temporalité et des habitudes des fréquentations au sein de sa/ses structures.

#### 8.5 Édition du filtre

Nous conseillons de filtrer dans 'Edition du filtre' en mettant dans 'Etat du dossier' : 'actif' et 'liste d'attente', ce qui évite d'avoir les 'archivé', etc.

| des enf CRML6 Liste des enf                                                    | ants                                                  | 1                                                                                                    | ek e                                                                            | ×                                                |
|--------------------------------------------------------------------------------|-------------------------------------------------------|----------------------------------------------------------------------------------------------------|---------------------------------------------------------------------------------|--------------------------------------------------|
| Paramétrage / préparation                                                      | on du document                                        | Ordre et filtre                                                                                                    |                                                                                 | Sa                                               |
| Modèle<br>Description<br>Date journal 💿<br>Commentaire additionnel 🌒           | GLOBAL_ATTENTE   Liste d'attente globale   08.04.2021 | Ordre des données<br>Choisissez ici l'ordre initial dans lequel les données<br>par la suite depuis la grille. Les tris multiples sont au<br>Trier les données selon : - (Ordre de la base<br>Ordre :  Croissant  Décroissant | ies doivent apparaître. Cet ordre pourra être<br>It autorisés.<br>ase)<br>X Aio |                                                  |
| Filtre     Filtre     Filtre     Impression / sortie                           | Etat du dossier : '10 OR 30' I dition du filtre       | Filtre initial<br>Il vous est possible de définir ici un filtre initial, perm<br>données depuis la base. (Le filtre pourra être affiné                                                                                       | nettant de ne pas remonter inutilem<br>ensuite).                                | ent des                                          |
| Imprimante / options 3<br>Sortie (Imprim., PDF) 3<br>Alimentation de la GED et | Paramètres généraux (Brother MFC-9140CD               | N° dossier<br>dlabel<br>Prénom (Données de l'enfant)<br>Nom (Données de l'enfant)<br>Status (Données de l'enfant)                                                                                                    |                                                                                 | Choisir                                          |
|                                                                                |                                                       | Etat du dossier<br>Né(e) le/terme (Données de l'enfant)<br>Priorité (Données de l'enfant)                                                                                                    | 10, 30                                                                          | <ul> <li>⇒ Choisir</li> <li>⇒ Choisir</li> </ul> |

A noter que le filtre permet également de chercher aussi une famille qui pourrait correspondre à un trou à combler. Il y a moyen d'aller très loin dans l'affinement de la recherche.

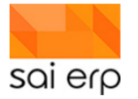

| Filtre initial                                              |                                        |         |
|-------------------------------------------------------------|----------------------------------------|---------|
| Il vous est possible de définir ici un filtre initial, perr | nettant de ne pas remonter inutilement | des     |
| données depuis la base. (Le filtre pourra être affin        | é ensuite).                            | _       |
| N° dossier                                                  |                                        | Choisir |
| dlabel                                                      |                                        |         |
| Prénom (Données de l'enfant)                                |                                        |         |
| Nom (Données de l'enfant)                                   |                                        |         |
| Status (Données de l'enfant)                                |                                        | Choisir |
| Etat du dossier                                             | 10, 30                                 | Choisir |
| Né(e) le/terme (Données de l'enfant)                        |                                        |         |
| Priorité (Données de l'enfant)                              |                                        | Choisir |
| Date Pré-inscription (Données de l'enfant)                  |                                        |         |
| Date début souhaitée (Données de l'enfant)                  |                                        |         |
| Date de création (Fréquentation souhaitée)                  |                                        |         |
| Demandé le (Fréquentation souhaitée)                        |                                        |         |
| À partir du (Fréquentation souhaitée)                       |                                        |         |
| jusqu'au (Fréquentation souhaitée)                          |                                        |         |
| Remarques (Fréquentation souhaitée)                         |                                        |         |
| 🗌 La demande d'horaire est flexible (Fréque                 | ntation souhaitée)                     |         |
| Lundi S1 (Fréquentation souhaitée)                          |                                        |         |
| Lundi S2 (Fréquentation souhaitée)                          |                                        |         |
| Lundi S3 (Fréquentation souhaitée)                          |                                        |         |
| Mardi S1 (Fréquentation souhaitée)                          |                                        |         |
| Mardi S2 (Fréquentation souhaitée)                          |                                        |         |
| Mardi S3 (Fréquentation souhaitée)                          |                                        |         |
| Merc. S1 (Fréquentation souhaitée)                          |                                        |         |
| Merc. S2 (Fréquentation souhaitée)                          |                                        |         |
| Autre champ                                                 | Sélectionner parmi les pages           |         |

#### 8.6 Remarques diverses

#### 8.6.1 Enfant en liste d'attente avec une date antérieure à la génération de la liste d'attente du jour. Cela va générer des problématiques.

Le système ne saura pas dans quel groupe il faut le mettre, il mettra donc un point d'interrogation.

Dans l'exemple ci-dessous, la fréquentation souhaitée devrait démarrer le 6.10.20. Or on tire la liste d'attente au 8.4.21... et du coup le système met un '?' dans la colonne groupe et annonce dans la colonne 'raisons' 'Aucun groupe autorisé n'est possible à la date du 1.1.21'... Il faut donc mettre à jour le souhait de début de fréquentation...

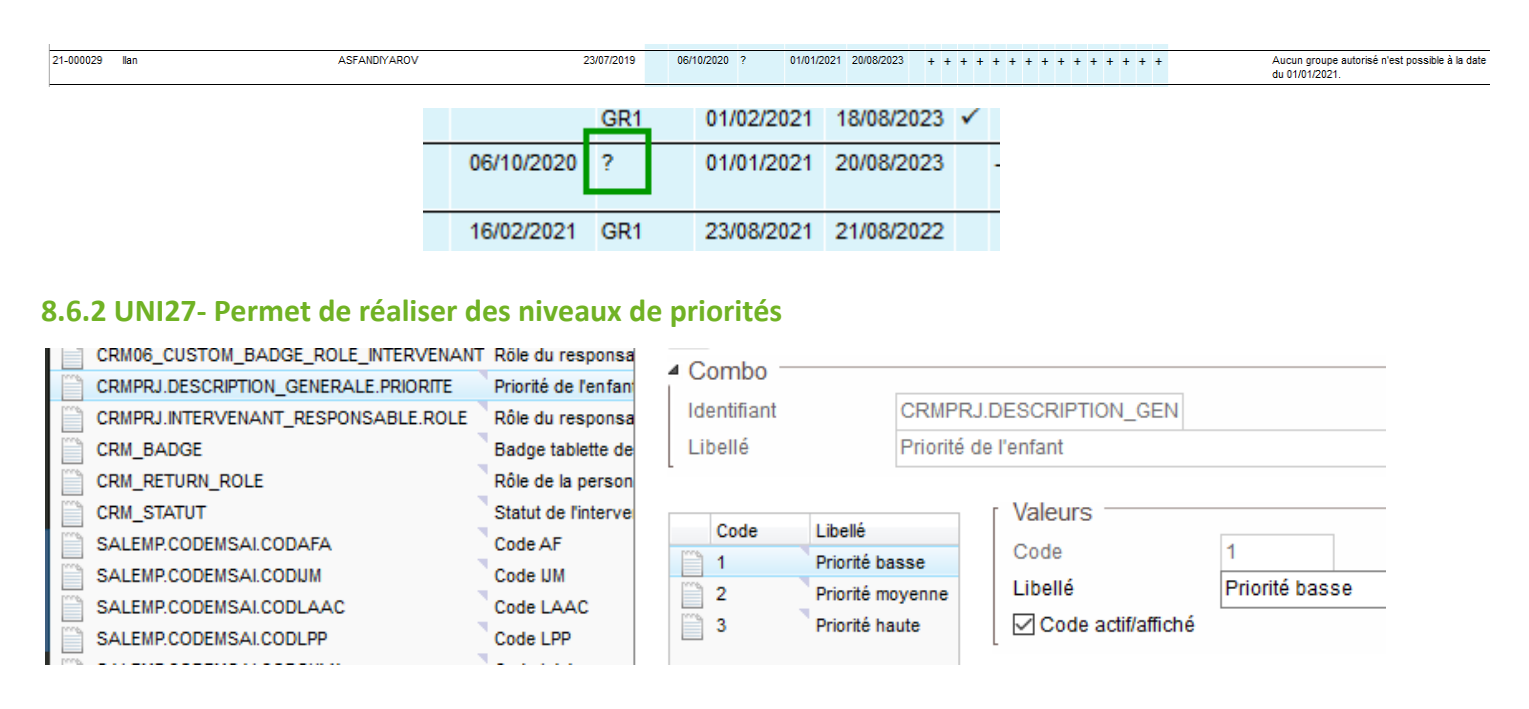

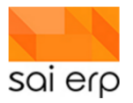

#### 8.6.3 Colonne 'Raisons – chiffres entre (.)

Les chiffres entre parenthèses signifient le nombre de semaines où cela bloque.

| 95 | Mercredi Aprem       | _   |
|----|----------------------|-----|
|    | 19.08.20 au 30.08.20 | (1) |
|    | 24.02.21 au 28.03.21 | (4) |
|    | 07.04.21 au 30.04.21 | (3) |

#### 8.6.4 CRMX6, dossier de l'enfant - Filtrer pour n'avoir que les enfants en liste d'attente

Si souhaité, Il faut aller dans l'onglet 'ordre et filtre initial' et mettre le nombre '10' dans la case 'Etat du dossier'. **Attention**. Dans ce cas, les enfants déjà actifs et qui souhaitent changer de fréquentation ne figureront pas dans la liste.

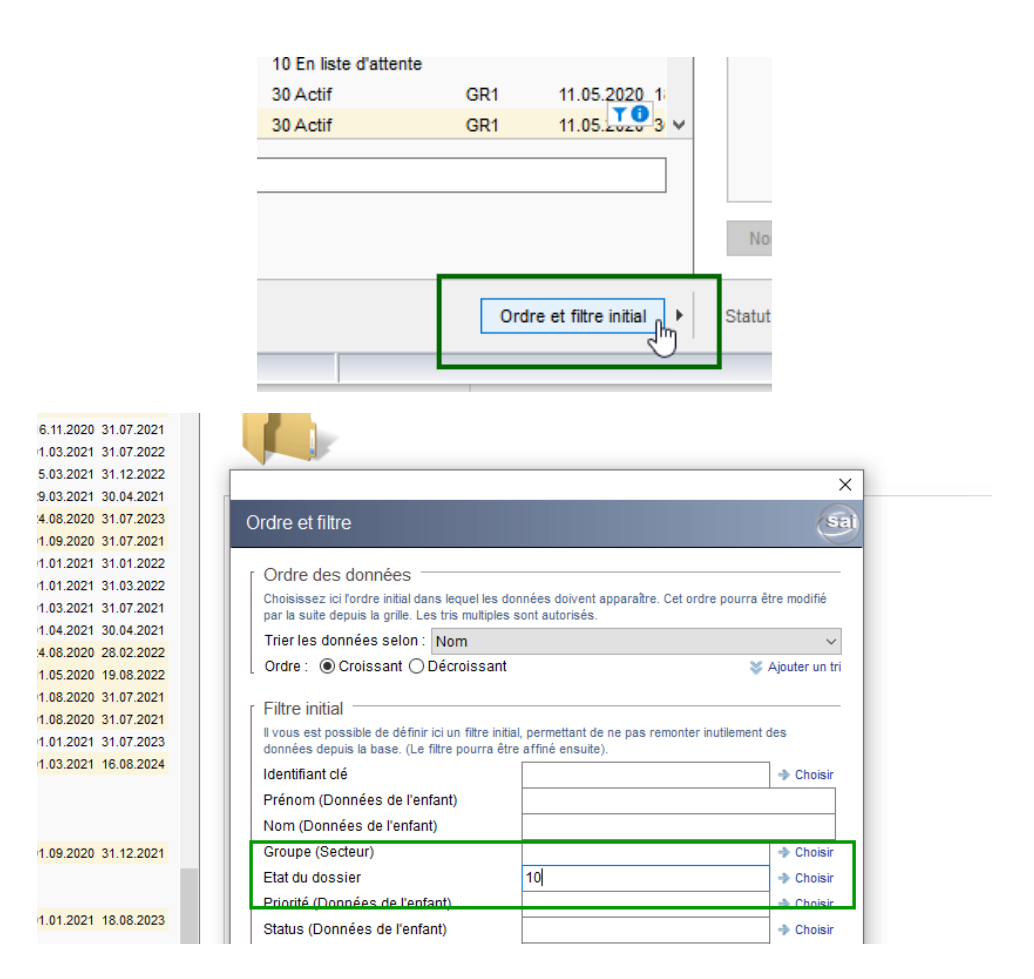

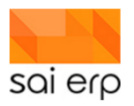

# 9 CRMEV – Vue de l'historique (OUTPUT)

## 9.1 Vue P 'Planning des enfants'

| CRMEV VI                                                      | ie de l'historique                                                                                                    |                                    |                                      |                                                               |                      |
|---------------------------------------------------------------|----------------------------------------------------------------------------------------------------|------------------------------------|--------------------------------------|---------------------------------------------------------------|----------------------|
| Paramètres<br>Type de vue<br>Groupes<br>Ordre et filtre<br>Du | Planning des enfants     Vue des évènements par groupe     2 Vue des évènements par enfant     3 Vue des évènements par enfant     4 Vue pour statistiques     5 Arrivées/départ des enfants par groupe     6 Arrivées/départ des enfants par enfant     P Planning des enfants | Enfants<br>Nature<br>Destinataires | Direction pédagogique, Responsable s | <ul> <li>Choisir</li> <li>Choisir</li> <li>Choisir</li> </ul> | Afficher les données |

Sélectionner le type de vue. Le dernier de la liste : 'P Planning des enfants'

| CRMEV Vu                       | e de l'historique                                |                     |                       |           |         |                      |
|--------------------------------|--------------------------------------------------|---------------------|-----------------------|-----------|---------|----------------------|
| Paramètres -<br>Type de vue () | P Planning des enfants                           |                     | <br>Enfants           | 21 an daw | Choisir |                      |
| Ordre et filtre<br>Du          | Domaine : 'CRM*'           21.09.2020         au | ✦ Edition du filtre | <br>Afficher les coul | eurs      | ~       | Afficher les donnees |
|                                |                                                  |                     |                       |           | <br>    |                      |

Sélectionner

- Le ou les groupes.
- Les dates de ... à (WARNING : 14 jours maximum).
- Éventuellement les enfants.
- Soit le temps théorique (contractuel), soit le temps réel (Planning) (vacances, absences, etc.), soit les deux.
- Afficher les données.

| 🛄 CRMEV VI                                                     | ue de l'hi                             | storique                                                             |               |          |       |                         |                  |                       |             |                |      |       |          |      |           |          |         |           |       |                      |               |              |                   |
|----------------------------------------------------------------|----------------------------------------|----------------------------------------------------------------------|---------------|----------|-------|-------------------------|------------------|-----------------------|-------------|----------------|------|-------|----------|------|-----------|----------|---------|-----------|-------|----------------------|---------------|--------------|-------------------|
| Paramètres<br>Type de vue O<br>Groupe<br>Ordre et filtre<br>Du | P Plann<br>GR1 Ga<br>Domain<br>21.09.2 | ing des enfants<br>rderie<br>e : 'CRM <sup>#</sup><br>020 au 25.09.2 | 2020          |          | ◆ Edi | v<br>v<br>tion du fitre | Enfan<br>Affich: | ts<br>age<br>cher les | 3<br>couleu | Les deux<br>'S | [    |       |          |      | ◆ Choisir |          | Affiche | r les don | nées  |                      |               |              |                   |
| A. Nom                                                         | _                                      | Prénom                                                               | Date naissanc | e Groupe | %     | lun. 21/09              |                  | mar.                  | 22/09       |                | mer. | 23/09 |          | jeu. | 24/09     | 1        | ven.    | 25/09     |       | Total présences Tota | I vacances To | tal absences | lotal suppléments |
| Total Contro                                                   | Théo                                   | rique                                                                |               |          |       | Math Sieste             | Aprem            | 9 Materia             | G           | Aprem          | 11   | 10    | Aprem 10 | 11   | 10        | Aprem 10 | 12      | 11        | Aprem | 41.20                | +             |              |                   |
| 3 Total Planni                                                 | <b>I</b> Ré                            | al                                                                   |               |          |       |                         | -                | 9                     | 9           | 9              | 11   | 10    | 10       | 10   | 10        | 10       | 12      | 11        | 11    | 40.80                | 200           | 0.40         | 0.00              |
| 4 A PLAT DALLA                                                 |                                        | COMAN                                                                | 12/04/2017    | GR1      | 40%   |                         |                  |                       | -           |                |      |       |          | 1    | 1         | 1        | 12      |           |       | 1.00                 |               |              | 0.00              |
| 5                                                              |                                        |                                                                      | 1210-12011    | - Contri | 40.0  |                         |                  |                       |             |                |      |       |          | P    | P         | P        |         |           |       | 1.00                 | 0.00          | 0.00         | 0.00              |
| 6                                                              |                                        | IIIOSE ELISABETH                                                     | 30/03/2017    | GR1      | 46%   |                         |                  |                       |             |                | 1    |       |          | 1    | 1         | 1        | 1       | 1         | 1     | 2.40                 |               |              |                   |
| 7                                                              |                                        |                                                                      |               |          |       |                         |                  |                       |             |                | P    |       |          | P    | P         | P        | P       | P         | P     | 2.40                 | 0.00          | 0.00         | 0.00              |
| 8                                                              |                                        | 0                                                                    | 02/11/2016    | GR1      | 26%   |                         |                  |                       |             |                |      |       |          |      |           |          | 1       | 1         | 1     | 1.00                 |               |              |                   |
| 9                                                              |                                        |                                                                      |               |          |       |                         |                  |                       |             |                |      |       |          |      |           |          | p       | P         | P     | 1.00                 | 0.00          | 0.00         | 0.00              |
| 10                                                             |                                        | IARLOTTE                                                             | 01/09/2016    | GR1      | 33%   |                         |                  |                       |             |                | 1    | 1     | 1        |      |           |          |         |           |       | 1.00                 |               |              |                   |
| 11                                                             |                                        |                                                                      |               |          |       |                         |                  |                       |             |                | P    | P     | P        |      |           |          |         |           |       | 1.00                 | 0.00          | 0.00         | 0.00              |
| 12                                                             |                                        | NNY                                                                  | 01/12/2017    | GR1      | 13%   |                         |                  |                       |             |                |      |       |          |      |           |          |         |           | 1     | 0.40                 |               |              |                   |
| 13                                                             |                                        |                                                                      |               |          |       |                         |                  |                       |             |                |      |       |          |      |           |          |         |           | P     | 0.40                 | 0.00          | 0.00         | 0.00              |
| 14                                                             |                                        | LOISE                                                                | 27/08/2017    | GR1      | 40%   |                         |                  |                       |             |                |      |       |          | 1    | 1         | 1        |         |           |       | 1.00                 |               |              |                   |
| 15                                                             |                                        |                                                                      |               |          |       |                         |                  |                       |             |                |      |       |          | Р    | P         | P        |         |           |       | 1.00                 | 0.00          | 0.00         | 0.00              |
| 16                                                             |                                        | ANDRO                                                                | 02/02/2017    | GR1      | 40%   |                         |                  |                       |             |                |      |       |          |      |           |          | 1       | 1         | 1     | 1.00                 |               |              |                   |
| 17                                                             |                                        |                                                                      |               |          |       |                         |                  |                       |             |                |      |       |          |      |           |          | р       | Р         | P     | 1.00                 | 0.00          | 0.00         | 0.00              |
| 18                                                             |                                        | 0                                                                    | 30/11/2016    | GR1      | 100%  | Prés                    | sent             | 1                     | 1           | 1              | 1    | 1     | 1        | 1    | 1         | 1        | 1       | 1         | 1     | 4.00                 |               |              |                   |
| 19                                                             |                                        |                                                                      |               |          |       |                         |                  | P                     | P           | P              | P    | P     | P        | P    | P         | P        | P       | P         | P     | 4.00                 | 0.00          | 0.00         | 0.00              |
| 20                                                             |                                        | IIIS                                                                 | 09/07/2018    | GR1      | 60%   |                         |                  |                       |             |                |      |       |          | 1    |           |          |         | 1         | 1     | 2.00                 |               |              |                   |
| 21                                                             |                                        |                                                                      |               |          |       |                         |                  |                       |             |                |      |       |          | P    | Abs       | ent      |         | P         | P     | 2.00                 | 0.00          | 0.00         | 0.00              |
| 22                                                             |                                        | IIIULIA                                                              | 15/07/2017    | GR1      | 13%   |                         |                  |                       |             |                |      |       |          | 1    | viryva    | cance    | S       |           |       | 0.40                 |               |              |                   |
| 23                                                             |                                        |                                                                      |               |          |       |                         |                  |                       |             |                |      |       |          | A    |           |          |         |           |       | 0.00                 | 0.00          | 0.40         | 0.00              |
| 24                                                             |                                        |                                                                      | 29/06/2018    | GR1      | 100%  |                         |                  | 1                     | 1           | 1              | 1    | 1     | 1        | μ.   | 1         | 1        | 1       | 1         | 1     | 4.00                 |               |              |                   |
| 25                                                             |                                        |                                                                      |               |          |       |                         |                  | P                     | P           | P              | P    | P     | р        | P    | P         | P        | р       | P         | P     | 4.00                 | 0.00          | 0.00         | 0.00              |
| 26 000000000                                                   |                                        | Allast                                                               | 29/08/2018    | GR1      | 26%   |                         |                  |                       |             |                |      |       |          |      |           |          | 1       | 1         | 1     | 1.00                 |               |              |                   |

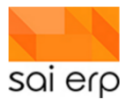

Le tableau présente les enfants avec nom, prénom, date de naissance, groupe, pourcentage.

Le tableau montre :

- Quand les enfants sont là ou pas là.
- Les présences théoriques, selon le contrat signé avec les parents et les présences réelles : si l'enfant est présent, c'est (P) et s'il est absent c'est soit A ou V (respectivement absence et vacances). Il y a également les suppléments S.
- Une journée, dans ce tableau, est découpée en 3 créneaux. On a le total par jour, c'est-à-dire que l'on comptabilise la totalité des enfants par créneau.
- Le total des présences' 'vacances', etc. représente le nombre de jours. Ici sur le total des contrats (théorique), on a 41,2 jours de présence.
- Par exemple, une structure à 14 \* 5 places sur la semaine. Si un jour est férié, c'est 14 \* 4, comme c'est le cas dans l'output ci-dessus.

## **10 CRMV6 – Faire des étiquettes**

L'objectif de ce point est de montrer comment exporter des données depuis la vue des enfants pour réaliser des étiquettes avec Word et Excel à partir de l'extraction.

#### 10.1 Récupération des données dans SAINet

La vue des enfants **CRMV6** accessible également par le Dashboard permet d'effectuer des extractions de données très facilement sur le système.

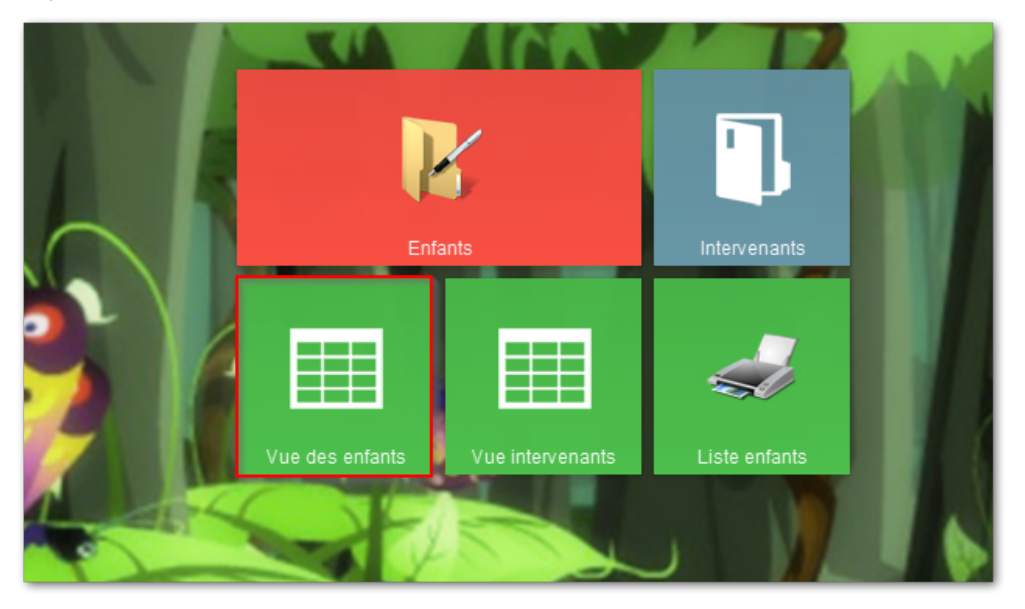

Cette tâche est une vue standard elle se compose donc d'un

- 1. Masque de sélection des champs dans les pages
- 2. Et d'un filtre standard qui permet de sélectionner plus précisément ce qui nous intéresse.

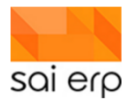

| Paramètres                     |                                                  |
|--------------------------------|--------------------------------------------------|
| Type de vue 📀                  | 2 Ensemble du dossier avec détail des champs 🗸 🗸 |
| Sélection des pages et des cha | Fenêtre de sélection                             |
| Multi-occurences des pages     | ~<br>~                                           |
| Ordre et filtre                | ⇒ Edition du filtre                              |
| -                              |                                                  |

### 10.2 Sélection des champs

La sélection se fait en 5 étapes.

|                                                                                                    | - 🗆 ×                                                                                                    |
|----------------------------------------------------------------------------------------------------|----------------------------------------------------------------------------------------------------|
| Sélection des pages et des champs                                                                                                    | Sal                                                                                                    |
| Liste des pages disponibles :                                                                                                    | Liste des champs :                                                                                                    |
| <ul> <li>Informations générales</li> <li>Données de l'enfant</li> <li>Intervenant</li> <li>Intervenant non-badgé</li> <li>Ecolage</li> <li>Documents</li> <li>Planification</li> <li>Santé</li> <li>Facturation</li> </ul> | Contact Contact Contact Nom Prénom Titre Cangue comm. Role Debiteur de l'en fant Autorité parentale Communications par email Adresse Adresse Ajouter la page sélectionnée |
| Aperçu de la grille finale (vous pouvez déplacer les colon                                                                                                    | nes à l'aide de la souris) :<br>5<br>Valider Cancel                                                                                                    |

- 1. Videz la sélection précédente. Lorsque vous ouvrez une vue, SAINet se rappelle la sélection précédente, il est donc nécessaire de recommencer de 0 si vous voulez faire une nouvelle sélection.
- 2. Sélectionner la page dans laquelle vous voulez sélectionner des données.
- 3. Cochez les champs qui vous intéressent.
- 4. Ajoutez la page à la sélection finale. Dans le cas de pages multiples, il faut choisir si on veut toutes les pages du dossier ou seulement les pages actives à la date du jour. Dans le cas de pages non datées, la date n'est pas proposée.

|                                                                  | ×                                   |
|------------------------------------------------------------------|-------------------------------------|
| Vous avez sélectionné une page<br>Lesquelles désirez-vous voir ? | pouvant avoir plusieures instances. |
| Toutes (toutes les instances<br>Uniquement la première           | de la page)                         |
| O Uniquement la dernière                                         |                                     |
|                                                                  | Valider Annuler                     |

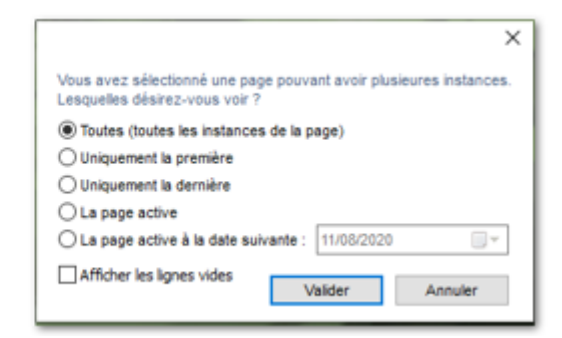

5. Validez la sélection.

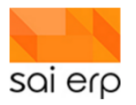

### 10.3 Filtre sur les données

Le filtre permet de limiter le choix des données. Dans l'exemple ici on sélectionne tous les groupes commençant par 705 et en limitant les intervenants à ceux qui sont débiteurs.

| r Filtre initial                                                            |                                                                                                  |         |
|-----------------------------------------------------------------------------|--------------------------------------------------------------------------------------------------|---------|
| Il vous est possible de définir ici u<br>données depuis la base. (Le filtre | in filtre initial, permettant de ne pas remonter inutilement des<br>pourra être affiné ensuite). | 8       |
| ID                                                                          |                                                                                                  | Choisir |
| Nom prénom                                                                  |                                                                                                  |         |
| Nom                                                                         |                                                                                                  |         |
| Prénom                                                                      |                                                                                                  |         |
| Role (Intervenant)                                                          |                                                                                                  | Choisir |
| Debiteur de l'enfant (Interve                                               | enant)                                                                                           |         |
| Adresse                                                                     |                                                                                                  |         |
| Adresse 2                                                                   |                                                                                                  |         |
| Npa Localité                                                                |                                                                                                  | Choisir |
| Localité                                                                    |                                                                                                  |         |
| Période présence (Secteur)                                                  |                                                                                                  |         |
| Date de fin (Secteur)                                                       |                                                                                                  |         |
| Groupe (Secteur)                                                            | 705*                                                                                             | Choisir |
| Autre champ                                                                 | Sélectionner parmi les pages                                                                     |         |
|                                                                             |                                                                                                  |         |
| Vider Aide sur la syntaxe                                                   | Valider A                                                                                        | nnuler  |

Pour plus d'aide sur la syntaxe des champs, se référer à l'aide disponible dans le lien Aide sur la syntaxe de l'écran.

## **10.4 Affichage et export**

Le bouton 'Afficher les données' de la tâche récupère les informations sur le serveur et affiche sous forme de grille toutes les données filtrées souhaitées.

| Prénom (Intervenant) | Titre (Intervenant) | Role (Intervenant) | Debiteur de l'enfant (Intervenant) |
|----------------------|---------------------|--------------------|------------------------------------|
| Florian              | 3 Monsieur          | B Père             | √                                  |
| Amaëlle              | 1 Madame            | A Mère             | ✓                                  |
| Manon                | 1 Madame            | A Mère             | ✓                                  |
| Damien               | 3 Monsieur          | B Père             | ✓                                  |
| Jean-Claude          | 3 Monsieur          | B Père             | ✓                                  |
| Laurent              | 3 Monsieur          | B Père             | ✓                                  |
| Audrey               | 1 Madame            | A Mère             | ✓                                  |
| Cédric               | 3 Monsieur          | B Père             | ✓                                  |
| Sandrine             | 1 Madame            | A Mère             | ✓                                  |
| Raymi                | 3 Monsieur          | B Père             | ✓                                  |
| Virginie             | 1 Madame            | A Mère             | ✓                                  |
| Aziz                 | 3 Monsieur          | B Père             | ✓                                  |
|                      |                     |                    |                                    |

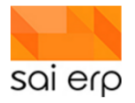

Pour exporter vers Excel, il suffit de cliquer sur le bouton Export office à droite de la grille.

| Export d | u document vers Office 🗼      |     | ×<br>Sal                        |
|----------|-------------------------------|-----|---------------------------------|
| 83.      | Office                        | Ope | nOffice                         |
|          | Exporter vers Microsoft Word  | Ē   | Exporter vers OpenOffice Writer |
|          | Exporter vers Microsoft Excel | É   | Exporter vers OpenOffice Calc   |
| Ø        | Ouvrir avec Internet Explorer | 3   | Ouvrir avec FireFox             |
| 🕜 Aide s | sur l'import / export SAINET  |     | Fermer                          |

Ce qui donne un document Word qui peut ensuite être traité pour du publipostage.

| Print Breaks Backgr<br>Area * *<br>Yage Setup | round Print<br>Titles | Automatic  Gridlines Automatic  100% Fit Fit Fit Fit Fit Fit Fit Fit Fit Fit | Headings            | Send Selection<br>* Backward * Pane<br>Arrang | e .             |
|-----------------------------------------------|-----------------------|------------------------------------------------------------------------------|---------------------|-----------------------------------------------|-----------------|
| 5                                             | D                     | E                                                                            | F                   | G                                             |                 |
| Ν                                             | Nom (Intervenant)     | Prénom (Intervenant)                                                         | Titre (Intervenant) | Role (Intervenant)                            | Debiteur de l'e |
| A                                             | \EBY                  | Florian                                                                      | 3 Monsieur          | B Père                                        | 1               |
| E                                             | BADER                 | Amaëlle                                                                      | 1 Madame            | A Mère                                        | 1               |
| E                                             | Barbezat              | Manon                                                                        | 1 Madame            | A Mère                                        | 1               |
| E                                             | BEINER                | Damien                                                                       | 3 Monsieur          | B Père                                        | 1               |
| E                                             | BEKA                  | Jean-Claude                                                                  | 3 Monsieur          | B Père                                        | 1               |
| E                                             | BERGER                | Laurent                                                                      | 3 Monsieur          | B Père                                        | 1               |
| E                                             | BETTINELLI            | Audrey                                                                       | 1 Madame            | A Mère                                        | 1               |

Vous pouvez ensuite formattez les données et conserver uniquement les données souhaitées pour le publipostage.

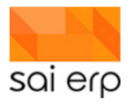

#### **10.5 Démarrer la fusion**

Le filtre permet de limiter le choix des données. Dans l'exemple ici on sélectionne tous les groupes commençant par 705 et en limitant les intervenants à ceux qui sont débiteurs.

## 11 CRMX6 – Du dossier au contrat de l'enfant

L'objectif de ce document est de saisir pas à pas les données de base d'un enfant, de ses intervenants, et de générer son contrat implémenté dans le système.

Ce document traite de la version standard générique de l'application. Certains petits détails mineurs peuvent légèrement varier en fonction des spécificités de votre déploiement.

#### **11.1 Accès à la gestion des enfants**

La gestion des enfants **CRMX6** est accessible directement depuis le Dashboard généralement par le biais d'une tuile intitulée 'Enfants'.

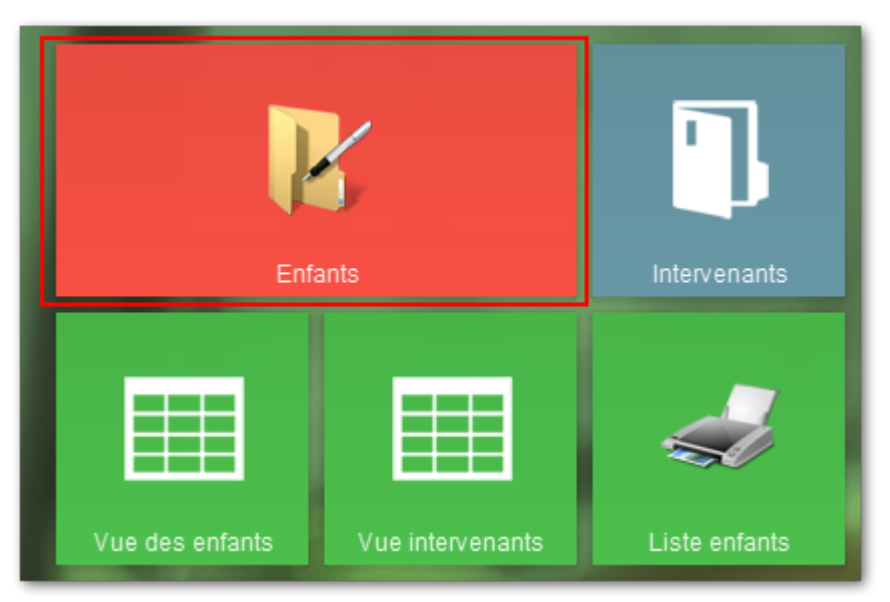

Le dossier de l'enfant est le lieu central à partir duquel toutes les saisies administratives vont avoir lieu : données de l'enfant, intervenants, planning associé, journal de vie, etc.

#### **11.2 Le navigateur de la tâche**

La grille principale de la tâche qui permet de sélectionner un enfant s'appelle **le navigateur**. Il est constitué de plusieurs colonnes.

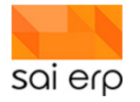

|                                                                                                    |                                                                                                    | - 🗆 ×                                                                                                    |
|----------------------------------------------------------------------------------------------------|----------------------------------------------------------------------------------------------------|----------------------------------------------------------------------------------------------------|
| CRMX6 Gestion des enfants Enfants Planning Journal de vie                                                                                                    | Vue du journal 🚔 Notes 😵 Workflows                                                                                                    | 🛛 🎹 Vues 🥔 Listes 👔 Aide 词                                                                                                    |
| CRMXS Gestion des errfants         Enfante         Planning         Journal devid           Nom         Prénom         Etat du dossier         Groupe         A           Anberg         Bartiell         30 Actif         CA1000         A           Anberg         Bartiell         30 Actif         T11         Anberg         T11           Anberg         Emengatifie         30 Actif         T31         Anos         Sectifier         T31           Anos         Magnola         30 Actif         T31         Anos         Sectifier         T31           Anos         Magnola         30 Actif         T51         Anos         Anos         Sectifier         T31           Anser         Gastan         30 Actif         T51         Anos         Anos         Sectifier         T51           Anser         Gastan         30 Actif         C44         Arbeitser         Valois         30 Actif         C41           Arber         Dana         30 Actif         C41         J41         Acher         Jana         Acher         J31           Acher         Dana         30 Actif         J31         Acher         J31         Acher         J31         Acher         J31         A | Vou du journal       Nom: Amsler, Prénom: Harcourt, Actif         Groupe : C84 du 2408/2020 au 0207/2021         Image: Contractions générales         Image: Contractions générales         Image: Contractions générales         Image: Contractions générales         Image: Contractions         Image: Contractions         Prénom         Image: Contractions         Prénom         Prénom         Marcourt         Prénom         Prénom      < | Vec Lots Q Ado<br>Control Control Contr |
| Nouveau Supprimer Ordre et fittre initial                                                                                                    | Statut ; Interrogation Société : EPA (AAEE)                                                                                                    | Fermer                                                                                                    |

La grille principale de la tâche qui permet de sélectionner un enfant s'appelle le navigateur. Il est constitué de plusieurs colonnes.

Dans le cas présent, chaque enfant apparaît une fois pour chaque contrat actif qu'il a en ce moment avec le réseau / la fondation. Les informations sont

- Le nom de l'enfant.
- Le prénom de l'enfant.
- L'état du dossier (voir paragraphe sur le sujet dans la saisie de la page de base).
- Le groupe concerné par le contrat actif représenté par la ligne.

**Note**. Dans le cas où un enfant n'a pas de contrat actif, il apparaît quand même avec un groupe vide. Dans le cas où un enfant a un état inactif ou archivé, il n'apparaîtra plus sans modification du filtre du navigateur.

Le navigateur possède un certain nombre de boutons et champs utiles à la navigation et à l'interaction avec le système.

| Filtre rapide     |                         |
|-------------------|-------------------------|
| Attribués         |                         |
| Nouveau Supprimer | Ordre et filtre initial |

- 1. Le filtre rapide permet de rechercher des lignes en introduisant un morceau de texte pour le rechercher dans toutes les colonnes de la grille.
- 2. Le filtre attribué n'a pas d'impact dans le cas des administrateurs. Il permet dans le cas de profils restreints de voir uniquement les entrées liées à son environnement (groupe, structure, etc.).
- 3. Le bouton Nouveau permet de créer un nouvel enfant. Celui-ci se verra attribuer un numéro unique non modifiable qui le suivra dans toute sa vie dans le système.

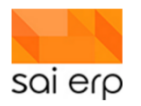

- 4. Le bouton Supprimer permet de supprimer le dossier d'un enfant. Généralement il n'est jamais utilisé sauf dans des cas extrêmement précis. En effet, dès qu'un enfant a eu des données concrètes, il est plutôt archivé par l'utilisation de son statut.
- 5. Le bouton ordre et filtre permet d'accéder au filtre du navigateur. Ceci permet de rechercher plus précisément des données basées sur le contenu des dossiers. L'interface du filtre possède un lien permettant d'accéder à la documentation détaillée du filtre pour plus d'informations.

|                                                                                                    |                                                                   | ×                                   |
|----------------------------------------------------------------------------------------------------|-------------------------------------------------------------------|-------------------------------------|
| Ordre et filtre                                                                                                    |                                                                   | Sal                                 |
| Ordre des données<br>Choisissez ici l'ordre initial dans lequel les do<br>par la suite depuis la grille. Les tris multiples s<br>Trier les données selon : Nom<br>Ordre :  Croissant O Décroissant | nnées doivent apparaître. Cet ordre pourra<br>sont autorisés.     | être modifié<br>✓<br>Åjouter un tri |
| Filtre initial<br>Il vous est possible de définir ici un filtre initia<br>données depuis la base. (Le filtre pourra être                                                                           | I, permettant de ne pas remonter inutilemen<br>e affiné ensuite). | t des                               |
| Identifiant clé                                                                                                    |                                                                   | Choisir                             |
| Prénom (Données de l'enfant)                                                                                                    |                                                                   |                                     |
| Nom (Données de l'enfant)                                                                                                    |                                                                   |                                     |
| Groupe (Secteur)                                                                                                    |                                                                   | Choisir                             |
| Etat du dossier                                                                                                    | < 80                                                              | Choisir                             |
| Priorité (Données de l'enfant)                                                                                                    |                                                                   | Choisir                             |
| Status (Données de l'enfant)                                                                                                    |                                                                   | Choisir                             |
| Langue comm. (Données de l'enfant)                                                                                                    |                                                                   | Choisir                             |
| Attribués                                                                                                    |                                                                   |                                     |
| Nom/Prénom                                                                                                    |                                                                   |                                     |
| Période présence (Secteur)                                                                                                    |                                                                   |                                     |
| Date de fin (Secteur)                                                                                                    |                                                                   |                                     |
| Autre champ                                                                                                    | Sélectionner parmi les pages                                      |                                     |
| Vider Aide sur la syntaxe                                                                                                    | Valider                                                           | Annuler                             |

On remarque que par défaut un filtre sur l'état du dossier permet d'afficher uniquement les entrées actives.

## **11.3 Création d'un nouvel enfant**

En utilisant le bouton nouveau, nous allons maintenant créer un nouvel enfant.

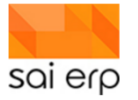

| Nouveau record<br>Indiquez ci-dessous les données du nouveau record. Validez ensuite en                  | utilisant le bouton Valider' en bas à droite ou la touche F7. |
|----------------------------------------------------------------------------------------------------|---------------------------------------------------------------|
| Informations générales     Données de l'enfant     Autorité parentale     Status     Status              |                                                               |
| Priorité       Adresse       Adresse       Localité       Pays                                           |                                                               |
| Informations complémentaires     Date Pré-inscription     Date début souhaitée     Date contrat nurserie | Valider Annuler                                               |

Parmi les champs clés du dossier on en notera 2 en particulier.

- 1. L'état du dossier. Cet état informatif permet de classer l'enfant en fonction de la vision qu'à le réseau / fondation de lui/elle. Ces statuts sont donc variables en fonction des déploiements. Voici un exemple de liste:
  - a. En préinscription : l'enfant vient de s'inscrire et il faut traiter son dossier
  - b. En liste d'attente : le dossier de l'enfant vient d'être traité et il est présent dans la liste d'attente
  - c. Place octroyée : une place a été proposée au parent et son contrat a été établi. En attente de la signature.
  - d. Actif : l'enfant a un contrat signé établi et fait maintenant partie à part entière de l'environnement
  - e. Inactif : l'enfant n'a plus de contrat actif mais pourrait peut-être encore revenir
  - f. Archivé : l'enfant ne pourra plus avoir de lien avec le réseau / la fondation il est donc archivé. Il sera toujours accessible à travers les filtres mais par défaut n'apparaîtra plus.
- 2. La priorité d'accueil. Cette priorité est un constat basé sur l'état du dossier au moment de l'analyse et permet de constituer une aide lors de la sélection dans la liste d'attente. Cette priorité est spécifique à chaque déploiement. Plus d'informations sont disponibles dans la documentation sur la liste d'attente.

Après avoir rempli la page, il est possible de valider celle-ci avec le bouton **Valider** en base de page. L'enfant est maintenant disponible dans le système.

#### **11.4 Création des intervenants**

L'arbre de page permet de gérer toutes les pages administratives du dossier.

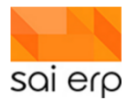

| 😝 Informations générales                                                                                                    |
|----------------------------------------------------------------------------------------------------|
| Données de l'enfant (Amsler Harcourt, parle français)                                                                                                    |
| Thervenant The second second s |
| Amsler Quincey Père                                                                                                    |
| Amsler Ophelia Mère 3                                                                                                    |
| Voelin Calandre Proche                                                                                                    |
| Ecolage (24/08/2020 Croix-Blanche Croix-Blanche tout)                                                                                                    |
| Planification                                                                                                    |
| Données de facturation (24/08/2020 Commune 126'928.00)                                                                                                    |
| Secteur (Courte-Echelle - (groupe 4), 24/08/2020 02/07/2021)                                                                                                    |
| Prestation (Courte-Echelle - (groupe 4), 24/08/2020 02/07/2021)                                                                                                    |
| Facturation 4                                                                                                    |
| Facture émise ()                                                                                                    |
| <u>15/10/2020 402.80</u>                                                                                                    |
| 17/09/2020 251.75                                                                                                    |
| 28/08/2020 453.15                                                                                                    |
| 5                                                                                                    |
|                                                                                                    |
|                                                                                                    |
|                                                                                                    |
|                                                                                                    |
| Nouvelle Supprimer                                                                                                    |

Voici quelques éléments notables dans le cadre du dossier d'un enfant :

1. L'interface permet de créer / supprimer des pages. Lorsqu'on clique sur Nouveau une fenêtre s'ouvre permettant de sélectionner la nouvelle page à créer. Voici un exemple de pages disponibles dans le thème Informations générales.

| Nouvelle p                         | age                      |                                    |             |                          | -       | o x       |
|------------------------------------|--------------------------|------------------------------------|-------------|--------------------------|---------|-----------|
| Informations<br>générales<br>Santé | Planification            | Données de<br>Tenfant<br>Décharges | Intervenant | Intervenant<br>non-badgé | Ecolage | Documents |
| ◯ Thèmes (                         | ● Thèmes et pages   ○ Pa | ges 🔿 Arbre                        | ₽ Recherche | r                        | OK      | Annuler   |

- 1. On retrouve la page de base créée précédemment. Cette base de base est unique et ne peut pas être créée plusieurs fois.
- 2. Dans le cas des intervenants liés à l'enfant (par exemple les parents, la famille, etc.) les pages peuvent être créées plusieurs fois. On dit qu'elles sont Multiples.
- 3. Un autre exemple de pages multiples est les pages de contrat et de prestations. Dans le cas actuel imagé, l'enfant n'en a pour l'instant qu'une de chaque.
- 4. Certaines pages sont liées à la facturation effectuée sur l'enfant.

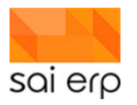

L'objectif ici est de créer un nouvel intervenant. Les intervenants font partie de la **base d'adresse centralisée**. Cette base est accessible à travers la tuile **Intervenants** sur le bureau de tuile. Néanmoins, afin de simplifier la saisie et de suivre le processus logique, les intervenants peuvent être créés directement depuis le dossier de l'enfant.

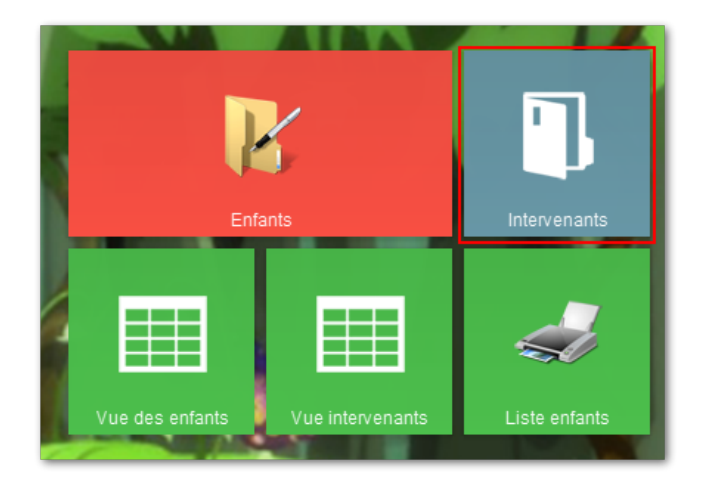

La page intervenant du dossier de l'enfant correspond au rattachement d'une personne au cercle de l'enfant. On y retrouvera donc les parents, les proches, et d'autres intervenants clés potentiels du dossier (exemple : tuteur). Il n'y a pas de limite au nombre d'intervenants d'un dossier.

Le masque de saisie contient en premier champ un lien vers cette base d'adresse. Ainsi, lorsqu'on veut utiliser un intervenant qui existe déjà, il suffit de le sélectionner dans la liste. La petite icône à droite du champ permet d'ouvrir le dossier de l'intervenant existant. Dans le cas où l'intervenant est un nouveau, il suffit de saisir le masque et de laisser ce champ vide.

| 🔁 Intervenant                   |                    |        |      |                      |
|---------------------------------|--------------------|--------|------|----------------------|
| Contact                         |                    | $\sim$ | 2    |                      |
| Nom                             |                    |        |      |                      |
| Prénom                          |                    |        |      |                      |
| Titre                           |                    | $\sim$ |      | Pas de photo         |
| Langue comm.                    |                    | $\sim$ |      |                      |
| Rôle                            |                    | $\sim$ |      |                      |
| Debiteur de l'enfant            | Autorité parentale |        | Comm | unications par email |
| Adresse                         |                    |        |      |                      |
| Adresse                         |                    |        |      |                      |
|                                 |                    |        |      |                      |
| Npa Localité                    | /                  | $\sim$ |      |                      |
| Pays                            |                    | $\sim$ |      |                      |
| Tél. entreprise                 |                    |        |      |                      |
| Tél. fixe                       |                    |        |      |                      |
| Tél. Mobile                     |                    |        |      |                      |
| Tél. Mobile 2                   |                    |        |      |                      |
| E-mail                          |                    |        |      |                      |
| Email 2                         |                    |        |      |                      |
| Autres données                  |                    |        |      |                      |
| Statut                          |                    | $\sim$ |      |                      |
| Badge                           |                    | $\sim$ |      |                      |
| Profession                      |                    |        |      |                      |
| Taux occupation                 |                    |        |      |                      |
| No ETIC débiteur                |                    |        |      |                      |
| ✓ Urgence                       |                    |        |      |                      |
| Contacter en cas d'urgence en # |                    | _      |      |                      |
| Remarque                        |                    | _      |      |                      |
|                                 |                    | -      |      |                      |
| L L                             |                    | _      | I    |                      |

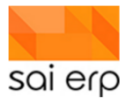

Parmi les champs clés à mentionner :

- Débiteur : l'intervenant pourra faire partie des personnes pouvant recevoir la facture.
- Autorité parentale : l'intervenant pourra récupérer l'enfant.
- Communication par email : l'intervenant pourra recevoir sa facture par mail par exemple.

#### 11.5 Création d'un contrat théorique

Maintenant que l'enfant a été créé ainsi que son cercle d'intervenant, il est temps de lui planifier des temps correspondant à son contrat. La page **Secteur** dans la planification représente un contrat théorique entre la structure et l'enfant au sein d'un groupe. On y définit donc les dates clés de sa présence, ainsi que le groupe et les modalités horaires de présence. Dans le cas d'une présence avec une date de fin non déterminée, la date de fin devra être estimée à la date de sortie de l'enfant car cette date est obligatoire.

| Période présence<br>Période facturation | 24/08/2020<br>24/08/2020 | 02/07/2021          | léservation |             |         |
|-----------------------------------------|--------------------------|---------------------|-------------|-------------|---------|
| Groupe                                  | C64 Courte-E             | chelle - (groupe 4) |             | <b>(</b>    |         |
| Catégorie                               | UAPE                     | $\sim$              |             |             |         |
| Fréquentation —                         |                          |                     |             |             |         |
| Lundi                                   | Matin                    | 🗌 Matin éc.         | Midi        | 🗌 Aprèm ec. | Aprèm   |
| Mardi                                   | Matin                    | 🗌 Matin éc.         | 🗹 Midi      | Aprèm ec.   | 🗹 Aprèm |
| Mercredi                                | Matin                    | 🗌 Matin éc.         | Midi        | 🗌 Aprèm ec. | 🗌 Aprèm |
| Jeudi                                   | Matin                    | 🗌 Matin éc.         | Midi        | 🗌 Aprèm ec. | 🗌 Aprèm |
| Vendredi                                | Matin                    | Matin éc.           | 🗹 Midi      | Aprèm ec.   | 🗹 Aprèm |
| Informations com                        | plémentaires             | ;                   |             |             |         |
| Commentaire                             |                          |                     |             |             |         |
| Remarques                               |                          |                     |             |             |         |
|                                         |                          |                     |             |             |         |
|                                         |                          |                     |             |             |         |

La page secteur est multiple ce qui permet de définir, dès la première inscription, le parcours complet de l'enfant au sein des différents groupes ce qui permettra d'estimer la fréquentation dans le futur et déjà s'y préparer. La tâche permettant de consulter un planning est le **CRMEV** en utilisant la vue **P**.

#### **11.6 Informations complémentaires**

Dans le cadre du dossier, certaines informations complémentaires peuvent apparaître. Par exemple la page d'allergies fait partie du standard dans le contrat de base.

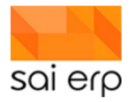

| 🚉 Alimentati     | on et allergies |   |
|------------------|-----------------|---|
| Validité         |                 |   |
| Date de début    | Date de fin     |   |
| Aliment/Allergie |                 |   |
| Nom              | ~               |   |
| Symptômes        |                 |   |
|                  |                 | ת |
| Mesures          |                 |   |
|                  |                 | 7 |
| Remarques        |                 |   |
|                  |                 | 7 |
| Certificat       |                 |   |

Cette page multiple permet de définir dans le temps les contraintes alimentaires ou chroniques de l'enfant. Ces informations apparaîtront sur la tablette également et contribuent à la partie dossier de santé de l'enfant.

D'autres éléments pourraient faire partie du contrat en fonction du déploiement. Revenus des parents dans le dossier personnel de l'intervenant, vaccins, etc.

Il est temps désormais de générer le contrat basé sur toutes les informations saisies jusqu'à présent.

#### 11.7 Génération du contrat

La génération du contrat se fait comme ceci.

| 🛃 CRM06 Sai                                                                                                    | sie des enfants                                                                                                    |                                                                                                    |                                                                                         | 📑 Rates 📑 Documents 😚 Workflows                                                                                                    | 👘 Vues 🛷 Listes 😧 Aite 🥌                                                                            |
|----------------------------------------------------------------------------------------------------|----------------------------------------------------------------------------------------------------|----------------------------------------------------------------------------------------------------|-----------------------------------------------------------------------------------------|----------------------------------------------------------------------------------------------------|----------------------------------------------------------------------------------------------------|
| Nom /<br>Albrieux<br>Allais<br>Antile<br>Antile                                                                                                    | Prénom<br>Ferrau<br>Eleta<br>Arno<br>Baïsarda                                                                                              | Etat du dossier<br>20 Place octroyée<br>30 Actif<br>30 Actif<br>30 Actif<br>30 Actif                                                                                                    | Groups A<br>NR1<br>GR1                                                                  | Nom : Baldy, Prénom : Adele, Actif<br>Groupe : GRt du 01/02/2020 su 31/08/2021                                                                                                    | Fiche de l'enregistrement                                                                           |
| Artakirier<br>Artakirier<br>Arnakir<br>Arondet<br>Bablay<br>Bablay<br>Bablari<br>Beckel<br>Beckel<br>Beckel                                                                                                    | Mirabolis<br>Leroy<br>Nicolette<br>Archenbaod<br>Jean-Sebasten<br>Adele<br>Karla<br>Bet<br>Roxanne<br>Ludwin                               | 30 Actif<br>30 Actif<br>30 Actif<br>30 Actif<br>30 Actif<br>30 Actif<br>30 Actif<br>30 Actif<br>30 Actif<br>30 Actif                                                                                                    | GR1<br>TR1<br>GR2<br>gR<br>GR1<br>TR2<br>GR1<br>UP2                                     | Contractions generates     Contractions generates     Contractions generates     Contractions generates     Contractions generates     Contractions     Contractions     Contres     Contractions     Contractions     Contractions     Contrac | Plannings enfants/employés •         Journal de vie (14 demiers jours)         Bapport sur l'enfant |
| Benjamin<br>Bengaz<br>Besenvel<br>Bichet<br>Boherens<br>Boherens<br>Boherens<br>Boheren<br>Boheren<br>Boh                                                                                                    | Agate<br>Faitour<br>Agate<br>Beaufort<br>Mireile<br>Harrietta<br>Ignace<br>Sumarville<br>Channing<br>Didier<br>Pepperell<br>Coretta<br>TBD | 20 Pace outroylee<br>30 Actif<br>30 Actif<br>30 Actif<br>30 Actif<br>30 Actif<br>30 Actif<br>30 Actif<br>30 Actif<br>30 Actif<br>30 Actif<br>30 Actif<br>30 Actif<br>20 Pace octroylee                                                                                                    | GRI<br>GRI<br>GRI<br>GRI<br>TRI<br>TRI<br>TRI<br>GR2<br>TRI<br>GR2<br>TRI<br>GR1<br>NRI | Orbiteling 1, Seman complex, 19/02/2015 3101/2015         3) 4/4/10/56/11/05/3A/11         4/41/36/56/11/05/3A/11         4/41/36/56/11/05/3A/11           2) Trotteus 1, Seman complex, 19/02/2015 3101/2015         3) 4/4/10/56/11/05/3A/11         4/41/36/56/11/05/3A/11         2/06/2018 11/3           2) Trotteus 1, Seman complex, 19/02/2015 3101/2015         3) 5/4/3A/10/56/11/05/3A/11         4/443/44/11/06/41/01         5/4/36/11           2) Caluti de home clashita 1/10/2015 12/33         3) 5/4/3A/11/02/11/2015         5/4/36/11         5/4/36/11           2) Factor de instel,)         3) 5/4/3A/11/02/10/21         5/4/36/11         5/4/36/11         5/4/36/11           2) Factor de instel,)         3) 5/4/3A/11/02/10/21         5/4/36/11         5/4/36/11         5/4/36/11           2) 6/2/2015 10:00         3) 6/2/4/36/11         3) 6/2/4/36/11         6/6/2018 11.08         6/6/2018 11.08           2) 6/2/2015 10:00         3) 6/2/4/4/2015/11/2015/12         6         6/6/2018 11.08         6/6/2018 11.08           6/2/2015 10:00         3) 9/2/4/4/4/2016/12/2015         6         6/6/2018 11.08         6/6/2018 11.08           6/2/2015 10:00         3) 9/2/4/4/4/2016/12/2015         6         6/6/2018 11.08         6/6/2019 11.08           6/2/2015 10:00         3) 9/2/4/4/4/2016/12/2015         9         9/2/2016/11/201         9/2/2015/11/201                                                                                                    | i.                                                                                                  |
| Borgal<br>Borgal<br>Broul<br>Broul<br>Brouger<br>Bucton<br>Bucton<br>Burger<br>Burger<br>Burger<br>Burger<br>Burger<br>Burger<br>Burger<br>Burger<br>Burger<br>Burger<br>Castal<br>Castal<br>Castal<br>Castal<br>Castal<br>Castal<br>Castal<br>Castal<br>Castal<br>Castal<br>Castal<br>Castal<br>Castal<br>Castal<br>Castal<br>Castal<br>Castal<br>Castal<br>Castal<br>Castal<br>Castal<br>Castal<br>Castal<br>Castal<br>Castal<br>Castal<br>Castal<br>Castal<br>Burger<br>Burger<br>Bur | Takin<br>Takin<br>Milard<br>Oreissant<br>Defer<br>TeD<br>Antonetis<br>Noreis<br>Aurtville<br>Natuche<br>Korls<br>Sumarville<br>Roux        | 20 Actif<br>30 Actif<br>30 Actif | TR2<br>GR1<br>GR1<br>GR1<br>NR1<br>NR1<br>TR1<br>OR2<br>NR2<br>GR<br>TR2                | Order er filter hiel @ Uppres Cases Briedborrer Annuer                                                                                                    | D                                                                                                   |
| Nouveau Sup                                                                                                    | nimer                                                                                                    | Ord                                                                                                    | tre et fitre initial                                                                    | Statut Interregation Societé I/A Fondation Myosotts, Rhodanie 50 – 1007 Lausanne exploitant de :                                                                                                    | Fermer                                                                                              |

- 1. Sélectionner l'enfant.
- 2. Sélectionner la page 'secteur' sur laquelle vous souhaitez générer le contrat.
- 3. Utiliser le raccourci 'Rapport de l'enfant'.
- 4. Sélectionner 'Contrat d'accueil'.
- 5. Le contrat s'affiche.

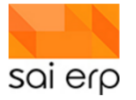

|                              |                 |              |              |            | - 0    | ×   |
|------------------------------|-----------------|--------------|--------------|------------|--------|-----|
| Aperçu du docume             | ent HTML        | 🥏 Aperg      | u avec pages | 🤳 Imprimer | ? Aide | Si  |
|                              |                 |              |              |            |        | _   |
|                              |                 |              |              |            |        | ^   |
|                              |                 |              |              |            |        |     |
|                              |                 |              |              |            |        |     |
| Contrat d'accueil de BLO     | CH Remi - Crech | e            |              |            |        |     |
|                              |                 | Enfant       |              |            |        | 1.  |
| Nom                          | BLOCH           |              |              |            |        |     |
| Prénom                       | Rémi            |              |              |            |        |     |
| Né(e) le/terme               | 17/03/1990      |              |              |            |        |     |
| Genre                        | Non connu       |              |              |            |        |     |
| Langue maternelle            | Français        |              |              |            |        |     |
| Langue maternelle 2          |                 |              |              |            |        |     |
| Autorité parentale           | Deux paren      | ts           |              |            |        |     |
| Adresse                      |                 |              |              |            |        |     |
| Fratrie                      | Non             |              |              |            |        |     |
| Nom caisse maladie           |                 |              |              |            |        |     |
| Motif d'inscription          |                 |              |              |            |        |     |
|                              |                 | Fréquentatio | n            |            |        |     |
| Date de début                | 01/01/2022      |              |              |            |        |     |
| Date de fin                  | 31/08/2022      |              |              |            |        | 41  |
|                              |                 |              |              |            |        | - I |
| Lundi                        |                 |              |              |            |        | -   |
| Mardi                        |                 |              |              |            |        | -   |
| Iviercredi                   |                 |              |              |            |        | -   |
| Jeuai<br>Vandradi            |                 |              |              |            |        | -   |
| venurear                     | Autros intorus  | anta import- | nte à monti- | nnor       |        |     |
| Nom                          | Autres InterVen |              | nts a mentio | Dâla       |        |     |
| NUTT                         | Fiellulli       | rei. n       | IODILE       | Mòro       |        | -   |
|                              |                 | Dóchargos    |              | were       |        |     |
|                              |                 | Decharges    |              |            |        | -   |
| L'enfant peut arriver seul   |                 |              |              |            | Non    |     |
|                              |                 |              |              |            |        |     |
| ociété FCH (Fleur des Champs | .)              | Sauver (GED) | Imprimer     | Export     | Ferm   | er  |
|                              |                 |              |              |            |        |     |

a. Vous pouvez l'imprimer directement depuis l'aperçu.

|          |               |                |                |               |                 |              |                 |                   |                 | 113     | 1         | /        |
|----------|---------------|----------------|----------------|---------------|-----------------|--------------|-----------------|-------------------|-----------------|---------|-----------|----------|
| AaBbCcL  | AaBbCo        | AaBbCcE        | AaBbCcE        | AaBbCcl       | AaBbCcD         | AaB          | AaBbCcE         | AaBbCcL           | AaBbCcL         | AaBbCcl | AaBbCcl   | AABB     |
| Emphasis | Heading 1     | Heading 2      | 1 Normal       | Strong        | Subtitle        | Title        | 1 No Spac       | Subtle Em         | Intense E       | Quote   | Intense Q | Subtle I |
|          |               |                |                |               |                 |              | Chalan          |                   |                 |         |           |          |
| 1 . 2 .  | 1 - 1 - 1 - 2 |                |                |               | 5 · · · 7 · · · | 8 9 8        | 10 · · · 11 · · | · 12 · 1 · 13 · 1 | - 14 - 1 - 15 - | 17 .    | 1.18.1    |          |
|          |               |                |                |               |                 |              |                 |                   |                 | 0       |           |          |
|          |               |                |                |               |                 |              |                 |                   |                 |         |           |          |
|          | (<br>(A)      | Contrat d'acc  | ueil de BLO    | CH Rémi - C   | rèche           |              |                 |                   |                 |         |           |          |
|          | 1             |                |                |               | E               | nfant        |                 |                   |                 |         |           |          |
|          |               | Nom            |                | BLOC          | н               |              |                 |                   |                 |         |           |          |
|          |               | Prénom         |                | Rémi          |                 |              |                 |                   |                 | -       |           |          |
|          |               | Né(e) le/tern  | ne             | 17/03         | 1990            |              |                 |                   |                 |         |           |          |
|          |               | Genre          |                | Non c         | onnu            |              |                 |                   |                 |         |           |          |
|          |               | Langue mate    | ernelle        | Franç         | ais             |              |                 |                   |                 |         |           |          |
|          | [             | Langue mat     | ernelle 2      |               |                 |              |                 |                   |                 |         |           |          |
|          | [             | Autorité pare  | entale         | Deux          | parents         |              |                 |                   |                 |         |           |          |
|          |               | Adresse        |                |               |                 |              |                 |                   |                 |         |           |          |
|          |               | Fratrie        |                | Non           |                 |              |                 |                   |                 |         |           |          |
|          |               | Nom caisse     | maladie        |               |                 |              |                 |                   |                 |         |           |          |
|          |               | Motif d'inscri | iption         |               |                 |              |                 |                   |                 |         |           |          |
|          | ,             |                |                |               |                 |              |                 |                   |                 | _       |           |          |
|          |               | Data da d/h    |                | 04/04         | Frequ           | entation     |                 |                   |                 | _       |           |          |
|          |               | Date de deb    | ut             | 01/01/        | 2022            |              |                 |                   |                 | _       |           |          |
|          | l             | Date de lin    |                | 31/06         | 2022            |              |                 |                   |                 |         |           |          |
|          | [             | Lundi          |                |               |                 |              |                 |                   |                 |         |           |          |
|          |               | Mardi          |                |               |                 |              |                 |                   |                 | -       |           |          |
|          |               | Mercredi       |                |               |                 |              |                 |                   |                 |         |           |          |
|          |               | Jeudi          |                |               |                 |              |                 |                   |                 | -       |           |          |
|          |               | Vendredi       |                |               |                 |              |                 |                   |                 |         |           |          |
|          |               |                |                |               |                 |              |                 |                   |                 |         |           |          |
|          | r             |                |                | A             |                 |              |                 |                   |                 | _       |           |          |
|          |               | Nom            |                | Autres In     | tervenants i    | Tál mehil    | a mentionne     | Pr Dále           |                 | _       |           |          |
|          |               | NOILI          |                | FIGHOIH       |                 | Tel. IIIODil | 8               | Màra              |                 | -       |           |          |
|          | L.            |                |                |               |                 | 1            |                 | wiere             |                 |         |           |          |
|          |               |                |                |               |                 |              |                 |                   |                 |         |           |          |
|          | ]             |                |                |               | Déc             | harges       |                 |                   |                 |         |           |          |
|          | [             | L'enfant peu   | it arriver seu |               |                 |              |                 |                   | 🗆 Oui 🗹 N       | lon     |           |          |
|          | [             | L'enfant peu   | it partir seul |               |                 |              |                 |                   | 🗆 Oui 🗹 N       | on      |           |          |
|          | r             |                |                |               |                 |              |                 |                   |                 | _       |           |          |
|          | -             |                |                |               | Rem             | arques       |                 |                   |                 |         |           |          |
|          | l             |                |                |               |                 |              |                 |                   |                 |         |           |          |
|          | 1             |                |                | Engage        | ements des      | représenta   | nts légaux      |                   |                 |         |           |          |
|          | -             | Le(s) représ   | entant(s) léo  | al(aux) de l' | enfant s'eng    | age(nt) à :  | Juan            |                   |                 |         |           |          |
|          | ,             |                |                | /             |                 | /            |                 |                   |                 |         |           |          |
|          |               |                |                |               |                 |              |                 |                   |                 |         |           |          |

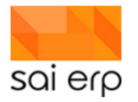

| 🐂 Bibliothèques  |                         | ¥ . |
|------------------|-------------------------|-----|
|                  |                         |     |
| Nom du fichier : | Contrat d'accueil Bloch | h   |
| Type :           | Document PDF (*.pdf)    |     |

c. L'exporter sous Word pour effectuer d'éventuelles adaptations et l'imprimer ensuite.

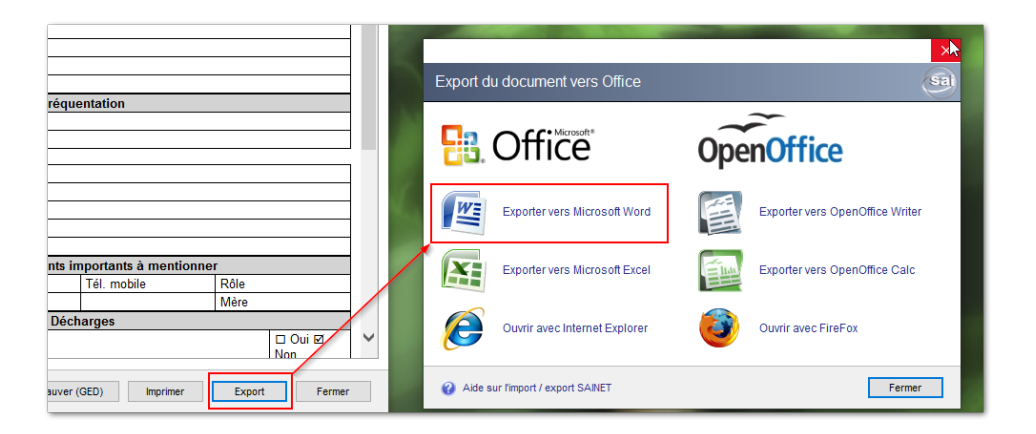

# 12 CRMX6 – Placement des enfants

L'objectif de ce point est de donner une approche générale des placements des enfants et de comment contrôler les données.

# 12.1 Planning des enfants

Dans l'environnement SAINet, les groupes d'enfants en structure et les accueillantes familiales ont leur propre groupe caractérisé comme tel, ce qui permet d'avoir différents groupes de différents types qui évoluent en parallèle au sein du même environnement. L'enfant peut donc être en structure et en groupe AMF. Pratique !

L'attribution passe par une page spéciale appelée 'Secteur'.

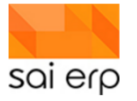

| Nom : SMITH,                                                                            | Prénom : John    | i, En liste d'attente |                      |              |                                     |
|-----------------------------------------------------------------------------------------|------------------|-----------------------|----------------------|--------------|-------------------------------------|
| Participations générales                                                                | Nouvelle page    | ÷                     |                      |              | - L X                               |
| Données de l'enfant (SMITH John<br>Intervenant<br>SMITH Hubert Père<br>SMITH Paula Mère | Informations Pla | anification Congé     | Données de Secteur   | Prestation C | alcul des Fréquentation<br>ures dép |
| Documents Planification Données de facturation Santé                                    | Santé Fa         | acturation Bus        | Référents            |              |                                     |
| Alimentation et allergies (- Choux                                                      |                  |                       |                      |              |                                     |
|                                                                                         |                  |                       |                      |              |                                     |
|                                                                                         | ◯ Thèmes         | èmes et pages 🔿 Pages | O Arbre 👂 Rechercher | (            | DK Annuler                          |
| Nouvelle Supprimer                                                                      |                  |                       |                      |              | Valider Ann                         |
|                                                                                         |                  |                       |                      |              |                                     |
| Nom : SMITH, P                                                                          | rénom : John, E  | n liste d'attente     |                      |              |                                     |

01/01/2020

01/01/2020

Nurserie

🖂 Matin

🖂 Matin

🗹 Matin

🗹 Matin

🗹 Matin

PN1 Nurserie

31/07/2020

☑ Matin éc.

☑ Matin éc.

☑ Matin éc.

☑ Matin éc.

☑ Matin éc.

31/07/202

Réservation

🗹 Midi

🗹 Midi

🗹 Midi

🗹 Midi

🗹 Midi

 $\sim$ 

Aprèm ec

🗌 Aprèm ec

Aprèm ec.

🗌 Aprèm ec

Aprèm ec.

🗌 Aprèm

🗌 Aprèm

Aprèm

🗌 Aprèm

🗌 Aprèm

On y retrouve :

🛃 Informations générales

SMITH Hubert Père

Données de facturation

Intervenant

Documents

Secteur

Données de l'enfant (SMITH John, parle français)

Alimentation et allergies (- Choux de bruxelles)

• Les dates de validité de l'attribution ainsi que des modalités de dates de facturation.

P Secteur

Période présence

Période facturation

Jours d'adaptation

Planning

Groupe

Catégorie

Lundi

Mardi

Jeudi

Mercredi

Vendredi

Fréquentation

- La notion de groupe (aussi appelé département dans certaines vues). On retrouve également des notions de période de réservation, de jours d'adaptations, etc. qui vont impacter ou non la facturation en fonction de la configuration.
- La catégorie permet de différencier des enfants au sein de groupes multi-âges afin de pouvoir facturer des montants différents pour des enfants évoluant au sein d'un même groupe.

Cette première page ici tel que montré dans l'image est une page pour un groupe de nurserie. On sélectionne tous les créneaux souhaités. Ceux-ci correspondent à des horaires spécifiques aux groupes / à la structure / au réseau. Dans notre exemple, les matinées et les après-midi ont été divisées en deux morceaux. Dans les déploiements, il est usuel de voir toutes sortes de configuration. Rien que dans le préscolaire, le nombre de créneaux varie généralement entre 2 et 5. Mais certaines ont plus.

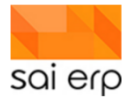

Lorsqu'on valide la page, le système nous informe du nombre d'événements créés.

| i | 435 événements de présence ont été ajoutés dans le dossier de l'enfant.<br>0 ont également été ajoutés comme des événements facturés sans présence.<br>0 événements supprimés. |
|---|----------------------------------------------------------------------------------------------------|
|   | ОК                                                                                                    |

Nous pouvons à présent saisir une page correspondant à l'accueil familial. Il suffit d'en créer une nouvelle de même type mais avec un groupe d'accueil familial. On remarque que cette fois des plages horaires sont disponibles au lieu de créneaux. Le système propose un certain nombre de plages, mais dans le cas où on n'aurait qu'une seule grande plage, on peut la saisir directement dans le premier champ.

| AMFJ - Marisa Dupond, 01/01/2020      |              |                 |  |  |  |  |  |
|---------------------------------------|--------------|-----------------|--|--|--|--|--|
| Planning                              |              |                 |  |  |  |  |  |
| Période présence                      | 01/01/2020   | 31/07/2020      |  |  |  |  |  |
| Période facturation                   | 01/01/2020   | 31/07/2020      |  |  |  |  |  |
| Groupe                                | AF001 AMFJ   | - Marisa Duponc |  |  |  |  |  |
| Jours d'adaptation                    |              |                 |  |  |  |  |  |
| Catégorie                             | Accueil Fami | lial            |  |  |  |  |  |
| Fréquentation                         |              | _               |  |  |  |  |  |
| Lundi                                 | 14:00-19:00  |                 |  |  |  |  |  |
| Mardi                                 | 14:00-19:00  |                 |  |  |  |  |  |
| Mercredi                              | 14:00-19:00  |                 |  |  |  |  |  |
| Jeudi                                 | 14:00-19:00  |                 |  |  |  |  |  |
| Vendredi                              | 14:00-19:00  |                 |  |  |  |  |  |
| · · · · · · · · · · · · · · · · · · · |              |                 |  |  |  |  |  |

Lorsque la période arrive concrètement pour l'enfant, il faut passer l'enfant en actif, afin de valider comme quoi l'enfant est bien présent et bien traité par le système.

Il ne nous reste plus qu'à contrôler que ces opérations ne sont pas passées inaperçues à travers les différents journaux disponibles dans le logiciel.

#### 12.2 Contrôle des saisies

La solution possède différents journaux qui permettent de contrôler les données. Le premier journal, directement attaché à l'enfant, est le journal dit 'de vie'. On y retrouve toutes les informations ponctuelles administratives ainsi que les rapports d'encadrement de l'équipe éducative.

On accède au journal d'un enfant en particulier en sélectionnant un enfant puis en allant sur l'onglet 'Vue du journal'.

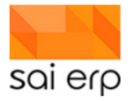

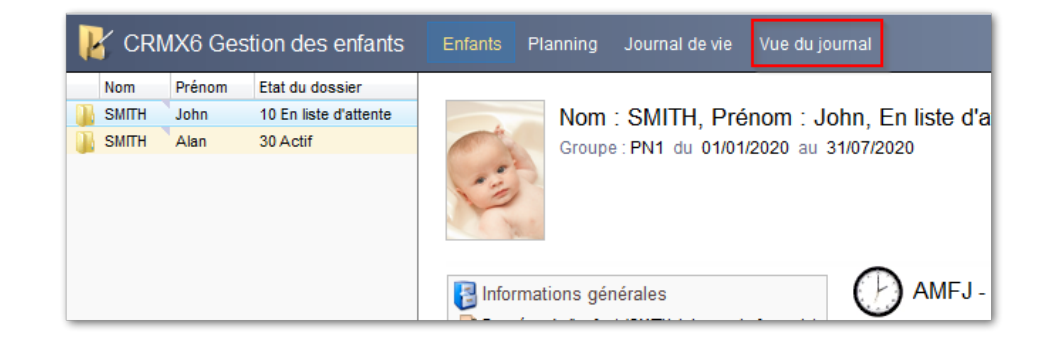

| Type de vue 🕜                                                                    | 1 Vue des évènem  | ents par groupe                                                                                  |                                                                                                    | <ul> <li>Enfants</li> </ul>                                                                                                    | 20-000005                                                                                           | *                                                                                                    | Choisir                                                                                                    |                                                             |
|----------------------------------------------------------------------------------|-------------------|--------------------------------------------------------------------------------------------------|----------------------------------------------------------------------------------------------------|----------------------------------------------------------------------------------------------------|----------------------------------------------------------------------------------------------------|----------------------------------------------------------------------------------------------------|----------------------------------------------------------------------------------------------------|-------------------------------------------------------------|
| Groupes                                                                          |                   |                                                                                                  | Choisir                                                                                              | Nature                                                                                                    |                                                                                                    | >                                                                                                    | Choisir Afficher les donnée                                                                                                 | es 🗾 🗖                                                      |
| Ordre et filtre                                                                  | Domaine : 'CRM*', | Enfant : '20-000005'                                                                             | → Edition du f                                                                                       | tre Destinataires                                                                                                    | Parents, Direction p                                                                                | édagogique, Respo 🔶                                                                                      | Choisir                                                                                                    |                                                             |
| Du                                                                               | 08/01/2020 au 1   | 15/01/2020                                                                                       |                                                                                                    |                                                                                                    |                                                                                                    |                                                                                                    |                                                                                                    |                                                             |
|                                                                                  |                   |                                                                                                  |                                                                                                    |                                                                                                    |                                                                                                    |                                                                                                    |                                                                                                    |                                                             |
|                                                                                  |                   |                                                                                                  |                                                                                                    |                                                                                                    |                                                                                                    |                                                                                                    |                                                                                                    |                                                             |
|                                                                                  |                   |                                                                                                  |                                                                                                    |                                                                                                    |                                                                                                    | <b>I-</b>                                                                                                |                                                                                                    |                                                             |
| 🔥 Enfant                                                                         | Responsable       | Nature                                                                                           | D                                                                                                    | ebut Fin L                                                                                                    | Libellé                                                                                             | Commentaire                                                                                              |                                                                                                    |                                                             |
| ▲ Enfant<br>1 Le 15 janv. 2                                                      | Responsable       | Nature                                                                                           | D                                                                                                    | but Fin L                                                                                                    | Libellé                                                                                             | Commentaire                                                                                              |                                                                                                    |                                                             |
| ▲ Enfant<br>1 Le 15 janv. 2<br>2 Groupe                                          | Responsable       | Nature                                                                                           | D                                                                                                    | ibut Fin L                                                                                                    | Libellé                                                                                             | Commentaire                                                                                              |                                                                                                    |                                                             |
| Enfant     Enfant     Le 15 janv. 2     Groupe     SMITH John                    | Responsable       | Nature<br>Administration - Gestion d                                                             | es places 15/01/2020 1                                                                               | ibut Fin L                                                                                                    | Libellé<br>Nouvelle page de placement.                                                              | Commentaire<br>L'utilisateur demostr vient                                                               | t de saisir un placement de l'enfant d                                                                                      | ans le groupe PM1                                           |
| Enfant     Le 15 janv. 2     Groupe     SMITH John     SMITH John                | Responsable       | Nature<br>Administration - Gestion d<br>Administration - Gestion d                               | es places 15/01/2020 1<br>les places 15/01/2020 1                                                    | 5but Fin L<br>2:49 15/01/2020 10:49 N<br>1:12 15/01/2020 11:12 N                                                                                                    | Libellé<br>Nouvelle page de placement.<br>Nouvelle page de placement.                               | Commentaire<br>L'utilisateur demostr vient<br>L'utilisateur demostr vient                                | t de saisir un placement de l'enfant d<br>t de saisir un placement de l'enfant d                                            | ans le groupe PM1<br>ans le groupe PN1                      |
| Enfant     Le 15 janv. 2     Groupe     SMITH John     SMITH John     SMITH John | Responsable       | Nature<br>Administration - Gestion d<br>Administration - Gestion d<br>Administration - Gestion d | es places 15/01/2020 1<br>es places 15/01/2020 1<br>es places 15/01/2020 1<br>es places 15/01/2020 1 | But         Fin         L           0:49         15/01/2020 10:49         N           1:12         15/01/2020 11:12         N           1:12         15/01/2020 11:12         N | Libellé<br>Nouvelle page de placement.<br>Nouvelle page de placement<br>Nouvelle page de placement. | Commentaire<br>L'utilisateur demostr vient<br>L'utilisateur demostr vient<br>L'utilisateur demostr vient | t de saisir un placement de l'en fant d<br>de saisir un placement de l'en fant d<br>t de saisir un placement de l'en fant d | ans le groupe PM1<br>ans le groupe PN1<br>ans le groupe PN1 |

De base, la tâche est configurée pour afficher les événements des deux dernières semaines. Il suffit donc de cliquer sur le bouton 'Afficher les données' pour obtenir le résultat. Comme on peut le voir, on retrouve un certain nombre d'informations sur les placements.

Dans le standard SAINet, ce type d'entrée dans le journal est configurable en quantité et en contenu. Le système en affiche un nombre restreint de base pour éviter de surcharger la vue. Il est néanmoins possible d'introduire des entrées à chaque opération, que ce soit création, modification, suppression, etc.

Il existe un autre journal plus technique, qui lui contient absolument tout. Il s'agit de la vue des mutations. Cette vue est accessible par le biais du clic-droit sur une page dans l'arbre. On obtient alors un journal technique qui indique pour chaque champ du dossier, qui et quand a fait quelle opération dessus.

La page suivante de ce document contient un aperçu du résultat.

On remarque par exemple que la ligne de fond bleuté de la grille suivante indique que les opérations qui suivent ont été réalisées par l'utilisateur 'demostr' dans la tâche de saisie **CRM06** (c'est le code de la tâche des enfants). On y trouve la création de la page de données de base du dossier.

| lnformations gén                                  | érale    | s                                                                      | 🛃 Doni            |  |  |  |
|---------------------------------------------------|----------|------------------------------------------------------------------------|-------------------|--|--|--|
| SMITH Hubert Pèr<br>SMITH Paula Mère<br>Documents | Ľ        | Nouvelle page Ctrl+1<br>Rapports globaux<br>Plannings enfants/employés |                   |  |  |  |
| Planification<br>Données de factura               | ×        | Journal de vie (14 dernie<br>Supprimer                                 | ers jours)<br>Del |  |  |  |
| Nurserie 1, 01/01<br>NMFJ - Marisa Du<br>Santé    | Q        | Aide sur la page<br>Rechercher                                         | Ctrl+F            |  |  |  |
| Alimentation et aller                             | <u>i</u> | Journal des mutations o                                                | le la page        |  |  |  |
|                                                   |          | Analyse graphique des<br>Vue historique des page                       | pages<br>25       |  |  |  |

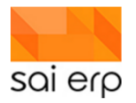

| 15/01/2020 10:43 | 20-000005 | Données de l'enfant | 1 | Pays                 | N Créé    | CHE Suisse                   |
|------------------|-----------|---------------------|---|----------------------|-----------|------------------------------|
|                  | ESO       | CRM06 / demostr     |   |                      | 13        | 16FA89186BB-17-D43D7E-A28UDZ |
| 15/01/2020 10:38 | 20-000005 | Données de l'enfant | 1 | Autorité parentale   | N Créé    | 1 Deux parents               |
| 15/01/2020 10:38 | 20-000005 | Données de l'enfant | 1 | Créé par             | N Créé    | demostr                      |
| 15/01/2020 10:38 | 20-000005 | Données de l'enfant | 1 | Date Pré-inscription | N Créé    | 15/10/2018                   |
| 15/01/2020 10:38 | 20-000005 | Données de l'enfant | 1 | Date de création     | N Créé    | 15/01/2020 10:38:27          |
| 15/01/2020 10:38 | 20-000005 | Données de l'enfant | 1 | Date début souhaitée | N Créé    | 01/01/2020                   |
| 15/01/2020 10:38 | 20-000005 | Données de l'enfant | 1 | Etat du dossier      | M Modifié | 10 En liste d'attente        |
| 15/01/2020 10:38 | 20-000005 | Données de l'enfant | 1 | Genre                | N Créé    | G Garçon                     |
| 15/01/2020 10:38 | 20-000005 | Données de l'enfant | 1 | Langue comm.         | N Créé    | FR Français                  |
| 15/01/2020 10:38 | 20-000005 | Données de l'enfant | 1 | Langue maternelle    | N Créé    | FR Français                  |
| 15/01/2020 10:38 | 20-000005 | Données de l'enfant | 1 | Nom                  | N Créé    | SMITH                        |
| 15/01/2020 10:38 | 20-000005 | Données de l'enfant | 1 | Né(e) le/terme       | N Créé    | 01/01/2018                   |
| 15/01/2020 10:38 | 20-000005 | Données de l'enfant | 1 | Priorité             | N Créé    | 1.1 Deux parents Travaillent |
| 15/01/2020 10:38 | 20-000005 | Données de l'enfant | 1 | Prénom               | N Créé    | John                         |

# 13 CRMX6 - Photo de profil d'un enfant ou d'un intervenant

Cas – Intégrer une photo d'un enfant pour mieux l'identifier sur la tablette par exemple.

| ıg Journal de vie Vue du journal                                                                                                    |                                                                                                    | Notes |
|----------------------------------------------------------------------------------------------------|----------------------------------------------------------------------------------------------------|-------|
| Nom : I , Prénom : J<br>Groupe : G1 du 19.01.2022 au 17.08.20                                                                                                    | , Actif<br><sub>024</sub>                                                                                                    | 2     |
| Informations générales<br>Données de l'enfant (, , parle français)<br>Intervenant<br>Planification<br>Données de facturation (01/01/2022 0.00)<br>Secteur 19/01/2022 1/08/2024) | Secteur     Planning     Période présence     Période facturation     19.01.2022     17.08.2024     Réservation     19.01.2022     17.08.2024     Jours d'adaptation     Catégorie     Carderie     ✓ |       |
|                                                                                                    | Indi     Matin     Aprem                                                                                                    |       |

- 1. Ici, dans le CRMX6, figurera l'image de l'enfant.
- 2. Cliquer sur 'notes'.

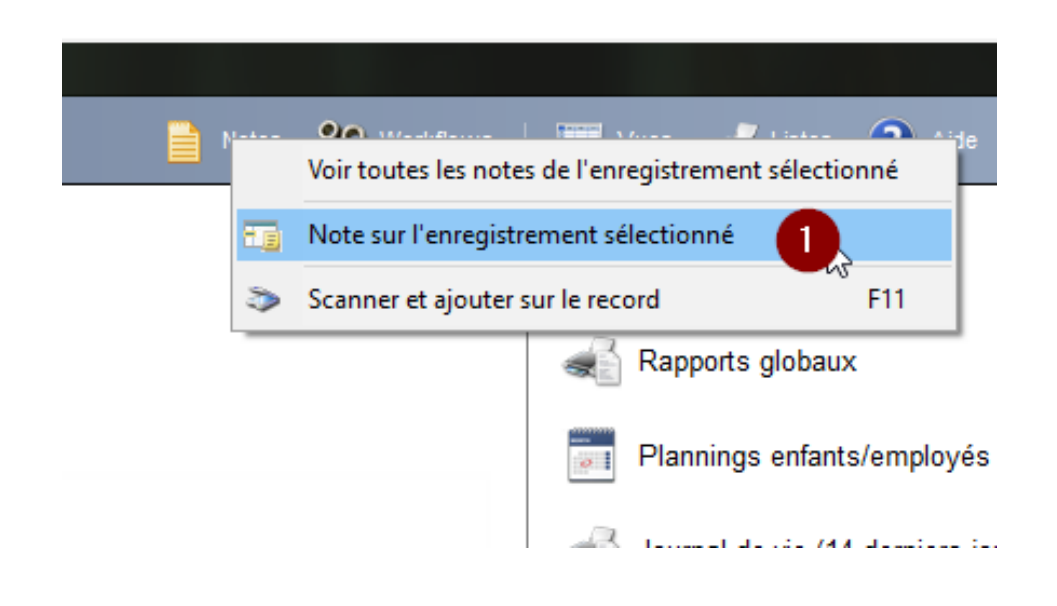

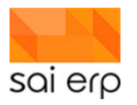

1. Cliquez sur 'Note sur l'enregistrement sélectionné.

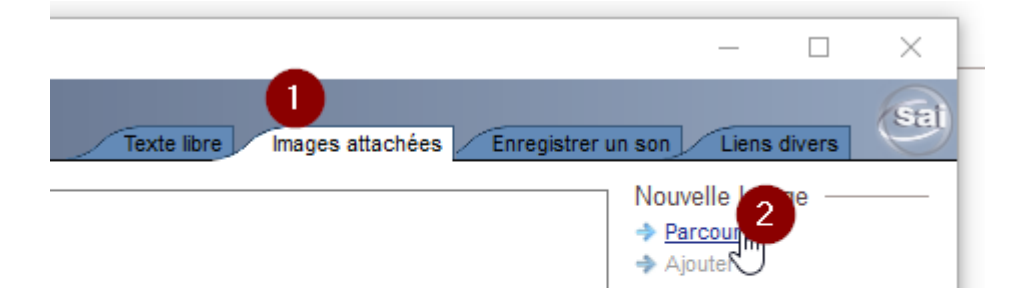

2. Sélectionner l'onglet 'Images attachées'.

Nom : BLANC, Prénom : Jonathan, Actif Groupe : G1 du 19.01.2022 au 17.08.2024

3. Sélectionner 'Parcourir' pour aller chercher l'image. Nous vous conseillons d'avoir des images avec un faible poids. Idéalement env. 70 ko ou moins. La qualité n'est pas forcément pas péjorée.

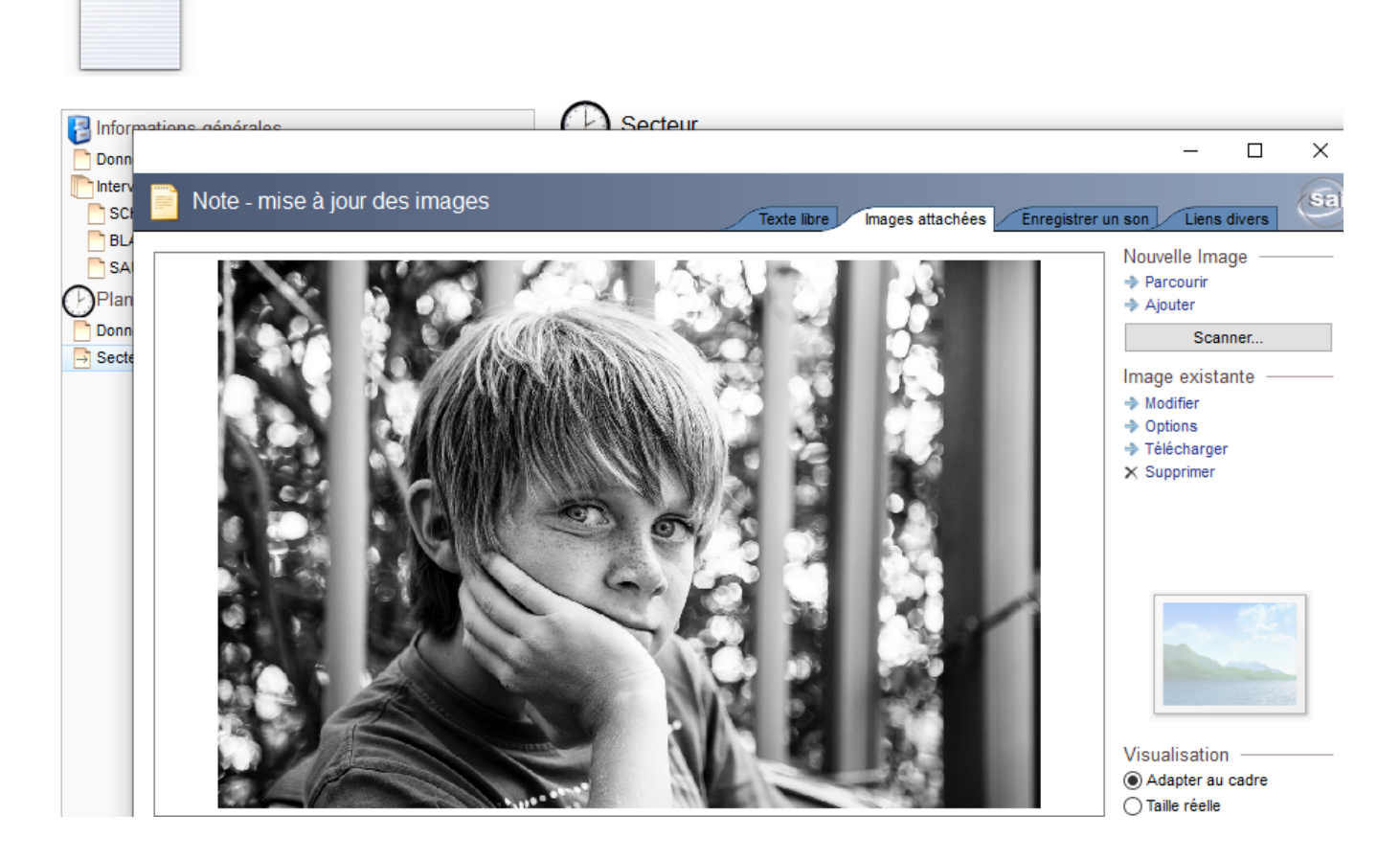

#### L'image apparaît.

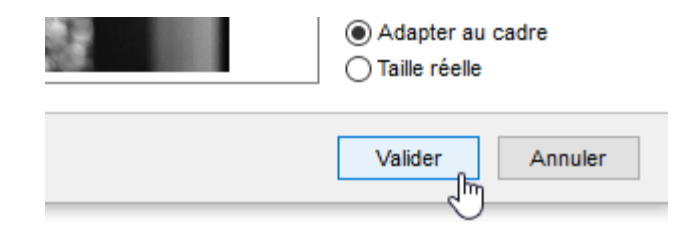

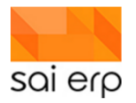

| Enfants Planning                                                                        |                                                                                                    |                                                                             |
|-----------------------------------------------------------------------------------------|----------------------------------------------------------------------------------------------------|-----------------------------------------------------------------------------|
| Etat du dossier<br>30 Actif<br>30 Actif<br>30 Actif<br>30 Actif<br>30 Actif<br>30 Actif | Nom : Duran C, Prénom : Actif<br>Groupe : G1 du 19.01.2022 au 17.08.2024                                                |                                                                             |
| 30 Actif<br>30 Actif<br>30 Actif<br>30 Actif<br>30 Actif<br>30 Actif<br>30 Actif        | Informations générales     Données de fenfant (BLANC Jonathan, parie français)     Pénode p Pénode p Pénode p Pénode f  | Cteur<br>9<br>orésence 19.01.2022 17.08.2024 Ré<br>19.01.2022 17.08.2024 G1 |
| 30 Actif<br>30 Actif<br>30 Actif<br>30 Actif<br>30 Actif<br>30 Actif                    | Planification     Données de facturation (01/01/2022 0.00)     Secteur     19/01/2022 17/05/2024)     Fréquer     Lundi | daptation <u>Référente</u>                                                  |

Valider et l'image et elle apparaît au bon endroit.

## 14 CRMX6 - Gestion des vaccins enfants

La solution permet de saisir et de lister les vaccins dans les dossiers des enfants. Le processus de mise à jour des vaccins se fait en deux étapes :

#### 14.1 Mise à jour du carnet de vaccination de l'enfant

Dans le dossier, l'utilisateur peut mettre à jour le carnet de vaccination dans la page document. Il suffit pour cela d'aller dans la page et d'uploader la nouvelle version du carnet.

| Données de l'enfant          |                  |   |                            |                           |        |  |
|------------------------------|------------------|---|----------------------------|---------------------------|--------|--|
| Acte de naissance            | 1 Reçu / Attaché | ~ |                            |                           |        |  |
| Certificat assurance maladie | 1 Reçu / Attaché | ~ |                            |                           |        |  |
| Certificat bonne santé       | 1 Reçu / Attaché | ~ |                            |                           |        |  |
| Carnet de vaccination        | 1 Reçu / Attaché | ~ |                            | Mic à jour 15/1           | 2/2010 |  |
| Autorité parentale           |                  | ~ |                            | Note fur le champ de sa   | aisie  |  |
| Autres documents             |                  |   | 0                          | Aide sur le champ de sa   | isie   |  |
| -                            |                  |   |                            | Couper                    | Ctrl+X |  |
| Facturation                  |                  |   |                            | Copier                    | Ctrl+C |  |
| Attestation de salaires père |                  | ~ |                            | Coller                    | Ctrl+V |  |
| Attestation de salaires mère |                  | ~ | _                          |                           |        |  |
|                              |                  |   |                            | Voir les mutations sur le | champ  |  |
| Communications               |                  |   | ABC                        | Vérifier l'orthographe    |        |  |
|                              |                  |   |                            | Field infos               | •      |  |
|                              |                  |   | Restaurer la valeur initia | le                        |        |  |
|                              |                  |   |                            |                           | Fermer |  |

Il est ensuite nécessaire de mettre à jour la date d'ajout du document dans le champ à côté :

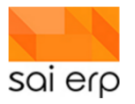

#### 14.2 Mise à jour des données des vaccins

Après avoir mis à jour le document principal d'attestation, il est nécessaire de mettre à jour les données de chaque vaccin. On utilise pour cela la page Vaccin que l'on trouve dans le thème santé de l'enfant :

|                                    |                                               | _  | o x     |
|------------------------------------|-----------------------------------------------|----|---------|
| Nouvelle page                      |                                               |    | Sai     |
| Informations<br>générales<br>Santé | Médication Vaccin C Alimentation et allergies |    |         |
| ◯ Thèmes                           | OPages OArbre DRechercher                     | ОК | Annuler |

Cette page permet de déterminer 3 dates de doses, le type de vaccin appliqué et d'éventuelles remarques. La date du carnet est purement visuelle et affiche la date du carnet de vaccination de la page document.

| Vaccin      | 1 Diphória/Diphtoria   |   |                                            | @ X               |
|-------------|------------------------|---|--------------------------------------------|-------------------|
|             |                        |   | Date carnet                                | · .               |
| 1ere dose 🔞 | 18/02/2019 Date carnet | 2 | C'est la date associée au document de car  | net de            |
| 2ème dose   |                        |   | vaccination, disponible dans la page Docur | nents. Cette date |
| 3ème dose   |                        |   | l'ouverture du dossier.                    | ilenii de         |
|             |                        |   | ה                                          |                   |
|             |                        |   |                                            |                   |
| ère dose    | Ø                      | × |                                            |                   |

Un certain nombre de règles de contrôle ont été mises en place

- 1. Les dates des doses doivent suivre un ordre chronologique.
- 2. Les dates 2, respectivement 3 ne sont saisissables que si les dates 1, respectivement 2 sont saisies.
- 3. Il n'est pas possible de créer deux pages pour le même vaccin.

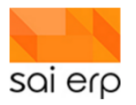

### 14.3 Output de la liste des enfants actifs à une date

Une fois les vaccins saisis, le but est de pouvoir en tout temps sortir les vaccins des enfants actifs d'une partie ou de la totalité de la structure, basé sur un filtre standard.

La tâche CRML6 possède désormais une entrée **VACCINS** qui sort à la date journal indiquée les entrées de vaccins souhaités. Par exemple ici on demande à tous les enfants avec en particulier les informations de vaccins pour le tétanos.

|                               |                                                                                                    | Ordre et filtre                                                                                                    | S           |
|-------------------------------|----------------------------------------------------------------------------------------------------|----------------------------------------------------------------------------------------------------|-------------|
|                               |                                                                                                    | Ordre des données<br>Choisissez ici fordre initial dans lequel les données doivent apparaître. Cet ordre pourra être<br>par la suite depuis la grille. Les tris multiples sont autorisés. | modifié     |
| 🥪 CRML6 Liste des enfa        | INTS 🛛 👘 Vues 🕐 Aide                                                                                                    | Trier les données selon : - (Ordre de la base)                                                                                                    | ~           |
|                               |                                                                                                    | [ Ordre :  Croissant  Décroissant  Ajo                                                                                                    | uter un tri |
| Paramétrage / préparation     | n du document                                                                                                    | Filtre initial                                                                                                    |             |
| Modèle                        | VACCINS                                                                                                    | Il vous est possible de définir ici un filtre initial, permettant de ne pas remonter inutilement des                                                                                      | 2           |
| Description                   | Liste des vaccins ~                                                                                                    | données depuis la base. (Le filtre pourra être affiné ensuite).                                                                                                    |             |
| Date journal 📀                | 08/12/2019                                                                                                    | N° dossier                                                                                                    | Choisir     |
| Commentaire additionnel 😗     |                                                                                                    | Nom et prénom de l'enfant                                                                                                    |             |
|                               |                                                                                                    | Prenom (Donnees de rentant)                                                                                                    |             |
| ▲ Filtre                      |                                                                                                    | Nom (Donnees de remant)                                                                                                    |             |
| Filtre 😧                      | Edition du filtre                                                                                                    | Croupe (Sectour)                                                                                                    | Choisir     |
| 4 Improceion / cortio         |                                                                                                    | Status (Données de l'enfant)                                                                                                    | Choisir     |
|                               |                                                                                                    | Période présence (Secteur)                                                                                                    | - Choisi    |
| Sodia (Imprim_BDE) 0          | Parametres generaux -> C                                                                                                    | Vaccin (Vaccin)                                                                                                    | Choisir     |
| Alimontation do la CED et h   | interior of the state of the state of the st | Autre (Vaccin)                                                                                                    |             |
|                               |                                                                                                    | 1ère dose (Vaccin)                                                                                                    | -           |
|                               |                                                                                                    | 2ème dose (Vaccin)                                                                                                    |             |
| Société : IAE (SAIERP Suisse) | Lancer Quitte                                                                                                    | 3ème dose (Vaccin) 4 Poliomyélite/Polyomyelitis                                                                                                    |             |
|                               |                                                                                                    | Remarques (Vaccin 5 Haemophilus influenzae (Hib)                                                                                                    |             |
| 11/2-                         |                                                                                                    | Mis à jour (Documer                                                                                                    | _           |
|                               |                                                                                                    | Autre champ 8 Rougeole/Measles                                                                                                    |             |

Dans le cas où on demande un critère particulier, seuls les enfants avec une page correspondant à ce critère apparaissent. Ici on demande les pages pour le tétanos.

|                                                                                            |                  | – 🗆 X                                 |
|--------------------------------------------------------------------------------------------|------------------|---------------------------------------|
| CRML6 - Aperçu du document HTML 🥏 Aperçu avec p                                            | ages 🤳 Imprimer  | ? Aide SEI                            |
| Liste des vaccins                                                                          | Date :<br>Page : | 08/12/2019<br>1 / 1                   |
|                                                                                            | Pour information | n                                     |
| Nom et prénom de Date de Age Status Groupe Maladie Vacciné/Pas 1ère dose 2ème dose 3ème do | se Remarques     | Date de la<br>dernière mise à<br>jour |
| Tscheraz Harcourt 27/09/2016 38 Canton GR1 Tétanos/Tetanus Vacciné 17/12/2018              |                  | 15/12/2018                            |
|                                                                                            |                  | >                                     |
| Société IAE (SAIERP Suisse)                                                                | rimer Export     | Fermer                                |

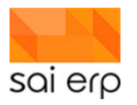

Dans le cas où on ne met pas de critère particulier, les enfants sans vaccin apparaissent également comme Pas vaccinés.

|                              |                      |                      |        |         |                        |           |           |                  |                     | - 🗆                                   | ×            |
|------------------------------|----------------------|----------------------|--------|---------|------------------------|-----------|-----------|------------------|---------------------|---------------------------------------|--------------|
| KRML6 - A                    | perçu du d           | locument HT          | ML     |         |                        |           | 🥏 Aper    | rçu avec pages   | 🤳 Imprimer          | 7 Aide                                | Sai          |
| Liste des vaccins            |                      |                      |        |         |                        |           |           | Date :<br>Page : | 08/12/2019<br>1 / 1 | ^                                     |              |
| Saierp Suisse                |                      |                      |        |         |                        | n         |           |                  |                     |                                       |              |
| Nom et prénom de<br>l'enfant | Date de<br>naissance | Age<br>(mois) Status | Groupe | Maladie | Vacciné/Pas<br>vacciné | 1ère dose | 2ème dose | 3ème dose        | Remarques           | Date de la<br>dernière mise à<br>jour |              |
| Voldet Aiglentina            | 07/10/2016           | 38 PM                | TR     |         | Pas vacciné            |           |           |                  |                     |                                       |              |
| Wuistiner Alayna             | 06/12/2016           | 36 PM                | TR1    |         | Pas vacciné            |           |           |                  |                     |                                       |              |
| Pasteur Aluin                | 22/09/2015           | 50 PM                | GR2    |         | Pas vacciné            |           |           |                  |                     |                                       |              |
| Leyvraz Amarante             | 23/11/2015           | 48 PM                | GR1    |         | Pas vacciné            |           |           |                  |                     |                                       |              |
| Blandin Amaury               | 04/10/2015           | 50 PM                | GR     |         | Pas vacciné            |           |           |                  |                     |                                       |              |
| Devallonné Amaury            | 16/10/2015           | 49 PM                | GR1    |         | Pas vacciné            |           |           |                  |                     |                                       |              |
| Vuagnaux Amitee              | 14/08/2016           | 39 PM                | GR     |         | Pas vacciné            |           |           |                  |                     |                                       |              |
| Pürro Annette                | 16/09/2015           | 50 Canton            | GR     |         | Pas vacciné            |           |           |                  |                     |                                       |              |
| Archinard Arno               | 18/10/2016           | 37 PM                | TR1    |         | Pas vacciné            |           |           |                  |                     |                                       | $\checkmark$ |
| Gury Arridano                | 02/09/2016           | 39 PM                | GR1    |         | Pas vacciné            |           |           |                  |                     |                                       |              |
| Société IAE (SAIERP          | Suisse)              |                      |        |         |                        |           |           | Imprimer         | Export              | Fermer                                |              |

#### 14.4 Génération de pages de vaccins manquantes

Dans le cas où l'on souhaite sortir toutes les pages de vaccins d'un groupe, ou le détail de tous les vaccins pour un enfant, il est nécessaire de générer les pages manquantes. En effet, les outputs se basent uniquement sur les pages existantes et ne complètent pas les données au moment de la génération de l'output.

Un petit générateur est disponible au niveau de la tâche de base de la société CRM.

Ouvrez le **CRM01**. On remarque qu'un bloc vaccins s'y trouve. La partie encadrée suivante correspond aux entrées utilisées pour la génération des pages manquantes.

| Vaccins<br>Vaccins par défaut () | Diphérie/Diphteria, Tétanos/Tetanus | Choisir   |
|----------------------------------|-------------------------------------|-----------|
| Enfants 📀                        |                                     | 🔶 Choisir |
| A générer 🕢                      |                                     | Choisir   |
| Générer les pages mano           | quantes                             |           |
|                                  | •                                   |           |

L'objectif ici est de créer des pages « Non vacciné » pour un certain nombre d'enfants définis par des critères du moment. Pour générer ces pages vides :

- 1. Sélectionnez les enfants concernés. Il est possible de filtrer une fois la grille ouverte.
- 2. Sélectionnez la liste des vaccins que tous ces enfants devraient avoir définis.
- 3. Cliquez sur le lien « Générer ... ». Ceci créera toutes les pages manquantes.

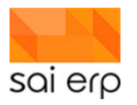

#### 14.5 Création automatique de pages vaccins

Au moment du passage d'enfants en place octroyé, le système offre la possibilité de saisir automatiquement un certain nombre de pages de vaccins en mode « Non vacciné »

Dans le panneau de génération des vaccins du CRM01, le premier champ intitulé « Vaccins par défaut » permet de définir quels sont les vaccins qui doivent toujours être disponibles à partir du moment où l'enfant change de statut. Les statuts concernés sont :

- 15 CDD octroyé
- 20 Place octroyée
- 60 Dépannage actif

| Vaccins par défaut 🧿     | s par défaut 😗 Diphérie/Diphteria, Tétanos/Tetanus |         |  |  |  |
|--------------------------|----------------------------------------------------|---------|--|--|--|
| Enfants 📀                |                                                    | Choisir |  |  |  |
| A générer 😗              |                                                    | Choisir |  |  |  |
| Générer les pages manque | uantes                                             |         |  |  |  |

#### 14.6 Modification de la liste des vaccins disponibles

La liste des vaccins disponibles est gérée par une combo dynamique modifiable par la tâche UNI27 disponible uniquement aux utilisateurs les plus hauts niveaux de la solution. Le nom de l'entrée dans UNI27 est CRMPRJ.VACCIN.IDVACCIN.

Note : la liste des vaccins est la même pour les employés et les enfants.

Attention. L'ajout d'entrées dans une combo d'UNI27 ne peut pas poser de soucis dans la mesure où les nouveaux codes ne sont pas encore utilisés. Dans le cas où l'on souhaiterait ne plus utiliser une entrée, préférer rajouter "ne plus utiliser" dans le libellé plutôt que de désactiver ou supprimer l'entrée car les données existantes seraient alors incohérentes.

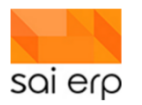

|                                                                                                    |                                                                                                    |                                     | -                                     | - 🗆 ×      |
|----------------------------------------------------------------------------------------------------|----------------------------------------------------------------------------------------------------|-------------------------------------|---------------------------------------|------------|
| 📔 UNI27 Gestion des combos semi-dyna                                                                                                    | amiques                                                                                                    |                                     | 📄 Notes   Workflows   🏢 Vues 🥪 Listes | ? Aide Sa  |
| Identifiant         Libelé           ADROFIDONNEES_BASE_TYPE         Type dr           CRIVE_CUSTON_BADOS_ROLE_INTERVENUT         Televit           CRIVE_CUSTON_BADOS_ROLE_INTERVENUT         Roiden           CRIVE_LOCATION         Incident           CRIVE_LOCATION         Incident           CRIVE_LOCATION         Incident           CRIVE_LOCATION         Incident           CRIVE_LOCATION         CRIVE_LOCATION           CRIVE_LOCATION         CRIVE_LOCATION           CRIVE_LOCATION         CRIVE_LOCATION           CRIVE_LOCATION         CRIVE_LOCATION           CRIVE_LOCATION         CRIVE_LOCATION           CRIVE_DUSCRETION_GENERALE LANDRE         Prioréé           CRIVE_DUSCRETION_GENERALE PRIORTE         Roite           CRIVE_DUSCRETION_GENERALE ROITE         Nature           CRIV_BADOS         Badge           CRIV_HEAL_USAGE         Consol           CRIV_IEALUSAGE         Code A           SALEUP CODEMSALCODIAC         Code L           SALEUP CODEMSALCODIAC         Code L           SALEUP CODEMSALCODIAC         Code L           SALEUP CODEMSALCODIAC         Code L           SALEUP CODEMSALCODIAC         Code L              SALEUP CODEMSALCODIAC         Code | te uresponsable pour loo<br>n//Accident - Vpe de bi<br>n//Accident - Vpe de bi<br>n//Accident - Voefabel<br>de de fartant<br>uresponsable<br>de de communication de<br>5 de fe rantant<br>uresponsable<br>de de socienté<br>de de socienté<br>e la personne qui vient<br>AF<br>11<br>LAAC<br>LAA<br>AF<br>factivité de l'employé | ature de vaccin                     | Valider                               | La Annuler |
|                                                                                                    | Nouveau                                                                                                    | u Supprimer Ordre et filtre initial | Valider                               | Annuler    |
| Nouveau Supprimer On                                                                                                    | rdre et filtre initial                                                                                                    | errogation Société : FAE (FAEF)     |                                       | Fermer     |

- 1. Navigateur des combos modifiables. L'entrée des vaccins "Nature de vaccin" est celle qui nous intéresse ici.
- 2. Liste de toutes les entrées de la combo.
- 3. Identifiant de l'entrée de la combo. Chaque ligne doit être unique et les codes sont à 1 ou 2 caractères.
- 4. Libellé de l'entrée dans la combo.
- 5. Ces deux options conditionnent l'utilisation de l'entrée.
  - a. L'affichage ou non de l'entrée permet de désactiver temporairement ou définitivement l'utilisation d'une entrée.
  - b. Si la coche Visible dans toutes les sociétés est cochée, alors tous les domaines du serveur auront cette nouvelle entrée. Si la case n'est pas cochée lors de la création, alors la société courante uniquement aura cette entrée. Ceci permet de définir des listes spécifiques par société ou de mutualiser directement la modification

# 15 DEB37 et DEB38 Gestion des paiements débiteurs ; encaissement des factures par fichiers bancaires et saisie des paiements manuellement

Les flux de paiement SAINet permettent sur la base de facture envoyée de gérer les arrivées d'argent et les entrées ouvertes existantes pour régler les situations extraordinaires.

Ce document exprime les différents cas de figure de transmission d'argent par le débiteur (paiement, virement, etc.) et relate un certain nombre de comportements à avoir pour gérer proprement ces flux.

#### 15.1 DEB37 - Paiements automatiques

La manière la plus simple d'intégrer les paiements des débiteurs s'effectue de manière automatique par le **DEB37 via** l'encaissement des factures QR.

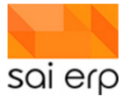

|                                                                                                    | - 0                                               | ×   |  |  |  |  |  |  |  |
|----------------------------------------------------------------------------------------------------|---------------------------------------------------|-----|--|--|--|--|--|--|--|
| 🦪 DEB37 Encaissemen                                                                                                    | t des BVR 📄   🥅 🎁 🧿                               | Sai |  |  |  |  |  |  |  |
| Paramétrage / préparation du document<br>Permet de traiter les encaissements BVR qui ont été préalablement transférés par DTA. Il permet<br>d'effectuer le paiement de tous les enregistrements corrects. L'intégration des écritures générée<br>fait par le CGE38/CHA38 |                                                   |     |  |  |  |  |  |  |  |
| Présentation                                                                                                    | 1 Paiements uniquement ~                          | ļ   |  |  |  |  |  |  |  |
| Date journal 🧿                                                                                                    | 11/11/2021                                        |     |  |  |  |  |  |  |  |
| Informations BVR ()                                                                                                    | APE V Factures 1 V                                |     |  |  |  |  |  |  |  |
| Fichier BVR 😗                                                                                                    | Fichier BVR 🕐 2 🔶 Parcouri                        |     |  |  |  |  |  |  |  |
| Action 🕢                                                                                                    | Action ? 0 Liste seulement 3 ~                    |     |  |  |  |  |  |  |  |
| Commentaire additionnel ()                                                                                                    |                                                   |     |  |  |  |  |  |  |  |
| Impression / sortie                                                                                                    |                                                   |     |  |  |  |  |  |  |  |
| Imprimante / options 📀                                                                                                    | Paramètres généraux (Brother MFC-9140CD 🔶 Choisir |     |  |  |  |  |  |  |  |
| Sortie (Imprim., PDF) 🚷                                                                                                    | 1 Aperçu avant impression $\sim$                  |     |  |  |  |  |  |  |  |
| Alimentation de la GED et historisation ?                                                                                                    |                                                   |     |  |  |  |  |  |  |  |
| Société : APE (APEA)                                                                                                    |                                                   |     |  |  |  |  |  |  |  |

- 1. Le choix des informations Facture QR correspond au choix de la relation bancaire liée au fichier téléchargé. Dans certains environnements, les QR générés sont liés à des banques différentes. On indique ici la banque source que l'on souhaite traiter.
- 2. C'est ici que l'on indique le fichier '.xml' (nouvelle norme) ou '.V11' (ancienne norme) contenant les paiements.
- 3. Choix de si l'opération doit être effectuée (1 Encaisser) ou non (0 Liste seulement).
- 4. L'alimentation en GED permet de conserver le résultat dans les documents associés à la tâche. Cette association est conseillée d'être effectuée lors de l'application de l'encaissement et non des tests en liste seulement.

Dans certains cas, les paiements n'ont pas été effectués en automatique à travers les bulletins transmis.

Dans d'autres, le débiteur a trop payé et le système ne paye pas automatiquement sur un autre poste. Il est alors nécessaire de créer un paiement manuel sur le ou les postes souhaités.

Voici un exemple d'écritures :

| 1 | Chaine | Cpte F.     | Cpte A. | Date écr.  | Pièce      | Libellé                  | Débit/Crédit | Montant | <b>U</b> tilis | No de saisie | No d'ordre |
|---|--------|-------------|---------|------------|------------|--------------------------|--------------|---------|----------------|--------------|------------|
| 2 | DEB    | 9101.750.00 |         | 11/11/2021 | 2101000001 | DOE Smith - Paiement BVR | 0 Débit      | 100.00  | sad            | 5            | 2          |
| 6 | DEB    | 9115.750.00 |         | 11/11/2021 | 2101000001 | DOE Smith - Paiement BVR | 1 Crédit     | 100.00  | sad            | 5            | 1          |

#### 15.2 Paiements manuels (DEB38)

Les paiements manuels sont effectués par le **DEB38** Saisie des paiements.

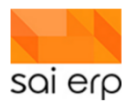

| NO Fac/NC/ | Date facture | Mt facture | Mt pay | Données facture -                                         |       |                  |     |                    |        |
|------------|--------------|------------|--------|-----------------------------------------------------------|-------|------------------|-----|--------------------|--------|
| 210100000  | 01/01/2021   | 729.35     | 0.0    | No débiteur                                               | Ψ.    | 000001 DOE Smith | ~ 😰 | _                  |        |
|            |              |            |        | No Fac/NC/Av 📀                                            | Ŧ     | 2101000001       |     | Solde débiteur     | 729.35 |
|            |              |            |        | Date Fac/NC/Av 🕥                                          | v     | 01/01/2021       |     |                    |        |
|            |              |            |        | Type écriture                                             |       | 1 Facture        | ~   | Mt Fac/NC/Av       | 729.35 |
|            |              |            |        | Condition paiement                                        | v     | 30 30 jours net  | ~ 🖺 | Total payé 🕜       | 0.00   |
|            |              |            |        | Libellé 🕥                                                 | v     | janvier 2021     |     | Solde Fac/NC/Av    | 729.35 |
|            |              |            |        | Département                                               | v     | CLI Clients      | ~ 🍑 |                    |        |
|            |              |            |        | Data paiament                                             |       | 11/11/2021 2     |     | Montant paiement 📀 |        |
|            |              |            |        | Date patement                                             |       |                  |     |                    | -      |
|            |              |            |        | No pièce 📀                                                |       |                  |     | Montant escompte 🕢 |        |
|            |              |            |        | No pièce 🧿<br>Libellé 🗿                                   | •     |                  |     | Montant escompte 🧿 |        |
|            |              |            |        | No pièce 🛛<br>Libellé 🍞                                   | •     | 3                | ~   | Montant escompte 📀 |        |
|            |              |            |        | No pièce<br>Libellé<br>Compte paiement<br>Compte escompte | • • • | 3                | ~   | Montant escompte 🛛 |        |

- 1. Le montant du paiement avec comme maximum le montant restant du poste ouvert permet de déterminer le montant à appliquer au solde du poste.
- 2. La date du paiement (Attention aux dates !) défini comptablement quand le paiement a été effectué
- 3. Les informations détaillées de compte, libellé, pièce, etc... permettent de caractériser le paiement et de l'imputer correctement dans la comptabilité.

Voici un exemple d'écritures.

| 1 | Chaine | Cpte F.     | Cpte A. | Date écr.  | Pièce      | Libellé                      | Débit/Crédit | Montant | Utilis | No de saisie | No d'ordre |
|---|--------|-------------|---------|------------|------------|------------------------------|--------------|---------|--------|--------------|------------|
| 2 | DEB    | 9101.750.00 |         | 11/11/2021 | 2101000001 | DOE Smith - Paiement partiel | 0 Débit      | 100.00  | sad    | 5            | 2          |
| 6 | DEB    | 9115.750.00 |         | 11/11/2021 | 2101000001 | DOE Smith - Paiement partiel | 1 Crédit     | 100.00  | sad    | 5            | 1          |

#### **15.3 Gestion des avances**

Dans le cas d'un sur-paiement avec aucune possibilité d'affecter le montant à un autre poste, il est nécessaire de créer une avance. Une avance se définit comme un poste ouvert manuel dans le **DEB38**.
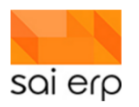

| 000001 01/01/2000           No Fac/NC/         Date facture         Mt facture         Mt payé         Type écriture           210100000         01/01/2021         729.35         0.00 1 Facture | Données facture -<br>No débiteur                                                                                                    | ~   | 000001                                                             |   |                                           |        |                 |
|----------------------------------------------------------------------------------------------------|----------------------------------------------------------------------------------------------------|-----|--------------------------------------------------------------------|---|-------------------------------------------|--------|-----------------|
|                                                                                                    | No Fac/NC/Av 📀                                                                                                    |     | AAA59                                                              |   | Solde débiteur                            | 729.35 |                 |
|                                                                                                    | Date Fac/NC/Av 🕥                                                                                                    | -   | 11/11/2021                                                         |   |                                           |        |                 |
|                                                                                                    | Type écriture                                                                                                    |     | 4 Avance ~                                                         |   | Mt Fac/NC/Av                              |        |                 |
|                                                                                                    | Condition paiement                                                                                                    |     | ~                                                                  |   | Total payé 🕥                              | 0.00   |                 |
|                                                                                                    | Libellé 🔕                                                                                                    |     | Avance 000001                                                      |   | Solde Fac/NC/Av                           |        |                 |
|                                                                                                    | Département                                                                                                    |     | CLI                                                                |   |                                           |        |                 |
|                                                                                                    | Données paiement     Date paiement     No pièce      Libellé <u>Compte paiement</u> <u>Compte escompte ()     Compte analytique</u> | • • | 11/11/2021<br>Palement d'une avance<br>9101.750.00 CCP ✓<br>✓<br>✓ | 5 | Montant palement<br>Montant escompte<br>3 | 200.00 | 2               |
| TO                                                                                                    |                                                                                                    |     |                                                                    |   |                                           |        | 3               |
| Nouveau Supprimer Ordre et filtre initial                                                                                                    | Statut : Nouveau                                                                                                    |     |                                                                    |   |                                           |        | Valider Annuler |

- 1. Le bouton Nouveau permet de créer un nouveau poste de type 'Avance'.
- 2. Le montant du paiement correspond au montant de l'avance à stocker.
- 3. Les modalités du paiement permettent de définir les paramètres comptables de l'avance.

On observe dans le **CGEJI Vue des écritures en attente d'intégration** que la création de l'avance a été marquée en comptabilité comme un paiement au profit du débiteur.

| CGEJI Vue                                                                                           | des écritures er                                                                                       | attente d'intégi                                                                              | ration                                                                                                    |                                                  |                                             |                            | 🥪 Listes        | Config | is 🕐 Aide                                                                                                    |
|----------------------------------------------------------------------------------------------------|----------------------------------------------------------------------------------------------------|-----------------------------------------------------------------------------------------------|----------------------------------------------------------------------------------------------------|--------------------------------------------------|---------------------------------------------|----------------------------|-----------------|--------|----------------------------------------------------------------------------------------------------|
| Paramètres -<br>Type de vue<br>Ordre et filtre<br>Exercice<br>1 Chaine Cp<br>1 DEB 911<br>2 DEB 911 | 1 Renseignemen           Chaîne : 'DEB'                    te F.           Cpte A.           01.750.00 | Date écr.         Pièce           11/11/2021         AAA59           11/11/2021         AAA59 | <ul> <li>✓ Edition du filtre</li> <li>✓</li> <li>✓</li> <li>✓</li> <li>Libetić</li> <li>DOE Smith - Paiement d'une avance</li> <li>DOE Smith - Paiement d'une avance</li> </ul> | Afficher I<br>Déb#/Crédit<br>0 Débit<br>1 Crédit | Montant Utiis N<br>200.00 sad<br>200.00 sad | o de saísie No d<br>4<br>4 | ordre<br>2<br>1 | ^      | Analyse —<br>Rechercher<br>Filter<br>Statistiques<br>Statistiques<br>Graphique<br>Historique<br>Relations<br>Export — |

Les avances peuvent être augmentées en effectuant un simple paiement positif.

Nous pouvons dès lors utiliser cette avance pour compenser des futures factures.

L'attribution d'une avance s'effectue dans le STO30 directement dans l'entête de la saisie.

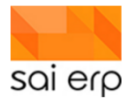

| 🕌 STO30 Saisie | des factures débi                   | teurs                 |      |                    |                          |                    |                                      |          |        |
|----------------|-------------------------------------|-----------------------|------|--------------------|--------------------------|--------------------|--------------------------------------|----------|--------|
| No Client Tota | 000001 210                          | 2000001 févrie        | er 2 | 2021               |                          |                    |                                      |          |        |
|                | En-tête facture                     |                       | -    |                    |                          |                    |                                      |          |        |
|                | Le champ Tot. fact. pou<br>facture. | ir contrôle permet de | e vé | rifier que la somr | spond au total de contro | ôle. Si ce champ e | st laissé à zero, le contrôle n'aura |          |        |
|                | No client v                         | 000001 ~              | -    | DOE Smith          | ~                        |                    | Total facture                        |          | 0.00   |
|                | Type écriture                       | 1 Facture             | ć    |                    |                          |                    | Total lignes                         |          | 704.60 |
|                | No facture 📀                        | 2102000001            |      | D Selon débit      | teur ~                   |                    | Concerne 📀                           | John DOE |        |
|                | Date écriture 📀                     | 01/02/2021            |      | Date valeur        | 01/02/2021               |                    |                                      |          |        |
|                | Libellé 📀                           | février 2021          |      |                    |                          |                    |                                      |          |        |
|                | Adresse (2)                         | 01 ~                  | /    | Avenue de la       | gare 2, 1! 🗸             |                    |                                      |          |        |
|                | Cond. paiement ?                    | 30 ~                  | ~    | 30 jours net       | ~                        | $\square$          |                                      |          |        |
|                |                                     |                       |      |                    |                          |                    | Communication ()                     |          |        |
|                | Département 😗 👻                     | CLI v                 | -    | Clients            | ~                        |                    |                                      |          | 7      |
|                | Pmnt Fact./NC 🛛 👻                   | AAA59                 |      |                    | ~                        |                    |                                      |          |        |

Lors de l'édition de la facture et sa validation, le poste ouvert se trouve donc diminué du montant de l'avance.

| 📔 DEB38 Saisie des p                    | paiements                                                                                                    |                                                               |                                                                                                    |                                                                                                    | 📄 Notes  😚                                                                                              | Workflows   🎹 Vue                    |
|-----------------------------------------|----------------------------------------------------------------------------------------------------|---------------------------------------------------------------|----------------------------------------------------------------------------------------------------|----------------------------------------------------------------------------------------------------|----------------------------------------------------------------------------------------------------|--------------------------------------|
| No débiteur Dép<br>000001 DOE Smith CLI | 000001 01/01/2000<br>No Fac/NC/ Date facture Mf facture<br>210100000 01/01/2021 729.35<br>210200000 01/02/2021 704.60 | Mt payé Type écriture<br>100.00 1 Facture<br>400.00 1 Facture | Données facture -<br>No débiteur<br>No Fac/NC/Av      Date Fac/NC/Av      Type écriture<br>Condition palement<br>Libellé      Département     Données palement<br>Date palement<br>No pièce      Libellé <u>Compte palement</u> <u>Compte palement</u> <u>Compte escompte</u> | <ul> <li>000001 DOE Smith</li> <li>2102000001</li> <li>01/02/2021</li> <li>1 Facture</li> <li>30 Jours net</li> <li>tévrier 2021</li> <li>CLI Clients</li> </ul> | Solde débiteur<br>Mt Fac/NC/Av<br>Total payé<br>Solde Fac/NC/Av<br>Montant paiement<br>Montant escomple | 933.95<br>704.60<br>2 0.00<br>304.60 |

- 1. On remarque que l'avance a été fermé car elle a été utilisée
- 2. On remarque que le montant de l'avance a été appliqué au poste ouvert il n'est donc plus nécessaire de payer le montant complet pour le terminer.

On retrouve ce même montant payé par l'avance dans la vue des postes ouverts.

# **15.4 Gestion des escomptes**

Les escomptes permettent de diminuer le montant des postes en offrant une partie du montant. Dans certains cas, ce montant est simplement utilisé pour supprimer les frais de rappels par exemple.

Les escomptes sont déclarés au même endroit que les paiements.

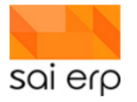

| Données facture -  |     |                  |        |       |                    |        |
|--------------------|-----|------------------|--------|-------|--------------------|--------|
| No débiteur        | v   | 000001 DOE Smith | $\sim$ |       |                    |        |
| No Fac/NC/Av 🕥     | Ŧ   | 2101000001       |        |       | Solde débiteur     | 629.35 |
| Date Fac/NC/Av 📀   | v   | 01/01/2021       |        |       |                    |        |
| Type écriture      |     | 1 Facture        | $\sim$ |       | Mt Fac/NC/Av       | 729.35 |
| Condition paiement | w.  | 30 30 jours net  | $\sim$ | ····• | Total payé 🕥       | 100.00 |
| Libellé 🔕          | v   | janvier 2021     |        |       | Solde Fac/NC/Av    | 629.35 |
| Département        | ÷   | CLI Clients      | $\sim$ |       |                    |        |
|                    |     |                  |        |       |                    |        |
| Données paiement   | t – |                  |        |       |                    |        |
| Date paiement      |     | 11/11/2021       |        |       | Montant paiement 🥥 |        |
| No pièce 📀         |     |                  |        |       | Montant escompte 📀 | 100.00 |
| Libellé 📀          | -   |                  |        |       |                    |        |
| Compte paiement () | v   |                  | $\sim$ |       |                    |        |
| Compte escompte () | -   | 2                | ~      |       |                    |        |
| Compte analytique  | -   |                  | ~      |       |                    |        |
|                    |     |                  |        |       |                    |        |

- 1. Le montant de l'escompte définit la réduction de montant à appliquer
- 2. Le compte de l'escompte vient définir la contrepartie de l'escompte.

Voici les écritures résultantes.

| 1 | Chaine | Cpte F.     | Cpte A. | Date écr.  | Pièce      | Libellé                           | Débit/Crédit | Montant | Utilis | No de saisie | No d'ordre |
|---|--------|-------------|---------|------------|------------|-----------------------------------|--------------|---------|--------|--------------|------------|
|   | DEB    | 9101.750.00 |         | 11/11/2021 | 2102000001 | DOE Smith - Suppression des frais | 0 Débit      | 304.60  | sad    | 8            | 3          |
| 1 | 2 DEB  | 9115.750.00 |         | 11/11/2021 | 2102000001 | DOE Smith - Suppression des frais | 1 Crédit     | 304.60  | sad    | 8            | 1          |

# 15.5 Gestion des notes de crédit

Les notes de crédit, définies dans le **STO30** en tant que tel, permettent de diminuer le montant total d'un poste ouvert, sans affecter le montant payé ou les escomptes. Le montant n'est ni payé ni offert mais simplement réduit par le biais d'une extourne. **Les notes de crédit suivent le même flux d'édition/validation que les factures**.

Les notes de crédit peuvent être **directement générées** directement depuis les postes ouverts. La vue 5 du **DEBOF Vue des postes ouverts** permet de voir toutes les factures encore ouvertes pouvant générer des notes de crédit.

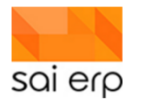

| DEBOF Vue        | des postes   | ouverts          |              |              |              |             |                |         |
|------------------|--------------|------------------|--------------|--------------|--------------|-------------|----------------|---------|
| Type de vue 📀    | N Génération | de notes de c    | rédit        |              |              | $\sim$      |                |         |
| Ordre et filtre  |              |                  |              |              | + Edition of | du filtre   | Afficher les o | données |
| Date Référence 🤅 |              |                  |              |              |              |             |                |         |
|                  | Comper       | nser les facture | s/NC/avances | sélectionnée | s (DEB35)    |             |                |         |
|                  |              |                  |              |              |              |             |                |         |
| Nom débiteu      | r Libellé    | Facture          | Date         | Mt facture   | Mt intérêt   | Mt paiement | Mt escompte    | Solde   |
| 1 DOE Smith      | janvier 2021 | 2101000001       | 01/01/2021   | 729.35       |              | 100.00      |                | 629.35  |

Après sélection des postes à annuler, il suffit d'effectuer l'action située dans le menu de droite.

| Quitter la tâche | 6 Générer une note de crédit |
|------------------|------------------------------|
|                  |                              |
| Analyse          |                              |

Ce qui permettra d'obtenir dans le **STO30** une note de crédit sous le même format que si elle avait été **saisie manuellement**. On observe que l'entrée du **STO30** est de type Note de crédit ce qui permet de l'affecter à des postes ouverts. Dans le cas d'une génération automatique, le poste source est automatiquement affecté. Dans le cas d'une saisie manuelle, l'utilisateur doit sélectionner le poste à extourner.

| TTV WINTY        | 000001 ~         | <ul> <li>DOE Smith</li> </ul> | 🖳      | Total facture   |          | 0.00   |
|------------------|------------------|-------------------------------|--------|-----------------|----------|--------|
| Type écriture    | 2 Note de créd 🗸 |                               |        | Total lignes    |          | 729.35 |
| No facture 🕥     | N000001001       | 2 Modèle facture 2            | ~      | Concerne 😨      | John DOE |        |
| Date écriture 🗿  | 01/01/2021       | Date valeur 01/01/            | 2021   |                 |          |        |
| Libellé 📀        | janvier 2021     |                               |        |                 |          |        |
| Adresse (?)      | 01 ~             | Avenue de la gare 2,          | 1! ~ 📋 |                 |          |        |
| Cond. paiement 📀 | 30 ~             | 30 jours net                  | ~ 🖺    |                 |          |        |
|                  |                  |                               |        | Communication ( | 0        |        |
| Département 📀 👻  | CLI ~            | <ul> <li>Clients</li> </ul>   | ~ 1    |                 |          |        |
| Cond. paiement ? | 30 ~<br>CLI ~    | 30 jours net                  |        | Communication   | 0        |        |

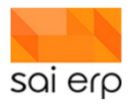

# 16 DEB54 et STO3E - Comment télécharger les factures en pdf pour ou faire un suivi papier ?

Après avoir envoyé les factures par mail par exemple, il est possible de récupérer de nouveau un document pdf où figurent les factures.

En fonction de l'étape à laquelle en sont les factures, la tâche ne sera pas la même.

- 1. Si les factures sont toujours dans le STO30, car d'éventuels retours de parents sont attendus en cas d'erreur par exemple, il faut passer par le STO3E (la tâche 'édition des factures débiteurs qui permet d'envoyer notamment les factures par mail. C'est aussi le 'lieu' pour effectuer des impressions pour envoyer les factures par courrier postal et également pour générer un pdf des factures).
- 2. Si les factures ont été passées en mode 'débiteur' à travers la tâche STO3V, il faut passer par la tâche DEB54, réimpression des factures.

# 16.1 STO3E – Édition des factures débiteurs

Lancer par exemple la tâche par le raccourci (F2, puis taper le code de la tâche).

| C00003 1 | 690.00 2201000003   | 000003 2201000003 janvier 2022                                                                                                    |
|----------|---------------------|----------------------------------------------------------------------------------------------------|
| 000005 F | 1'216.35 2201000005 | 4 En tête facture                                                                                                    |
| 000007   | 1'630.90 2201000007 |                                                                                                    |
| 000009 F | 2718.20 2201000009  | No client + 000003 · · · · · · · · · · · · · · · ·                                                                                                    |
| 000011   | 1'237.25 2201000011 | Type écriture 1 Facture V Total lignes 690.0                                                                                                    |
| 000013   | 1'362.30 2201000013 | No facture 💿 2201000003 D Selon débiteur 🗸 Concerne 🖓                                                                                                    |
| 000015   | 1'777.25 2201000015 | Date écriture i 21.12.2021 Date valeur 21.12.2021                                                                                                    |
| 000017   | 637.40 2201000017   | Libellé 🗿 janvier 2022                                                                                                    |
| 000019   | 2'041.35 2201000019 | Adresse 0 01 V                                                                                                    |
| 000021   | 2'530.00 2201000021 | Cond paiement 9-30 × A30 jours ×                                                                                                    |
| 000023   | 1970.65 2201000023  | Communication 9                                                                                                    |
| 000025   | 2710.20 2201000025  |                                                                                                    |
| 000027   | 1/421 80 2201000020 |                                                                                                    |
| 000025   | 1/087 25 2201000023 | Print Fact/NC 0 V                                                                                                    |
| 000033   | 1'087 25 2201000033 |                                                                                                    |
| 000035   | 1'421.80 2201000035 | X                                                                                                    |
| 000037   | 1'777.25 2201000037 | Après midi                                                                                                    |
| 000039 : | 1'087.25 2201000039 | Appel direct Sal K Marceau 🗸 🎍                                                                                                    |
| 000041 3 | 1'442.70 2201000041 |                                                                                                    |
| 000043   | 2718.20 2201000043  | Tâche: sto3e(Edition des factures débiteurs)                                                                                                    |
| 000045   | 690.00 2201000045   |                                                                                                    |
| 000047 F | 2'174.55 2201000047 | Dernière utilisation : 10.01.2022 à 08:56                                                                                                    |
| 000049   | 2718.20 2201000049  | Aide sur la tâche :   Aide et documentation de STO3E                                                                                                    |
| 000051   | 1'630.90 2201000051 | 2                                                                                                    |
|          |                     | Notice to the second second se |
|          |                     | Valder Annuer                                                                                                    |
|          |                     | Proconicaire Unité fac. 1.00                                                                                                    |
|          |                     | Montant brut 690.00 Remise (%)                                                                                                    |
|          |                     | Montant ligne 690.00                                                                                                    |
|          |                     | Département v G_G1 v v Kids unlimited v                                                                                                    |
|          |                     |                                                                                                    |
|          |                     |                                                                                                    |
|          |                     |                                                                                                    |
|          |                     |                                                                                                    |
|          |                     |                                                                                                    |

Créer un pdf des factures de 'janvier 2022' par exemple. Il faut :

- 1. Définir 'date début' et 'date de fin' qui correspond au moment où les factures ont été éditées. Dans ce cas, c'est entre le 01.12.21 et le 31.12.21 par exemple.
- 'Code édition' : choisir 'Edition à blanc (sans màj code éd.)'. Dans ce contexte, les factures ont déjà été éditées et envoyées par mail. 'A blanc' est une bonne solution.
- 3. 'Sortie' : choisir 'Un fichier PDF unique'. Toutes les factures seront dans un seul et même pdf.

|   | 0 Edition à blanc (sans màj code éd.) |
|---|---------------------------------------|
|   | 0 Edition à blanc (sans màj code éd.) |
|   | 0E Aperçu avant envoi par email       |
|   | 1 Edition                             |
| ) | 1E Envoi par email                    |
|   | 2 Réédition                           |
|   | 2E Ré-envoi par email                 |
|   | 9 Edition et réédition                |
| • | 9E Envoi et ré-envoi par email        |

|    | 4 Un fichier PDF unique     | ~ |
|----|-----------------------------|---|
| et | 1 Aperçu avant impression   | ĥ |
|    | 4 Un fichier PDF unique     |   |
| ma | 8 Un fichier PDF par paquet |   |
|    |                             |   |

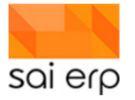

| acture | Fact |    |                                                                       |                                   |                        | -        | -     |          | ×     |                 |
|--------|------|----|-----------------------------------------------------------------------|-----------------------------------|------------------------|----------|-------|----------|-------|-----------------|
| 390.00 | 2201 |    |                                                                       |                                   |                        |          |       |          | 6     |                 |
| 216.35 | 2201 |    | STO3E Edition des fa                                                  | ictures débiteurs                 |                        |          |       | 2        | Sal   |                 |
| 530.90 | 2201 |    |                                                                       |                                   |                        |          |       |          |       | Total facture   |
| 10.20  | 2201 | 1  | Sélection                                                             |                                   |                        |          |       |          |       | Total lignes    |
| 362.30 | 2201 |    | La tâche STO3E permet d'éditer l<br>permet à celle-ci d'être imprimée | es factures. L'édition de facture | propose                | un aper  | çu de | la factu | re et | Concerne O      |
| 77.25  | 2201 |    | Présentation                                                          | 1 Renseignements de base          | <u> </u>               |          |       |          |       | Concerne 😈      |
| 537.40 | 2201 |    | Date journal 2                                                        | 10.01.2022                        |                        |          |       |          |       |                 |
| )41.35 | 2201 |    | Date journal                                                          | 01 10 2021                        |                        |          |       |          |       |                 |
| 530.00 | 2201 |    |                                                                       | 01.12.2021                        |                        |          |       |          |       |                 |
| 970.65 | 2201 |    | Date in 🥐                                                             | 31.12.2021                        |                        |          | 2)—   |          | 1     |                 |
| 18.20  | 2201 |    | Code edition                                                          | 0 Edition a blanc (sans maj       | code ed                | 1.)      | 1     | ~        |       | Communicatio    |
| 174.55 | 2201 |    | Facture/Bulletin                                                      | 1 Edition factures                |                        |          |       | ~        |       |                 |
| 121.80 | 2201 |    | Utilisateur                                                           | ~                                 |                        |          |       | ~        |       |                 |
| 187 25 | 2201 |    | Commentaire additionnel 😗                                             | Janvier-Décembre                  |                        |          |       |          |       |                 |
| 121.80 | 2201 |    | 4 Filtro                                                              |                                   |                        |          |       |          |       |                 |
| 77.25  | 2201 | li | Prince                                                                |                                   |                        |          |       |          | 1     | ~ /             |
| )87.25 | 2201 |    | Premier debiteur ()                                                   |                                   |                        |          |       | ~        |       | 0004 LAPIERRE   |
| 42.70  | 2201 |    | Dernier débiteur 😗 🗸 👻                                                |                                   |                        |          |       | ~        |       |                 |
| 18.20  | 2201 |    | Première facture 🔞                                                    |                                   |                        |          |       | ~        |       | e pension après |
| 390.00 | 2201 |    | Dernière facture 😗                                                    |                                   |                        |          |       | ~        | ·     | au LAPIERRE     |
| 174.55 | 2201 |    |                                                                       |                                   |                        |          |       |          |       |                 |
| 18.20  | 2201 | ĺĺ | Impression / sortie                                                   | [                                 |                        |          |       |          | _     |                 |
| 530.90 | 2201 |    | Alternance des lots                                                   | 0 Selon la facture type           |                        |          |       | ~        |       |                 |
|        |      |    | Impression factures                                                   | Paramètres généraux (Micro        | osoft Pri              | nt to Pl | DF) 🚽 | Choisi   | r     |                 |
|        |      |    | Impression bulletins                                                  | Paramètres dénéraux (Micro        | osoft P <mark>r</mark> | 3 PI     | DF' = | Choisi   | r i   | · · ·           |
|        |      |    | Sortie (Imprim., PDF) 📀                                               | 4 Un fichier PDF unique           |                        |          |       | ~        |       | 690.00 F        |
|        |      |    | Alimentation de la GED et                                             | historisation 📀                   |                        |          |       |          |       | 690.00          |
|        |      |    | Envoyer un résumé par m                                               | ail                               |                        |          |       |          |       |                 |
|        |      |    | Piece jointe 1                                                        |                                   |                        |          | ÷     | Parcouri | r     | •               |
|        |      |    | Piece jointe 2                                                        | -                                 |                        |          | ->    | Parcouri | r     |                 |
|        |      |    | Piece jointe 3                                                        |                                   |                        |          |       | arcouri  | r     |                 |
|        |      |    | Piece jointe 4                                                        |                                   |                        |          | -     | Parcouri | r     |                 |
|        |      | l  |                                                                       |                                   |                        |          |       |          |       |                 |
|        |      | 5  | Société : KUN (Kids Unlimited)                                        |                                   | La                     | incer    |       | Quitte   | r     |                 |
|        |      | _  |                                                                       | <b>^</b>                          |                        |          |       |          |       | -               |

Cliquer sur 'Lancer' et le pdf est généré.

Faire un pdf que pour un débiteur ? Il suffit de le spécifier dans 'Filtre'.

|   | L Filtro           |   |                  |       | N |
|---|--------------------|---|------------------|-------|---|
| î | Fille              |   |                  |       |   |
|   | Premier débiteur 😯 | - | 000003 Letter ie | Ý     |   |
|   | Dernier débiteur 📀 | - | 000003           | SE SE |   |
|   | Première facture 📀 |   |                  | ~     |   |
|   | Dernière facture 😯 | [ |                  | ~     |   |

# 16.2 DEB54 – Réimpression des factures

Exemple.

Réimpression d'une facture d'un parent.

La période est celle d'avril.

Indiquer une tranche dans laquelle la facture a été éditée.

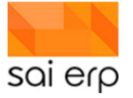

| 2 < | 🥏 DE               | B54 Réimpr                    | essior    | n des factur    | es               |                 |                      |    |
|-----|--------------------|-------------------------------|-----------|-----------------|------------------|-----------------|----------------------|----|
|     | ⊿ Para             | métrage / pré                 | paratio   | n du docun      | nent             |                 |                      |    |
|     | La réin<br>puis im | npression des fac<br>nprimées | tures per | rmet d'imprimer | à nouveau les fa | ictures qui ont | été éditées, validée | es |
|     | Prése              | entation                      |           | 1 Renseigne     | ments de bas     | е               | ~                    |    |
| 7   | Date j             | journal 👩                     |           | 29.04.2020      |                  |                 |                      |    |
|     | Date               | début 📀                       |           | 01.01.2020      |                  |                 |                      |    |
|     | Date f             | fin 🕜                         |           | 31.12.2020      |                  |                 |                      |    |
|     | Comr               | mentaire additio              | nnel 📀    | Janvier-Déce    | mbre             |                 |                      |    |
|     | 4 Eiltro           |                               |           |                 |                  |                 | ,                    |    |
|     |                    | -                             |           |                 |                  |                 |                      |    |
|     | Filtre             | 0                             | *         |                 |                  |                 | Edition du filtre    |    |
|     | ⊿ Impre            | ession / sortie               | ; —       |                 |                  |                 |                      |    |
|     | Imprir             | mante / options               | 0         | Paramètres      | généraux         |                 | Choisir              |    |
|     | Sortie             | (Imprim., PDF)                | 0         | 1 Aperçu ava    | nt impression    |                 | ~                    |    |
|     |                    |                               |           |                 | -                |                 |                      |    |

| K | <ul> <li>Paramétrage / prépara<br/>La réimpression des factures<br/>puis imprimées</li> </ul> | ation du docum<br>permet d'imprimer à | ent<br>nouveau les factures qui ont été éditées, validées |
|---|-----------------------------------------------------------------------------------------------|---------------------------------------|-----------------------------------------------------------|
|   | Présentation                                                                                  | 1 Renseigner                          | nents de base 🗸 🗸                                         |
|   | Date journal 😗                                                                                | 29.04.2020                            |                                                           |
|   | Date début 😗                                                                                  | 15.03.2020                            | dates permettant d'avoir une                              |
|   | Date fin 📀                                                                                    | 10.04.2020                            | seule facture                                             |
|   | Commentaire additionnel                                                                       | Mars-Avril                            |                                                           |
|   | ▲ Filtre<br>Filtre <b>2</b>                                                                   | *                                     | → Edition du filtre                                       |
|   | Impression / sortie                                                                           |                                       |                                                           |
|   | Imprimante / options 📀                                                                        | Paramètres g                          | énéraux 🔶 Choisir                                         |
|   | Sortie (Imprim., PDF) 📀                                                                       | 1 Aperçu avan                         | t impression v                                            |
|   | Alimentation de la GED                                                                        | et historisation                      |                                                           |

| 🦪 DEB54 Réimpression                                                                                                    | n des factures                                                                                                    |                                                                                                    |
|----------------------------------------------------------------------------------------------------|----------------------------------------------------------------------------------------------------|----------------------------------------------------------------------------------------------------|
| <ul> <li>Paramétrage / préparativ</li> <li>La rémpression des factures pe<br/>puis imprimées</li> <li>Présentation</li> <li>Date journal O</li> <li>Date début O</li> <li>Date in O</li> </ul> | on du document  Terret d'imprimer à nouveau les factures qui ont été éditées, validées  Renseignements de base  29.04.2020  15.03.2020  10.04.2020 |                                                                                                    |
| Commentaire additionnel ()                                                                                                    | Mars-Avril                                                                                                    | ×                                                                                                    |
| ✓ Filtre<br>Filtre <b>()</b> *                                                                                                    | -> Edition du filtre                                                                                                    | Ordre et filtre                                                                                                    |
| Impression / sortie                                                                                                    |                                                                                                    | Il vous est possible de définir ici un filtre initial, permettant de ne pas remonter inutilement des<br>données depuis la base. (Le filtre pourra être affiné ensuite). |
| Imprimante / options 🧿                                                                                                    | Paramètres généraux                                                                                                    | Débiteur + Choisir                                                                                                    |
| Sortie (Imprim., PDF) 🤪                                                                                                    | Aperçu avant impression v<br>historisation ?                                                                                                    | L Facture                                                                                                    |
|                                                                                                    |                                                                                                    | Vider Alde sur la syntaxe Valider Annuler                                                                                                    |
|                                                                                                    | Clic sur filtre et che                                                                                                    | rcher le débiteur                                                                                                    |

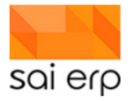

| fin 😧                                                                                                    |                                                                    |                                                                                      |                                                                                                    |                                                                                                    |                                                                                                |                                                                                                    |                                                                                                    |                                            |                  |
|----------------------------------------------------------------------------------------------------|--------------------------------------------------------------------|--------------------------------------------------------------------------------------|----------------------------------------------------------------------------------------------------|----------------------------------------------------------------------------------------------------|------------------------------------------------------------------------------------------------|----------------------------------------------------------------------------------------------------|----------------------------------------------------------------------------------------------------|--------------------------------------------|------------------|
|                                                                                                    |                                                                    | 12 0                                                                                 | 00007                                                                                                    | ACKERMANN Vincent                                                                                                    | CLI                                                                                            |                                                                                                    |                                                                                                    |                                            |                  |
| nentaire a                                                                                                    |                                                                    | 0                                                                                    | 00016                                                                                                    | BROSSARD Jonathan                                                                                                    | CLI                                                                                            |                                                                                                    |                                                                                                    |                                            |                  |
|                                                                                                    |                                                                    | 0                                                                                    | 00021                                                                                                    | CARREIRA DUARTE Dav                                                                                                    | CLI                                                                                            |                                                                                                    |                                                                                                    |                                            |                  |
|                                                                                                    |                                                                    | 0                                                                                    | 00025                                                                                                    | CARROZZO Michelange                                                                                                    | CLI                                                                                            |                                                                                                    |                                                                                                    |                                            |                  |
|                                                                                                    |                                                                    | 0                                                                                    | 00027                                                                                                    | CHARRIÈRE Sébastien                                                                                                    | CLI                                                                                            |                                                                                                    |                                                                                                    |                                            |                  |
| 0                                                                                                    |                                                                    | 0                                                                                    | 00052                                                                                                    | HODOUIN Guillaume                                                                                                    | CLI                                                                                            | Ordre et filt                                                                                                    | re                                                                                                    |                                            |                  |
|                                                                                                    |                                                                    | 0                                                                                    | 00058                                                                                                    | KROMIDOSKI Igor                                                                                                    | CLI                                                                                            |                                                                                                    |                                                                                                    |                                            |                  |
| ession / s                                                                                                    |                                                                    | 0                                                                                    | 00064                                                                                                    | NODARI Matteo                                                                                                    | CLI                                                                                            | r Filtre initia                                                                                                    | al                                                                                                    |                                            |                  |
| mante / opt                                                                                                    |                                                                    | 0                                                                                    | 00067                                                                                                    | Cominetti Ornella                                                                                                    | CLI                                                                                            | I vous est pr                                                                                                    | ossible de définir ici un filtre initi                                                                      | al, permettant de ne pas remo              | nter inutilemer  |
| ə (Imprim., I                                                                                                    |                                                                    | 0                                                                                    | 89000                                                                                                    | OPOIX Alexandra                                                                                                    | CLI                                                                                            | données dep                                                                                                    | ouis la base. (Le fittre pourra êtr                                                                         | e affiné ensuite).                         |                  |
| imentation                                                                                                    |                                                                    | 0                                                                                    | 00071                                                                                                    | PORCHET Alain                                                                                                    | CLI                                                                                            | Débiteur                                                                                                    |                                                                                                    |                                            |                  |
|                                                                                                    |                                                                    | 0                                                                                    | 00073                                                                                                    | ROCHA PAREDES Filipe                                                                                                    | CLI                                                                                            | Facture                                                                                                    |                                                                                                    |                                            |                  |
|                                                                                                    |                                                                    | 0                                                                                    | 00085                                                                                                    | SCHMALZ Eric                                                                                                    | CLI                                                                                            | i i dolaro                                                                                                    |                                                                                                    |                                            |                  |
|                                                                                                    | Π                                                                  | 0                                                                                    | 00099                                                                                                    | BARTHE Jérôme                                                                                                    | CLI                                                                                            |                                                                                                    |                                                                                                    |                                            |                  |
|                                                                                                    |                                                                    | 0                                                                                    | 00101                                                                                                    | REYMOND Johan                                                                                                    | CLI                                                                                            | Vider                                                                                                    | Aide sur la syntaxe                                                                                         | N                                          | /alider          |
|                                                                                                    |                                                                    | 0                                                                                    | 00123                                                                                                    | MÉBOLD Alain                                                                                                    | CLI                                                                                            |                                                                                                    |                                                                                                    |                                            |                  |
|                                                                                                    |                                                                    | 0                                                                                    | 00130                                                                                                    | GRASSO Michaël                                                                                                    | CLI                                                                                            |                                                                                                    |                                                                                                    |                                            |                  |
|                                                                                                    |                                                                    | 0                                                                                    | 00136                                                                                                    | LOPES Miguel                                                                                                    | CLI                                                                                            |                                                                                                    |                                                                                                    |                                            |                  |
|                                                                                                    | П                                                                  | 0                                                                                    | 00139                                                                                                    | BAUDIN Tim                                                                                                    | CLI                                                                                            |                                                                                                    |                                                                                                    |                                            |                  |
|                                                                                                    | П                                                                  | 0                                                                                    | 00147                                                                                                    | GILLER Michael                                                                                                    | CLI                                                                                            |                                                                                                    |                                                                                                    |                                            |                  |
|                                                                                                    | Ы                                                                  | (D) 0                                                                                | 00148                                                                                                    | GRAF Reto                                                                                                    | CU                                                                                             |                                                                                                    |                                                                                                    |                                            |                  |
|                                                                                                    | Н                                                                  | 0                                                                                    | 00152                                                                                                    | MATEUS Michel                                                                                                    | CLI                                                                                            |                                                                                                    |                                                                                                    |                                            |                  |
|                                                                                                    | Н                                                                  | (D) 0                                                                                | 00156                                                                                                    | NOPPEL MADER Robert                                                                                                    | CU                                                                                             |                                                                                                    |                                                                                                    |                                            |                  |
|                                                                                                    |                                                                    |                                                                                      | 00164                                                                                                    | BAGNOUD Ranhaël                                                                                                    | CLI                                                                                            |                                                                                                    |                                                                                                    |                                            |                  |
|                                                                                                    |                                                                    | (D) 0                                                                                | 00166                                                                                                    | ORSING Giancarlo                                                                                                    | CLI                                                                                            |                                                                                                    |                                                                                                    |                                            |                  |
|                                                                                                    |                                                                    | 0                                                                                    | 00168                                                                                                    | PICHONNAT Sébastien                                                                                                    | CLI                                                                                            |                                                                                                    |                                                                                                    |                                            |                  |
|                                                                                                    |                                                                    | 100 O                                                                                | 00238                                                                                                    | NTUNGU MEDIAKA Jan                                                                                                    | 01                                                                                             |                                                                                                    |                                                                                                    |                                            |                  |
|                                                                                                    | H                                                                  | () (i)                                                                               | 00243                                                                                                    | BURNAND Tristan                                                                                                    | CU                                                                                             |                                                                                                    |                                                                                                    |                                            |                  |
|                                                                                                    | Н                                                                  | 0                                                                                    | 00247                                                                                                    | CASTILLA CASTANO FI                                                                                                    | CLI                                                                                            |                                                                                                    |                                                                                                    |                                            |                  |
|                                                                                                    |                                                                    |                                                                                      |                                                                                                    |                                                                                                    |                                                                                                |                                                                                                    |                                                                                                    |                                            |                  |
|                                                                                                    |                                                                    | 10 0                                                                                 | 00249                                                                                                    | ROJAS GONZALEZ Luk                                                                                                    | CLI                                                                                            |                                                                                                    |                                                                                                    |                                            |                  |
|                                                                                                    |                                                                    |                                                                                      | 00249                                                                                                    | ROJAS GONZALEZ Luit                                                                                                    | CLI                                                                                            | -                                                                                                    |                                                                                                    |                                            |                  |
|                                                                                                    |                                                                    | 0                                                                                    | 00249<br>00253<br>00261                                                                                                    | ROJAS GONZALEZ Luit<br>DOS SANTOS Carlos<br>ROHR Patrick                                                                                                    | CLI<br>CLI<br>CLI                                                                              |                                                                                                    |                                                                                                    |                                            |                  |
| DEB54 Re                                                                                                    |                                                                    | 0 0 0 0 0 0 0 0 0 0 0 0 0 0 0 0 0 0 0                                                | 00249<br>00253<br>00261<br>Dn des                                                                                                    | ROJAS GONZALEZ Lur<br>DOS SANTOS Carlos<br>ROHR Patrick                                                                                                    | CLI<br>CLI<br>CLI                                                                              | -                                                                                                    |                                                                                                    |                                            |                  |
| DEB54 R<br>aramétrag<br>ı réimpression<br>ils imprimées                                                                                                    | êrmp<br>e / pr<br>des fa                                           | oressio                                                                              | 00249<br>00253<br>00261<br>Dn des<br>tion du                                                                                                    | ROJAS GONZALEZ Lue     DOS SANTOS Carlos     ROHR Patrick      Iactures  document mprimer à nouveau les factures que                                                                                                    | CLI<br>CLI<br>CLI<br>CLI                                                                       | -                                                                                                    |                                                                                                    |                                            |                  |
| DEB54 Ro<br>aramétrag<br>a réimpression<br>uis imprimées<br>résentation                                                                                                    | e / pr<br>des fa                                                   | i i o<br>i o<br>i o<br>i o<br>i o<br>i o<br>i o<br>i o                               | 00249<br>00253<br>00261<br>On des<br>tion du                                                                                                    | ROJAS GONZALEZ Lue<br>DOS SANTOS Carlos<br>ROHR Patrick<br>IACLURES<br>document<br>mprimer à nouveau les factures qu<br>nseignements de base                                                                                                    | CLI<br>CLI<br>CLI<br>CLI<br>I ont été éditées, validées                                        | -1                                                                                                    |                                                                                                    |                                            |                  |
| DEB54 R<br>aramétrag<br>a réimpression<br>is imprimés<br>résentation<br>ate journal (                                                                                                    | êimp<br>e / pr<br>des fa                                           | i oressin<br>épara<br>actures p                                                      | 00249<br>00253<br>00261<br>00 des<br>tion du<br>permet d'<br>1 Rei<br>29.04                                                                                                    | ROJAS GONZALEZ Lut<br>DOS SANTOS Carlos<br>ROHR Patrick<br>factures<br>document<br>mprimer à nouveau les factures qu<br>neseignements de base<br>Lozozo                                                                                                    | CLI<br>CLI<br>CLI<br>I ont été éditées, validées                                               | -                                                                                                    |                                                                                                    |                                            |                  |
| DEB54 R<br>aramétrag<br>a réimpression<br>is imprimées<br>résentation<br>ate journal e<br>ate début o                                                                                                    | èimp<br>e / pr<br>des fa                                           | i i o<br>i o<br>i o<br>o<br>o<br>o<br>o<br>o<br>o<br>o<br>o<br>o<br>o<br>o<br>o<br>o | 00249<br>00253<br>00261<br>00261<br>00 des<br>tion du<br>permet d'i<br>29.04<br>15.03                                                                                                    | ROJAS GONZALEZ Lue<br>DOS SANTOS Carlos<br>ROHR Patrick<br>factures<br>document<br>mprimer à nouveau les factures qu<br>nseignements de base<br>12020<br>12020                                                                                                    | CLI<br>CLI<br>CLI<br>CLI<br>U dont été éditées, validées                                       | -1                                                                                                    |                                                                                                    | _                                          |                  |
| DEB54 R<br>aramétrag<br>rémpression<br>is imprimées<br>résentation<br>ate journal (<br>ate début 0<br>ate début 0<br>ate fin ()                                                                                                    | èimp<br>e / pr<br>des fa                                           | i o o o o o o o o o o o o o o o o o o o                                              | 00249<br>00253<br>00261<br>00261<br>00 des<br>tion du<br>sermet di<br>29.04<br>15.03<br>10.04                                                                                                    | ROJAS GONZALEZ Lue<br>DOS SANTOS Carlos<br>ROHR Patrick<br>IaClures<br>document<br>mprimer à nouveau les factures qu<br>nseignements de base<br>12020<br>0 2020                                                                                                    | CLI<br>CLI<br>CLI<br>LI<br>si ont été éditées, validées<br>V                                   | -                                                                                                    |                                                                                                    |                                            |                  |
| DEB54 R<br>aramétrag<br>rémpression<br>is imprimées<br>ésentation<br>ate journal (<br>ate début ()<br>ate début ()<br>ate fin ()<br>immentalie                                                                                                    | èimp<br>e / pr<br>des fa                                           | onnel (                                                                              | 00249<br>00253<br>00261<br>00261<br>00 des<br>tion du<br>bernet d'i<br>1 Rei<br>29.04<br>15.03<br>10.04<br>0 Mars                                                                                                    | ROJAS GONZALEZ Lue<br>DOS SANTOS Carlos<br>ROHR Patrick<br>factures<br>document<br>mprimer à nouveau les factures qu<br>neseignements de base<br>12020<br>12020<br>12020                                                                                                    | CLI<br>CLI<br>CLI<br>U U<br>Hi ont été éditées, validées                                       | -                                                                                                    |                                                                                                    |                                            |                  |
| DEB54 R<br>aramétrag<br>rémpression<br>sis imprimées<br>résentation<br>ate journal (<br>ate début )<br>ate début )<br>ate fin ()<br>ommentaire                                                                                                    | e / pr<br>des fa                                                   | i onnel (                                                                            | 00249<br>00253<br>00261<br>00261<br>00 des<br>tion du<br>permet d'i<br>1 Rei<br>29.04<br>15.03<br>10.04                                                                                                    | ROJAS GONZALEZ Lue<br>DOS SANTOS Carlos<br>ROHR Patrick<br>factures<br>document<br>mprimer à nouveau les factures qu<br>nseignements de base<br>12020<br>12020<br>-Avril                                                                                                    | CLI<br>CLI<br>CLI<br>CLI<br>Uni ont été éditées, validées                                      | -                                                                                                    |                                                                                                    |                                            |                  |
| DEB54 R<br>aramétrag<br>a rémpression<br>ais imprimées<br>résentation<br>ate journal (<br>ate début (<br>ate début (<br>ate début (<br>ate fin (<br>ommentaire<br>iltre                                                                                                    | ê împ<br>e / pr<br>des fe                                          | i i i i i i i i i i i i i i i i i i i                                                | 00249<br>00253<br>00261<br>00 des<br>tion du<br>permet d'<br>1 Rei<br>29.04<br>15.03<br>10.04<br>Mars                                                                                                    | ROJAS GONZALEZ Lue<br>DOS SANTOS Carlos<br>ROHR Patrick<br>IaClures<br>document<br>mprimer à nouveau les factures qu<br>nseignements de base<br>12020<br>3 2020<br>- Avril                                                                                                    | CLI<br>CLI<br>CLI<br>LI<br>LI<br>LI<br>LI<br>LI<br>LI<br>LI<br>LI<br>LI<br>LI<br>LI<br>LI<br>L | -                                                                                                    |                                                                                                    |                                            |                  |
| DEB54 R<br>aramétragg<br>résentation<br>als imprimés<br>résentation<br>ate début @<br>ate début @<br>ate début @<br>ate fin @<br>ommentaire<br>iltre @                                                                                                    | êmp<br>e / pr<br>des fa                                            | in onnel (                                                                           | 00249<br>00253<br>00261<br>00261<br>00261<br>100261<br>1002<br>1002<br>1002                                                                                                    | ROJAS GONZALEZ Lue<br>DOS SANTOS Carlos<br>ROHR Patrick<br>factures<br>document<br>mprimer à nouveau les factures qu<br>nseignements de base<br>12020<br>12020<br>                                                                                                    | CLI<br>CLI<br>CLI<br>CLI<br>il ont été éditées, validées                                       | Ordre et filtre                                                                                                    |                                                                                                    |                                            |                  |
| DEB54 R<br>aramétrag<br>rémpression<br>us imprimés<br>résentation<br>ate début @<br>ate début @<br>ate début @<br>ate début @<br>ate début @<br>ate début @<br>ate fin @<br>ommentaire<br>ittre @<br>npression /                                                                                                    | èimp<br>èimp<br>e / pr<br>des fa                                   | ie                                                                                   | 00249<br>00253<br>00261<br>00261<br>00261<br>1002<br>1002<br>1002<br>1002<br>1                                                                                                    | ROJAS GONZALEZ Lue<br>DOS SANTOS Carlos<br>ROHR Patrick<br>IACLUFES<br>document<br>mprimer à nouveau les factures qu<br>nseignements de base<br>12020<br>12020<br>-Avril<br>ieur : '000238'                                                                                                    | CLI<br>CLI<br>CLI<br>LI<br>di ont été édtées, validées<br>V                                    | Ordre et filtre                                                                                                    |                                                                                                    |                                            | (5               |
| DEB54 R<br>aramétrag<br>rémpression<br>is imprimés<br>résentation<br>ate journal é<br>ate journal é<br>ate début e<br>ate début e<br>ate fin e<br>ommentaire<br>ittre e<br>mpression /<br>aprimante / o                                                                                                    | èlmp<br>e / pr<br>des fa<br>additi                                 | ie                                                                                   | 00249<br>00253<br>00261<br>001 des<br>tion du<br>bernet d'1<br>15.02<br>10.04<br>15.02<br>10.04<br>15.02<br>10.04<br>15.02<br>10.04<br>15.02<br>10.04<br>10.04<br>10. | ROJAS GONZALEZ Lue<br>DOS SANTOS Carios<br>ROHR Patrick<br>accurrent<br>docurrent<br>moveau les factures qu<br>nseignements de base<br>2020<br>2020<br>2020<br>2020<br>2020<br>2020<br>2020<br>20                                                                                                    | CLI<br>CLI<br>CLI<br>CLI<br>CLI<br>CLI<br>CLI<br>CLI<br>CLI<br>CLI                             | Ordre et filtre                                                                                                    |                                                                                                    |                                            | 5<br>(5)         |
| DEB52ER<br>aramétrag<br>rémpression<br>ate journal e<br>ate début e<br>ate début e<br>ate fin e<br>ommentaire<br>itre<br>apression /<br>apprimante / o<br>optimante / o                                                                                                    | e / pr<br>des fa<br>additi                                         | ie                                                                                   | 00249<br>00253<br>00261<br>00 des<br>10 des<br>10 de                                                                                                    | ROJAS GONZALEZ Lue DOS SANTOS Carlos ROHR Patrick  factures document mprimer à nouveau les factures qu nseignements de base L2020 L2020 L2020 L2020 L2020 L2020 L2020 mètres généraux rcu avant impression                                                                                                    | CLI<br>CLI<br>CLI<br>CLI<br>i ont été éditées, validées                                        | Ordre et filtre                                                                                                    | te définir ici un fitre initial, permetta<br>ssc. (Le fitre poura être a fifné en                           | nt de ne pas remonter inutiemen<br>sufe).  | t des            |
| DEB54TR<br>aramétrag<br>rémpression<br>is imprimés<br>is imprimés<br>ate début o<br>ate fin o<br>ommentaire<br>itre o<br>mpression /<br>aprimante / o<br>ordie (imprim                                                                                                    | e / pr<br>des fa<br>additi<br>( sort<br>ption:<br>., PDF           | ie<br>ie<br>ie<br>ie<br>ie<br>ie<br>ie<br>ie<br>ie<br>ie                             | 00249<br>00253<br>00261<br>00261<br>1 Ref<br>29.04<br>15.03<br>10.04<br>9 Mars<br>Parai<br>1 Ape<br>et histor                                                                                                    | ROJAS GONZALEZ Lue<br>DOS SANTOS Carios<br>ROHR Patrick<br>IIICLUFES<br>document<br>mprimer à nouveau les factures que<br>nseignements de base<br>12020<br>2020<br>2020<br>2020<br>2020<br>2020<br>2020<br>20                                                                                                    | CLI<br>CLI<br>CLI<br>LI<br>i ont été éditées, validées                                         | Ordre et filtre<br>Filtre initial<br>I vous est possible o<br>données depuis b<br>Débiteur []b002                                         | le définir ici un filtre initial, permetta<br>see. (Le filtre pourra être affiné en<br>18                   | nt de ne pas remonter inutilemen<br>sute). | t des            |
| DEB54 RC<br>aramétrago<br>rémpression<br>is imprimés<br>résentation<br>ate début e<br>ate début e<br>ate début e<br>ate début e<br>ate fin e<br>ommentaire<br>iltre<br>npression /<br>aprimante / o<br>ordie (imprim<br>  Alimentatio                                                                                                    | e / pr<br>des fa<br>additi<br>( sort<br>ption:<br>., PDF<br>n de l | ie<br>ie<br>a GED o                                                                  | 00249<br>00253<br>00261<br>1 Rei<br>29.04<br>1 Rei<br>29.04<br>15.03<br>1 0.04<br>9 Mars<br>Paran<br>1 Ape<br>et histor                                                                                                    | ROJAS GONZALEZ Lue<br>DOS SANTOS Carios<br>ROHR Patrick<br>accurrent<br>accurrent<br>ac  | CLI<br>CLI<br>CLI<br>CLI<br>CLI<br>CLI<br>CLI<br>CLI<br>CLI<br>CLI                             | Ordre et filtre<br>Filtre initial<br>Vous est pasalle d<br>domée squasa la b<br>Débiteur [b002]<br>Facture                                | te définir (c) un filtre initial, permette<br>sase. (Le filtre pourra être atfiné en<br>8                   | nt de ne pas remonter inutilemen<br>sute). | t des            |
| DEB54TR<br>aramétrag<br>a simprimés<br>résentation<br>ate journal d'<br>ate début e<br>ate début e<br>ate début e<br>ate fin e<br>ommentaire<br>iltre e<br>mpression /<br>apprimante / o<br>ordie (imprim<br>] Alimentatio                                                                                                    | e / pr<br>des fa<br>additi                                         | ie<br>ie<br>a GED (                                                                  | 00249<br>00253<br>00261<br>DI DES<br>tion du<br>sermet d'i<br>15.03<br>10.04<br>15.03<br>10.04<br>9 Mars<br>Parai<br>1Apes<br>t histor                                                                                                    | ROJAS GONZALEZ Lue<br>DOS SANTOS Carlos<br>ROHR Patrick<br>IaClures<br>document<br>mprimer à nouveau les factures qu<br>nseignements de base<br>12020<br>12020<br>Avril<br>leur : '000238'<br>mètres généraux<br>riçu avant impression<br>isation •                                                                                                    | CLI<br>CLI<br>CLI<br>CLI<br>i ont été éditées, validées                                        | Ordre et filtre Filtre initial I vus est possible donnée depuis la b Débiteur P0022 Facture                                               | te définir ici un filtre initial, permetta<br>ase. (Le filtre poura être affiné en<br>18                    | nt de ne pas remonter inutilemen<br>sute). | t des            |
| DEB54 RC<br>aramétrago<br>rémpression<br>is imprimés<br>résentation<br>ate début e<br>ate début e<br>ate début | éimp<br>e / pr<br>des fa<br>additi                                 | ie<br>ie<br>ie<br>ie<br>ie<br>ie<br>ie<br>ie<br>ie<br>ie                             | 00249<br>00253<br>00261<br>DI GES<br>tion du<br>15.03<br>Mars<br>Débit<br>Parai<br>1App<br>et histor                                                                                                    | ROJAS GONZALEZ Lue<br>DOS SANTOS Carios<br>ROHR Patrick<br>IaClures<br>document<br>merimer à nouveau les factures qu<br>nseignements de base<br>12020<br>22020<br>                                                                                                    | CLI<br>CLI<br>CLI<br>I ont été éditées, validées<br>V<br>Beblion du fitre                      | Ordre et filtre                                                                                                    | le définir ici un filtre initial, permetta<br>sec. (Le filtre pours être affiné en<br>18                    | nt de ne pas remonter inutilemen<br>sufe). | t des            |
| DEB54 RK<br>aramétrago<br>résentation<br>até isouraité<br>até début e<br>até journal<br>até journal<br>até journal<br>até journal<br>até journal<br>até début e<br>até fin e<br>ommentaire<br>iltre<br>mpression /<br>aprimante / o<br>optie (imprim<br>] Alimentatio                                                                                                    | e / prodes fe                                                      | ie                                                                                   | 00249<br>00253<br>00261<br>001 GeS<br>tion du<br>15.03<br>10.04<br>9 Mars<br>Para<br>1 Ape<br>et histor                                                                                                    | ROJAS GONZALEZ Lue<br>DOS SANTOS Carios<br>ROHR Patrick<br>accurrent<br>accurrent<br>acc | CLI<br>CLI<br>CLI<br>CLI<br>CLI<br>CLI<br>CLI<br>CLI<br>CLI<br>CLI                             | Ordre et filtre<br>Filtre initial<br>Uvus est possible d<br>donées autopossible<br>donées possible<br>facture<br>Facture<br>Vider Atle su | le définir ici un filtre initial, permetta<br>sac. (Le filtre pourra être affiné en<br>18<br>17<br>18<br>19 | nt de ne pas remonter inutilemen<br>sute). | t des<br>Annuler |
| DEB54 Rd<br>aramétrag<br>réimpression<br>is inprimées<br>ésentation<br>até journal é<br>is début e<br>até début e<br>até début e<br>até début e<br>tite fin e<br>primante / o<br>primante / o<br>primante / o<br>lite (imprim<br>Alimentatio                                                                                                    | eImp<br>e / pr<br>des fe<br>additi                                 | ie                                                                                   | 00249<br>00253<br>00261<br>00 des<br>tion du<br>nermet d'i<br>1 Rei<br>29.04<br>15.02<br>10.04<br>15.02<br>10.04<br>10.04<br>10.0 | ROJAS GONZALEZ Lue<br>DOS SANTOS Carlos<br>ROHR Patrick<br>IaClures<br>document<br>mprimer à nouveau les factures que<br>nseignements de base<br>12020<br>12020<br>12020<br>                                                                                                    | CLI<br>CLI<br>CLI<br>CLI<br>CLI<br>CLI<br>CLI<br>CLI<br>CLI<br>CLI                             | Ordre et filtre<br>Filtre initial<br>Journe et possible<br>donnes depuis a b<br>Débiteur<br>Facture<br>Vider Aide su                      | te définir ici un fitre initial, permetta<br>sse. (Le fitre pours être affiné en<br>18<br>11 a syntaxe      | nt de ne pas remonter inutiemen<br>sute).  | t des<br>Annuler |

Puis 'Lancer' (en bas à droite).

| éimpression des factures                                                                                                    |                                                                                                    |                                                                                         |                                                  |          |                                                        |       |
|----------------------------------------------------------------------------------------------------|----------------------------------------------------------------------------------------------------|-----------------------------------------------------------------------------------------|--------------------------------------------------|----------|--------------------------------------------------------|-------|
| e / préparation du document<br>des factures permet d'imprimer à nouveau les factures qui ont été édité                                                | 🗲 DEB54 - Aperçu du document HTML                                                                                                    |                                                                                         |                                                  | 🥔 AP     | erçu avec pages                                        | nprim |
| 1 Renselparements de base     29.0.4.2020     15.03.2020     10.04.2020     10.04.2020     additionnel ● Mars-Anti      Débteur: '000238'     ◆ Edeor | Entern                                                                                                    |                                                                                         |                                                  |          |                                                        |       |
| Sortie<br>plons Paramètres généraux<br>.PDF) 1 Aperçu avant Impression<br>n de la GED et historisation P                                              | Facture N° 2004000238<br>Émise le 20/03/2020<br>Concerne Facturation avril 2020, échéant le 01.04.2020<br>Kimia GAROFALO (Garderie)<br>Désignation | Monsieur                                                                                | PII                                              | ×        | Total                                                  |       |
|                                                                                                    | Prise en charge journée      Prise en charge matinée      Utilisation de couches      Frais divers - Déduction repas cause Coronavirus             | Qte           1           1           11           -13           SOUS-1           TOTAL | 570.00<br>291.00<br>0.40<br>7.00<br>FOTAL :<br>: | <b>x</b> | 570.00<br>291.00<br>4.40<br>-91.00<br>774.40<br>774.40 |       |

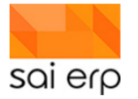

|                     | Dossiers Comptabilité Comptabilité par projets Cré | che Débiteurs Fourniss | eurs Gestion des | stemps Salair   | es Stock/Factu                                                                                                    | ration Sy t<br>— 🗆 | iéme Cha<br>X |
|---------------------|----------------------------------------------------|------------------------|------------------|-----------------|----------------------------------------------------------------------------------------------------|--------------------|---------------|
| çu du document HTML |                                                    |                        | 🥏 AD             | erçu avec pages | Reference and the second second secon | ? Aide             | Sai           |
|                     | Contes                                             |                        |                  |                 | _                                                                                                    |                    |               |
|                     | Rendered Stringe Carry                             | na pilandari (         |                  |                 |                                                                                                    |                    |               |
| Facture N°          | 2004000238                                         | Monsieur               | n Del            | 75              |                                                                                                    |                    |               |
| Émise le            | 20/03/2020                                         |                        |                  |                 |                                                                                                    |                    |               |
| Concerne            | Facturation avril 2020, échéant le 01.04.2020      |                        |                  |                 |                                                                                                    |                    |               |
| Kimia GAROFALO      | [Garderie]                                         |                        |                  |                 |                                                                                                    |                    |               |
| Désigna             | tion                                               | Qté                    | P.U %            | Total           |                                                                                                    |                    |               |
| 1. Prise en         | charge journée                                     | 1 57                   | 0.00             | 570.00          |                                                                                                    |                    |               |

| ça da document i m                                     | ML                                                                                                    |                                |                                                    | 🥏 A               | berçu avec pages                                                    |
|--------------------------------------------------------|----------------------------------------------------------------------------------------------------|--------------------------------|----------------------------------------------------|-------------------|---------------------------------------------------------------------|
|                                                        | Ender                                                                                                    | 2                              | ł                                                  |                   |                                                                     |
| Facture                                                | ≥ N° 2004000238                                                                                                    | Monsieu                        | r<br>Helpinous<br>Helpinous                        |                   |                                                                     |
| Émise le                                               | Aperçu X                                                                                                    | 1022 CH                        |                                                    | icits.            |                                                                     |
| Concerne                                               | Sélection des documents                                                                                                    |                                |                                                    |                   |                                                                     |
| Concerne                                               | Sélection des documents<br>© Tous les documents de l'aperçu<br>Sélection : document 1 à 1<br>Moteur d'impression<br>© UTU (decret Evaluer)                                                                                                    | Qté                            | P.U                                                | %                 | Total                                                               |
| Concerne<br>Dé<br>1. Pri                               | Sélection des documents<br>Tous les documents de faperçu<br>Sélection : document 1 à 1<br>Moteur d'impression<br>@HTML (Internet Explorer)<br>C DOC / MHT (Microsoft Word)                                                                                        | <b>Qté</b>                     | <b>P.U</b><br>570.00                               | %                 | <b>Total</b><br>570.00                                              |
| Concerne<br>Dé<br>1. Pri<br>2. Pri                     | Sélection des documents<br>Tous les documents de faperçu<br>Sélection : document 1 à 1<br>Moteur d'impression<br>(a) HTML (Internet Explorer)<br>Se DOC / MHT (Microsoft Word)<br>Se                                                                              | <b>Qté</b><br>1                | P.U<br>570.00<br>291.00                            | %                 | <b>Total</b><br>570.00<br>291.00                                    |
| Concerne<br>Dé<br>1. Pri<br>2. Pri<br>3. Uti           | Sélection des documents<br>Tous les documents de l'aperçu<br>Sélection : document 1 à 1<br>Moteur d'impression<br>Impression<br>HTML (Internet Explorer)<br>Se<br>DOC / MHT (Microsoft Word)<br>Se<br>Concaténer<br>Aperçu<br>Annuler                             | <b>Qté</b><br>1<br>1<br>11     | P.U<br>570.00<br>291.00<br>0.40                    | %                 | <b>Total</b><br>570.00<br>291.00<br>4.40                            |
| Concerne<br>Dé<br>1. Pri<br>2. Pri<br>3. Uti<br>4. Fra | Sélection des documents<br>Tous les documents de l'aperçu<br>Sélection : document 1 à 1<br>Moteur d'impression<br>HTML (Internet Explorer)<br>DOC / MHT (Microsoft Word)<br>Se<br>Concaténer Aperçu Annuler<br>Hist<br>divers - Déduction repas cause Coronavirus | Qté<br>1<br>1<br>11<br>-13     | P.U<br>570.00<br>291.00<br>0.40<br>7.00            | %<br>0.00<br>0.00 | <b>Total</b><br>570.00<br>291.00<br>4.40<br>-91.00                  |
| Concerne<br>Dé<br>1. Pri<br>2. Pri<br>3. Uti<br>4. Fra | Sélection des documents<br>Tous les documents de faperçu<br>Sélection : document 1 à 1<br>Moteur d'impression<br>ODC / MHT (Microsoft Word)<br>Concaténer Aperçu Annuler<br>is divers - Déduction repas cause Coronavirus                                         | Qté<br>1<br>11<br>-13<br>SOUS- | P.U<br>570.00<br>291.00<br>0.40<br>7.00<br>TOTAL : | %<br>0.00<br>0.00 | <b>Total</b><br>570.00<br>291.00<br>4.40<br>-91.00<br><b>774.40</b> |

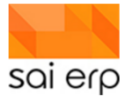

| Print Preview  Print Document (Alt-P)  Print Document (Alt-P)  Fecure N <sup>1</sup> 2004000258                                                                                                    | 2 |
|----------------------------------------------------------------------------------------------------|---|
| Print Document (Alt+P)                                                                                                    | 0 |
| Print Document (Alt-P)                                                                                                    |   |
| Print Document (Alt+P)                                                                                                    |   |
| Fecture M <sup>4</sup> 2004000238                                                                                                    |   |
| Facture M <sup>2</sup> 200400238                                                                                                    |   |
| Pacture N° 200400238                                                                                                    |   |
| Fecture N <sup>4</sup> 2004000238                                                                                                    |   |
| Facture N <sup>a</sup> 2004000238                                                                                                    |   |
| Facture Nº 2004000238                                                                                                    |   |
|                                                                                                    |   |
| Fina a 2018 2020                                                                                                    |   |
| Generative Annual Content in 10.6 Address in 10.6 Address in 1 |   |
| chi GARGALG Sanani                                                                                                    |   |
| Biddyastin Qd 89 K Teat                                                                                                    |   |
| US                                                                                                    |   |
| IDENTIFICATION CONTRACT STATE     10     10     10     10     10     10     10     10     10     10     10     10     10     10     10     10     10     10     10     10     10     10     10     10     10     10     10     10     10     10     10     10     10     10     10     10     10     10     10     10     10     10     10     10     10     10     10     10     10     10     10     10     10     10     10     10     10     10     10     10     10     10     10     10     10     10     10     10     10     10     10     10     10     10     10     10     10     10     10     10     10     10     10     10     10     10     10     10     10     10     10     10     10     10     10     10     10     10     10     10     10     10     10     10     10     10     10     10     10     10     10     10     10     10     10     10     10     10     10     10     10     10     10     10     10     10     10     10     10     10     10     10     10     10     10     10     10     10     10     10     10     10     10     10     10     10     10     10     10     10     10     10     10     10     10     10     10     10     10     10     10     10     10     10     10     10     10     10     10     10     10     10     10     10     10     10     10     10     10     10     10     10     10     10     10     10     10     10     10     10     10     10     10     10     10     10     10     10     10     10     10     10     10     10     10     10     10     10     10     10     10     10     10     10     10     10     10     10     10     10     10     10     10     10     10     10     10     10     10     10     10     10     10     10     10     10     10     10     10     10     10     10     10     10     10     10     10     10     10     10     10     10     10     10     10     10     10     10     10     10     10     10     10     10     10     10     10     10     10     10     10     10     10     10     10     10     10     10     10     10     10     10     10     10     10     10     10         |   |
| 5005-T0TAL: 774.40                                                                                                    |   |
| TOTAL: 77440                                                                                                    |   |
|                                                                                                    |   |
|                                                                                                    |   |
|                                                                                                    |   |
|                                                                                                    |   |
|                                                                                                    |   |
| Bray & Canton Visitan Bray Canton Visitan With Lawren                                                                                                    |   |
|                                                                                                    |   |
|                                                                                                    |   |
| 140000 Cargosi                                                                                                    |   |
| 774 40 774 40                                                                                                    |   |
|                                                                                                    |   |
| 0.02                                                                                                    |   |
| 0100000774.40%1094600000000000000000000000000000000000                                                                                                    |   |
|                                                                                                    |   |
| *                                                                                                    |   |
|                                                                                                    |   |
|                                                                                                    |   |
|                                                                                                    |   |

| E Drint Draviou                                                                                                    |                                                                                                    |
|----------------------------------------------------------------------------------------------------|----------------------------------------------------------------------------------------------------|
| 🔚 🦛 Imprimer                                                                                                    | ×                                                                                                    |
| Général Options                                                                                                    |                                                                                                    |
| Sélectionnez une imprimante                                                                                                    | ++                                                                                                    |
| Microsoft Print to PDF                                                                                                    |                                                                                                    |
| Microsoft XPS Document Meitor                                                                                                    |                                                                                                    |
| OneNote for Windo     Statut de l'imprimante : Prete     Documents : 0                                                                                                    | Contract Super-                                                                                                    |
|                                                                                                    |                                                                                                    |
|                                                                                                    |                                                                                                    |
| Statut : Prete                                                                                                    | Monaleur                                                                                                    |
| Commentaire :                                                                                                    | 2004000238                                                                                                    |
|                                                                                                    | 20,05,0020                                                                                                    |
| sélectionner aach to                                                                                                    | Fecturation and 2020, 4th 4em ta 01.04.2020                                                                                                    |
|                                                                                                    | p [Carderle]                                                                                                    |
| Sélection                                                                                                    | adon Qol PJJ K Total                                                                                                    |
|                                                                                                    | n dranga journea 1 370.00 370.00<br>n dranga matinéa 1 391.00 291.00                                                                                                    |
| Entrez un numéro ou une étendue de pages                                                                                                    | Ten de couches 11 0.40 0.00 4.40                                                                                                    |
| Par exemple, 5-12                                                                                                    | Vers - Déduction repes ceuse Coronevirus -13 7.00 0.00 -91.00                                                                                                    |
|                                                                                                    | SOUS-TOTAL: 774.40                                                                                                    |
|                                                                                                    | IUIAL: 774.40                                                                                                    |
|                                                                                                    |                                                                                                    |
| Imprimer Annuler Appliquer                                                                                                    |                                                                                                    |
|                                                                                                    |                                                                                                    |
|                                                                                                    |                                                                                                    |
|                                                                                                    |                                                                                                    |
| Benzya Centorale V<br>1001 Leurenne                                                                                                    | Vacilities Benga Carlonale Vacilities<br>1001 Laurence                                                                                                    |
|                                                                                                    | and the second second se |
| 0.00                                                                                                    | 10 80440 00000 00000 00400 02388                                                                                                    |
|                                                                                                    | 01-012162-7                                                                                                    |
| F Contraction of the second second seco | Myrole #                                                                                                    |

|   | Nom du fichier :    | 2020.garofalo           | $\overline{}$ |  |
|---|---------------------|-------------------------|---------------|--|
| _ | Type :              | Document PDF (*.pdf)    | ~             |  |
|   | ∧ Masquer les dossi | ers Enregistrer Annuler | ]             |  |

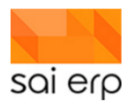

# 17 DEB61 – Rappels

Les rappels SAINet permettent sur la base de facture envoyée, et des conditions de paiement de générer des courrier, soit par email, soit papier pour rappeler aux clients qu'ils ont dépassé l'échéance du paiement.

Cette gestion est extrêmement souple grâce à l'utilisation d'un moteur de script qui permet de définir les différents états et les conditions de passage d'un état à un autre. Ceci permet par exemple d'émettre des modalités de rappel différentes entre le 1er rappel et les suivants, ou encore d'alerter les administrateurs de la nécessité d'émettre leur rappel à travers des traitements automatiques toutes les nuits.

Un relevé (tous les postes).

Un rappel (de base regroupement de tous les postes par code rappel).

# **17.1 Comment utiliser les rappels**

Voici les étapes du processus de gestion des rappels.

|                                        | DEB04<br>Gestion des conditions<br>de paiement | e passage des    | · · · · |
|----------------------------------------|------------------------------------------------|------------------|---------|
| DEB60<br>Gestion des postes<br>ouverts |                                                |                  | · · · · |
|                                        | DEB02<br>Définition des modalités<br>de rappel | tion des rappels |         |
| DEBOE                                  |                                                |                  |         |

La plupart de ces tâches sont des tâches de contrôle et de configuration. Dans le travail courant minimal, seule la tâche **DEB65** sera utilisée car elle régit à elle seule les passages et la génération des documents de rappel.

Ce document va traiter dans l'ordre les tâches de contrôle de base ainsi que la façon de configurer les rappels. Elle traitera ensuite de la tâche de passage elle-même. Après une FAQ contenant quelques questions courantes de résolution de cas, elle traitera enfin de quelques particularités et possibilités du moteur de passage et des scripts à mettre en place pour effectuer les rappels.

#### **17.2 DEBOF - Vue des postes**

La vue de base du DEBOF affiche tous les postes ouverts ainsi que leur code rappel et la date du rappel. Cette vue donne une analyse d'ensemble des montants disponibles en attente de résolution.

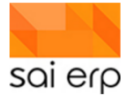

| tre                |              |                       |                  |                    |                   |            |      |              |                |           |
|--------------------|--------------|-----------------------|------------------|--------------------|-------------------|------------|------|--------------|----------------|-----------|
| e de vue 😗 🛛 1 Rer | seignements  | de base               |                  | ~                  |                   |            |      |              |                |           |
| dre et filtre      |              |                       | ⇒ E              | dition du filtre 🕢 | Afficher les donr | nées       |      |              |                |           |
| te Référence 🍯     |              |                       |                  |                    |                   |            |      |              |                |           |
|                    | Compenser le | s factures/NC/avances | électionnées (DE | B35)               |                   |            |      |              |                |           |
|                    |              |                       |                  |                    |                   |            |      |              |                |           |
| 1 Shalls           | Fasture      | Data Tura             | Candilian Dates  | Code consol        | Data manal        | Mt fasture |      | M anioment   | 111 en en mete | Califa    |
|                    | Tacture      | Date Type             | Condition Paler  | lient Code rapper  | Date Tapper       | mi laciure |      | mit palement | mit escompte   | 30100     |
| 2 20-0002-E-ABD    | 20200038     | 03/03/2020 1 Eacture  | 30 iours         |                    | _                 | 4/631 10   | 0.00 | 0.00         | 0.00           | 4'631 10  |
| 3                  |              |                       | 00 jouro         |                    |                   | 4'631.10   | 0.00 | 0.00         | 0.00           | 4'631.10  |
| 4 1003 ManWork     |              |                       |                  |                    |                   |            |      |              |                |           |
| 5 Facture 1        | 20200039     | 01/01/2020 1 Facture  | 30 jours         | 2 2ème rappel      | 20/03/2020        | 1'604.75   | 0.00 | 604.75       | 0.00           | 1'000.00  |
| 6 Facture 1003-1   | 20200040     | 05/01/2020 1 Facture  | 10 jours         | 4 4ème rappel      | 30/04/2020        | 11'336.50  | 0.00 | 0.00         | 0.00           | 11'336.50 |
| 7 Facture 1003-15  | 20200054     | 15/01/2020 1 Facture  | 30 jours         |                    |                   | 12'952.00  | 0.00 | 12'952.00    | 0.00           | 0.00      |
| 8 Facture 1003-10  | 20200049     | 19/01/2020 1 Facture  | 10 jours         |                    |                   | 512.65     | 0.00 | 512.65       | 0.00           | 0.00      |
| 9 Facture 1003-19  | 20200058     | 24/01/2020 1 Facture  | 30 jours         | 3 3ème rappel      | 30/04/2020        | 9'856.70   | 0.00 | 0.00         | 0.00           | 9'856.70  |
| 10 Facture 1003-20 | 20200059     | 30/01/2020 1 Facture  | 60 jours         | 2 2ème rappel      | 15/04/2020        | 11'082.35  | 0.00 | 0.00         | 0.00           | 11'082.35 |
| 11 Facture 1003-7  | 20200046     | 07/02/2020 1 Facture  | 30 jours         | 2 2ème rappel      | 30/04/2020        | 6'946.65   | 0.00 | 0.00         | 0.00           | 6'946.65  |
| 12 Facture 1003-5  | 20200044     | 11/02/2020 1 Facture  | 90 jours         |                    |                   | 21'247.05  | 0.00 | 0.00         | 0.00           | 21'247.05 |
| 13 Facture 1003-13 | 20200052     | 13/02/2020 1 Facture  | 10 jours         | 4 4ème rappel      | 30/04/2020        | 1'876.15   | 0.00 | 1'876.00     | 0.00           | 0.15      |
| 4 Facture 1003-14  | 20200053     | 15/02/2020 1 Facture  | 60 jours         | 1 Premier rappel   | 15/04/2020        | 5'696.25   | 0.00 | 0.00         | 0.00           | 5'696.25  |
| 15 Facture 1003-2  | 20200041     | 19/02/2020 1 Facture  | 60 jours         | 1 Premier rappel   | 20/03/2020        | 6'823.85   | 0.00 | 0.00         | 0.00           | 6'823.85  |
| 16 Facture 1003-4  | 20200043     | 09/03/2020 1 Facture  | 90 jours         |                    |                   | 18'739.80  | 0.00 | 0.00         | 0.00           | 18'739.80 |
| 17 Facture 1003-11 | 20200050     | 15/03/2020 1 Facture  | 90 jours         |                    |                   | 11'421.60  | 0.00 | 0.00         | 0.00           | 11'421.60 |
| 18 Facture 1003-16 | 20200055     | 17/03/2020 1 Facture  | 10 jours         | 2 2ème rappel      | 30/04/2020        | 2'112.00   | 0.00 | 0.00         | 0.00           | 2'112.00  |
|                    |              | 05/00/0000 4 Feeture  | 60 iouro         |                    |                   | 18'048.35  | 0.00 | 0.00         | 0.00           | 18'048.35 |
| 19 Facture 1003-17 | 20200056     | 25/03/2020 T Facture  | oujours          |                    |                   |            |      |              |                |           |

La 2ème vue de renseignement avec jours se base sur la date de référence du masque de lancement pour calculer la date théorique d'échéance des rappels. Suivant la complexité des scripts, cette date peut être potentiellement différente de la réalité si la règle ne suit pas un simple calcul d'addition du nombre de jours avant rappel de la condition de paiement.

| EBOF Vue des    | postes ouv   | erts                    |                  |                   |                  |            |             |                |          | Cistes    |
|-----------------|--------------|-------------------------|------------------|-------------------|------------------|------------|-------------|----------------|----------|-----------|
| e dans e dans   |              | d- h                    |                  |                   |                  |            |             |                |          |           |
| de vue 😗 📑 Ren  | seignements  | de base                 |                  | ~                 |                  |            |             |                |          |           |
| e et filtre     |              |                         | *                | Edition du filtre | fficher les donn | ées        |             |                |          |           |
| e Référence 🧃   |              |                         |                  |                   |                  |            |             |                |          |           |
|                 | Compenser le | s factures/NC/avances s | électionnées (DB | EB35)             |                  |            |             |                |          |           |
|                 |              |                         |                  |                   |                  |            |             |                |          |           |
| Libellé         | Facture      | Date Type               | Condition Paier  | ment Code rappel  | Date rappel      | Mt facture | /It intérêt | Mt paiement Mt | escompte | Solde     |
| 1001 Anladen AG |              |                         |                  |                   |                  |            |             |                |          |           |
| 20-0002-F-ABD   | 20200038     | 03/03/2020 1 Facture    | 30 jours         |                   |                  | 4'631.10   | 0.00        | 0.00           | 0.00     | 4'631.10  |
| 3               |              |                         |                  |                   |                  | 4'631.10   | 0.00        | 0.00           | 0.00     | 4'631.10  |
| 1003 ManWork    |              |                         |                  |                   |                  |            |             |                |          |           |
| Facture 1       | 20200039     | 01/01/2020 1 Facture    | 30 jours         | 2 2ème rappel     | 20/03/2020       | 1'604.75   | 0.00        | 604.75         | 0.00     | 1'000.00  |
| Facture 1003-1  | 20200040     | 05/01/2020 1 Facture    | 10 jours         | 4 4ème rappel     | 30/04/2020       | 11'336.50  | 0.00        | 0.00           | 0.00     | 11'336.50 |
| Facture 1003-15 | 20200054     | 15/01/2020 1 Facture    | 30 jours         |                   |                  | 12'952.00  | 0.00        | 12'952.00      | 0.00     | 0.00      |
| Facture 1003-10 | 20200049     | 19/01/2020 1 Facture    | 10 jours         |                   |                  | 512.65     | 0.00        | 512.65         | 0.00     | 0.00      |
| Facture 1003-19 | 20200058     | 24/01/2020 1 Facture    | 30 jours         | 3 3ème rappel     | 30/04/2020       | 9'856.70   | 0.00        | 0.00           | 0.00     | 9'856.70  |
| Facture 1003-20 | 20200059     | 30/01/2020 1 Facture    | 60 jours         | 2 2ème rappel     | 15/04/2020       | 11'082.35  | 0.00        | 0.00           | 0.00     | 11'082.35 |
| Facture 1003-7  | 20200046     | 07/02/2020 1 Facture    | 30 jours         | 2 2ème rappel     | 30/04/2020       | 6'946.65   | 0.00        | 0.00           | 0.00     | 6'946.65  |
| Facture 1003-5  | 20200044     | 11/02/2020 1 Facture    | 90 jours         |                   |                  | 21'247.05  | 0.00        | 0.00           | 0.00     | 21'247.05 |
| Facture 1003-13 | 20200052     | 13/02/2020 1 Facture    | 10 jours         | 4 4ème rappel     | 30/04/2020       | 1'876.15   | 0.00        | 1'876.00       | 0.00     | 0.15      |
| Facture 1003-14 | 20200053     | 15/02/2020 1 Facture    | 60 jours         | 1 Premier rappel  | 15/04/2020       | 5'696.25   | 0.00        | 0.00           | 0.00     | 5'696.25  |
| Facture 1003-2  | 20200041     | 19/02/2020 1 Facture    | 60 jours         | 1 Premier rappel  | 20/03/2020       | 6'823.85   | 0.00        | 0.00           | 0.00     | 6'823.85  |
| Facture 1003-4  | 20200043     | 09/03/2020 1 Facture    | 90 jours         |                   |                  | 18'739.80  | 0.00        | 0.00           | 0.00     | 18'739.80 |
| Facture 1003-11 | 20200050     | 15/03/2020 1 Facture    | 90 jours         |                   |                  | 11'421.60  | 0.00        | 0.00           | 0.00     | 11'421.60 |
| Facture 1003-16 | 20200055     | 17/03/2020 1 Facture    | 10 jours         | 2 2ème rappel     | 30/04/2020       | 2'112.00   | 0.00        | 0.00           | 0.00     | 2'112.00  |
| Facture 1003-17 | 20200056     | 25/03/2020 1 Facture    | 60 jours         |                   |                  | 18'048.35  | 0.00        | 0.00           | 0.00     | 18'048.35 |
| Facture 1003-3  | 20200042     | 26/03/2020 1 Facture    | 10 jours         |                   |                  | 3'903.05   | 0.00        | 0.00           | 0.00     | 3'903.05  |
|                 |              | 07/00/0000 4 5          | 40.1             | 0.01              | 20/04/2020       | 401470.00  | 0.00        | 0.00           | 0.00     | 401470.00 |

# 17.3 DEB60 – Gestion des postes

Le **DEB60** permet d'accéder aux détails d'un poste ouvert pour consulter et contrôler son état. C'est ici notamment que l'on pourra changer le statut d'un poste pour avancer ou revenir en arrière sur des état de rappel, pour modifier ses conditions de paiement, pour changer l'adresse associée lors des prochains courriers émis au débiteur concernant ce poste, etc.

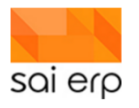

| No Fac/NC/ | Date facture | Mt facture | Facture : Donnée                                                                                                    | es de   | base                                    |                                   |                                                                            |                                               |
|------------|--------------|------------|----------------------------------------------------------------------------------------------------|---------|-----------------------------------------|-----------------------------------|----------------------------------------------------------------------------|-----------------------------------------------|
| 121001026  | 04/05/2021   | 10.00      | No débiteur                                                                                                    | - 0     | Jennyfer                                | ~ 🔃                               | Département CLI Cli                                                        | ients ~                                       |
|            |              |            | No Fac/NC/Av 🕥                                                                                                    | - 1     | 121001026                               |                                   | Mt facture                                                                 | 10.00                                         |
|            |              |            | Date facture                                                                                                    | - 0     | 04/05/2021                              |                                   | Mt payé                                                                    | 30.00                                         |
|            |              |            | Type écriture                                                                                                    | 1       | 1 Facture                               | $\sim$                            | Mt frais                                                                   | 40.00                                         |
|            |              |            |                                                                                                    |         |                                         |                                   | Solde facture                                                              | 20.00                                         |
|            |              |            | <ul> <li>Saisie du rappel</li> <li>la modification des programmes</li> </ul>                                                                                                    |         | s des rappels permet d'alterer le cvcle | de vie du poste                   | ouvert en changeant son c                                                  | ode rappel, ses dates, etc                    |
|            |              |            | <ul> <li>Saisie du rappel</li> <li>la modification des prop</li> <li>Code rappel ()</li> </ul>                                                                                      | priétés | s des rappels permet d'alterer le cycle | de vie du poste (                 | ouvert en changeant son c<br>Date valeur                                   | ode rappel, ses dates, etc                    |
|            |              |            | <ul> <li>Saisie du rappel</li> <li>la modification des prop</li> <li>Code rappel ()</li> <li>Code recouvrement</li> </ul>                                                           | priétés | s des rappels permet d'alterer le cycle | de vie du poste d                 | ouvert en changeant son c<br>Date valeur<br>Date rappel                    | ode rappel, ses dates, etc<br>04/05/2021      |
|            |              |            | <ul> <li>Saisie du rappel<br/>la modification des prop<br/>Code rappel ?</li> <li>Code recouvrement<br/>Motif blocage ?</li> </ul>                                                  | priétés | s des rappels permet d'alterer le cycle | de vie du poste d                 | ouvert en changeant son c<br>Date valeur<br>Date rappel<br>Date libération | ode rappel, ses dates, etc<br>04/05/2021<br>6 |
|            |              |            | <ul> <li>Saisie du rappel<br/>la modification des prop<br/>Code rappel ?</li> <li>Code recouvrement<br/>Motif blocage ?</li> <li>Condition paiement</li> </ul>                      | priétés | s des rappels permet d'alterer le cycle | de vie du poste d<br>v<br>v<br>3. | ouvert en changeant son c<br>Date valeur<br>Date rappel<br>Date libération | ode rappel, ses dates, etc<br>04/05/2021<br>6 |
|            |              |            | <ul> <li>Saisie du rappel<br/>la modification des prop<br/>Code rappel ?</li> <li>Code recouvrement<br/>Motif blocage ?</li> <li>Condition paiement<br/>Adresse débiteur</li> </ul> | priétés | s des rappels permet d'alterer le cycle | de vie du poste d<br>v<br>v<br>3. | ouvert en changeant son c<br>Date valeur<br>Date rappel<br>Date libération | ode rappel, ses dates, etc<br>04/05/2021<br>6 |

- 1. Le code rappel est l'état dans lequel le poste ouvert est vis-à-vis de la gestion des rappels. Un poste sans code rappel est l'équivalent de « pas en rappel »
- 2. Un poste peut être bloqué afin de ne plus suivre le processus des rappels. On indique alors un motif de blocage qui permet de se rappeler pourquoi le débiteur ne sera plus alerté de son défaut de paiement
- 3. Les conditions de paiement permettent de calculer les échéances de rappel. Il est possible de changer les conditions de paiement initiales de la facture pour calculer les rappels suivant des règles différentes.
- 4. L'adresse du débiteur est indiquée sur les courriers de rappel. Dans le cas où l'adresse serait multiple et qu'une autre adresse que l'adresse initiale serait à utiliser, il est alors possible de la changer ici.
- 5. La date valeur du poste ouvert représente la date officielle de l'émission de la facture (différente de la date comptable). Cette date est la date source permettant de calculer les échéances.
- 6. La date de rappel est automatiquement saisie lors des passages entre les différents états de rappel. Dans le cas où l'on souhaiterait modifier la date du dernier rappel, c'est ici que l'on va faire la saisie.

# 17.4 DEB02 – Gestion des débiteurs

La gestion des débiteurs permet de saisir les débiteurs et de contrôler leurs comportements par défaut.

| Hunstler KFK                                                                                   |                                                                              |                       |             |
|------------------------------------------------------------------------------------------------|------------------------------------------------------------------------------|-----------------------|-------------|
| Données de base                                                                                |                                                                              |                       |             |
| Débiteur 📀                                                                                     | 1000                                                                         |                       |             |
| Nom abrégé 📀                                                                                   | Hunstler KFK                                                                 |                       |             |
| <ul> <li>Renseignements, o<br/>Définition des propriétés o</li> <li>No AVS (appion)</li> </ul> | conditions<br>de base du débiteur utilisées                                  | oar les tâches de fac | cturation   |
| No AVS (ancien)<br>No AVS (nouveau)                                                            |                                                                              |                       |             |
| Langue 😗                                                                                       | FR Français                                                                  | ~                     |             |
| Cond.pmt 😯                                                                                     | 30 30 jours                                                                  | ~                     |             |
| Rappel/Relevé 😗                                                                                | 6 Rappel et Relevé BVR                                                       | ~                     |             |
| Facture/BL 🕜                                                                                   | 0 Sans<br>1 Rappel                                                           |                       |             |
| <ul> <li>Facturation</li> <li>Les champs suivants per<br/>(département communica</li> </ul>    | 2 Relevé<br>3 Rappel et Relevé<br>6 Rappel et Relevé BVR<br>on two de tacure |                       | les différe |

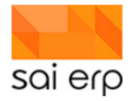

- 0 Les rappels ne seront jamais traités. Tous les autres codes font que le débiteur sera intégré dans le processus de rappels.
- 1 Le DEB65 effectuera les passages des postes ouverts du débiteur et éditera ses rappels.
- 2 Le DEB65 effectuera les passages des postes ouverts du débiteur mais ne sortira aucun rappel car le débiteur fonctionne en mode relevé, ce qui veut dire qu'il doit utiliser le DEB66 pour avoir ses documents
- 3 Le DEB65 effectuera les passages des postes ouverts du débiteur. Les rappels sortiront à ce moment-là, pour obtenir les relevés pour les mêmes entrées, il faudra utiliser le DEB66.
- 4 Comme le 3, le système génère les rappels/relevés, mais ceux-ci contiennent également un BVR/QR-Code qui permet de payer en un bloc sur le premier numéro de facture en rappel.

# 17.5 DEB04 – Gestion des conditions de paiement

Le **DEB04** permet de déclarer des conditions de paiement qui seront utilisées par défaut pour les débiteurs et dans la génération de facture. Ces conditions de paiement définissent les conditions de rappel aux niveaux de base des rappels 1,2,3 et suivants. Dans le cas où des règles plus complexes de rappels sont nécessaires, elles seront codées directement dans le moteur **DEB67**.

| 👔 DEB0                                         | 4 Saisie des                                                                     | s conditions o | le paiement                                                                                                    |                                                                                                    |                                     |                                                                                                 |                                                                                                 |  |  |
|------------------------------------------------|----------------------------------------------------------------------------------|----------------|----------------------------------------------------------------------------------------------------|----------------------------------------------------------------------------------------------------|-------------------------------------|-------------------------------------------------------------------------------------------------|-------------------------------------------------------------------------------------------------|--|--|
| Condition<br>10<br>11<br>180<br>30<br>32<br>33 | Nom abrégé<br>10 jours<br>10 jours<br>3 mois<br>30 jours<br>30 jours<br>60 jours |                | Paiement à<br>Données de base<br>Permet la saisie des di<br>des échéances pour le<br>Les différentes conditi<br>les rappels et le calcul<br>les confiére est atrié                                     | 10 jours (fin de m<br>e<br>frérentes conditions de<br>es rappels.<br>ons de paiement sont ut<br>de rescompte lors de la<br>wide de marière actéréent | paiement<br>ilisées po<br>saisie do | t applicables aux débite<br>our le calcul des dates (<br>es paiements,<br>éntaur (DED2) et part | urs, des escomptes prévus et<br>l'échéance des factures, pour<br>âtre modifiée lors de la paine |  |  |
| 45<br>60<br>90                                 | 45 jours<br>60 jours<br>90 jours                                                 |                | Une condition est attribuée de manière générale à un débiteur (DEB02) et peut être modifiée lors de la saisie des factures. Condition 11 Nom abrégé 10 jours Libellé Paiement à 10 jours (fin de mois) |                                                                                                    |                                     |                                                                                                 |                                                                                                 |  |  |
|                                                |                                                                                  |                | Conditions pour r<br>Saisies des dates d'éc<br>Ligne CGE 2                                                                                                    | rappels et factures<br>héances des factures                                                                                                    | ;                                   | Réf byr 🗿                                                                                       |                                                                                                 |  |  |
|                                                |                                                                                  |                | Edition rappels ()<br>Périodicité ()<br>1er rappel ()                                                                                                    | 0 Selon débiteur                                                                                                    | ~                                   | Rubrique pmt. (<br>BVR+ ()<br>Fin Mois ()                                                       | ∽<br>1 Dernier jour du mois ∽                                                                   |  |  |
|                                                |                                                                                  |                | 2ème rappel <b>2</b><br>3ème rappel <b>2</b><br>Suivant (+J) <b>2</b>                                                                                                    | 9<br>5<br>5                                                                                                    |                                     | Fin Mois 💿<br>Fin Mois 💿<br>Fin Mois                                                            | 1 Dernier jour du mois ~<br>~<br>~                                                              |  |  |
|                                                |                                                                                  |                | Tolérance 1er rap 💡                                                                                                    | 3.000000                                                                                                    |                                     |                                                                                                 |                                                                                                 |  |  |

Les conditions de jours de rappels sont simplifiées et proposées par condition de paiement afin d'éviter de devoir mettre en place trop de scripts pour les rappels de base.

**1er rappel**. Nombre de jours inclus après la date de facture avant que le premier rappel soit déclarable (ex : facture au 10, le rappel sortira à partir du 21).

**2ème rappel**. Nombre de jours après le 1er rappel à partir duquel le rappel numéro 2 sortira, basé sur l'état et 1er rappel. Si la date du 1er rappel est le 21, alors le 2ème rappel sortira à partir du 31.

**3ème rappel**. Idem sur la date du 2ème rappel.

**Note**. En cas de rappels supplémentaires, les conditions prennent de base le Suivant (+J) pour calculer la date du rappel suivant.

**Note**. Lors du calcul des jours, il est possible d'écraser le calcul en forçant toujours la date de fin du mois en utilisant les combos à droite de la définition des jours :

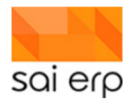

| Fin Mois 😗 | 1 Dernier jour du mois $ \smallsetminus $ |
|------------|-------------------------------------------|
| Fin Mois 😗 | 1 Dernier jour du mois 🗸                  |
| Fin Mois 👩 | 1                                         |
| Fin Mois   | 0 Date exacte                             |
|            | r Denner jour du mois                     |

Ceci implique que si la date d'échéance tombe au milieu du mois, la date d'échéance est repoussée à la fin du mois. Ex : 1er rappel échu normalement le 15 du mois, le système attendra le 1er du mois suivant pour générer le prochain rappel.

La tolérance du premier rappel permet d'accepter quelques jours de plus de retard en plus de l'échéance définie. A noter que cette tolérance peut se cumuler avec l'attribut Fin de mois ce qui peut générer des deltas conséquents.

# 17.6 DEB65 – Édition des rappels

Cette tâche est la seule tâche principale du travail courant de la gestion des rappels. Le DEB65 permet

- De voir les passages entre les postes ouverts à la date de référence.
- D'effectuer les passages entre les états de rappel à la date de référence.
- D'éditer / rééditer des rappels basés sur les codes rappels des postes ouverts.

|                              |                              | _               |                | ×   |
|------------------------------|------------------------------|-----------------|----------------|-----|
| JEB65 Edition des ra         | ppels                        | Vues (          | ? Aide         | Sai |
|                              |                              |                 |                |     |
| ▲ Date d'entête              |                              |                 |                |     |
| Présentation                 | 1 Renseignements de base     |                 | ~              |     |
| Date journal 📀               | 15/06/2020                   |                 |                |     |
| Date début 😗                 | 01/01/2020                   |                 |                |     |
| Date fin 😧                   | 31/12/2020                   |                 |                |     |
| Passages 😗                   |                              |                 | Choisir        |     |
| Opération 🕜                  | 1 Prévisualiser les passages |                 | ~              |     |
| Commentaire additionnel 📀    | Janvier-Décembre             |                 |                |     |
| Afficher la liste des postes | 0                            |                 |                |     |
| Afficher les documents de    | rappel 📀                     |                 |                |     |
| Afficher tous les postes 😗   |                              |                 |                |     |
| Ciblage des constantes       |                              |                 |                |     |
| Filtre 😧                     | Tri asc par Nom abrégé, asc  | par No di 🔶 Edi | tion du filtre |     |
| Impression / sortie          |                              |                 |                |     |
| Impression / options         | Paramàtros généroux (Prothe  | MEC 0140CD      | A Chainir      |     |
| Sortio (Imprim_PDE)          | 1 Anoreu avant impression    | 1 MFC-9140CD    | - Chuisir      |     |
| Alimentation de la CED et    | historiaction                |                 | ~              |     |
|                              | nistonsation 🥑               |                 |                |     |
| Société : PGZ (Domaine PGZ)  |                              | Lancer          | Quitter        |     |

La date journal est la date de référence à laquelle le système va calculer les passages.

**Date de début/fin** Seules les factures émises entre ces dates sont prises en compte. Une facture de 2019 ne sortira donc que si les bornes sont autour de 2019, même des rappels ont eu lieu en 2020.

**Passages** Dans le cas où on souhaite calculer des passages, on sélectionne ici tous les plans à effectuer. Ceci permet par exemple de gérer les rappels 1,2,3 mais d'omettre les entrées potentiellement soumises au contentieux. Autre exemple, on traite uniquement les rappels 1. <u>A noter que les scripts de rappels généralement traitent les factures du</u> <u>code rappel précédent uniquement ce qui garantit que si on lance un rappel 3 avant un rappel 1, les factures sans</u> <u>code rappel ne passeront pas directement en 3</u>.

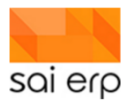

Ce champ n'est utile que pour les opérations 1 et 2 de passages.

#### Opération

- Prévisualisation : génère l'output montrant les différents passages qui seront effectués en code 2 pour les plans sélectionnés
- Effectuer les passages : effectue les passages et génère les documents de rappels.
- Rééditer. Réédite les rappels selon l'état actuel des postes. La sélection s'opère à travers le filtre de la tâche.

**Affichages particuliers**. Les cases à cocher suivantes (afficher les postes / documents) permettent de déterminer si les documents de rappel et la liste des passages s'affiche. L'édition nécessite l'affichage des documents. La prévisualisation nécessite la liste des passages. La liste des passages est optionnellement affichée avec les documents.

L'affichage de tous les postes permet de voir les raisons pour lesquelles un poste a été ignoré des passages.

Le commentaire additionnel s'affiche en haut de la liste des passages uniquement.

Voici un exemple d'output lors de l'exécution des passages.

|            |                                   |            |                                      |                  |            |            | - 🗆 X                                                    |
|------------|-----------------------------------|------------|--------------------------------------|------------------|------------|------------|----------------------------------------------------------|
| 📣 DEE      | 865 - Aperçu du document HTML (Br | other MFC- | -9140CDN Printer (Copy 1))           |                  |            |            | 🥏 Aperçu avec pages 🦪 Imprimer 🔋 Aide 🧃                  |
|            |                                   |            |                                      |                  |            |            |                                                          |
|            | 1003 ManWork                      |            |                                      |                  |            |            |                                                          |
| 20200044   | Facture 1003-5                    | 11/02/2020 | 90 Paiement à 90 jours               | 1 Premier rappel | 15/06/2020 | 21'247.05  | 21'247.05 Passage au rappel 1 (010/A020)                 |
| 20200043   | Facture 1003-4                    | 09/03/2020 | 90 Paiement à 90 jours               |                  |            | 18'739.80  | 18'739.80 La date de facture n'est pas échue (010/A010)  |
| 20200050   | Facture 1003-11                   | 15/03/2020 | 90 Paiement à 90 jours               |                  |            | 11'421.60  | 11'421.60 La date de facture n'est pas échue (010/A010)  |
| 20200056   | Facture 1003-17                   | 25/03/2020 | 33 Paiement à 60 jours               | 1 Premier rappel | 15/06/2020 | 18'048.35  | 18'048.35 Passage au rappel 1 (010/A020)                 |
| 20200042   | Facture 1003-3                    | 26/03/2020 | 11 Paiement à 10 jours (fin de mois) | 1 Premier rappel | 15/06/2020 | 3'903.05   | 3'903.05 Passage au rappel 1 (010/A020)                  |
| 20200051   | Facture 1003-12                   | 25/04/2020 | 30 Paiement à 30 jours               |                  |            | 5'858.90   | 0.05 Solde de facture inférieur à 1 (010/A002)           |
| 20200057   | Facture 1003-18                   | 04/05/2020 | 180 Paiement à 3 mois                |                  |            | 11'612.20  | 11'612.20 La date de facture n'est pas échue (010/A010)  |
| 20200047   | Facture 1003-8                    | 11/05/2020 | 30 Paiement à 30 jours               | 1 Premier rappel | 15/06/2020 | 114.15     | 114.15 Passage au rappel 1 (010/A020)                    |
| 20200045   | Facture 1003-6                    | 24/05/2020 | 30 Paiement à 30 jours               |                  |            | 5'842.75   | 5'842.75 La date de facture n'est pas échue (010/A010)   |
| 20200053   | Facture 1003-14                   | 15/02/2020 | 33 Paiement à 60 jours               | 2 2ème rappel    | 15/06/2020 | 5'696.25   | 5'696.25 Passage au rappel 2 (020/A020)                  |
| 20200041   | Facture 1003-2                    | 19/02/2020 | 60 Paiement à 60 jours               | 2 2ème rappel    | 15/06/2020 | 6'823.85   | 6'823.85 Passage au rappel 2 (020/A020)                  |
| 20200039   | Facture 1                         | 01/01/2020 | 11 Paiement à 10 jours (fin de mois) | 3 3ème rappel    | 15/06/2020 | 1'604.75   | 1'000.00 Passage au rappel 3 (030/A020)                  |
| 20200059   | Facture 1003-20                   | 30/01/2020 | 60 Paiement à 60 jours               | 3 3ème rappel    | 15/06/2020 | 11'082.35  | 11'082.35 Passage au rappel 3 (030/A020)                 |
| 20200046   | Facture 1003-7                    | 07/02/2020 | 30 Paiement à 30 jours               | 2 2ème rappel    | 30/04/2020 | 6'946.65   | 6'946.65 La date de rappel n'est pas échue (030/A010)    |
| 20200055   | Facture 1003-16                   | 17/03/2020 | 10 Paiement à 10 jours               | 3 3ème rappel    | 15/06/2020 | 2'112.00   | 2'112.00 Passage au rappel 3 (030/A020)                  |
| 20200048   | Facture 1003-9                    | 27/03/2020 | 10 Paiement à 10 jours               | 3 3ème rappel    | 15/06/2020 | 10'179.80  | 10'179.80 Passage au rappel 3 (030/A020)                 |
| 20200058   | Facture 1003-19                   | 24/01/2020 | 32 Paiement à 30 jours (fin de mois) | 4 4ème rappel    | 15/06/2020 | 9'856.70   | 9'856.70 Passage au rappel 4 (040/A020)                  |
| 20200040   | Facture 1003-1                    | 05/01/2020 | 10 Paiement à 10 jours               | 5 5ème rappel    | 15/06/2020 | 11'336.50  | 11'336.50 Passage au rappel 5 (040/A020)                 |
| 20200052   | Facture 1003-13                   | 13/02/2020 | 10 Paiement à 10 jours               | 4 4ème rappel    | 30/04/2020 | 1'876.15   | 0.15 Solde de facture inférieur à 1 (010/A002)           |
|            |                                   |            |                                      |                  |            | 164'302.85 | 155'963.25                                               |
|            | 1005 MetalORG                     |            |                                      |                  |            |            |                                                          |
| 20200089   | Facture 1005-10                   | 07/02/2020 | 90 Paiement à 90 jours               | 1 Premier rappel | 15/06/2020 | 934.85     | 934.85 Passage au rappel 1 (010/A020)                    |
| 20200087   | Facture 1005-8                    | 07/03/2020 | 33 Paiement à 60 jours               | 1 Premier rappel | 15/06/2020 | 40'846.30  | 40'846.30 Passage au rappel 1 (010/A020)                 |
| 20200080   | Facture 1005-1                    | 19/03/2020 | 30 Paiement à 30 jours               | 1 Premier rappel | 15/06/2020 | 26'806.55  | 14'420.20 Passage au rappel 1 (010/A020)                 |
| 20200099   | Facture 1005-20                   | 24/04/2020 | 30 Paiement à 30 jours               | 1 Premier rappel | 15/06/2020 | 27'014.40  | 27'014.40 Passage au rappel 1 (010/A020)                 |
| 20200086   | Facture 1005-7                    | 02/05/2020 | 60 Paiement à 60 jours               |                  |            | 13'638.05  | 13'638.05 La date de facture n'est pas échue (010/A010)  |
| 20200096   | Facture 1005-17                   | 14/05/2020 | 30 Paiement à 30 jours               |                  |            | 20'419.90  | 20'419.90 La date de facture n'est pas échue (010/A010)  |
| 20200085   | Facture 1005-6                    | 17/05/2020 | 45 Paiement à 45 jours               |                  |            | 8'180.90   | 8'180.90 La date de facture n'est pas échue (010/A010) 💙 |
| 2000007    | Easture 4005-40                   | 40/05/0000 | 00 Balancak à Cô laura               |                  |            | 0040.00    | CIDED CC La data da fastura alastasa fatura (040/4040)   |
| Société PG | Z (Domaine PGZ)                   |            |                                      |                  |            |            | Imprimer Export Fermer                                   |

On observe que certaines factures vont passer en état 1, 2 et 3. On remarque également que certains postes ne sont pas échus et que d'autres ont un montant trop petit pour justifier la génération d'un envoi de rappel et devront être traités manuellement.

Voici un exemple d'aperçu de Template généré :

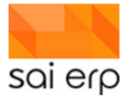

| # Relevé 13                                                                                                    | ManWork                                                                |                                                         |                                                                    |  |
|----------------------------------------------------------------------------------------------------|------------------------------------------------------------------------|---------------------------------------------------------|--------------------------------------------------------------------|--|
|                                                                                                    | Derstrasse 12                                                          |                                                         |                                                                    |  |
|                                                                                                    | 3302 Moosseedo                                                         | rf                                                      |                                                                    |  |
| été réglées au 15/06/2020. Nous som<br>faire le nécessaire dès que possible.<br>Si ces factures ont été réglées dans l'ii | imes persuadés qu'il ne s'agit là que d'un                             | oubli et vo                                             | us prions de                                                       |  |
| Libellá                                                                                                    | Date                                                                   | Montant                                                 | Solda                                                              |  |
| Libellé 1. Facture 1003-5                                                                                                 | Date<br>11/02/2020                                                     | Montant 21'247.05                                       | Solde<br>21'247.05                                                 |  |
| Libellé  1. Facture 1003-5  2. Facture 1003-17                                                                            | Date<br>11/02/2020<br>25/03/2020                                       | Montant<br>21'247.05<br>18'048.35                       | Solde<br>21'247.05<br>18'048.35                                    |  |
| Libellé                                                                                                    | Date<br>11/02/2020<br>25/03/2020<br>26/03/2020                         | Montant<br>21'247.05<br>18'048.35<br>3'903.05           | Solde<br>21'247.05<br>18'048.35<br>3'903.05                        |  |
| Libellé                                                                                                    | Date<br>11/02/2020<br>25/03/2020<br>26/03/2020<br>11/05/2020           | Montant<br>21'247.05<br>18'048.35<br>3'903.05<br>114.15 | <b>Solde</b><br>21'247.05<br>18'048.35<br>3'903.05<br>114.15       |  |
| Libellé                                                                                                    | Date<br>11/02/2020<br>25/03/2020<br>26/03/2020<br>11/05/2020<br>Total: | Montant<br>21'247.05<br>18'048.35<br>3'903.05<br>114.15 | Solde<br>21'247.05<br>18'048.35<br>3'903.05<br>114.15<br>43'312.60 |  |

On observe un numéro de relevé (aussi appelé numéro de lot) permettant de savoir facilement quels sont les rappels qui ont été envoyés ensemble et qui vont potentiellement être payés par le même BVR.

Le pied de page du rappel contient un bulletin de paiement traditionnel permettant au client de payer.

Le **DEBOF** permet de voir dans la vue de base le numéro de lot dans lequel le rappel a été envoyé.

Note 1. Les notes de crédit non attribuées ne sont pas prises en compte lors de la génération des rappels.

Note 2. Les montants déjà payés sont pris en compte lors de la génération du montant à payer.

Les textes de rappel sont gérés à travers des macros **Velocity** qui constituent un langage de définition coté serveur utilisé dans la génération des documents (ex : facture, rappels, lettres, etc.).

**Important**. La modification de ces entrées nécessite de la précaution et demandent des droits avancés afin de garantir la bonne marche du système.

La tâche **UNI93** Permet de gérer une entrée traditionnellement appelée **DEB65\_INIT** dans laquelle se trouve les scripts et variables de configuration de base.

```
#macro(deb65_vars)
#jf($corapp == "1")
#set($rappelAvailableLinesOnFirstPage = 20)
#elseif($corapp == "2")
#set($rappelAvailableLinesOnFirstPage = 18)
#else
#set($rappelAvailableLinesOnFirstPage = 15)
#end
#end
```

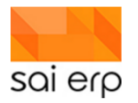

Cette première partie de la macro conditionne le saut de ligne lorsque trop de factures sont en rappel pour que la suite du document continue sur la page suivante. Comme les textes des rappels sont de tailles différentes, il est important de faire les tests pour calculer combien de lignes sont nécessaires avant le changement de page dans le cadre de texte spécifique. La macro suivante permet de gérer les textes spécifiques sans changer le Template par défaut.

```
#macro(deb65 init)
  ## Calcul d'une date de rappel en texte pour afficher la date dans les textes de rappel 1 et 2
  #set($rapDate = $DATEUTILS.addDavs($CURRENT_DATE.toDate(), 10))
  #set($rapFormatted = $DATEUTILS.aetDate($rapDate, "dd MMMM vvvv", "FR"))
  #set($rapText = "")
  #if($address.GENDEB && $address.GENDEB != "'}
    #set($rapText = "$address.GENDEB.<br/>br/>")
  #end
  ## Définition des textes de rappel
  #set($rappelText1 = "Lors du contrôle ... faire le nécessaire d'ici le $rapFormatted.")
  #set($rappelText2 = "Nous constatons, ... payer d'ici le $rapFormatted ...")
  #set($rappelText3 = "Nous constatons ... l'annonce d'une ouverture de procédure de contentieux ... ")
  #set($rappelNul = "Si ce montant a été réglé dans l'intervalle, veuillez considérer ce rappel comme nul et non avenu.")
  ## Définition des textes à utiliser en fonction du code rappel
  #if($corapp == "1")
    #set($rappelLabel = "$rapText $rappelText1")
  #elseif($corapp == "2")
    #set($rappelLabel = "$rapText $rappelText2")
  #else
    #set($rappelLabel = "$rapText $rappelText3")
  #end
#end
```

La partie importante dans le script précédent est celle qui concerne les textes des rappels eux même. C'est dans ces 4 variables que les textes seront définis pour les rappels 1 à 3 par exemple. Il est possible lors de la mise en place de conditionner les textes par rapport à d'autres critères que le code rappel afin d'obtenir des textes les plus pertinents possibles aux différentes situations.

# 17.7 CGE08 – Comptes d'intégration

La définition du compte d'intégration des rappels permet de définir où part l'argent en comptabilité. La ligne comptable associée à l'intégration est la 949. Pour définir tous les frais de rappel d'un coup, il suffit de mettre un '.' dans le type de travail et le code divers. Le type de travail peut spécifier un département de facture et le code divers peut spécifier un débiteur spécifique à une situation si nécessaire.

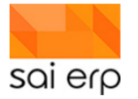

| A Renseignements de   | e base          |             |                     |   |
|-----------------------|-----------------|-------------|---------------------|---|
| No d'ordre 🕜 🛛 👻      | DEB-949         |             |                     |   |
| Libellé 😯             | Frais de rappel |             |                     |   |
| Type de travail 😯     |                 |             |                     |   |
| Code divers 😗         |                 |             |                     |   |
| Chaîne 😧              | DEB Débiteurs   | $\sim$      |                     |   |
| No de ligne 📀         | 949             |             |                     |   |
| Imputations           |                 |             |                     |   |
| No cpte financier 🝞 🔻 | 750.433.05 🗸    | Frais admin | istratifs facturati | ~ |
| No cpte analytique 🝞  | ~               |             |                     | ~ |
| No monnaie 😗          | 1 ~             | Monnaie de  | base                | ~ |
| Débit/Crédit          | 1 Crédit 🗸 🗸    |             |                     |   |

# 17.8 FAQ – Utilisation courante

Je ne veux pas envoyer un rappel car je suis en train de régler un différend avec le client, comment puis-je bloquer le rappel temporairement ?

• Le DEB60 permet de définir l'état de rappel à rappel bloqué. Cette opération est également possible sur le débiteur pour lui bloquer tous ses rappels d'un coup.

Comment puis-je retrouver tous les rappels que j'ai bloqué ?

• Le DEBOF permet de voir tous les postes ouverts et leur état de rappel. Les vues des débiteurs permettent de contrôler l'état des débiteurs.

Comment puis-je voir tous les rappels 1 que je dois envoyer ?

 Il suffit de lancer le DEB65 en sélectionnant l'état « Pas de rappel => Rappel 1 » en simulation seulement afin de voir les postes qui vont passer en rappel. Si l'on souhaite simplement contrôler les postes en état « Rappel 1 » on peut alors utiliser le DEB65 en mode « Etat des postes » en demandant la sortie des documents.

Ma facture ne sort pas, pourquoi?

 Bien souvent, les factures n'apparaissent pas parce que la date de sélection du masque DEB65 ne comprend pas la date de la facture. En lançant tous les rappels des factures commençant en 2021, les factures de 2020 et précédemment seront systématiquement exclues. Attention aux dates !

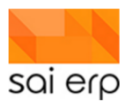

# 17.9 DEB67 - Configurer le moteur de rappel

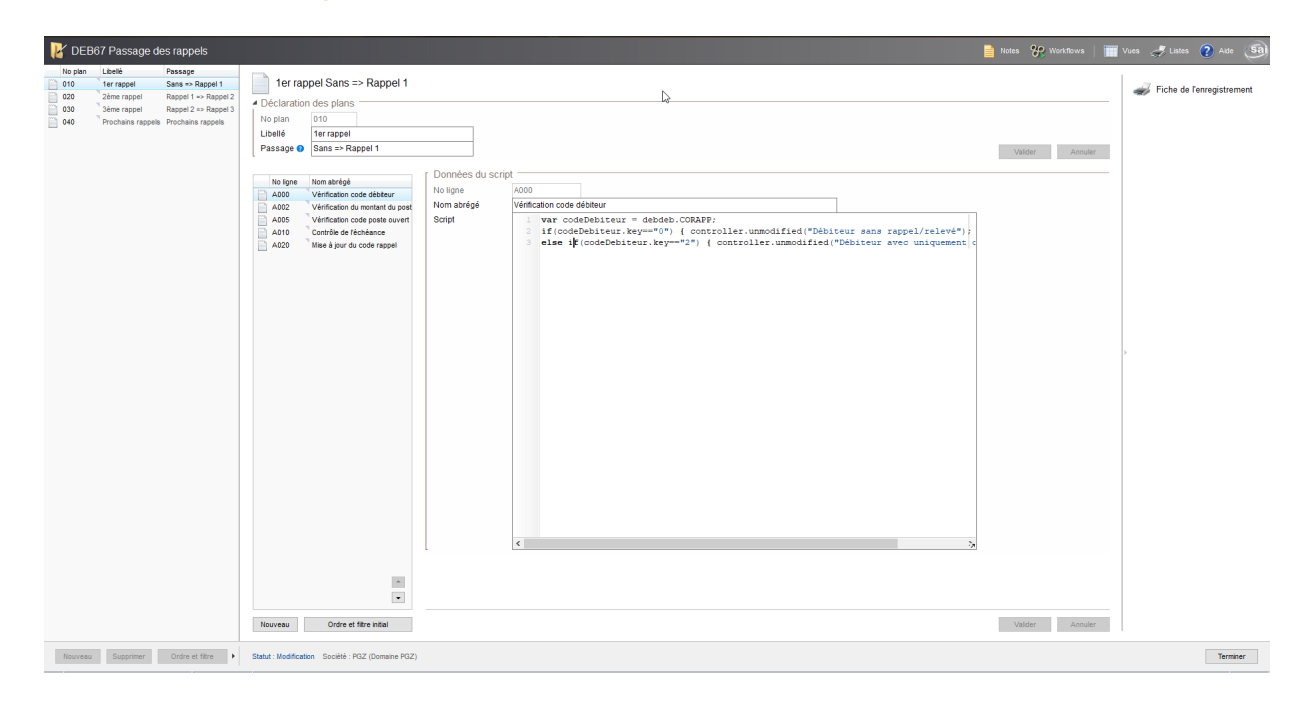

Le **DEB67** permet de configurer le moteur de rappels en définissant des plans. Chaque plan a la possibilité de prendre la main sur un poste ouvert ou de laisser les suivants s'en occuper. Lorsqu'un plan prend la main définitivement, les plans suivants ne pourront alors plus y accéder, et exécuter du code dessus.

Tous les plans et lignes sont traités par ordre alphanumérique. Le numéro du plan traitant le code rappel 1 doit donc être avant le plan traitant le numéro du plan traitant du code rappel 2. Idem au niveau des lignes d'un même plan.

Le libellé du plan permet d'intituler par convention l'opération effectuée. Le libellé de passage sera indiqué lors de la sélection du plan dans le **DEB65**. Par exemple, le plan qui permet de faire passer les postes dans le premier rappel s'appelle 1er rappel et a pour libellé de passage **Sans => 1er rappel**.

# **17.10 Document de configuration du Template**

Le document de Template est situé dans les ressources **UNI94** du module global et peuvent être overidée dans **UNI94**. Ils sont constitués d'un corps initial dans **UNI94** et les morceaux spécifiques peuvent être overridé dans **UNI18**. Voir la documentation technique SAINet pour les déployeurs pour avoir plus de détails.

Détails des possibilités des scripts.

Les lignes de scripts permettent d'accéder à de nombreuses entités et informations permettant de définir les résolutions des règles de passage. En voici quelques-unes parmi les principales :

- **debdeb** : accès à l'entité du débiteur du poste ouvert actuel.
- debofa : accès à l'entité du poste ouvert actuellement traité.
- **debcon** : accès à la condition de paiement du poste ouvert.

Voici quelques exemples d'objets disponibles ainsi que de snippets de code permettant classiquement d'effectuer des opérations dans les rappels :

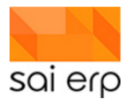

controller : Classe java permettant de gérer l'action sur le poste ouvert courant

controller.unmodified(string) : le plan prend la main sur le poste ouvert et indique que le poste ouvert restera inchangé. L'exécution / les plans suivant ne seront pas exécutés pour ce poste ouvert

var codeDebiteur = debdeb.CORAPP;

if(codeDebiteur.key=="0") { controller.unmodified("Débiteur sans rappel/relevé"); }

else if(codeDebiteur.key=="2") { controller.unmodified("Débiteur avec uniquement des relevés"); }

Dans l'exemple ici, un débiteur qui est en **pas de rappel (0)** ou alors **relevé seulement (2)** n'a aucune transition entre ses postes ouverts donc le système coupe tout traitement immédiatement pour ce poste.

controller.skip(string) : indique que le poste ouvert n'est pas traité par ce plan. Il le sera potentiellement par un autre.

controller.modified(string) : indique que le poste ouvert a été modifié et arrêté le processus de traitement de ce poste ouvert

controller.error(string) : permet de signaler des inconsistances

dateJournal : Date du header qui définit le jour de référence pour le calcul

utils : Utilitaire qui donne accès à un certain nombre de fonctions utilitaires sur le poste ouvert

utils.getSolde() : donne le solde du poste ouvert (number). Un script implémenté par exemple interdit la génération de rappels si le solde est inférieur à 1CHF

utils.isDue(date, date, nombre, boolean) : Arguments (date jour, date posté / dernier rappel, nombre de jours jusqu'à l'échéance, boolean fin de mois) permet de savoir si la date d'échéance est passée et si il faut traiter le poste.

Voici un exemple ci-dessous d'un calcul qui permet de vérifier que le poste n'est pas échu d'après la règle de calcul :

var nbDays = debcon.JOURA1;

var endMonth = debcon.FINMO1;

var tolerance = debcon.TOLERA;

if(tolerance==null) { tolerance = 0; }

var isDue = utils.isDue(dateJournal.toJavaDate(), debofa.DATECR\_PK.toJavaDate(), nbDays+tolerance, endMonth!=null && endMonth.key=="1");

if(!isDue) { controller.unmodified("La date de facture n'est pas échue"); }

utils.updateCodeRappel(string, date) met à jour le code rappel du poste ouvert et sa date de rappel

L'exemple suivant initialise des frais de rappels var fraisRappel = debcon.FRARA4.toBigDecimal(); utils.setFee(fraisRappel)

# 18 DEBOF – Vue des postes ouverts

Vérifier si une famille à payer ou non une facture.

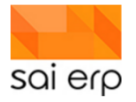

|     | Dossiers         | Comptabilité                        | Comptabilité par projets | Crèche     | Débiteurs    | Fournisseurs      | Gestion des temps | Salaires |
|-----|------------------|-------------------------------------|--------------------------|------------|--------------|-------------------|-------------------|----------|
| Sai | 🔲 DE             | BOF Vue de                          | es postes ouverts        |            |              |                   |                   |          |
| K   | Filtre<br>Type o | le vue 👔 🚹                          | Renseignements de base   |            |              | ~                 |                   |          |
|     | Ordre            | et filtre                           |                          |            |              | Edition du filtre | Afficher les do   | nnées    |
|     | Date F           | Référence <table-cell></table-cell> | Compenser les factures/l | NC/avances | sélectionnée | s (DEB35)         |                   |          |

Sélectionner '1 Renseignements de base',

| DEBOF Vue des postes ouverts                                                                                                    |                      |
|----------------------------------------------------------------------------------------------------|----------------------|
| Filtre         Type de vue ②         Ordre et filtre         Date Référence         Date Référence         Compensation factures/NC/avances         N Génération de notes de crédit | Afficher les données |

Soit on veut regarder tous les débiteurs, soit un débiteur en particulier.

Intéressons-nous à un débiteur en particulier.

Aller dans l'édition du filtre'.

Dans le filtre, choisir par exemple 'No débiteur' et choisir le débiteur recherché.

| DEBOF Vue       | des postes ouverts          |   |        |            |                                                                                                    | -      |   | ×        |                                                                                                    |
|-----------------|-----------------------------|---|--------|------------|----------------------------------------------------------------------------------------------------|--------|---|----------|----------------------------------------------------------------------------------------------------|
| iltre           |                             | D | ébiteu | irs        |                                                                                                    |        |   | Sai      |                                                                                                    |
| ype de vue 🕢    | 1 Renseignements de base    |   | N      | o débiteur | Débiteur                                                                                                    | No AVS | D | éparte ^ | •                                                                                                    |
| rdre et filtre  |                             |   | 00     | 00002      | Provide Laboration                                                                                                    |        | C | L        |                                                                                                    |
| ite Référence 🧉 |                             | П | 00     | 00005      | Contraction of the local division of the local division of the loc |        | C | L        |                                                                                                    |
|                 | Compenser les factures/NC/a | n | 00     | 00007      | ACCOUNT OF A                                                                                                    |        | C | u        |                                                                                                    |
|                 |                             |   | 00     | 00016      | Contraction of the local division of the                                                                                                    |        | C | u        |                                                                                                    |
|                 |                             |   | 00     | 00021      | Contraction of the local division of the local division of the loc |        | C | u        |                                                                                                    |
|                 |                             |   | 00     | 00025      | Contraction and and and                                                                                                    |        | С | u        | tre                                                                                                    |
|                 |                             |   | 00     | 00027      | CONTRACTOR DESIGNATION.                                                                                                    |        | C | u        |                                                                                                    |
|                 |                             |   | 00     | 00052      | And in case of the local division of the local division of the loc |        | C | u        | a dennées                                                                                                    |
|                 |                             |   | 00     | 00058      | And an other designs                                                                                                    |        | C | u        | is donnees                                                                                                    |
|                 |                             |   | 00     | 00064      | Contract Contract                                                                                                    |        | C | u        | ici l'ordre initial dans lequel les données doivent apparaître. Cet ordre pourra être modi<br>denuis la orille. Les tris multiples sont autorisés |
|                 |                             |   | 00     | 00067      | Contractor in some                                                                                                    |        | C | u        |                                                                                                    |
|                 |                             |   | 00     | 00068      | CONTRACTOR OF THE OWNER.                                                                                                    |        | C | u        | onnees selon: - (Ordre de la base)                                                                                                    |
|                 |                             |   | 00     | 00071      | COLUMN AND                                                                                                    |        | C | u        | ) Croissant () Decroissant () Ajouter (                                                                                                    |
|                 |                             |   | 00     | 00073      | States in the local data                                                                                                    |        | C | LI       | *K*                                                                                                    |
|                 |                             |   | 00     | 00085      | and the second second                                                                                                    |        | C | u        |                                                                                                    |
|                 |                             |   | 00     | 00099      | ALC: NOT THE OWNER OF THE OWNER                                                                                                    |        | С | u        | possible de demini ici un nitre initial, permettant de ne pas remonter inutilement des<br>ipuis la base. (Le filtre pourra être affiné ensuite).  |
|                 |                             |   | 00     | 00101      | States and                                                                                                    |        | С | u        | ur 000123                                                                                                    |
|                 |                             |   | 00     | 00123      | Ministration of the International Contraction of the International Contraction of the International Contraction of the International Contraction of the International Contraction of the International Contraction of the International Contraction of the International Contraction of the International Contraction of the International Contraction of the International Contraction of the International Contraction of the International Contractional Contractional Contra |        | C | LI       |                                                                                                    |

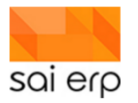

Vous pourriez encore plus cibler la recherche sur une facture en particulier au niveau du champ 'date' en mettant par exemple >15.05.2020.

| ·iitre                            |                          |                        |               |                                        |            |                 |                      |                    |             |                     |              |
|-----------------------------------|--------------------------|------------------------|---------------|----------------------------------------|------------|-----------------|----------------------|--------------------|-------------|---------------------|--------------|
| /pe de vue 🚷                      | 1 Renseignements         | de base                |               |                                        | ~          |                 |                      |                    |             |                     |              |
| rdre et filtre                    | No débiteur : '00012     | 3', Date : '> 15.05.20 | )20'          | Edition du                             | ı filtre   | Afficher les do | onnées               |                    |             |                     |              |
| ate Référence 🍯                   |                          |                        |               |                                        |            | J.              |                      |                    |             |                     |              |
|                                   |                          |                        |               |                                        |            |                 |                      |                    |             |                     |              |
|                                   | Compenser les            | factures/NC/avances    | sélectionnées | (DEB35)                                |            |                 |                      |                    |             |                     |              |
|                                   | Compenser les            | factures/NC/avances    | sélectionnées | s (DEB35)                              |            |                 |                      |                    |             |                     |              |
| 1. Libellé                        | Compenser les<br>Facture | factures/NC/avances    | sélectionnées | (DEB35)<br>Paiement                    | Code rappe | el Date rappel  | Mt facture           | Mt intérêt         | Mt paiement | Mt escompte         | Sok          |
| 1 Libellé                         | Compenser les            | factures/NC/avances    | sélectionnées | s (DEB35)<br>n Paiement                | Code rappe | el Date rappel  | Mt facture           | Mt intérêt         | Mt paiement | Mt escompte         | Sok          |
| Libellé     1     2     juin 2020 | Compenser les            | Date Type              | Condition     | s (DEB35)<br>I Paiement<br>net facture | Code rappe | el Date rappel  | Mt facture<br>800.05 | Mt intérêt<br>0.00 | Mt paiement | Mt escompte<br>0.00 | Sok<br>800.( |
| Libellé<br>1 juin 2020            | Compenser les            | factures/NC/avances    | Condition     | s (DEB35)<br>h Paiement<br>net facture | Code rappe | el Date rappel  | Mt facture<br>800.05 | Mt intérêt         | Mt paiement | Mt escompte         | 4            |

# **19 GTP27, STO30, STO3E – Génération, validation et édition (envoi) des** factures

L'objectif de ce document est de guider pas à pas dans L'utilisation du moteur de facturation qui permet de générer les factures qui pourront être ensuite envoyées par papier / email / etc.

- L'édition manuelle d'éventuels compléments (STO30)
- L'édition à blanc d'une facture (STO3E)

# **19.1 GTP27 - Génération des factures mensuelles**

La génération des factures mensuelles se réalise en quelques clics par la tâche GTP27.

|                                                                                                    |       | _         |           | ×   |
|----------------------------------------------------------------------------------------------------|-------|-----------|-----------|-----|
| GTP27 Calcul Facturation Enfants par plan                                                                                                 |       |           | ?         | Sal |
| <ul> <li>Selection du plan</li> <li>Présentation</li> <li>Plan</li> <li>I Facturation</li> <li>GTP-FAC Plan de facturation</li> </ul>     |       |           |           | >   |
| <ul> <li>▲ Ciblage</li> <li>Filtre personnalisé</li> <li>Mois</li> <li>✓ 7 Juillet</li> <li>✓ 2021</li> </ul>                             | )     | ] → Editi | on du fil | tre |
| <ul> <li>Facturation</li> <li>Factures (STO30)</li> <li>Date des factures</li> <li>No de facturation (2)</li> <li>7</li> <li>1</li> </ul> |       |           |           | 5   |
| Société : FAE (FAEF)                                                                                                    | Lance | r         | Quitte    | F   |

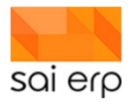

1. **Présentation du résultat**. Le mode de facturation contient trois possibilités exprimées par l'image ci-dessous et impacte uniquement la vision du résultat du calcul. En effet, il est possible quel que soit le mode de génération (point 5).

| 1 Facturation               |  |
|-----------------------------|--|
| 2 Détails de facturation    |  |
| 3 Temps de calcul par ligne |  |

Le premier mode permet de visualiser les lignes de factures générées.

Le deuxième mode permet de voir le résultat du moteur de calcul pour toutes les sous-périodes.

Le troisième résultat permet de voir pour chaque ligne du plan le temps qu'elle a mis pour s'exécuter ce qui permet aux super-administrateurs du système de voir ce qui pourrait être amélioré.

- 1. **Plan de facturation**. Cette entrée permet de sélectionner le plan de facturation à utiliser. Dans certains déploiements il peut y en avoir plusieurs, dans la majorité des cas il s'intitule Plan de facturation.
- 2. Filtre personnalisé. Le filtre standard disponible dans toutes les tâches de la solution permet de limiter le calcul de la facturation à un certain nombre d'enfants répondant aux critères sélectionnés. Comme les factures des parents contiennent tous leurs enfants et sont donc multi-structures si le cas se présente, il n'est pas possible de facturer qu'une structure lorsque plusieurs structures sont disponibles au sein de la même configuration. Dans le cas illustré ci-dessous, un seul enfant est sélectionné ce qui permet de faire des tests sans tout lancer.

|                                                                                               |                                                                                                    | ×                                        |
|-----------------------------------------------------------------------------------------------|----------------------------------------------------------------------------------------------------|------------------------------------------|
| Ordre et filtre                                                                               |                                                                                                    | Sal                                      |
| Ordre des do<br>Choisissez ici foi<br>par la suite depu<br>Trier les donné<br>Ordre : Ordre : | DONNÉES<br>rdre initial dans lequel les données doivent apparaître. Cet ordre pour<br>is la grille. Les tris multiples sont autorisés.<br>ées selon : - (Ordre de la base)<br>bissant O Décroissant | ra être modifié<br>✓<br>X Ajouter un tri |
| Filtre initial                                                                                | ole de définir ici un filtre initial, permettant de ne pas remonter inutileme<br>la base. (Le filtre pourra être affiné ensuite).                                                                   | ent des                                  |
| ID                                                                                            | 21-000098                                                                                                    | ⇒ Shoisir                                |
| Nom                                                                                           |                                                                                                    |                                          |
| No                                                                                            |                                                                                                    | Choisir                                  |
| Article                                                                                       |                                                                                                    |                                          |
| No 👻                                                                                          |                                                                                                    | Choisir                                  |
| No 👻                                                                                          |                                                                                                    |                                          |
| Facture                                                                                       |                                                                                                    |                                          |
| Autre champ                                                                                   | → Ajouter un filtre                                                                                                    |                                          |
| Vider Aid                                                                                     | e sur la syntaxe Valider                                                                                                    | Annuler                                  |

- 1. **Période de facturation**. Les deux champs ici permettent de sélectionner la période de facturation. Il est possible de facturer une période en avance, pendant ou après le mois concerné.
- 2. **Mode de génération**. Ce champ est l'un des plus importants car il permet de choisir le comportement final du moteur de facturation. Le mode **Pas de génération** permet de voir le résultat du calcul (basé sur le choix de

présentation) sans le moindre impact. On peut donc lancer à l'infini une période sur les mêmes enfants sans générer de données. C'est le mode à utiliser dans le cadre des tests de règles.

- 3. Le mode **Génération** si inexistant génère les entrées de facture dans le STO30 qui constitue la suite du processus. Dans le cas où le moteur tenterait de générer de nouveau une facture déjà présente / éditée / validée, alors il n'effectuera pas l'opération.
- 4. Le mode **Régénération complète** permet deux choses. Soit de forcer la main au système en créant de nouveau une facture précédemment définie. Ce mode est utilisé lorsqu'on souhaite outrepasser le fait qu'elle a déjà été faite (voir le point 7), soit d'effectuer dans une même opération la suppression et la génération d'une facture qui n'est pas encore validée.
- 5. Le mode **Suppression complète** permet de supprimer une facture générée mais pas encore validée.

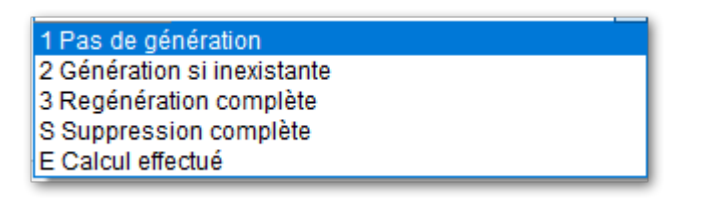

- 1. **Date des factures**. La date des factures correspond à la date clé de la facture qui servira de date pour les écritures comptables associées.
- 2. Numéro de facturation. Le numéro de facturation est utilisé dans le cadre de la régénération. Imaginons que le système génère une facture avec comme nomenclature de numéro <année><mois><débiteur> donc par exemple 2104000025 pour le débiteur 000025 en avril 2021. Si on souhaite régénérer complètement la facture, le système utilisera alors le numéro de version pour proposer un nouveau numéro de facture. Le numéro du mois sera incrémenté de 20. Ainsi, la version 2 aura comme numéro 2124000025, la numéro 3 2144000025, etc... La limite est de 4 versions par facture.

#### **19.1.1 Exemple d'exécution**

Voici un exemple de résultat d'exécution en mode de présentation 1.

| No        | Article                | Nombre | Taux | Rabais | Montant | Département | Details  | Remarques          |
|-----------|------------------------|--------|------|--------|---------|-------------|----------|--------------------|
| 000151    | Silvaine (1 enfants)   |        |      |        |         |             |          | Facture 2108000151 |
| 21-000098 | Joakim                 |        |      |        |         |             |          |                    |
| AES38.1   | AES 3-8H tarif mensuel |        |      |        | 6.45    | G_C031      |          |                    |
| R001      | Repas de midi          | 1.00   | 8.00 |        | 8.00    | G_C031      | 21-08-26 |                    |
| R001      | Repas de midi          | 1.00   | 8.00 |        | 8.00    | G_C031      | 21-08-30 |                    |
|           | 3 articles             |        |      |        | 22.45   |             |          |                    |
|           | 3 articles             |        |      |        | 22.45   |             |          |                    |
|           |                        |        |      |        |         |             |          |                    |

#### On y retrouve

- 1. Le débiteur et son numéro de facture.
- 2. Pour chaque enfant la liste des lignes de factures générées avec le département correspondant au groupe dans lequel s'est passé l'entrée. Ici on retrouve un montant global pour une présence en accueil extra-scolaire, et des repas. Dans le cadre d'une impression en mode test, chaque repas est séparé et indique le jour dans les détails. Sur la facture, les entrées seront regroupées.

Dans le cas d'un plan en présentation détaillée, chaque ligne du plan fournit de l'information. On y remarque également la sous-période calculée.

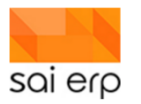

| 21-000098 Joakim                                      |  |             |                                                                                                    |          |
|-------------------------------------------------------|--|-------------|----------------------------------------------------------------------------------------------------|----------|
| Période du 26.08.2021 au 31.08.2021                   |  |             |                                                                                                    |          |
| A000 Postition fraterie                               |  | 2.00        |                                                                                                    |          |
| A9000 Récupération des jours ouvrables par fréquenta  |  | 1.00        |                                                                                                    | CO31:4,  |
| A9001 Récupération des jours ouvrables par mois seloi |  | 1.00        |                                                                                                    | C031:22, |
| A9999 Récupération des éléments par jour des donnée   |  |             | 1: 000151 / 7188 / C, 2: 000151 / 7188 / C, 3: 000151 /<br>7188 / C, 4: 000151 / 7188 / C, 5: 000151 / 7188 / C, 6:<br>000151 / 7188 / C, 7: 000151 / 7188 / C |          |
| AES38A0103 AES 3-8H Détection plage par semaine ty    |  | 2.00 G_CO31 |                                                                                                    |          |
| AES38A01PU01 AES 3-8H prix unitaire début matinée     |  | 2.80        |                                                                                                    |          |
| AES38A01PU02 AES 3-8H prix unitaire matinée           |  | 11.20       |                                                                                                    |          |
| AES38A01PU03 AES 3-8H prix unitaire midi              |  | 5.60        |                                                                                                    |          |
| AES38A01PU04 AES 3-8H prix unitaire après-midi        |  | 4.90        |                                                                                                    |          |
| AES38A01PU05 AES 3-8H prix unitaire fin d'après-midi  |  | 8.40        |                                                                                                    |          |
| AES38A01TO AES 3-8H prix facturé au mois              |  | 6.45 G_C031 |                                                                                                    |          |
| AES38S01PU01 AES 3-8H prix unitaire début matinée -   |  | 2.80        |                                                                                                    |          |
| AES38S01PU02 AES 3-8H prix unitaire début matinée -   |  | 2.80        |                                                                                                    |          |
| AES38S01PU03 AES 3-8H prix unitaire début matinée - I |  | 2.80        |                                                                                                    |          |
| AES38S01PU04 AES 3-8H prix unitaire début matinée - j |  | 2.80        |                                                                                                    |          |
| AES38S01PU05 AES 3-8H prix unitaire début matinée - * |  | 2.80        |                                                                                                    |          |
| AES38S02PU01 AES 3-8H prix unitaire matinée - lundi   |  | 11.20       |                                                                                                    |          |
| AES38S02PU02 AES 3-8H prix unitaire matinée - mardi   |  | 11.20       |                                                                                                    |          |
| AES38S02PU03 AES 3-8H prix unitaire matinée - mercre  |  | 11.20       |                                                                                                    |          |
| AES38S02PU04 AES 3-8H prix unitaire matinée - jeudi   |  | 11.20       |                                                                                                    |          |
| AES38S02PU05 AES 3-8H prix unitaire matinée - vendre  |  | <br>11.20   |                                                                                                    |          |

#### **19.1.2 Erreurs possibles**

Dans le cadre de la facturation d'un enfant, des erreurs peuvent survenir. Pas de panique ! La plupart du temps ces erreurs sont "**normales**", il s'agit simplement de données manquantes.

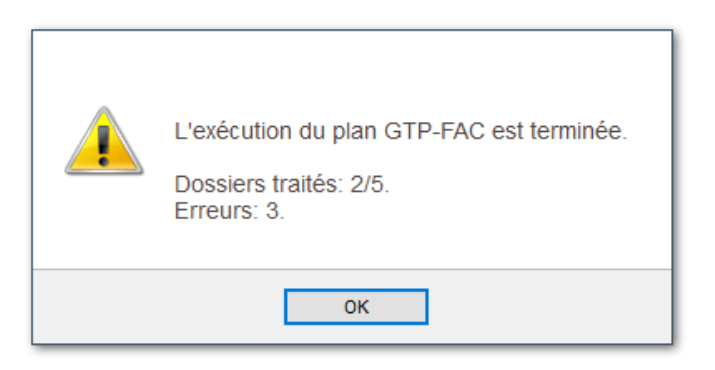

Le petit bouton Voir les logs en bas de la tâche vous permet de voir pourquoi pour chaque enfant indépendamment.

| UNILG Vue du journal des logs                                                                                                    |                     |         |                                   |                                                                      |                                                                                                    | 🤿 Listes | Conf |
|----------------------------------------------------------------------------------------------------|---------------------|---------|-----------------------------------|----------------------------------------------------------------------|----------------------------------------------------------------------------------------------------|----------|------|
| Paramètres<br>Type de vue 🜒 1 Logs détaillés des traitements                                                                                                    | - C                 | ]<br>   | cher les do                       | nnées                                                                |                                                                                                    |          |      |
| GTP27 Calcul Facturation Enfants par plan     Selection du plan     Présentation     Elan     GTP-FAC Plan de facturation     GTP-FAC Plan de facturation | DOR 21. > Edition d | y fitre | Actor<br>NFO<br>NFO<br>NFO<br>NFO | SISUS<br>WARNING<br>SUCCESS<br>FALURE<br>SUCCESS<br>FALURE<br>FALURE | Le dossier de l'enfant ne contient pas de page "Données de facturation" active le<br>26/08/2021.<br>Aucune période à calculer<br>Le dossier de l'enfant ne contient pas de page "Données de facturation" active le<br>26/08/2021.<br>Le dossier de l'enfant ne contient pas de page "Données de facturation" active le<br>28/08/2021. |          | ~    |

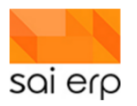

Dans le cas présent, 1 enfant a été calculé, 1 enfant n'a pas de page de contrat donc n'a pas été calculé ce qui est normal, et 3 enfants n'ont pas de page de données de facturation valides en août 2021 donc le système ne peut pas faire les calculs.

# 19.2 STO30 - Facture résultat et édition

La tâche qui gère le résultat de la facture est le STO30. On y trouve :

| 🔓 STO30 Saisie des factures débiteurs 📄 Nores 😵 V                                                                                                    | orkflows   🏢 Vues 🥪 Listes 👔 Aide 🧃                              |
|----------------------------------------------------------------------------------------------------|------------------------------------------------------------------|
| Vision Statistic des factures débiteurs       Vision Statistic des factures débiteurs       Vision Statistic des factures       Vision Statistic des factures       Vision Statisti | ovtfous Ves     Be naura     0.00   22.45     Anuler     4     6 |
| Nouveau         Supprimer         Ordre et filtre         Valider           Nouveau         Supprimer         Ordre et filtre initial         Statut: Interrogation         Société : FAE (FAEF)                                                                                                    | Annuler                                                          |

- 1. Le navigateur qui indique la liste de toutes les factures en attente d'édition / validation
- 2. L'entête de la facture qui indique la date, le débiteur, le montant total, l'adresse utilisée ainsi que les conditions de paiement.
- Le sous-navigateur qui indique la liste de toutes les entrées qui constituent la facture. Certaines entrées sont manuelles, d'autres sont automatiques et proviennent de la génération des factures GTP27. Le bouton "Nouveau" en bas du navigateur permet de créer de nouvelles lignes manuelles en plus.
- 4. Chaque ligne possède un article issu du **STO02** permettant de définir la ligne. Il est également possible optionnellement de définir un enfant concerné par la ligne ce qui impactera le résultat final.
- 5. Les données de la ligne permettent de définir le montant final de la ligne.
- 6. Le département permet d'assigner un groupe pour gérer l'analytique par groupe et structure.
- 7. Boutons d'édition de la facture pour avoir le format papier.

## 19.3 STO3E - Edition à blanc pour contrôle

Sur la droite de la facture se trouve des boutons permettant de faire l'édition de la facture. L'Édition normale permet de pousser la facture à la suite du processus qui fera l'objet d'une autre documentation. Dans le cas présent nous sommes intéressés par l'édition à blanc.

L'édition à blanc permet de générer la facture papier sans pour autant impacter l'état du processus.

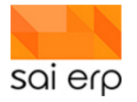

| SEI               |                 |                   |      |         |
|-------------------|-----------------|-------------------|------|---------|
|                   |                 |                   |      |         |
| Facture           |                 |                   |      |         |
| # 2108000151 (    | page 1 / 2)     | Silvaine          |      |         |
|                   |                 | Impasse           |      |         |
| Échéance le:      | 01/07/2021      | Villars-sur-Glâne |      |         |
| Référence:        | août 2021       |                   |      |         |
| loakim 📕 📕        | - 3-8H Cormanon |                   |      |         |
| Intitulé          |                 | Qté               | Prix | Montant |
| 1. AES 3-8H tarif | mensuel         |                   |      | 6.45    |
| 2. Repas de midi  |                 | 2.00              | 8.00 | 16.00   |
|                   | 50              |                   |      |         |

| Récépissé         |                  | X Section    | paiement      | Compte / payable à               |
|-------------------|------------------|--------------|---------------|----------------------------------|
| ompte / payable à |                  | П <u>—</u> — |               | CH44 3199 9123 0008 8901 2       |
| H44 3199 9123     | 0008 8901 2      |              | Sealers.      | Référence                        |
| léférence         |                  |              | 16 CC - 16 C. | 00 00000 00000 00002 10800 01517 |
| 0 00000 00000 0   | 0002 10800 01517 | - 2000       | 2.00 Sec.     |                                  |
| avable par        |                  |              | 10.5336.6     | Informations supplementaires     |
| Silvaine          |                  | - 6550       | 1010-042      |                                  |
| /illars-sur-Glâne |                  | - <b>ARE</b> | Line (PT)     | Payable par                      |
|                   |                  | - 189R       | 510 GM        | Silvaine                         |
|                   |                  | 200          |               | Impasse (                        |
|                   |                  | - 回漢         | 14 M G G      |                                  |
|                   |                  |              |               |                                  |
| Ionnaie Monta     | int              | Monnaie      | Montant       |                                  |
| CHF 22.4          | 5                | CHE          | 22 45         |                                  |
|                   | Point de dépôt   |              |               |                                  |
|                   |                  |              |               |                                  |
|                   |                  |              |               |                                  |

# **20 GTPDT – Décomptes EPT enfant (OUTPUT)**

## 20.1 Objectifs

Il s'agit ici d'obtenir des images à un moment donné du remplissage de l'établissement mais également du nombre de RH utilisés.

# 20.2 EPT enfants

Les résultats se basent sur le théorique (base contractuelle et non badgé) de la page secteur (la page secteur gère les créneaux des enfants) + les suppléments du planning. La **GTPDT** ne prend pas en compte les absences. Le but de la

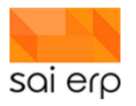

**GTPDT** est de faire un décompte de combien d'EPT l'institution gère sur les différentes périodes en incluant ou non l'overbooking lié aux absences. En essayant évidemment de dépasser les 100% d'occupation.

# 20.3 Choix de l'output

#### 20.3.1 1/3

| Présentation  | 1 EPT des enfants                    |
|---------------|--------------------------------------|
| Filtre        | Aucun                                |
| Output désiré | 3 EEPT par jour, par groupe, secteur |
| De            | De mois, année à mois, année         |

# 🥪 GTPDT Décomptes EPT

| résentation <b>()</b><br>iltre ()<br><u>utput désiré</u> ()<br>e ()<br>Avec supplén | 1 EPT (<br>3 EPT )<br>1 Janvi<br>nents () | des enfants<br>par jour, pa<br>er v | r groupe, se | cteur       | 12 Déc   | embre √  | Edition du filtr | •<br>•<br>• | dif<br>av | férente<br>ons sé | s mani<br>lection | ères le<br>né un o<br>gr | taux d<br>utput r<br>oupe e | e remp<br>nontra<br>t par s | nt les re<br>ecteur | des p<br>ésultat | anaiys<br>laces.<br>s par jo | er de<br>lci, nos<br>our, par |
|-------------------------------------------------------------------------------------|-------------------------------------------|-------------------------------------|--------------|-------------|----------|----------|------------------|-------------|-----------|-------------------|-------------------|--------------------------|-----------------------------|-----------------------------|---------------------|------------------|------------------------------|-------------------------------|
|                                                                                     |                                           |                                     |              |             |          |          |                  |             |           |                   |                   |                          |                             |                             |                     |                  | -                            |                               |
| GTPDT -                                                                             | Aperçu dı                                 | I docume                            | ent HTML     |             |          |          |                  |             |           |                   |                   |                          |                             | 🥏 A                         | perçu avec pa       | ges 🥏            | Imprimer                     | Aide 🤇                        |
|                                                                                     |                                           | F                                   | Décomp       | tes EP1     | r        |          |                  |             |           |                   |                   |                          |                             |                             |                     | Date :<br>Page : |                              | 30/01/2020<br>1 / 1           |
|                                                                                     |                                           | - 1                                 | No.          | a de la com |          |          |                  |             |           |                   |                   |                          |                             |                             |                     | Pour informa     | tion                         |                               |
| groupe                                                                              | 01/01/20                                  | 02/01/20                            | 03/01/20     | 06/01/20    | 07/01/20 | 08/01/20 | 09/01/20         | 10/01/20    | 13/01/20  | 14/01/20          | 15/01/20          | 16/01/20                 | 17/01/20                    | 20/01/20                    | 21/01/20            | 22/01/20         | 23/01/20                     | 24/01/20                      |
| ecteur GR                                                                           |                                           |                                     |              |             |          |          |                  |             |           |                   |                   |                          |                             |                             |                     |                  |                              |                               |
| R1                                                                                  | 10.80                                     | 10.40                               | 11.40        | 11.60       | 9.80     | 10.80    | 10.40            | 11.40       | 11.60     | 9.80              | 10.80             | 10.40                    | 11.40                       | 12.60                       | 11.80               | 12.80            | 11.40                        | 12.80                         |
| otal GR                                                                             | 10.80                                     | 10.40                               | 11.40        | 11.60       | 9.80     | 10.80    | 10.40            | 11.40       | 11.60     | 9.80              | 10.80             | 10.40                    | 11.40                       | 12.60                       | 11.80               | 12.80            | 11.40                        | 12.80                         |
| D1                                                                                  | 9.40                                      | 9.40                                | 8.40         | 8.80        | 7.40     | 9.40     | 9.40             | 8.40        | 8 80      | 7.40              | 9.40              | 9.40                     | 8.40                        | 7.80                        | 5.80                | 7.40             | 8.40                         | 7.40                          |
| otal NR                                                                             | 9.40                                      | 9.40                                | 8.40         | 8.80        | 7.40     | 9.40     | 9.40             | 8.40        | 8.80      | 7.40              | 9.40              | 9.40                     | 8.40                        | 7.80                        | 5.80                | 7.40             | 8.40                         | 7.40                          |
| ecteur PR                                                                           |                                           |                                     |              |             |          |          |                  |             |           |                   |                   |                          |                             |                             |                     |                  |                              |                               |
| R1                                                                                  |                                           |                                     |              |             |          |          |                  |             |           |                   |                   |                          |                             |                             |                     |                  |                              |                               |
| otal PR                                                                             |                                           |                                     |              |             |          |          |                  |             |           |                   |                   |                          |                             |                             |                     |                  |                              |                               |
| otal général                                                                        | 20.20                                     | 19.80                               | 19.80        | 20.40       | 17.20    | 20.20    | 19.80            | 19.80       | 20.40     | 17.20             | 20.20             | 19.80                    | 19.80                       | 20.40                       | 17.60               | 20.20            | 19.80                        | 20.20                         |
| <                                                                                   |                                           |                                     |              |             |          |          |                  |             |           |                   |                   |                          |                             |                             |                     |                  |                              | >                             |

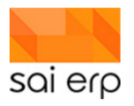

# **21 GTPER – Vue du planning des employés (OUTPUT)**

| 🥪 GTPER Plannings de      | es employés                                        |
|---------------------------|----------------------------------------------------|
| Paramétrage / préparati   | on du document                                     |
| Présentation              | 3 Plannings des employés condensés 🗸 🗸             |
| Date début 📀              | 21.09.2020                                         |
| Date fin 😮 🖓              | 25.09.2020                                         |
| l                         |                                                    |
| Ciblage des données —     |                                                    |
| Employés                  | http://www.cattofal.uma.chtchangel: > Choisir      |
| Impression / sortie       |                                                    |
| Imprimante / options 😗    | Paramètres généraux (Brother MFC-9140CDI 🔶 Choisir |
| Sortie (Imprim., PDF) 💡   | 1 Aperçu avant impression 🗸 🗸                      |
| Alimentation de la GED et | historisation 📀                                    |

## Sélectionner les employés souhaités.

| Plannings des employés                                                                                                    |             |             |             | Date :<br>Page : | 15/09/202<br>1/   |
|----------------------------------------------------------------------------------------------------|-------------|-------------|-------------|------------------|-------------------|
| A DECK AND DECK AND D |             |             |             | Pour informat    | on                |
|                                                                                                    | Lundi       | Mardi       | Mercredi    | Jeudi            | Vendredi          |
| PROVING A                                                                                                    | 34,00,0000  |             |             |                  |                   |
|                                                                                                    |             |             |             |                  |                   |
|                                                                                                    |             |             |             |                  |                   |
|                                                                                                    |             |             |             |                  |                   |
| 1/09/2020)                                                                                                    | 21/09/2020  |             | 23/09/2020  | 24/09/2020       | 25/09/2020        |
|                                                                                                    |             |             | NR1         | NH1              | NH1               |
|                                                                                                    |             |             |             | 12/10 10/30      | Genou 12h         |
|                                                                                                    | N           |             | 12h16 17h46 |                  |                   |
|                                                                                                    | 6           |             |             | 1                |                   |
| 100/000                                                                                                    | 24/09/2020  |             |             |                  |                   |
| (research)                                                                                                    | 210002020   |             |             |                  |                   |
|                                                                                                    |             |             |             |                  |                   |
|                                                                                                    |             |             |             |                  |                   |
| 7/09/2020)                                                                                                    | 21/09/2020  |             |             |                  |                   |
|                                                                                                    |             |             |             |                  |                   |
|                                                                                                    |             |             |             |                  |                   |
| Ieleine                                                                                                    |             |             |             |                  |                   |
| 1/09/2020)                                                                                                    | 21/09/2020  |             |             |                  |                   |
|                                                                                                    |             |             |             |                  |                   |
|                                                                                                    |             |             |             |                  |                   |
| 1000000                                                                                                    | 24/20/20/20 | 22/06/2020  | 22.00/2020  | 24/26/2020       | 15 00 20 20       |
| (noscucu)                                                                                                    | 21705/2020  | NP1         | N91         | N91              | 23/05/2020<br>NR1 |
|                                                                                                    |             | 11530 18530 | 06545 12515 | 08h30 13h15      | 13h 18h30         |
|                                                                                                    |             |             |             |                  |                   |
|                                                                                                    |             |             |             | 140 17 000       |                   |
| (A.                                                                                                    |             |             |             | N                |                   |
| 1/09/2020)                                                                                                    | 21/09/2020  |             |             | 145              |                   |
|                                                                                                    |             |             |             |                  |                   |
|                                                                                                    |             |             |             |                  |                   |
|                                                                                                    |             |             |             |                  |                   |
| 1/09/2020)                                                                                                    | 21/09/2020  | 22/09/2020  |             | 24/09/2020       | 25/09/2020        |
|                                                                                                    |             | GR1         |             | NR1              | NR1               |
|                                                                                                    |             | 13h15 17h45 |             | 06h45 14h        | 07h30 12h         |
|                                                                                                    |             | NR1         |             |                  |                   |
|                                                                                                    |             | 07830 11830 |             |                  |                   |
|                                                                                                    |             |             |             |                  |                   |
| 109(2020)                                                                                                    | 24,09/2020  |             |             |                  |                   |
| (remarke)                                                                                                    |             |             |             |                  |                   |

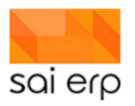

# 22 SALX4 – Saisie du contrat des employés

L'objectif de ce point est de guider pas à pas dans l'accès, la compréhension et la saisie de base d'un employé permettant d'avoir toutes ses données de poste afin de pouvoir introduire ses temps et de les compter. La saisie des plannings et des détails des temps sera couverte par un autre document.

# 22.1 Accéder aux employés

En fonction de votre profil, vous devez avoir une tuile sur votre dashboard vous permettant d'accéder aux employés. Dans le cas du dashboard de base, la voici :

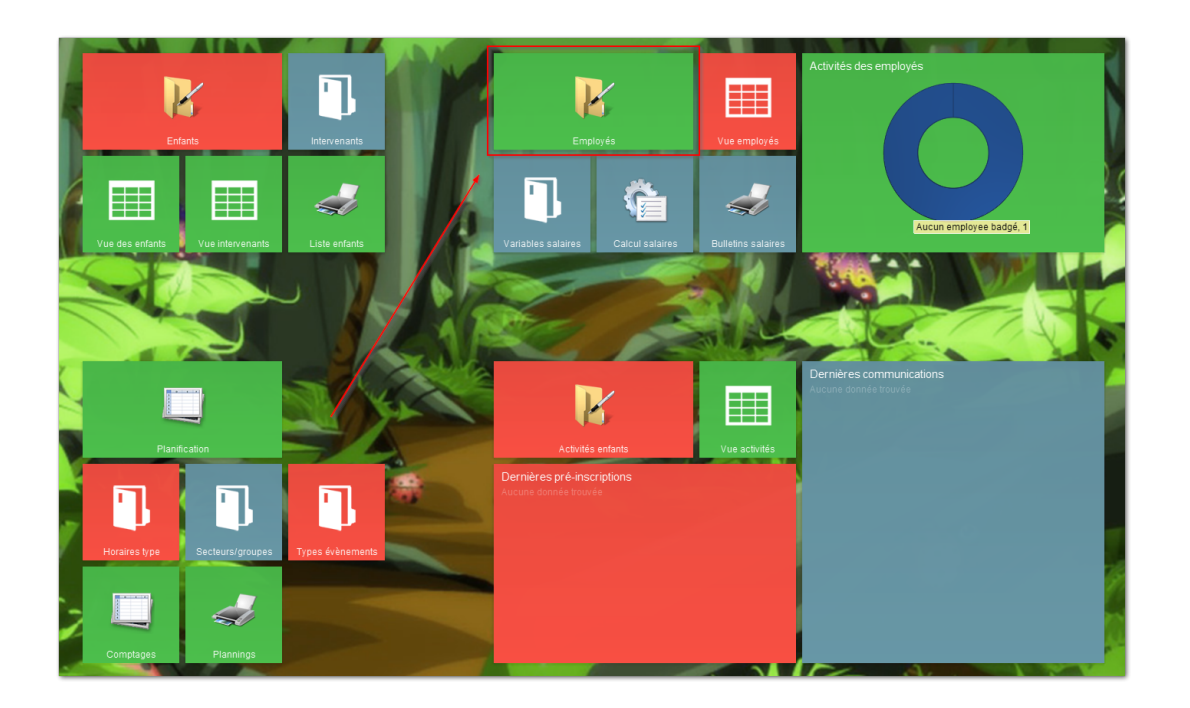

La tâche des employés est une tâche de dossier. Elle se constitue donc en trois parties qui seront détaillées dans les pages suivantes :

- Le navigateur à gauche qui liste tous les employés actifs et permet à travers son filtre de demander différents employés. Dans le cas de certains profils, les utilisateurs ne verront que les employés de leur structure, voire uniquement leur propre profil.
- Le navigateur de page au centre. Ce navigateur va contenir une arborescence de données triées, datées, permettant d'accéder facilement aux données essentielles du dossier de l'employé.
- Le formulaire contenant le détail de la page sélectionnée.

# 22.2 Le navigateur des employés en détails

Le navigateur contient plusieurs colonnes et peut être redimensionné. Il indique une ligne par employé ainsi que les dates d'entrée et de sortie de l'employé de la structure / du réseau.

Attention ! Lorsqu'un employé est sorti, ou qu'il est déclaré en avance et n'est pas encore entré, il apparaît tant qu'il se trouve dans l'année courante. A partir du moment où un employé n'est plus actif dans le système dans l'année courante, il est alors filtré.

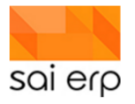

| 2 | ROSALA        | Hardouin Denisart  | 20/08/2018 | 19/08/2021 | FR Français | VD Vaud        |   |
|---|---------------|--------------------|------------|------------|-------------|----------------|---|
| 8 | ROSAMB        | Ami Turin          | 01/05/2015 |            | FR Français | NE Neuchât     |   |
| 2 | RUERUT        | Abelia Archier     | 01/10/2009 |            | FR Français | VD Vaud        |   |
| 2 | SAHMAU        | Agate Ghelfi       | 17/09/2013 |            | FR Français | FR Fribourg    |   |
| 2 | SAOGEO        | Ourson Ballanche   | 01/08/2017 |            | FR Français | EX A l'étranç  |   |
| 2 | SAVMYR        | Victorina Beurret  | 01/08/2019 |            | FR Français | VD Vaud        |   |
| 2 | SCHJOS        | Stefania Béroud    | 01/02/2017 |            | FR Français | VD Vaud        |   |
| 2 | SECLIX        | Albracca Meylan    | 01/08/2012 |            | FR Français | VD Vaud        |   |
| 2 | SERLEO        | Lisle Lugassy      | 01/07/2019 |            | FR Français | VD Vaud        |   |
| 2 | SETMEL        | Laurette Rennaud   | 01/02/2019 |            | FR Français | VD Vaud        |   |
| 8 | SOAFRA        | Clementina Mondoz  | 26/08/2019 |            | FR Français | VD Vaud        |   |
| 2 | SOLSAB        | Berangaria Reuille | 24/08/2015 | 23/08/2020 | FR Français | VD Vaud        |   |
| 2 | TEIKIM        | Diamanta Mayenzett | 19/08/2019 | 18/08/2022 | FR Français | VD Vaud        |   |
| 2 | THURAM        | Bartlett Malescot  | 01/08/2018 |            | FR Français | VD Vaud        |   |
| 2 | TURTWI        | Fusberta Bircher   | 01/01/2014 |            | FR Français | VD Vaud        |   |
| 8 | VALDAR        | Vernay Avanti      | 01/04/2019 |            | FR Français | VD Vaud        |   |
| 2 | VIDCHR        | Brucie Raccaud     | 01/09/2010 |            | FR Français | VD Vaud        |   |
| 2 | VONALM        | Creissant Dumaine  | 01/08/2018 |            | FR Français | VD Vaud        | ~ |
|   |               |                    |            |            |             |                |   |
|   | Filtre rapide |                    |            |            |             |                | • |
| - |               |                    |            |            |             |                |   |
|   | Nouveau       | Supprimer          |            |            | Ordre et    | filtre initial | ۲ |
|   |               |                    |            |            |             |                |   |

Pour récupérer des employés filtrés, il suffit d'accéder au filtre au moyen du bouton 'Ordre et filtre initial' disponible en bas dans la barre du navigateur. Une erreur courante consiste à 'perdre' un employé en omettant initialement ses dates de présence. L'employé disparaît alors de la liste et ne peut être récupéré qu'en changeant le filtre.

01

2

Ordre et filtre initial

Le filtre dans tous les navigateurs SAINet est constitué de différents critères. Une aide sur les possibilités de saisie de ces critères est disponible à travers le lien d'aide en bas du filtre « aide sur la syntaxe ». Dans le cas présent, le filtre le plus couramment mis / enlevé est celui des employés actifs. Une fois enlevé, tous les dossiers saisis un jour, même ceux qui ne sont plus actifs ou qui ne le sont pas encore apparaîtront.

La barre de filtre rapide en bas du navigateur permet de chercher en quelques caractères (pas forcément le début). La validation de la saisie rapide s'effectue par la touche « entrer » du clavier.

Pour créer un nouvel employé, cliquez sur le bouton 'Nouveau'.

VONALM Creissant Dumaine

Nouveau Supprimer

| Ordre et filtre                                                                                                    | 3                                                                           | Sa               |
|----------------------------------------------------------------------------------------------------|-----------------------------------------------------------------------------|------------------|
| Ordre des données<br>Choisissez ici l'ordre initial dans lequel le<br>par la suite depuis la grille. Les tris multip | s données doivent apparaître. Cet ordre pourra<br>Jes sont autorisés.       | a être modifié   |
| Trier les données selon : - (Ordre                                                                                   | de la base)                                                                 | ~                |
| Ordre : Oroissant O Décroissa                                                                                        | ant                                                                         | 🖇 Ajouter un tri |
| Filtre initial                                                                                                    |                                                                             |                  |
| Il vous est possible de définir ici un filtre<br>données depuis la base. (Le filtre pourra                           | initial, permettant de ne pas remonter inutileme<br>a être affiné ensuite). | nt des           |
| No employé                                                                                                    |                                                                             | Choisir          |
| Nom employé                                                                                                    |                                                                             |                  |
| Date d'entrée (Entrées et sorties)                                                                                   |                                                                             |                  |
| Date sortie (Entrées et sorties)                                                                                     |                                                                             |                  |
| Langue                                                                                                    |                                                                             | Choisir          |
| NPA Lieu (Adresse résidence)                                                                                         |                                                                             | Choisir          |
| Canton                                                                                                    |                                                                             | Choisir          |
| Département (Structure du poste)                                                                                     |                                                                             | Choisir          |
| Autre champ                                                                                                    | Sélectionner parmi les pages                                                |                  |
| Vider Aide sur la syntaxe                                                                                            | Valider                                                                     | Annuler          |
| 8/2018 FR Français VD                                                                                                | Vaud                                                                        |                  |

## 22.3 Le navigateur de pages en détails

Le navigateur de pages donne sous forme d'arbre toutes les informations saisies sur l'employé. Les pages sont triées par thème et par type de page.

|                        | _ |
|------------------------|---|
| Données de base        |   |
| dentité (REYAUR)       |   |
| Tonnées personnelles   |   |
| 13/08/2018 Célibataire |   |
| 08/06/2019 Marié-e     |   |

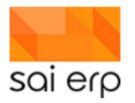

La page de base est la page identité, celle-ci est proposée automatiquement lors de la création d'un nouvel employé.

Une fois que les informations de base dans la page initiale de l'employé sont saisies, le dossier existe et il est possible de le compléter avec des nouvelles pages de données.

**Important**. Chaque employé est identifié de façon unique par un code en chiffres ou en lettres. C'est sa « clé ». Elle sera utilisée pour le/la filtrer, référencer, etc. Ainsi, une personne qui change de nom garde la même « clé » et donc changer les informations d'une personne ne pose aucun problème car elle pointe toujours sur la même « clé ». Cette clé est <u>Définitive</u>.

Lorsqu'on clique sur le bouton « Nouvelle » du navigateur de page, un panneau apparait donnant la liste des pages accessibles qui peuvent être créées. Ces pages sont triées par les mêmes thèmes qui sont utilisés pour les afficher. Certaines pages ne sont pas disponibles, c'est qu'elles existent déjà et ne peuvent pas être créées plusieurs fois car elles sont spéciales.

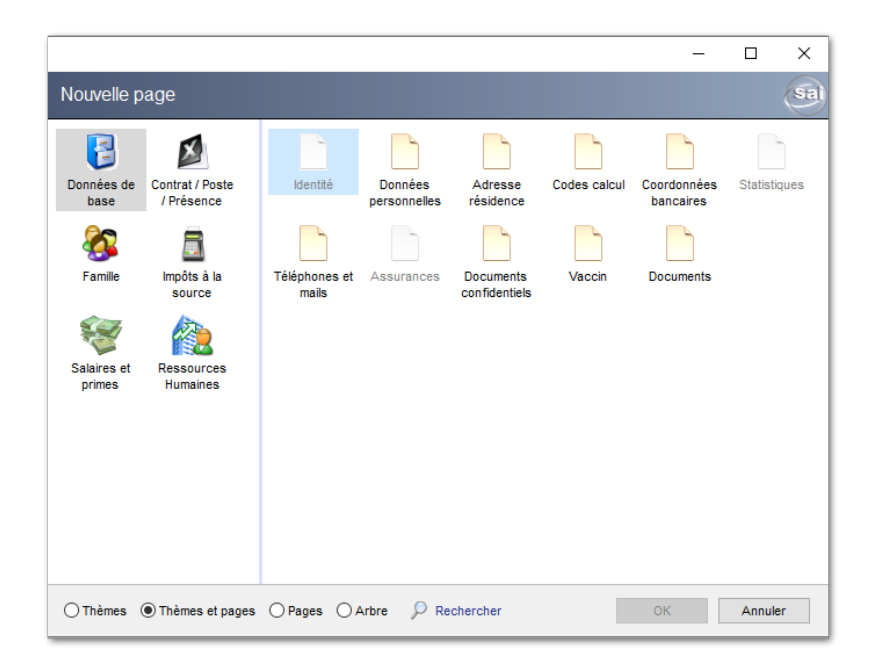

## 22.4 Saisie pas à pas d'un employé

La première page proposée à la création du dossier est la page de base appelée « identité ». Cette page contient la définition de la clé unique de l'employé ainsi que les informations de nom, sexe, etc...

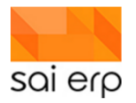

| Identité              |                               |
|-----------------------|-------------------------------|
| A Données             |                               |
| No employé            | JSMITH1                       |
| Genre                 | 4 Monsieur 🗸                  |
| Nom                   | SMITH                         |
| Prénom                | John                          |
| Code sexe             | M Masculin 🗸                  |
| Date de naissance     | 17/03/1990                    |
| No AVS/NSS            |                               |
| Langue pour documents | FR Français 🗸 🗸               |
| ▲ Utilisateur         | sai SAIERP Administrateur 🗸 🕹 |

Le champ « utilisateur » permet de relier cet employé à un compte utilisateur dans le système. Si les accès existent au moment de la création de l'employé, il peut être bon de saisir le lien directement. Dans le cas d'accès aux dossiers employés par des employés avec des droits très restreints, les personnes auront accès qu'à leur propre dossier employé, qui est résolu par ce lien.

Une fois les données rentrées, la page et le dossier peuvent être créé en appuyant sur le bouton « Valider » en bas de l'écran.

**Important**. Lorsqu'on apporte une modification dans les pages d'un dossier, le bouton « Fermer » du dossier se transforme en bouton « Terminer ». Ce bouton permet d'effectuer des contrôles sur l'état du dossier afin d'alerter les utilisateurs sur certains manquements. Par exemple dans l'état actuel si on termine le dossier, on obtient la plupart du temps (en fonction de la configuration du déploiement) l'alerte suivante qui est purement informative :

| Le contrôle des données a émis une alerte.<br>L'alerte est: Les pages suivantes sont indispensables pour le calcul du salaire: Codes calcul, Entrées et sorties |  |
|----------------------------------------------------------------------------------------------------|--|
| ОК                                                                                                    |  |

**Note :** il n'est pas nécessaire de terminer le dossier entre chaque page. On peut créer toutes les pages d'un même dossier avant de le fermer en faisant « Terminer ».

Voici maintenant la liste des pages de base décrites dans l'ordre avec leur utilité afin de faire la saisie minimale d'un employé pour pouvoir le planifier, le badger, et calculer des décomptes :

#### 22.4.1 La page entrée-sortie

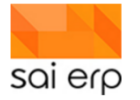

| Entrées et s          | orties     |                |   |
|-----------------------|------------|----------------|---|
| Dates et motifs -     |            |                |   |
| Date d'entrée         | 01/01/2020 | Date technique |   |
| Date sortie           |            | Dernier jour   |   |
| Motif candidature     |            |                |   |
| Motif à l'entrée      |            |                | ~ |
| Motif sortie          |            |                | ~ |
| Motif sortie détail 2 |            |                |   |

Cette page est la page de base de la présence de l'employé. Elle conditionne son affichage dans le navigateur et permet au système de décompte de savoir si un employé est présent ou non sur une période donnée. A noter que la date de fin est ouverte et ne sera saisie que le dernier jour de présence de l'employé. Dans le cas d'un employé qui rentre et qui sort plusieurs fois de l'entreprise, plusieurs pages seront saisies.

#### 22.4.2 La page Documents

| Documents                            |   |                            |
|--------------------------------------|---|----------------------------|
| Pré-embauche                         |   |                            |
| Curriculum Vitae                     |   |                            |
| Certificats de travail               |   |                            |
| Diplômes / Études                    |   |                            |
|                                      |   |                            |
| Engagement                           |   |                            |
| Contrat de travail et avenants       |   |                            |
| Cahier des charges                   |   |                            |
| Casier judiciaire                    |   | Validité casier judiciaire |
| Extrait spécial du casier judiciaire |   | Validité extrait spécial   |
| Certificat médical à l'entrée        |   |                            |
|                                      | _ |                            |

Cette page est optionnelle mais il est bon de la créer vide lors de l'ouverture des dossiers. Elle sera utilisée pour stocker des documents liés à l'employé.

**Note.** Toutes les pages sont soumises à des droits d'accès. Lors de la saisie initiale par des administrateurs ou un secrétariat, généralement toutes les pages sont accessibles. Par la suite, des accès plus restrictifs sont fournis aux utilisateurs non-administrateurs afin de limiter ce qu'ils peuvent voir / créer / modifier.

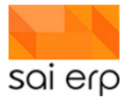

#### 22.4.3 La page contrat

| Organisation ——                                                                                                    |                                                                                                    |                                           |                                       |
|----------------------------------------------------------------------------------------------------|----------------------------------------------------------------------------------------------------|-------------------------------------------|---------------------------------------|
| Début validité 👩                                                                                                    | 01/01/2020                                                                                                    |                                           |                                       |
| Fin validité                                                                                                    |                                                                                                    |                                           |                                       |
| <u>Filiale</u> 📀                                                                                                    | ASIA Réseau ASIA                                                                                                    |                                           | ~                                     |
| Département 📀                                                                                                    | SBO.P1 P'tit Bonheur 1 péo                                                                                                    | lagogique                                 | ~                                     |
| Responsable 📀                                                                                                    |                                                                                                    |                                           | Choisir                               |
| Groupes d'enfants 📀                                                                                                    | Bébés 1                                                                                                    |                                           | Choisir                               |
| elles seront contrôlées.<br>Statut 🕐                                                                                                    | EDE Educateur/trice                                                                                                    |                                           | ~                                     |
| elles seront contrôlées.<br>Statut ()<br>Affichage ()                                                                                                    | EDE Educateur/trice<br>G Selon groupe d'enfants                                                                                                    |                                           | ·<br>~                                |
| elles seront contrôlées.<br>Statut 7<br>Affichage 7<br>Calcul 7                                                                                                    | EDE Educateur/trice<br>G Selon groupe d'enfants<br>1 Compter dans les totaux                                                                                |                                           | ~<br>~<br>~                           |
| elles seront contrôlées.<br>Statut ()<br>Affichage ()<br>Calcul ()<br>Détails                                                                                                    | EDE Educateur/trice<br>G Selon groupe d'enfants<br>1 Compter dans les totaux                                                                                |                                           | · · · · · · · · · · · · · · · · · · · |
| elles seront contrôlées.<br>Statut @<br>Affichage @<br>Calcul @<br>Détails<br>Type de contrat @                                                                                                    | EDE Educateur/trice<br>G Selon groupe d'enfants<br>1 Compter dans les totaux<br>13 CDI - Préscolaire Educa                                                  | ateur/trices, ASE                         | · · · · · · · · · · · · · · · · · · · |
| elles seront contrôlées.<br>Statut @<br>Affichage @<br>Calcul @<br>Détails<br>Type de contrat @<br>Heures hebdo.                                                                                          | EDE Educateur/trice<br>G Selon groupe d'enfants<br>1 Compter dans les totaux<br>13 CDI - Préscolaire Educa<br>40.00                                         | ateur/trices, ASE<br>Numéro de contrat @  | ~<br>~<br>~<br>1                      |
| elles seront contrôlées.<br>Statut ?<br>Affichage ?<br>Calcul ?<br>Détails<br>Type de contrat ?<br>Heures hebdo.<br>Heures par jour                                                                       | EDE Educateur/trice<br>G Selon groupe d'enfants<br>1 Compter dans les totaux<br>13 CDI - Préscolaire Educa<br>40.00<br>8.00                                 | ateur/trices, ASE<br>Numéro de contrat •  | ×<br>×<br>×<br>×<br>×<br>1            |
| elles seront contrôlées.<br>Statut ?<br>Affichage ?<br>Calcul ?<br>Détails<br>Type de contrat ?<br>Heures hebdo.<br>Heures par jour<br>Droit vacances (j/An) ?                                            | EDE Educateur/trice<br>G Selon groupe d'enfants<br>1 Compter dans les totaux<br>13 CDI - Préscolaire Educa<br>40.00<br>8.00<br>25.00                        | ateur/trices, ASE<br>Numéro de contrat @  | ×<br>×<br>×<br>×<br>1                 |
| elles seront contrôlées.<br>Statut  Affichage Calcul  Détails  Type de contrat Heures hebdo. Heures par jour Droit vacances (j/An) Taux activité (%)                                                      | EDE Educateur/trice<br>G Selon groupe d'enfants<br>1 Compter dans les totaux<br>13 CDI - Préscolaire Educa<br>40.00<br>8.00<br>25.00<br>80.00               | ateur/trices, ASE<br>Numéro de contrat @  | ×<br>×<br>×<br>×                      |
| elles seront contrôlées.<br>Statut ⑦<br>Affichage ⑦<br>Calcul ⑧<br>Détails<br>Type de contrat ⑨<br>Heures hebdo.<br>Heures par jour<br>Droit vacances (j/An) ⑨<br>Taux activité (%)<br>Type temps travail | EDE Educateur/trice<br>G Selon groupe d'enfants<br>1 Compter dans les totaux<br>13 CDI - Préscolaire Educa<br>40.00<br>8.00<br>25.00<br>80.00<br>1 Heures ~ | ateur/trices, ASE<br>Numéro de contrat () | ×<br>×<br>×<br>×<br>×<br>1            |

Cette page permet de définir le premier des contrats multiples que peut avoir un employé. Il existe actuellement 5 pages contrats fonctionnant de façon identique et permettant une saisie simultanée de 5 contrats.

L'idée est de saisir au moindre changement de contrat les modifications dans un nouvelle page contrat 1. Par exemple, un changement de pourcentage de travail, de poste, etc... va amener une nouvelle page Contrat 1 en définissant la date de début du nouveau contrat. Si les contrats se succèdent, il n'est pas nécessaire de définir la date de fin du contrat précédent. On peut donc avoir dans le temps le schéma suivant de contrats :

| 01/01/2020 |          | 01/03/2020 |         | 01/01/2021 |                 |
|------------|----------|------------|---------|------------|-----------------|
| Contrat 1  | ASE 100% |            | ASE 80% |            | Directrice 100% |
| Contrat 2  |          |            |         |            |                 |
| Contrat 3  |          |            |         |            |                 |
| Contrat 4  |          |            |         |            |                 |
| Contrat 5  |          |            |         |            |                 |

Dans le cas où une personne aurait plusieurs contrats en même temps, on utiliserait alors les autres pages de contrat afin d'avoir plusieurs activités en même temps. Voici un exemple ou au lieu de changer complètement de poste la personne commence à travailler sur deux :
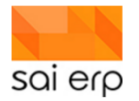

| 01/0      | 1/2020   | 01/03/2020 | 01/01/2021     |
|-----------|----------|------------|----------------|
| Contrat 1 | ASE 100% | ASE 80%    |                |
| Contrat 2 |          |            | Directrice 20% |
| Contrat 3 |          |            |                |
| Contrat 4 |          |            |                |
| Contrat 5 |          |            |                |

Quasiment tous les champs de la page contiennent des bulles d'aide en bleu permettant d'avoir des informations sur chaque champ de saisie. Le type de contrat est adapté à chaque déploiement et devrait contenir la liste que vous avez définie avec la personne chargée du déploiement.

Lors de la validation de la page de contrat, un message peut apparaître indiquant un nombre d'événements mis à jour. En effet, lorsqu'on saisit un contrat, on définit un certain nombre de groupes d'enfants qui sont encadrés. Si ces groupes changent rétroactivement, le système va proposer de mettre à jour les plannings futurs pour cet employé afin de ne pas avoir à modifier à la main toutes les activités. Dans le cas d'une saisie de base sans planning, on a donc 0 changements à faire :

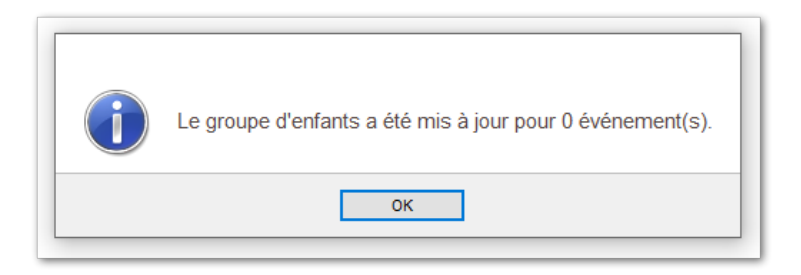

**Et voilà**, juste avec ces pages de base, il est possible de commencer à faire de la planification, du badging et des décomptes. Certaines pages suivantes sont néanmoins très intéressantes et méritent une brève description et une attention car elles peuvent faire partie de la saisie de base dans le cas de l'utilisation du module salaire.

La page contrat contient enfin une gestion de la pyramide hiérarchique entre les employés sous la forme de 2 champs :

- Le niveau hiérarchique intitulé **Rôle**. Plus un employé est haut dans la hiérarchie plus il verra les dossiers de ses subordonnés
- Les groupes impactés sont liés aux rôles.

| ▲ Rôle  |                         |         |
|---------|-------------------------|---------|
| Role    | 6 Employé structure     | ~       |
| Groupes | CA1, PB1, PG1, PT1, RV1 | Choisir |

Un employé peut être par exemple directeur du groupe 1 mais si un autre employé est responsable du groupe 2, alors le premier employé ne verra pas le deuxième car il n'est pas plus haut dans la hiérarchie vis-à-vis du groupe.

Le but est simple : définir le niveau d'affectation d'un employé au niveau de chacun de ses contrats. Si un employé est à un niveau supérieur pour un groupe en commun, il sera alors capable de voir le dossier de l'employé en question.

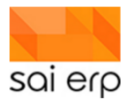

Lors du listing des dossiers, seuls les dossiers correspondant aux subordonnés apparaîtront à l'exception des cas suivants :

- L'utilisateur courant n'est pas affecté à un employé.
- L'utilisateur courant est de niveau hiérarchique maximal et voit tout (l'administration).

#### 22.4.4 La page de coordonnées de contact

Cette page permet de saisir toutes les informations RH de contact pour cette personne. C'est ici que seront récupérées les informations de mail lorsque l'application devra envoyer des mails automatiquement.

| 🔁 Téléphone                                                                          | es et mails |
|--------------------------------------------------------------------------------------|-------------|
| Contact prof et                                                                      | privé       |
| Tél privé                                                                            |             |
| Tél prof.                                                                            |             |
| Natel privé                                                                          |             |
| Fax prof.                                                                            |             |
| Email privé                                                                          |             |
| Email prof.                                                                          |             |
|                                                                                      |             |
| Commentaire                                                                          |             |
| Commentaire<br>Contact en cas<br>Rôle<br>Nom                                         | d'urgence   |
| Contact en cas<br>Rôle<br>Nom<br>Prénom                                              | d'urgence   |
| Contact en cas<br>Rôle<br>Nom<br>Prénom<br>Natel privé                               | d'urgence   |
| Commentaire<br>Contact en cas<br>Rôle<br>Nom<br>Prénom<br>Natel privé<br>Natel prof. | d'urgence   |
| Contact en cas<br>Rôle<br>Nom<br>Prénom<br>Natel privé<br>Natel prof.<br>Tél privé.  | d'urgence   |

#### 22.4.5 La page de données de salaire

Cette page fonctionne sous le même modèle que les contrats et permet pour les contrats 1 à 5 de définir les modalités de salaire de chaque contrat. Ces pages ne sont pas utiles si les salaires ne sont pas calculés.

| 01/01/2020                      |
|---------------------------------|
|                                 |
|                                 |
|                                 |
|                                 |
|                                 |
|                                 |
|                                 |
| л                               |
|                                 |
| Ires                            |
| A0 Responsable des finances 🗸 🗸 |
|                                 |
|                                 |
|                                 |
|                                 |
|                                 |
|                                 |

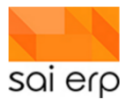

#### 22.4.6 La page d'adresse de résidence

Cette page permet de définir le domicile de la personne dans le temps. Elle n'est pas nécessaire pour les décomptes des temps.

| Adresse ré                                                               | sidence                                                                                                    |
|--------------------------------------------------------------------------|----------------------------------------------------------------------------------------------------|
| Informations —                                                           |                                                                                                    |
| En cas d'employé aya<br>l'étranger. S'il possède<br>complémentaires (IS) | nt le statut de frontalier, l'adresse à saisir ici est celle de sa résidence à<br>e une adresse secondaire en Suisse, elle est à saisir dans la page Infos |
| Début validité 👩                                                         | 01/01/2020                                                                                                    |
| Fin validité                                                             |                                                                                                    |
| Rue et no                                                                | Avenue de la gare 2                                                                                                    |
| Compl. adresse                                                           |                                                                                                    |
| Boîte postale                                                            |                                                                                                    |
| NPA Lieu                                                                 | 1920 V Martigny V                                                                                                    |
| Région/Province                                                          | Valais                                                                                                    |
| Pays                                                                     | CH Suisse 🗸                                                                                                    |
|                                                                          | ,                                                                                                    |
|                                                                          |                                                                                                    |

# 23 SALX4 – Saisie des temps des employés

L'objectif de ce document est de guider pas à pas dans l'accès et la saisie des plannings de tous les collaborateurs des structures ainsi que la visualisation et les décomptes liés à leurs présences ou absences.

#### 23.1 Planning des éducatrices

Il existe deux façons simultanées de planifier les employés.

#### Planning hebdomadaires fixes sur une période.

La première façon la plus rapide est de saisir une page planning dans le dossier de l'employé. Cette page permet de définir une semaine type et de répéter toutes ces heures toutes les semaines pour l'employé en fonction des propriétés du groupe (vacances pour le parascolaire, etc...)

Dans le dossier de l'employé, sélectionnez la page « Planning ».

| Planning                                    |                |                |             |             |
|---------------------------------------------|----------------|----------------|-------------|-------------|
| Date début/fin                              | 01/01/2019     | 31/12/2019     |             |             |
| Planning                                    | SEMPLOYEE      | Semaine type e | mployé      | ~           |
| Groupe                                      | PB1 Bébés 1    |                |             | ~           |
| Prendre les jou                             | urs suivants — |                |             |             |
| Lundi                                       | 07:00-10:00    | 10:00-12:00    | 12:00-15:00 | 15:00-19:00 |
| 🗹 Mardi                                     | 07:00-10:00    | 10:00-12:00    | 12:00-15:00 | 15:00-19:00 |
| Mercredi                                    | 07:00-10:00    | 10:00-12:00    | 12:00-15:00 | 15:00-19:00 |
| 🗹 Jeudi                                     | 07:00-10:00    | 10:00-12:00    | 12:00-15:00 | 15:00-19:00 |
| Vendredi                                    | 07:00-10:00    | 10:00-12:00    | 12:00-15:00 | 15:00-19:00 |
| Samedi                                      |                |                |             |             |
| Dimanche                                    |                |                |             |             |
| Informations co<br>Commentaire<br>Remarques | omplémentaires |                |             |             |
|                                             |                |                |             |             |
|                                             |                |                |             |             |
|                                             |                |                |             | _           |

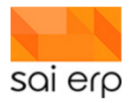

Cette page permet de définir des créneaux de travail. Le champ de planning permet de sélectionner un planning type créé avec la tâche **GTP11**. Les plannings types du GTP11 ont pour but de servir de générateur et de proposer des créneaux à la saisie. Il n'est pas nécessaire d'en créer un pour chaque employé pour ensuite l'utiliser.

Il n'est pas nécessaire d'utiliser les 4 créneaux lors d'une journée si l'employé fait des plages consécutives et que moins de créneaux suffisent. Ainsi, par exemple, si un employé fait un créneau 07h-12h et 14h-17h15, deux créneaux suffisent.

**Cas particulier**. Dans le cas de personnel administratif ne travaillant pas dans un groupe, il n'est pas nécessaire de saisir de groupe. Si l'employé possède un contrat en temps qu'administratif sur la période, le système acceptera la saisie et fera figurer **#Admin** comme groupe à la place.

Pour visualiser le planning du résultat, il est possible de passer par l'onglet **Planning** de la tâche ou d'utiliser le même outil que la visualisation par groupe et par employé, montré dans la partie suivante.

| 👼 SAL   | .X4 Ges | tion des | s employ | yés E | Employés | Plannii | ng Activ | ités |   |    |    |    |    |    |         |       |    |
|---------|---------|----------|----------|-------|----------|---------|----------|------|---|----|----|----|----|----|---------|-------|----|
|         |         |          |          |       |          |         |          |      |   |    |    |    |    | 4  | Année 2 | 019 • |    |
|         | 1       | 2        | 3        | 4     | 5        | 6       | 7        | 8    | 9 | 10 | 11 | 12 | 13 | 14 | 15      | 16    | 17 |
| Janvier |         |          |          |       |          |         |          |      |   |    |    |    |    |    |         |       |    |
| Février |         |          |          |       |          |         |          |      |   |    |    |    |    |    |         |       |    |
|         |         |          |          |       |          |         |          |      |   |    |    |    |    |    |         |       |    |

#### Planning ponctuels et récurrents simples.

L'autre possibilité de visualisation et de saisie employée vous permettra de faire de la saisie ponctuelle et récurrente basée directement sur un planning visuel. Il est pratique de passer par cet endroit lorsqu'on a affaire à des plannings qui varient souvent ou qui possède trop de particularité pour être exprimés facilement sous la forme de pages « Planning ».

En fonction de votre profil, vous devez avoir une tuile sur votre Dashboard vous permettant d'accéder à la planification. Dans le cas du Dashboard de base, la voici :

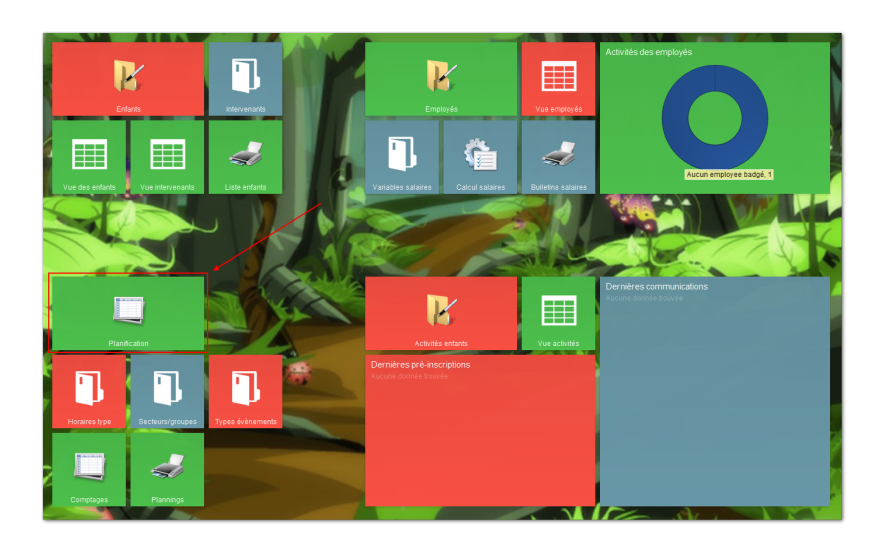

La tâche de planning est une tâche de vue. Elle se compose de deux parties principales :

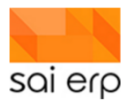

L'en-tête, en haut de la tâche, permet de définir les paramètres de recherche des évènements. Ceci permet de limiter l'affichage, définir la période de visualisation, etc.

La grille de type historique qui affiche le résultat de la recherche. L'ajout, la modification ou la suppression d'évènements se fait en interagissant avec la grille.

| GTPEP Plar                                                                         | nning des employés                                       |                                                  |                                                               |                                                   |                          |                      | 🥪 Listes | ? Aide                                                                                                    | Sal                           |
|------------------------------------------------------------------------------------|----------------------------------------------------------|--------------------------------------------------|---------------------------------------------------------------|---------------------------------------------------|--------------------------|----------------------|----------|----------------------------------------------------------------------------------------------------|-------------------------------|
| Paramètres —<br>Type de vue<br>Ordre et filtre<br>Afficher les en<br>Pas de rechar | 1 Planning des temps pré-<br>fants<br>gement automatique | ∕us (théorique)<br>☑ Afficher les<br>□ Drag/Drop | → Edition du filtre<br>totaux (employés,<br>rapide (pas de sa | Début période<br>Fin période<br>/status)<br>isie) | 01/02/2020<br>07/02/2020 | Afficher les données | 1        | ⇒ Quitter I                                                                                                    | la tâche                      |
|                                                                                    |                                                          |                                                  |                                                               |                                                   |                          |                      |          | Analyse<br>Arechercher<br>Filtrer<br>Mise en pag<br>Découper o                                                  | r<br>ge<br>colonne            |
|                                                                                    |                                                          |                                                  |                                                               |                                                   |                          |                      |          | <ul> <li>Statistiques</li> <li>Statistiques</li> <li>Graphiqu</li> <li>Historique</li> <li>Relations</li> </ul> | s<br>s group.<br>ie<br>e<br>s |

## 23.2 Affichage des évènements dans la grille

Au lancement de la tâche, la grille d'historique n'affiche aucune donnée. Il est nécessaire de définir les critères de recherche puis de cliquer sur le bouton 'Afficher les données' pour pouvoir interagir avec la grille.

Les paramètres de recherche sont les suivants :

- 1. Type de vue : la solution SAINet propose 4 visualisations différentes des données de planning dans le GTPEP :
  - a) Le planning des temps prévus (théorique) : affiche le planning des employés et le nombre d'enfants présents pour les différentes périodes de la journée. La présence des enfants se base sur les périodes théoriques définies dans les pages ' Secteur ' des dossiers des enfants.
  - b) Le planning des temps prévus (90%) : affiche le planning des employés et une estimation de la présence des enfants au cours de la journée. L'estimation se base sur la moyenne des heures d'arrivée et de départ réelles des enfants au cours des 6 derniers mois, avec un intervalle de confiance de 90%.
  - c) Le planning des temps prévus (80%) : affiche le planning des employés et une estimation de la présence des enfants au cours de la journée. L'estimation se base sur la moyenne des heures d'arrivée et de départ réelles des enfants au cours des 6 derniers mois, avec un intervalle de confiance de 80%.
  - d) Le planning des temps badgés : affiche le détail des activités des employés au cours de la journée, sur la base des événements saisis sur la tablette.
- 2. Afficher les enfants : si ce paramètre est activé, la présence des enfants est détaillée et il devient possible de voir quels sont les enfants présents à chaque période de la journée.
- 3. Afficher les totaux (employés/status) : si ce paramètre est activé, la grille affiche le nombre d'enfants et d'éducateurs présents au cours de la journée, ainsi que l'information liée au nombre d'encadrants par rapport au nombre d'enfants présents. C

Cela permet de savoir s'il y a trop d'encadrants, pas assez d'encadrants ou le bon nombre d'encadrants.

4. Pas de rechargement automatique : si ce paramètre est activé, la grille ne se rechargera pas automatiquement lors de la création, modification ou suppression d'événements. Si le paramètre n'est pas activé, la grille se rechargera dès qu'un événement est créé, modifié ou supprimé. Il n'est pas conseillé d'activer ce paramètre.

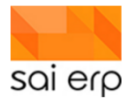

- 5. Drag/Drop rapide (pas de saisie) : si ce paramètre est activé, la création d'évènements par Drag/Drop se fait sans afficher l'écran de saisie de l'événement. Si ce paramètre n'est pas activé, l'écran de saisie de l'événement s'affiche. La création d'évènements par Drag/Drop est détaillée plus loin dans le document.
- 6. Début période : permet d'indiquer la date à partir de laquelle il faut récupérer les évènements.
- 7. Fin période : permet d'indiquer la date jusqu'à laquelle les évènements doivent être récupérés.

**Remarque**. Pour des raisons d'optimisation, la période de récupération des évènements est limitée. Dans le cas des vues des temps prévus, la limite est de 31 jours. Dans le cas de la vue des temps badgés, la limite est de 7 jours. Si la durée demandée est trop grande, un message d'erreur s'affiche et indique le nombre de jours maximum autorisés.

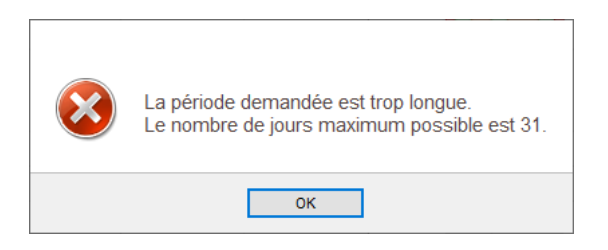

## 23.3 Comprendre la vue du planning

| GTPEP Planning des emp<br>Paramètres<br>Type de vue •<br>Afficher les enfants<br>Pas de rechargement automaliq | loyés<br>emps pré<br>ue | vus (thé | orique)<br>Afficher<br> Drag/Dr | ) →<br>les tota<br>op rapi | Edition d<br>aux (emp<br>ide (pas | v<br>lu fitre<br>bloyés/:<br>de sai | Début p<br>Fin péri<br>status)<br>sie) | ériode<br>ode | 01/02 | 2/2020<br>2/2020 |      | Afficher | les donn | ées | 1   |      |      |      |      |       |        |           |     |      |             |       | 2          |
|----------------------------------------------------------------------------------------------------|-------------------------|----------|---------------------------------|----------------------------|-----------------------------------|-------------------------------------|----------------------------------------|---------------|-------|------------------|------|----------|----------|-----|-----|------|------|------|------|-------|--------|-----------|-----|------|-------------|-------|------------|
|                                                                                                    | 15 h                    | 18 h     | 21 h                            | Lu 03                      | /02/202i                          | 0<br>6 h                            | 0 h                                    | 12 h          | 15 h  | 18 h             | 21 h | Ma 04    | 02/2020  | 6 h | 9 h | 12 h | 15 h | 18 h | 21 h | Me 05 | 02/202 | 20<br>6 h | 0 h | 12 h | 15 h 11     | h 21h | Je 06/02/2 |
|                                                                                                    | 1011                    | 1011     | 2.111                           |                            | 511                               | 0.11                                | 0.11                                   |               |       | 1011             | 2    |          | 511      |     | 511 |      | 1011 | 1011 | 2    |       |        | 0.11      |     |      | 1011 1      | × _   |            |
| Total général                                                                                                  |                         |          |                                 |                            |                                   |                                     |                                        |               |       |                  |      |          |          |     |     |      |      |      |      |       |        |           | 4   | 0    | uverture ma | tin A | MALADE     |
| Total employés                                                                                                 |                         |          |                                 |                            |                                   | 14                                  | 1 0                                    | -             |       | -                |      |          |          | 0   |     |      |      | -    |      |       |        | 0         |     | -    | _           |       | THEORIQUE  |
| Total enfants                                                                                                  |                         |          |                                 |                            |                                   | (                                   | )                                      |               |       | -                |      |          |          | 0   |     |      |      | -    |      |       |        | 0         |     |      |             | = s   | HIGH       |
| Status                                                                                                    |                         |          |                                 |                            |                                   |                                     | 1 0                                    |               |       |                  |      |          |          | 0   |     |      |      | _    |      |       |        | 0         |     |      |             |       | .OK        |
| Pool de remplacement<br>KARININA Anna (100% - R)                                                               |                         |          |                                 |                            |                                   |                                     |                                        |               |       |                  |      |          |          |     |     |      |      |      |      |       |        |           |     |      |             | Ŀ     | NONE       |
| Administration<br>GONZALES Daniela (100% - A)*                                                                 |                         |          |                                 |                            |                                   |                                     |                                        |               |       |                  |      |          |          |     |     |      |      |      |      |       |        |           |     |      |             | 5     |            |
| Courte-Echelle - 1P                                                                                            |                         |          |                                 |                            |                                   |                                     | 1 0                                    |               |       |                  |      |          |          | 0   |     |      |      |      |      |       |        |           |     |      |             |       |            |
| Total employes                                                                                                 |                         |          |                                 |                            |                                   |                                     |                                        |               |       | -                |      |          |          | 0   |     | -    |      | -    |      |       |        | 0         |     | -    |             |       |            |
| Statue                                                                                                    |                         |          |                                 |                            |                                   |                                     | 1 0                                    |               |       |                  |      |          |          | 0   |     |      |      |      |      |       |        | 0         |     |      |             |       |            |
| Courte-Echelle - 1P - Grp1<br>DUBOIS Aline (70%)                                                               |                         |          |                                 |                            |                                   |                                     | Ou                                     |               |       |                  |      |          |          |     |     |      |      |      |      |       |        |           |     |      |             |       |            |
| Total employés                                                                                                 |                         |          |                                 |                            |                                   |                                     | 1 0                                    |               |       |                  |      |          |          | 0   |     |      |      |      |      |       |        | 0         |     |      |             |       |            |
| Total enfants                                                                                                  |                         |          |                                 |                            |                                   | (                                   | )                                      |               |       |                  |      |          |          | 0   |     |      |      |      |      |       |        | 0         |     |      |             |       |            |
| Status                                                                                                    |                         |          |                                 |                            |                                   |                                     | 1 0                                    |               |       |                  |      |          |          | 0   |     |      |      |      |      |       |        | 0         |     |      |             |       |            |

La vue du planning est composée de plusieurs éléments :

- La partie supérieure (zone 1) contient les paramètres de recherche des évènements qui sont affichés dans le planning.
- La partie inférieure (zone 2) correspond au planning. Tant qu'aucune recherche n'a été lancée, cette zone reste vide. Le planning affiche tous les secteurs et groupes contenant des évènements (dans l'exemple ci-dessus, on retrouve le secteur ' Courte-Echelle 1P ' et le groupe ' Courte-Echelle 1P Grp1 ') ainsi que les groupes spéciaux ' Administration ', ' Pool de remplacement ' et ' Total général '.
- Dans chaque groupe, on retrouve une ligne par employé qui intervient dans le groupe. Pour intervenir dans le groupe, l'employé doit appartenir au groupe ou avoir un évènement dans ce groupe.
- Les lignes de total (zone 3) indiquent pour chacun des secteurs et groupes le nombre d'employés planifiés, le nombre d'enfants attendus et le statut d'encadrement.
- La liste des horaires types (zone 4) correspond à tous les évènements préconfigurés qui peuvent être attribués aux employés via la méthode Drag/Drop (la création d'évènements via la méthode Drag/Drop est

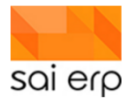

détaillée dans le paragraphe 5). Les évènements préconfigurés sont facilement paramétrables dans la solution mais ce point n'est pas présenté dans le présent document.

 La légende des événements (zone 5) permet d'identifier le type des événements selon leur couleur. Chaque évènement possède sa propre couleur. Les types d'évènements sont facilement paramétrables dans la solution mais ce point n'est pas présenté dans ce document.

**Remarque**. Seuls les groupes où des enfants sont planifiés apparaissent. Dans le cas où un employé n'apparaît pas, il suffira de sélectionner une ligne d'un employé existant et de changer le choix de l'employé

## 23.4 Navigation dans la grille d'historique

Une fois les données affichées, il devient possible de naviguer dans le planning.

Il existe deux méthodes pour se déplacer vers une date plus ancienne ou plus récente :

- <u>Avec le clavier</u> : cliquer sur le planning puis utiliser les flèches de gauche ou de droite pour vous déplacer. Astuce : si vous maintenez la touche Ctrl lorsque vous appuyer sur les flèches de direction, le planning se décale d'un écran complet.
- <u>Avec la souris</u> : cliquer et maintenir le bouton gauche de la souris et déplacez la souris vers la gauche ou vers la droite.

Il est également possible de changer le nombre de jours affichés à l'écran. Pour cela, cliquez sur le calendrier puis maintenez la touche Ctrl du clavier et utilisez la molette de la souris pour zoomer / dézoomer le planning. Les modes de visualisation disponibles sont : semaine, mois, année.

## 23.5 Saisie d'événements dans le planning

Pour saisir des événements dans le planning, il est nécessaire de récupérer des données à l'aide de l'entête. S'il n'est pas nécessaire de sélectionner la période où l'on souhaite ajouter un événement, cette approche est fortement recommandée car elle permet de visualiser les données que l'on saisit directement. Ainsi, il est possible, en ayant sélectionné la période du 01/02/2020 au 07/02/2020, de créer un évènement le 31/01/2020. Cependant, dans la mesure où l'événement est en dehors de la période, il ne s'affiche pas à l'écran.

#### Choix de la période.

Dans l'entête, sélectionner la vue 'Planning des temps prévus (théoriques)'. Dans le champ ' Période début ', saisir 01/02/2020. Dans le champ ' Période fin ', saisir 15/02/2020.

Sélectionner les autres paramètres selon le modèle ci-dessous :

| Paramètres —     |                             |              |                   |               |            | -                    |
|------------------|-----------------------------|--------------|-------------------|---------------|------------|----------------------|
| Type de vue 📀    | 1 Planning des temps prévus | (théorique)  | ~                 | Début période | 01/02/2020 |                      |
| Ordre et filtre  |                             |              | Edition du filtre | Fin période   | 15/02/2020 | Afficher les données |
| Afficher les enf | ants                        | Afficher les | totaux (employés/ | status)       |            |                      |
| Pas de recharg   | gement automatique          | Drag/Drop r  | apide (pas de sai | sie)          |            |                      |

Cliquez sur le bouton 'Afficher les données'.

#### Création d'un événement.

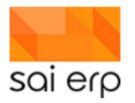

Une fois le planning affiché, il est nécessaire de se positionner sur une ligne d'un employé afin de pouvoir créer un évènement. Les employés apparaissent dans les groupes auxquels ils sont affectés ou dans lesquels ils ont des évènements.

Il existe plusieurs méthodes pour créer un évènement :

- Dans la ligne de l'employé, pour la date choisie, cliquez avec le bouton droit de la souris pour faire apparaître le menu et cliquer sur 'Nouvel événement...'. Cette action va faire apparaître la fenêtre de création d'évènement avec une durée d'une heure.
- Dans la ligne de l'employé, pour la date choisie, faire un double-clic avec la souris. Cette action va faire apparaître la fenêtre de création d'évènement avec une durée correspondant aux heures d'ouverture de la structure.
- Depuis l'encadré contenant les horaires-type, faire un Drag/Drop de l'horaire-type voulu vers la ligne de l'employé pour la date choisie. Cette action va faire apparaître la fenêtre de création d'évènement avec les horaires définis dans l'horaire-type.

En-têtes à afficher.. Ordre et filtre initial. Rafraîchir F5 Coller Aller à la date... Ctrl+G Enregistrer la configuration. Sauver l'image.. Copier l'image Imprimer... Afficher le men Afficher le header Intégrer à la vue 1 A propos. Coupé Fermeture Journée Ouverture 30/01/2018 18:00:00

Affichage..

Rechercher...

Filtrer...

Ctrl+F

Ctrl+I

Dans la ligne de l'employé, pour la date choisie, maintenir la touche Ctrl et déplacer la souris pour afficher l'heure. Toujours en maintenant la touche Ctrl, se positionner au niveau de l'heure choisie, cliquer et maintenir le bouton gauche de la souris et déplacer la souris vers la droite jusqu'à atteindre l'heure de fin voulue puis relâcher le clic de la souris. L'heure de fin peut se trouver sur une autre journée que l'heure de début. Cette action va faire apparaître la fenêtre de création d'évènement avec les horaires demandés.

#### Création d'un évènement de présence théorique.

Dans la ligne de l'employé choisit, faire un double-clic avec la souris en date du 03/02/2020. L'écran suivant apparaît avec par défaut les heures d'ouverture de la structure. Modifier les heures de début ou de fin si nécessaire. Par défaut, le type d'évènement est 'Présence théorique' et il n'est pas nécessaire de le modifier.

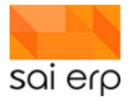

|                                         | nérales                        | _ |
|-----------------------------------------|--------------------------------|---|
| Libellé                                 |                                |   |
| Début                                   | 03/02/2020 07:30               |   |
| Fin                                     | 03/02/2020 19:00               |   |
| Type et priorité                        |                                |   |
| <u>Type</u>                             | P.THEORIQUE Présence théorique |   |
| Priorité                                | 3 Elevée 🗸                     |   |
|                                         |                                |   |
| Département et                          | employé                        | _ |
|                                         |                                |   |
| Périodicité                             |                                |   |
| Type de périodicité                     | a 1 Aucune ~                   |   |
| Date de fin de la ré                    | écurrence                      |   |
| Lundi                                   |                                |   |
| Mardi                                   |                                |   |
|                                         |                                |   |
| Mercredi                                |                                |   |
| Mercredi                                |                                |   |
| Mercredi<br>Jeudi<br>Vendredi           |                                |   |
| Mercredi<br>Jeudi<br>Vendredi<br>Samedi |                                |   |

Cliquez sur le bouton 'Valider' pour confirmer la création de l'évènement.

Note. Les employés administratifs sont saisis sans groupe. Le système détecte tout seul que le contrat autorise la saisie.

#### Création d'un évènement d'absence

Dans la ligne de l'employé choisit, faire un double-clic avec la souris en date du 04/02/2020. L'écran suivant apparaît avec par défaut les heures d'ouverture de la structure. Modifier le type d'évènement en 'Absence'.

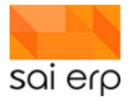

| informations get     | nérales               |
|----------------------|-----------------------|
| Libellé              |                       |
| Début                | 04/02/2020 06:30      |
| Fin                  | 04/02/2020 19:00      |
| Type et priorité     |                       |
| Туре                 | A.ABSENCE Absence 🗸 🖺 |
| Priorité             | 3 Elevée 🗸            |
|                      |                       |
|                      |                       |
| Périodicité          |                       |
| Type de périodicité  | 1 Aucune ~            |
| Date de fin de la ré | currence              |
| Lundi                |                       |
| Marcredi             |                       |
|                      |                       |
| OOUU                 |                       |
| Vendredi             |                       |
| Vendredi<br>Samedi   |                       |

Cliquez sur le bouton 'Valider' pour confirmer la création de l'évènement.

#### Saisie d'une absence maladie d'un mois.

Il existe plusieurs méthodes pour créer un événement de longue durée. La première consiste à créer un seul évènement sur la durée totale. La deuxième méthode consiste à créer un événement pour chaque journée durant la durée de l'événement.

Nous allons utiliser la deuxième méthode mais plutôt que de créer manuellement les évènements, nous allons utiliser des évènements récurrents. Pour créer un événement récurrent, il suffit de créer l'évènement sur la première journée et dans la fenêtre de création d'évènement, nous allons indiquer que le type de périodicité est 'Hebdomadaire'. Nous devons ensuite renseigner la date de fin de la récurrence, c'est-à-dire la date du dernier évènement, ainsi que les jours de la semaine où doivent être générés des évènements.

Pour faire une absence maladie d'un mois du 05/02/2020 au 05/03/2020, nous allons créer un évènement le 05/02/2020 et indiquer une récurrence hebdomadaire jusqu'au 05/03/2020 comme dans l'exemple ci-dessous.

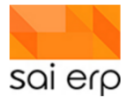

|                                        | -                                              |         |
|----------------------------------------|------------------------------------------------|---------|
| 04/02/2020 06                          | 6:30:00 04/02/2020 19:00:00                    |         |
| <ul> <li>Informations génér</li> </ul> | rales                                          |         |
| Libellé                                |                                                | 1       |
| Début                                  | 05/02/2020 06:30                               | -       |
| Fin                                    | 05/02/2020 19:00                               |         |
| 4 Tupo et priorité                     |                                                |         |
| Type et priorite                       |                                                |         |
| Prioritá                               | 2 Elovéo                                       |         |
| Filonie                                | 3 Elevee V                                     |         |
| Département et en                      | nployé                                         |         |
| Département                            | NR1 🗸 Nurserie 1 🗸 🎍                           |         |
| <u>Employé</u>                         | CGAIF 🗸 Jeanetta Créchard 🗸 🤱                  | P       |
|                                        |                                                |         |
|                                        |                                                |         |
| Type de périodicité                    | 2 Hebdomadairi 🗸                               |         |
| Date de fin de la recur                | rrence 05/03/2020                              |         |
|                                        |                                                |         |
| Mardi                                  |                                                |         |
| Mercreal                               |                                                |         |
| i jeudi                                |                                                |         |
| Vendredi                               |                                                |         |
| ✓ Samedi                               |                                                |         |
|                                        |                                                |         |
|                                        |                                                |         |
| Supprimer Statut : N                   | Nouveau Société : IAE (Les allouettes) Valider | Annuler |

Cliquez sur le bouton 'valider' pour créer les évènements d'absence maladie.

**Remarque**. Bien que la création d'évènements récurrents donne lieu à la création de plusieurs événements distincts, ces évènements restent liés entre eux. Lors de la modification ou de la suppression d'événements récurrents, le système proposera d'appliquer l'action soit uniquement sur l'événement sélectionné, soit sur l'ensemble de la récurrence, soit sur tous les événements de la récurrence à partir de l'événement sélectionné jusqu'à la fin de la récurrence.

#### Saisie d'un remplacement.

Pour saisir un remplacement, il suffit de créer un événement de présence à la date du remplacement à effectuer au niveau de la ligne de l'employé effectuant le remplacement ou au niveau de la personne remplacée et de sélectionner le bon employé qui fera l'événement.

## 23.6 Visualisation des taux d'encadrement

A partir du moment où le paramètre 'Afficher les totaux' est activé, le planning affiché pour chaque journée le nombre d'encadrants présents, le nombre d'enfants présents et indique si le nombre d'encadrant est insuffisant, idéal ou trop important, tout au long de la journée selon les heures de présence des enfants des encadrants.

Cette information est donnée pour chacun des groupes d'enfants, dans les lignes 'Total employés', 'Total enfants' et 'Status'. En passant la souris sur les statuts, il est possible d'obtenir une explication du statut.

| Total employés | 1  | 2 | 3 | 2 | 3 | 1  |
|----------------|----|---|---|---|---|----|
| Total enfants  | 9  |   |   |   |   |    |
| Status         | -1 | 0 | 1 | 0 | 1 | -1 |

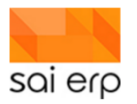

Un statut 'rouge' signifie que le nombre d'encadrants est insuffisant. Un statut 'jaune' signifie que le nombre d'encadrants est trop important. Un statut 'vert' signifie que le nombre d'encadrant est idéal.

Dans l'exemple ci-dessus, on peut constater que le nombre d'encadrants est insuffisant en début et fin de journée. Nous allons donc rajouter des encadrants pour ce groupe sur les plages concernées en créant des évènements de présence théorique. Après chaque création, modification ou suppression d'évènements, les totaux sont recalculés.

| Total employés | 2 | 3 | 2 | 3 | 2 |
|----------------|---|---|---|---|---|
| Total enfants  | 9 |   |   |   |   |
| Status         | 0 | 1 | 0 | 1 | 0 |

Edition des plannings par groupe.

L'édition des plannings est accessible via le bouton 'Impression des planning' situé dans le menu à droite du planning.

| K  | Nouveau planning employé    |
|----|-----------------------------|
| a) | Impressions des plannings 👻 |
|    | Comptages 👻                 |

Par défaut, la tâche d'impression des plannings va reprendre les dates de début et de fin définies dans l'entête de la vue des plannings. Il est évidemment possible de modifier ces dates avant le lancement de la tâche d'impression.

La zone 'Ciblage des données' permet de définir des filtres pour indiquer quels sont les groupes / employés pour lesquels il faut générer des plannings.

Le lancement de la génération des plannings s'effectue en cliquant sur le bouton 'Lancer' en bas de l'écran.

| GTPER Plannings         | des employés              |           |
|-------------------------|---------------------------|-----------|
|                         | des employes              |           |
| A Paramétrage / prépa   | ration du document        |           |
| Présentation            | 1 Plannings des groupes   | ~         |
| Date début 📀            | 01/02/2020                |           |
| Date fin 👔              | 07/02/2020                |           |
|                         |                           |           |
| L                       |                           |           |
| Ciblage des données     |                           |           |
| Groupes                 | 1                         | 🔶 Choisir |
|                         |                           |           |
| Impression / sortie -   |                           |           |
| Imprimante / options 😗  | Paramètres généraux       | 🔶 Choisir |
| Sortie (Imprim., PDF) 💡 | 1 Aperçu avant impression | ~         |
| Alimentation de la GEI  | D et historisation 👔      |           |

La tâche d'impression propose plusieurs types de planning, appelés 'Présentations' :

- Le planning des groupes : cette présentation permet de générer un planning par groupe. Il est possible de filtrer les groupes pour lesquels les plannings doivent être générés en cliquant sur le lien 'Choisir' en face de 'Groupes'.
- Le planning des employés : cette présentation permet de générer un planning avec une ligne par employé. Il est possible de filtrer les employés qui doivent apparaître dans le planning en cliquant sur le lien 'Choisir' en face de 'Employés'.

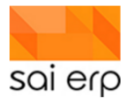

- Le planning des employés condensés : cette présentation génère également le planning des employés mais les différentes semaines sont mises les unes au-dessus des autres au lieu de mettre les semaines les unes après les autres.
- Les plannings enfants/employés prévus et enfants : ces présentations permettent d'obtenir un décompte du nombre d'enfants et d'encadrants présents, sans donner le détail de employés concernés.

| Groupe       | 01/02 | 02/02 | 03/02                    | 04/02     | 05/02     | 06/02     | 07/02     |
|--------------|-------|-------|--------------------------|-----------|-----------|-----------|-----------|
| Nurserie 1   |       |       |                          |           |           |           |           |
| SNOW Blanche |       |       |                          |           |           |           |           |
|              |       |       | 08h 11h30<br><br>14h 18h |           | 08h 18h30 | 08h 18h30 | 08h 18h30 |
| BONVIN Roger |       |       |                          |           |           |           |           |
|              |       |       | 08h 18h30                | 08h 18h30 |           | 08h 18h30 | 08h 18h30 |

L'image ci-dessus présente le résultat du planning pour le groupe 'Nurserie 1' entre le 01/02/2020 et le 07/02/2020.

Les événements d'absence sont représentés par le même code couleur que celui utilisé dans la vue du planning (ici, le vert représente des vacances, le rouge une absence maladie).

**Remarque**. Après le lancement de la génération du planning, le bouton 'Lancer' est remplacé par le bouton 'Continuer'. Il est nécessaire de cliquer sur bouton 'Continuer' avant de pouvoir lancer une nouvelle impression.

# 24 SALX4 – Planning du personnel encadrant

L'objectif de ce point est de guider pas à pas dans l'accès et la saisie des plannings des éducateurs/trices ainsi que la visualisation et les décomptes liés à leurs présences ou absences. Par soucis de simplification et conformément à la majorité du milieu, les appellations se feront au féminin.

Il existe deux façons de planifier un employé.

- De manière globale sur son groupe, pratique lorsqu'on veut planifier plusieurs employés en même temps et que l'on souhaite faire des ajustements. C'est également depuis la que l'on va pouvoir sortir un planning.
- De manière locale en travaillant sur un seul employé à la fois. Ceci permet de facilement définir le planning d'un unique employé de manière récurrente toutes les semaines ou ponctuellement.

## 24.1 Accéder à la saisie du planning par employé

Pour pouvoir accéder au planning de l'employé, on commence par accéder à l'employé lui-même. Sur votre Dashboard, vous avez accès à des tuiles dont la première dans le bloc de droite qui s'appelle '**Employés'** 

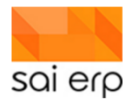

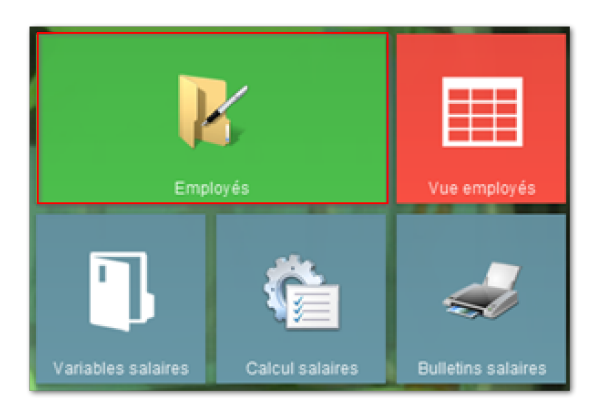

Il suffit d'appuyer **une** fois sur la tuile pour lancer la tâche. On se retrouve alors dans la gestion des employés (appelée **SALX4** pour simplifier). Voici un aperçu de cette tâche :

| _                                                                                                    |                                                                                                    |                                                                  |                                                                                                    |                                                                                                    |                                                                                                    |                                                                                                    |                        |                                 |                                   | - 0    | ×   |
|----------------------------------------------------------------------------------------------------|----------------------------------------------------------------------------------------------------|------------------------------------------------------------------|----------------------------------------------------------------------------------------------------|----------------------------------------------------------------------------------------------------|----------------------------------------------------------------------------------------------------|----------------------------------------------------------------------------------------------------|------------------------|---------------------------------|-----------------------------------|--------|-----|
| 🕌 SALX4 Gestion d                                                                                                    | es employés                                                                                                    |                                                                  |                                                                                                    |                                                                                                    |                                                                                                    | Notes                                                                                                    | 😵 Workflows            | Vues                            | 🚽 🚽 Listes                        | 2 Aide | Sal |
| Aneshold     Aneshold     Aneshold | Date d'white i<br>d'iri20216<br>d'iri20216<br>d'iri20216<br>d'iri20219<br>d'iri20219<br>d'iri20219<br>d'iri20219<br>d'iri20219<br>d'iri20219<br>d'iri20219<br>d'iri20219<br>d'iri202018<br>210802018<br>210802018<br>210802018<br>210802018<br>210802018<br>210802018<br>108020219<br>d'iri20219<br>d'iri20219<br>d'iri802018<br>108020219<br>d'iri8020219<br>d'iri80200<br>d'iri80200<br>d'iri80200<br>d' | Date st ^<br>19/08/2<br>20/08/2<br>31/07/2<br>18/08/2<br>04/08/2 | Données     Denrées     Denrées     D | BADNAT, Yolde Niccl<br>Spran Franças Nicol II<br>Spran Hendrich Spran Hendrich<br>Spran Hendrich Spran Hendrich<br>Statistica (11/10/11 Hend-1)<br>statistica (11/10/11 Hend-1)<br>statistica (11/10/1 | Joint, Lieur de traveal : Sisk<br>destrotrapis. Center centrés de<br>ES HET Bachedor Sano fandi<br>ES HET Bachedor Sano fandi<br>Données<br>No entopolé<br>Cerre<br>Nom<br>Péricom<br>Code sano<br>Date de naissance<br>No Archedo<br>Langua pour obcuments<br>Langua pour obcuments<br>Langua pour obcuments | BADNAT<br>11/12019.Proion de cadre,<br>in de cadre,<br>Nicolet<br>Volette<br>F Féminin<br>OS/10/1962<br>756.5670.0<br>FR Françai | ges<br>Département Jar | e de l'enfanc<br>s'din Trotteur | ce. Haute école<br>s gr. 1 EDU HB | ises)  |     |
| Marcu Bonnafour                                                                                                    | 01/02/2018                                                                                                    | ×                                                                | Nouvelle                                                                                                    | Supprimer                                                                                                    |                                                                                                    |                                                                                                    |                        |                                 | Valider                           | Annul  | or  |
| Nouveau Supprimer                                                                                                    | Ordre et filtre                                                                                                    | intal +                                                          | Statut : Interroga                                                                                                    | tion Société : EPA (AAEE)                                                                                                    |                                                                                                    |                                                                                                    |                        |                                 |                                   | Ferm   | N°  |

Cette tâche est une tâche de dossier. Elle contient pour chaque employé un certain nombre de pages de données contenant les données personnelles, les salaires, etc... En fonction de vos droits vous verrez un certain nombre de ces pages.

Pour accéder au planning de l'employé, vous pouvez cliquer sur l'onglet en haut de l'écran de la tâche Planning

| 🁔 SALX4 Gestion des employés | Employés | Planning | Activités |
|------------------------------|----------|----------|-----------|

Une fois cliqué, le planning affiche les événements de l'employé.

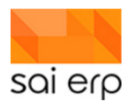

| Lundi 03/02         Mardi 04/02         Mercredi 05/02         Jeudi 06/02         Vendredi 07/02           8h         -         -         -         -         -         -         -         -         -         -         -         -         -         -         -         -         -         -         -         -         -         -         -         -         -         -         -         -         -         -         -         -         -         -         -         -         -         -         -         -         -         -         -         -         -         -         -         -         -         -         -         -         -         -         -         -         -         -         -         -         -         -         -         -         -         -         -         -         -         -         -         -         -         -         -         -         -         -         -         -         -         -         -         -         -         -         -         -         -         -         -         -         -         -         -         -         -                                                                                                    |  |
|----------------------------------------------------------------------------------------------------|--|
| Bh         Image: Bhom and and and and and and and and and and                                                                                                    |  |
| 8x30-12x30         Image: Constraint of the system of the system of |  |
| Normalization         Normalization         Normalinstation         Normalization         Normal                                                                                                    |  |
| 9h         10h-10h45         9h30-12h30         10h-12h                                                                                                    |  |
| International         Ph30-12h30           10h         10h-10h45         10h-12h                                                                                                    |  |
| 10h 10h-10h45 10h-12h                                                                                                    |  |
| 10h 10h-10h45 10h-12h                                                                                                    |  |
|                                                                                                    |  |
|                                                                                                    |  |
| 10h45-11h45                                                                                                    |  |
|                                                                                                    |  |
|                                                                                                    |  |
| 11h45-12h15                                                                                                    |  |
| 12h 12h-12h30 12h-12h30                                                                                                    |  |
| 12h30-13h 12h30-13h 12h30-18h                                                                                                    |  |
|                                                                                                    |  |
| 13h 13h-16h30 13h-17h30                                                                                                    |  |
|                                                                                                    |  |
| 13h45-18h                                                                                                    |  |
|                                                                                                    |  |
|                                                                                                    |  |
|                                                                                                    |  |
|                                                                                                    |  |
|                                                                                                    |  |
| 165                                                                                                    |  |
|                                                                                                    |  |
|                                                                                                    |  |
| 175                                                                                                    |  |
|                                                                                                    |  |
|                                                                                                    |  |
| 18h and a second second s                                                                                                    |  |
|                                                                                                    |  |

Chaque événement représente une opération dans le temps. La petite légende présente sur le graphe permet de voir quelles sont les entrées. Les couleurs sont définies par l'organisation lors du déploiement du projet.

Navigation. Pour naviguer entre les semaines, il est possible d'utiliser les petites flèches à côté de l'intitulé de la semaine. En maintenant la touche <Ctrl> appuyé et en utilisant la molette de la souris, il est possible de zoomer / dézoomer en mode mois puis en mode année pour aller plus vite à une date donnée.

**Concept de base** des événements SAINet : Il est important de comprendre que dans SAINet, plusieurs événements peuvent survenir en même temps. Ainsi, lorsqu'on tire des vacances, il ne faut pas supprimer les présences. Tout est saisi ensemble et c'est le système qui détermine en fonction des priorités quels sont les éléments qui comptent, et lesquels sont remplacés. Voici un exemple avec des vacances tirées par-dessus le tout.

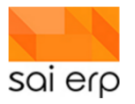

On voit ici qu'un long événement est venu compléter la journée de base. Dans le cas d'un événement d'absence, ceci viendra décompter les présences tout en conservant l'information originale.

Il existe plusieurs méthodes pour créer un évènement :

- a. Cliquer avec le bouton droit de la souris pour faire apparaître le menu et cliquez sur 'Nouvel événement... '. Cette action va faire apparaître la fenêtre de création d'évènement avec une durée d'une heure.
- b. Faire un double-clic avec la souris. Cette action va faire apparaître la fenêtre de création d'évènement avec une durée correspondant aux heures d'ouverture de la structure.
- c. Maintenir la touche **Ctrl** et déplacer la souris pour afficher l'heure. Toujours en maintenant la touche Ctrl, se positionner au niveau de l'heure choisie, cliquer et maintenir le bouton gauche de la souris et déplacer la souris vers la droite jusqu'à atteindre l'heure de fin voulue puis relâcher le clic de la souris. L'heure de fin peut se trouver sur une

ez sur ' Nouvel ment avec une re de création cture.

autre journée que l'heure de début. Cette action va faire apparaître la fenêtre de création d'évènement avec les horaires demandés.

## 24.2 Accéder à la saisie du planning par groupe

En fonction de votre profil, vous devez avoir une tuile sur votre Dashboard vous permettant d'accéder à la planification. Dans le cas du Dashboard de base, la voici :

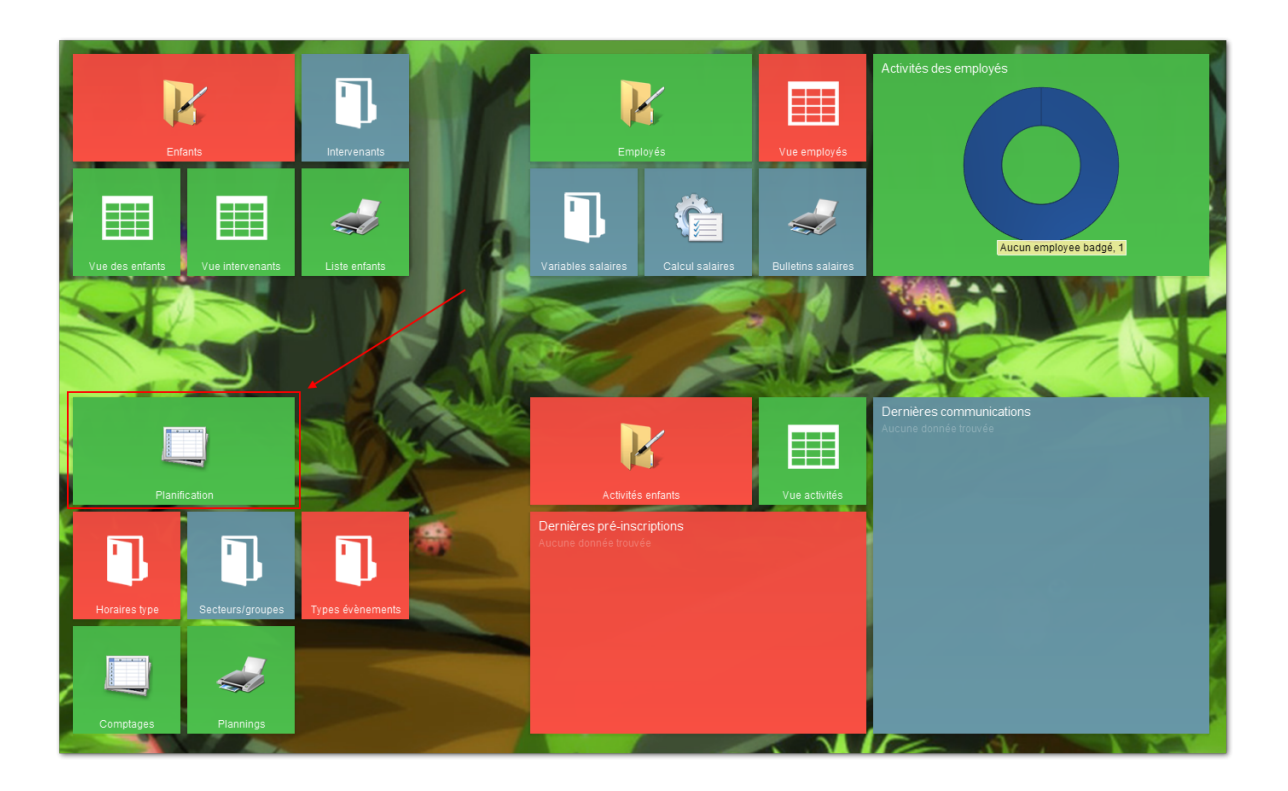

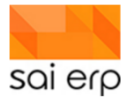

La tâche de planning est une tâche de vue. Elle se compose de deux parties principales :

- L'en-tête, en haut de la tâche, permet de définir les paramètres de recherche des évènements.
- La grille de type historique qui affiche le résultat de la recherche. L'ajout, la modification ou la suppression d'évènements se fait en interagissant avec la grille.

| CTPEP Plar | nning des employés                                        |                                  |                                                                |                                                   |                          |                      | <i> istes</i> | ? Aide                                                                                                    | Sal                           |
|------------|-----------------------------------------------------------|----------------------------------|----------------------------------------------------------------|---------------------------------------------------|--------------------------|----------------------|---------------|----------------------------------------------------------------------------------------------------|-------------------------------|
| Paramètres | 1 Planning des temps prévu<br>fants<br>gement automatique | is (théorique)<br>I Afficher les | → Edition du filtre<br>totaux (employés/<br>rapide (pas de sai | Début période<br>Fin période<br>(status)<br>(sie) | 01/02/2020<br>07/02/2020 | Afficher les données | 1             | ⇒ Quitter k                                                                                                    | a tâche                       |
|            |                                                           |                                  |                                                                |                                                   |                          |                      |               | Analyse<br>Rechercher<br>Filtrer<br>Mise en pag<br>Découper c<br>Statistiques<br>Statistiques<br>Graphique<br>Historique<br>Relations | )e<br>.olonne<br>.group.<br>e |

## 24.3 Affichage des évènements dans la grille

Au lancement de la tâche, la grille d'historique n'affiche aucune donnée. Il est nécessaire de définir les critères de recherche puis de cliquer sur le bouton '**Afficher les données**' pour pouvoir interagir avec la grille.

Les paramètre de recherche sont les suivants :

- Type de vue : la solution SAINet propose 4 visualisations différentes des données de planning dans le GTPEP :
  - Le planning des temps prévus (théorique) : affiche le planning des employés et le nombre d'enfants présents pour les différentes périodes de la journée. La présence des enfants se base sur les périodes théoriques définies dans les pages ' Secteur ' des dossiers des enfants.
  - Le planning des temps prévus (90%) : affiche le planning des employés et une estimation de la présence des enfants au cours de la journée. L'estimation se base sur la moyenne des heures d'arrivée et de départ réelles des enfants au cours des 6 derniers mois, avec un intervalle de confiance de 90%.
  - Le planning des temps prévus (80%) : affiche le planning des employés et une estimation de la présence des enfants au cours de la journée. L'estimation se base sur la moyenne des heures d'arrivée et de départ réelles des enfants au cours des 6 derniers mois, avec un intervalle de confiance de 80%.
  - Le planning des temps badgés : affiche le détail des activités des employés au cours de la journée, sur la base des événements saisis sur la tablette.
- Afficher les enfants : si ce paramètre est activé, la présence des enfants est détaillée et il devient possible de voir quels sont les enfants présents à chaque période de la journée.
- Afficher les totaux (employés/status) : si ce paramètre est activé, la grille affiche le nombre d'enfants et d'éducateurs présents au cours de la journée, ainsi que l'information liée au nombre d'encadrants par rapport au nombre d'enfants présents.
- Cela permet de savoir s'il y a trop d'encadrants, pas assez d'encadrement ou le bon nombre d'encadrants.
- Pas de rechargement automatique : si ce paramètre est activé, la grille ne se rechargera pas automatiquement lors de la création, modification ou suppression d'événements. Si le paramètre n'est pas

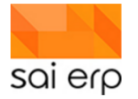

activé, la grille se rechargera dès qu'un événement est créé, modifié ou supprimé. Il n'est pas conseillé d'activer ce paramètre.

- Drag/Drop rapide (pas de saisie) : si ce paramètre est activé, la création d'évènements par Drag/Drop se fait sans afficher l'écran de saisie de l'événement. Si ce paramètre n'est pas activé, l'écran de saisie de l'événement s'affiche. La création d'évènements par Drag/Drop est détaillée plus loin dans le document.
- Début période : permet d'indiquer la date à partir de laquelle il faut récupérer les évènements.
- Fin période : permet d'indiquer la date jusqu'à laquelle les évènements doivent être récupérés.

**Remarque**. Pour des raisons d'optimisation, la période de récupération des évènements est limitée. Dans le cas des vues des temps prévus, la limite est de 31 jours. Dans le cas de la vue des temps badgés, la limite est de 7 jours. Si la durée demandée est trop grande, un message d'erreur s'affiche et indique le nombre de jours maximum autorisés.

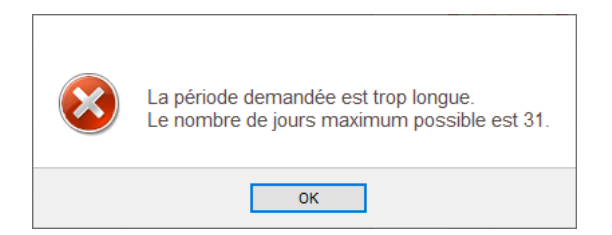

## 24.4 Comprendre la vue du planning

| Paramètres<br>Type de vue  Type de vue  Type de vue  Type de vue  Type de vue  Type de vue  Type de vue  Type de rechargement automatic | emps pré | rus (thé | orique)<br>]Afficher<br>]Drag/Dr | →<br>les tota<br>op rapi | Edition d<br>iux (emp<br>de (pas | v fitre<br>loyés/s<br>de sais | Début p<br>Fin péri<br>tatus)<br>ie) | eriode<br>ode | 01/02/ | /2020<br>/2020 |      | Affiche | r les donn      | ies | 1   |      |      |      |      |         |              |           |      |        |             |                     |
|----------------------------------------------------------------------------------------------------|----------|----------|----------------------------------|--------------------------|----------------------------------|-------------------------------|--------------------------------------|---------------|--------|----------------|------|---------|-----------------|-----|-----|------|------|------|------|---------|--------------|-----------|------|--------|-------------|---------------------|
|                                                                                                    | 15 h     | 18 h     | 21 h                             | Lu 03/                   | 02/2020<br>3 h                   | 6 h                           | 9 h                                  | 12 h          | 15 h   | 18 h           | 21 h | Ma 04   | /02/2020<br>3 h | 6 h | 9 h | 12 h | 15 h | 18 h | 21 h | Me 05/0 | 2/202<br>3 h | )<br>6h ! | 9h 1 | 2 h 1! | ih 18h      | Je 06/02/<br>21 h 3 |
| Total général                                                                                                    |          |          |                                  |                          |                                  |                               |                                      |               |        |                |      |         |                 |     |     |      |      |      |      |         |              |           | 4    | Ouv    | rture matin | A.MALADE            |
| Total employés                                                                                                    |          |          |                                  |                          |                                  |                               | 0                                    |               |        |                |      |         |                 | 0   |     |      |      |      |      |         |              | 0         |      |        |             | A.VACANCES          |
| Total enfants                                                                                                    |          |          |                                  |                          |                                  | 0                             |                                      |               |        |                |      |         |                 | 0   |     |      |      |      |      |         |              | 0         |      |        |             | P.THEORIQUE         |
| Status                                                                                                    |          |          |                                  |                          |                                  |                               | 0                                    |               |        |                |      |         |                 | 0   |     |      |      |      |      |         |              | 0         |      |        |             | 🔲 S.OK              |
| Pool de remplacement<br>KARININA Anna (100% - R)                                                                                        |          |          |                                  |                          |                                  |                               |                                      |               |        |                |      |         |                 |     |     |      |      |      |      |         |              |           |      |        |             |                     |
| Administration<br>GONZALES Daniela (100% - A)*                                                                                          |          |          |                                  |                          |                                  |                               |                                      |               |        |                |      |         |                 |     |     |      |      |      |      |         |              |           |      |        |             | •                   |
| Courte Echelle, 1P                                                                                                    |          |          |                                  |                          |                                  |                               |                                      |               |        |                |      |         |                 |     |     |      |      |      |      |         |              |           |      |        |             |                     |
| Total employés                                                                                                    |          |          |                                  |                          |                                  | L n                           | 0                                    |               |        |                |      |         |                 | 0   |     |      |      |      |      |         |              | 0         |      |        |             |                     |
| Total enfants                                                                                                    |          |          |                                  |                          |                                  | 0                             |                                      |               |        |                |      |         |                 | 0   |     |      |      |      |      |         |              | 0         |      |        |             |                     |
| Status                                                                                                    |          |          |                                  |                          |                                  |                               | 0                                    |               |        | 5              |      |         |                 | 0   |     |      |      |      |      |         |              | 0         |      |        |             |                     |
| Courte-Echelle - 1P - Grp1                                                                                                    |          |          |                                  |                          |                                  |                               |                                      |               |        |                |      |         |                 |     |     |      |      |      |      |         |              |           |      |        |             |                     |
| DUBOIS Aline (70%)                                                                                                    |          |          |                                  |                          |                                  |                               | Du                                   |               |        |                |      |         |                 |     |     |      |      |      |      |         |              |           |      |        |             |                     |
| Total employés                                                                                                    |          | -        |                                  | -                        |                                  |                               | 0                                    |               |        |                |      |         |                 | 0   |     |      |      |      |      |         |              | 0         |      |        |             | 2                   |
| Total enfants                                                                                                    |          |          |                                  |                          |                                  | 0                             |                                      |               |        |                |      |         |                 | 0   |     |      |      |      |      |         |              | 0         |      |        |             |                     |
| Status                                                                                                    |          |          |                                  |                          |                                  |                               | 0                                    |               |        |                |      |         |                 | 0   |     |      |      |      |      |         |              | 0         |      |        |             |                     |

La vue du planning est composée de plusieurs éléments :

- La partie supérieure (zone 1) contient les paramètres de recherche des évènements qui sont affichés dans le planning.
- La partie inférieure (zone 2) correspond au planning. Tant qu'aucune recherche n'a été lancée, cette zone reste vide. Le planning affiche tous les secteurs et groupes contenant des évènements (dans l'exemple ci-dessus, on retrouve le secteur ' Courte-Echelle 1P ' et le groupe ' Courte-Echelle 1P Grp1 ') ainsi que les groupes spéciaux ' Administration ', ' Pool de remplacement ' et ' Total général '.
- Dans chaque groupe, on retrouve une ligne par employé qui intervient dans le groupe. Pour intervenir dans le groupe, l'employé doit appartenir au groupe ou avoir un évènement dans ce groupe.
- Les lignes de total (zone 3) indiquent pour chacun des secteurs et groupes le nombre d'employés planifiés, le nombre d'enfants attendus et le statut d'encadrement.

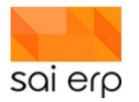

- La liste des horaires types (zone 4) correspond à tous les évènements préconfigurés qui peuvent être attribués aux employés via la méthode Drag/Drop (la création d'évènements via la méthode Drag/Drop est détaillée dans le paragraphe 5). Les évènements préconfigurés sont facilement paramétrables dans la solution mais ce point n'est pas présenté dans le présent document.
- La légende des événements (zone 5) permet d'identifier le type des événements selon leur couleur. Chaque évènement possède sa propre couleur. Les types d'évènements sont facilement paramétrables dans la solution mais ce point n'est pas présenté dans ce document.

Remarque. Seuls les groupes où des enfants sont planifiés apparaissent.

Dans le cas où un employé possède plusieurs contrats actifs au même moment avec des taux d'activité différents, celui-ci apparaîtra dans chacun des groupes concernés avec son taux d'activité associé. Par exemple, si DUBOIS Aline travaille à 50% dans le Groupe 1 et 30% dans le Groupe 2, l'affichage du planning sera le suivant :

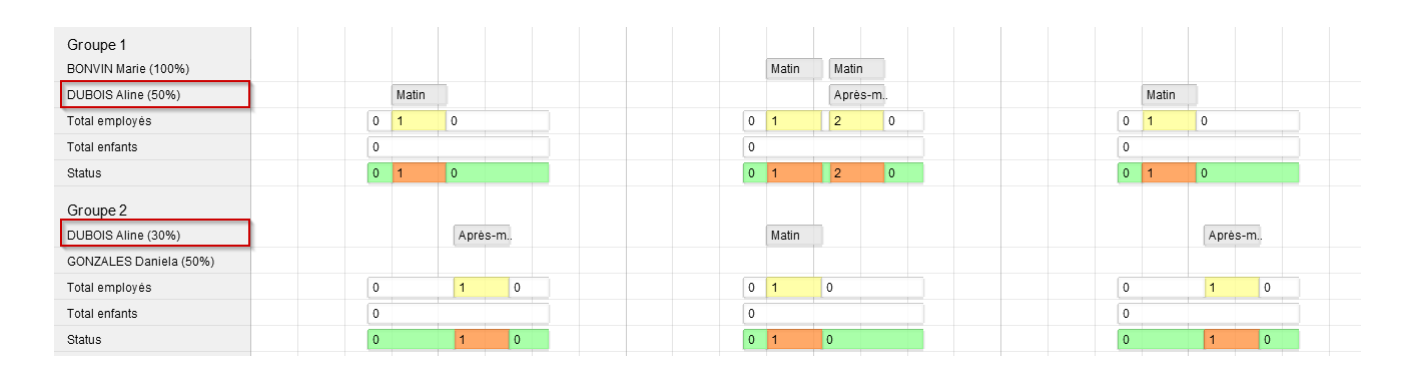

Si un employé est amené à intervenir dans un autre groupe que celui spécifié par son contrat, alors il apparaîtra dans le groupe où il intervient avec une indication de son groupe d'origine. Il est donc possible qu'une personne physique apparaisse plusieurs fois dans un groupe si elle y intervient dans le cas de contrats différents.

Par exemple, si DUBOIS Aline travaille dans le Groupe 1 dans le cadre de son premier contrat et qu'elle effectue un remplacement dans le Groupe 1 dans le cadre de son deuxième contrat, alors elle apparaîtra deux fois dans le Groupe 1 : une fois pour son travail habituel (son premier contrat à 50%) et un fois pour son remplacement (son deuxième contrat à 30%). L'affichage du planning sera donc le suivant :

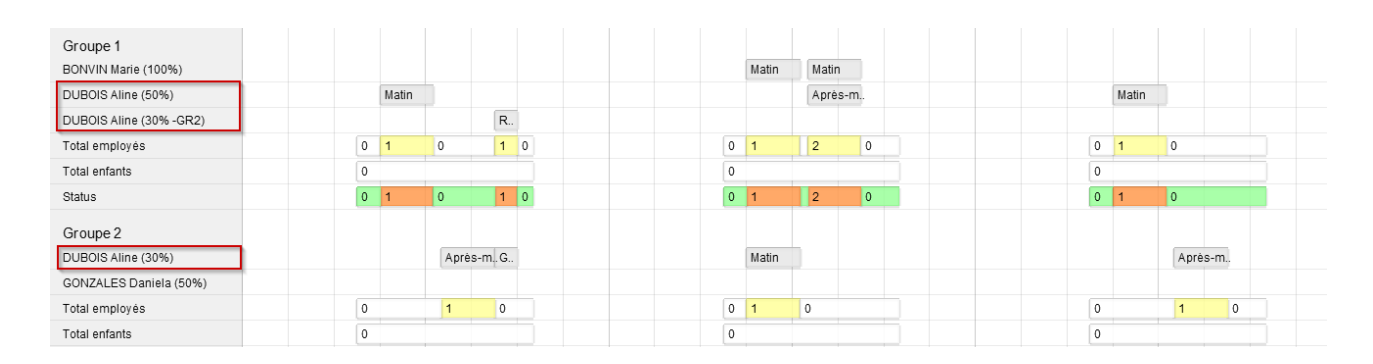

## 24.5 Navigation dans la grille d'historique

Une fois les données affichées, il devient possible de naviguer dans le planning.

Il existe deux méthodes pour se déplacer vers une date plus ancienne ou plus récente :

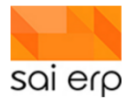

- Avec le clavier : cliquer sur le planning puis utiliser les flèches de gauche ou de droite pour vous déplacer. Astuce : si vous maintenez la touche Ctrl lorsque vous appuyer sur les flèches de direction, le planning se décale d'un écran complet.
- Avec la souris : cliquer et maintenir le bouton gauche de la souris et déplacez la souris vers la gauche ou vers la droite.

Il est également possible de changer le nombre de jours affichés à l'écran. Pour cela, cliquez sur le calendrier puis maintenez la touche Ctrl du clavier et utilisez la molette de la souris.

Saisie d'événements dans le planning.

Pour saisir des événements dans le planning, il est nécessaire de récupérer des données à l'aide de l'entête. S'il n'est pas nécessaire de sélectionner la période où l'on souhaite ajouter un événement, cette approche est fortement recommandée. Ainsi, il est possible, en ayant sélectionné la période du 01/02/2020 au 07/02/2020, de créer un évènement le 31/01/2020. Cependant, dans la mesure où l'événement est en dehors de la période, il ne s'affiche pas à l'écran.

1. Choix de la période

Dans l'entête, sélectionner la vue 'Planning des temps prévus (théoriques)'. Dans le champ ' Période début ', saisir 01/02/2020. Dans le champ ' Période fin ', saisir 15/02/2020.

Sélectionner les autres paramètres selon le modèle ci-dessous :

| Paramètres —     |                                |              |                   |               |            | _ |                      |
|------------------|--------------------------------|--------------|-------------------|---------------|------------|---|----------------------|
| Type de vue 👔    | 1 Planning des temps prévus (t | héorique)    | ~                 | Début période | 01/02/2020 |   |                      |
| Ordre et filtre  |                                |              | Edition du filtre | Fin période   | 15/02/2020 |   | Afficher les données |
| Afficher les enf | ants                           | Afficher les | totaux (employés/ | status)       |            |   |                      |
| Pas de recharg   | gement automatique             | Drag/Drop r  |                   |               |            |   |                      |

Cliquez sur le bouton 'Afficher les données'.

2. Création d'un évènement

Une fois le planning affiché, il est nécessaire de se positionner sur une ligne d'un employé afin pouvoir créer un évènement. Les employés apparaissent dans les groupes auxquels ils sont affectés ou dans lesquels ils ont des évènements.

Il existe plusieurs méthodes pour créer un évènement :

- a. Dans la ligne de l'employé, pour la date choisie, cliquez avec le bouton droit de la souris pour faire apparaître le menu et cliquer sur 'Nouvel événement...'. Cette action va faire apparaître la fenêtre de création d'évènement avec une durée d'une heure.
- b. Dans la ligne de l'employé, pour la date choisie, faire un double-clic avec la souris.
   Cette action va faire apparaître la fenêtre de création d'évènement avec une durée correspondant aux heures d'ouverture de la structure.

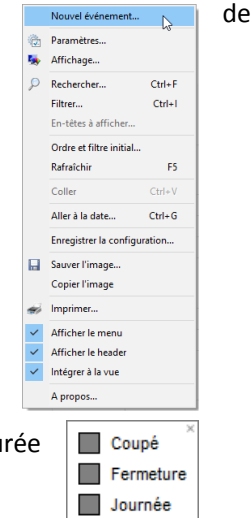

Ouverture

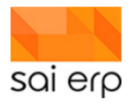

c. Depuis l'encadré contenant les horaires-type, faire un Drag/Drop de l'horaire-type voulu vers la ligne de l'employé pour la date choisie. Cette action va faire apparaître la fenêtre de création d'évènement avec les horaires définis dans l'horaire-type.

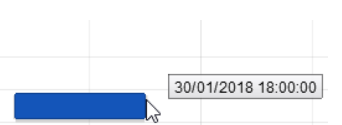

- d. Dans la ligne de l'employé, pour la date choisie, maintenir la touche Ctrl et déplacer la souris pour afficher l'heure. Toujours en maintenant la touche Ctrl, se positionner au niveau de l'heure choisie, cliquer et maintenir le bouton gauche de la souris et déplacer la souris vers la droite jusqu'à atteindre l'heure de fin voulue puis relâcher le clic de la souris. L'heure de fin peut se trouver sur une autre journée que l'heure de début. Cette action va faire apparaître la fenêtre de création d'évènement avec les horaires demandés.
- Création d'un évènement de présence théorique.

Dans la ligne de l'employé choisit, faire un double-clic avec la souris en date du 03/02/2020. L'écran suivant apparaît avec par défaut les heures d'ouverture de la structure. Modifier les heures de début ou de fin si nécessaire. Par défaut, le type d'évènement est 'Présence théorique' et il n'est pas nécessaire de le modifier.

| Informations gén      | nérales                        |  |
|-----------------------|--------------------------------|--|
| Libellé               |                                |  |
| Début                 | 03/02/2020 07:30               |  |
| Fin                   | 03/02/2020 19:00               |  |
| Type et priorité      |                                |  |
| Туре                  | P.THEORIQUE Présence théorique |  |
| Priorité              | 3 Elevée v                     |  |
| Périodicité           |                                |  |
| Périodicité           |                                |  |
| Type de périodicité   | 1 Aucune ~                     |  |
| Date de fin de la rée | currence                       |  |
| Lundi                 |                                |  |
| Mardi                 |                                |  |
| Mercreal              |                                |  |
| Vendredi              |                                |  |
| Samedi                |                                |  |
| Dimanche              |                                |  |
| Dimanche              |                                |  |

Cliquez sur le bouton 'Valider' pour confirmer la création de l'évènement.

• Création d'un évènement d'absence.

Dans la ligne de l'employé choisit, faire un double-clic avec la souris en date du 04/02/2020. L'écran suivant apparaît avec par défaut les heures d'ouverture de la structure. Modifier le type d'évènement en 'Absence'.

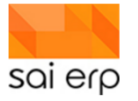

| Informations gér     | nérales           |  |
|----------------------|-------------------|--|
| Libellé              |                   |  |
| Début                | 04/02/2020 06:30  |  |
| Fin                  | 04/02/2020 19:00  |  |
| Type et priorité     |                   |  |
| Туре                 | A.ABSENCE Absence |  |
| Priorité             | 3 Elevée v        |  |
|                      |                   |  |
| Périodicité          |                   |  |
| Type de périodicité  | 1 Aucune 🗸        |  |
| Date de fin de la ré | currence          |  |
| Lundi                |                   |  |
| Mardi                |                   |  |
| Mercredi             |                   |  |
| Jeudi                |                   |  |
|                      |                   |  |
| Sameu                |                   |  |
| Dimoncho             |                   |  |

Cliquez sur le bouton 'Valider' pour confirmer la création de l'évènement.

• Saisie d'une absence maladie d'un mois.

Il existe plusieurs méthodes pour créer un événement de longue durée. La première consiste à créer un seul évènement sur la durée totale. La deuxième méthode consiste à créer un événement pour chaque journée durant la durée de l'événement.

Nous allons utiliser la deuxième méthode mais plutôt que de créer manuellement les évènements, nous allons utiliser des évènements récurrents. Pour créer un événement récurrent, il suffit de créer l'évènement sur la première journée et dans la fenêtre de création d'évènement, nous allons indiquer que le type de périodicité est 'Hebdomadaire'. Nous devons ensuite renseigner la date de fin de la récurrence, c'est-à-dire la date du dernier évènement, ainsi que les jours de la semaine où doivent être générés des évènements.

Pour faire une absence maladie d'un mois du 05/02/2020 au 05/03/2020, nous allons créer un évènement le 05/02/2020 et indiquer une récurrence hebdomadaire jusqu'au 05/03/2020 comme dans l'exemple ci-dessous.

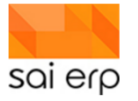

| Informations gér     | nérales               | - |
|----------------------|-----------------------|---|
| Libellé              |                       |   |
| Début                | 05/02/2020 06:30      |   |
| Fin                  | 05/02/2020 19:00      |   |
| Type et priorité     |                       | - |
| Type                 | A.MALADIE Maladie 🗸 🖺 |   |
| Priorité             | 3 Elevée v            |   |
| L                    |                       |   |
| Département          | NR1 VINSerie 1 V      |   |
| L                    |                       |   |
| ▲ Périodicité        |                       | - |
| Type de périodicité  | 2 Hebdomadairi 🗸      |   |
| Date de fin de la ré | currence 05/03/2020   |   |
| Lundi                |                       |   |
| Mardi                |                       |   |
| Mercreal             |                       |   |
| i Jeudi              |                       |   |
| Vendredi             |                       |   |
| Samed                |                       |   |
|                      |                       |   |

Cliquez sur le bouton 'valider' pour créer les évènements d'absence maladie.

**Remarque**. Bien que la création d'évènements récurrents donne lieu à la création de plusieurs événements distincts, ces évènements restent liés entre eux. Lors de la modification ou de la suppression d'événements récurrents, le système proposera d'appliquer l'action soit uniquement sur l'événement sélectionné, soit sur l'ensemble de la récurrence, soit sur tous les événements de la récurrence à partir de l'événement sélectionné jusqu'à la fin de la récurrence.

• Saisie d'un remplacement.

Pour saisir un remplacement, il suffit de créer un événement de présence à la date du remplacement à effectuer au niveau de la ligne de l'employé effectuant le remplacement.

## 24.6 Visualisation des taux d'encadrement

A partir du moment où le paramètre 'Afficher les totaux' est activé, le planning affiche, pour chaque journée, le nombre d'encadrants présents, le nombre d'enfants présents et indique si le nombre d'encadrant est insuffisant, idéal ou trop important, tout au long de la journée selon les heures de présence des enfants des encadrants.

Cette information est donnée pour chacun des groupes d'enfants, dans les lignes 'Total employés', 'Total enfants' et 'Status'. En passant la souris sur les statuts, il est possible d'obtenir une explication du statut.

| Total employés | 1  | 2 | 3 | 2 | 3 | 1  |
|----------------|----|---|---|---|---|----|
| Total enfants  | 9  |   |   |   |   |    |
| Status         | -1 | 0 | 1 | 0 | 1 | -1 |

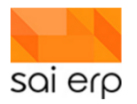

Un statut 'rouge' signifie que le nombre d'encadrants est insuffisant. Un statut 'jaune' signifie que le nombre d'encadrants est trop important. Un statut 'vert' signifie que le nombre d'encadrant est idéal.

Dans l'exemple ci-dessus, on peut constater que le nombre d'encadrants est insuffisant en début et fin de journée. Nous allons donc rajouter des encadrants pour ce groupe sur les plages concernées en créant des évènements de présence théorique. Après chaque création, modification ou suppression d'évènements, les totaux sont calculés à nouveau.

| Total employés | 2 | 3 | 2 | 3 | 2 |
|----------------|---|---|---|---|---|
| Total enfants  | 9 |   |   |   |   |
| Status         | 0 | 1 | 0 | 1 | 0 |

## 24.7 Edition des plannings par groupe

L'édition des plannings est accessible via le bouton 'Impression des planning' situé dans le menu à droite du planning.

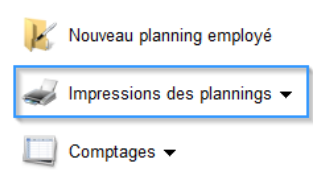

Par défaut, la tâche d'impression des plannings va reprendre les dates de début et de fin définies dans l'entête de la vue des plannings. Il est évidemment possible de modifier ces dates avant le lancement de la tâche d'impression.

La zone 'Ciblage des données' permet de définir des filtres pour indiquer quels sont les groupes / employés pour lesquels il faut générer des plannings.

Le lancement de la génération des plannings s'effectue en cliquant sur le bouton 'Lancer' en bas de l'écran.

| 🦪 GTPER Plannings d                                                      | les employés              |           |
|--------------------------------------------------------------------------|---------------------------|-----------|
| Paramétrage / prépara                                                    | tion du document          |           |
| Présentation                                                             | 1 Plannings des groupes   | ~         |
| Date début 😗                                                             | 01/02/2020                |           |
| Date fin 👔                                                               | 07/02/2020                |           |
| <ul> <li>Ciblage des données</li> <li>Groupes</li> </ul>                 |                           | 🔶 Choisir |
| <ul> <li>Impression / sortie</li> <li>Imprimante / options ()</li> </ul> | Paramètres généraux       | Choisir   |
| Sortie (Imprim., PDF) 🧿                                                  | 1 Apercu avant impression | ~         |
| Alimentation de la GED                                                   | et historisation 🧿        |           |

La tâche d'impression propose plusieurs types de planning, appelés 'Présentations' :

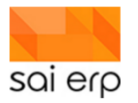

- Le planning des groupes : cette présentation permet de générer un planning par groupe. Il est possible de filtrer les groupes pour lesquels les plannings doivent être générés en cliquant sur le lien 'Choisir' en face de 'Groupes'.
- Le planning des employés : cette présentation permet de générer un planning avec une ligne par employé. Il est possible de filtrer les employés qui doivent apparaître dans le planning en cliquant sur le lien 'Choisir' en face de 'Employés'.
- Le planning des employés condensés : cette présentation génère également le planning des employés mais les différentes semaines sont mises les unes au-dessus des autres au lieu de mettre les semaines les unes après les autres.
- Les planning enfants/employés prévus et enfants : ces présentations permettent d'obtenir un décompte du nombre d'enfants et d'encadrants présents, sans donner le détail de employés concernés.

| Groupe       | 01/02 | 02/02 | 03/02     | 04/02     | 05/02     | 06/02     | 07/02     |
|--------------|-------|-------|-----------|-----------|-----------|-----------|-----------|
| Nurserie 1   |       |       |           |           |           |           |           |
| SNOW Blanche |       |       |           |           |           |           |           |
|              |       |       | 08h 11h30 |           | 08h 18h30 | 08h 18h30 | 08h 18h30 |
|              |       |       |           |           |           |           |           |
|              |       |       | 14h 18h   |           |           |           |           |
| BONVIN Roger |       |       |           |           |           |           |           |
|              |       |       | 08h 18h30 | 08h 18h30 |           | 08h 18h30 | 08h 18h30 |

L'image ci-dessus présente le résultat du planning pour le groupe 'Nurserie 1' entre le 01/02/2020 et le 07/02/2020.

Les événements d'absence sont représentés par le même code couleur que celui utilisé dans la vue du planning (ici, le vert représente des vacances, le rouge une absence maladie).

**Remarque.** Après le lancement de la génération du planning, le bouton 'Lancer' est remplacé par le bouton 'Continuer'. Il est nécessaire de cliquer sur bouton 'Continuer' avant de pouvoir lancer une nouvelle impression.

# **25 STO3E et STO3V – Édition des factures et validation des factures pour intégration en comptabilité**

Ce document a pour objectif de passer à travers les étapes d'édition et de validation des factures. Les chapitres abordent les concepts d'édition puis la validation dans le système débiteur ainsi que le passage en comptabilité. Il mentionne pour finir au travers de quelques aperçus des opérations disponibles autour des postes ouverts suite à la validation.

Résumé des tâches engagées dans cette documentation sont les suivantes :

- STO30 Gestion des factures
- STO3E Tâche d'édition des factures
- **STO3V** Tâche de validation des factures
- CGE08 Gestion des comptes d'intégration
- CGE38 Analyse et intégration des écritures en comptabilité
- **CRMX6** Accès aux factures validées
- **DEBOF** Vue des postes ouverts validés
- **DEBED** Historique débiteur
- DEB54 Réédition d'une facture

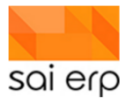

# 25.1 STO3E - L'édition de la facture après l'avoir générée (GTP27) et vérifiée (STO30)

La tâche d'édition des factures STO3E permet de générer des factures papier ou par mail aux débiteurs et de préparer les factures à être validées. Les factures peuvent être en deux états : éditée et éditée.

|                                                                                                    | - 0                                                            | ×      |
|----------------------------------------------------------------------------------------------------|----------------------------------------------------------------|--------|
| 🥏 STO3E Edition des fa                                                                                             | actures débiteurs 🛛 📄 📔 😢                                      | SE     |
| <ul> <li>Sélection         La tâche STO3E permet d'éditer l<br/>permet à celle-ci d'être imprimée.     </li> </ul> | es factures. L'édition de facture propose un aperçu de la fact | ure et |
| Présentation                                                                                                    | 1 Renseignements de base                                       | ~      |
| Date journal 😗                                                                                                    | 16/01/2022                                                     |        |
| Date début 📀                                                                                                    | 01/01/2022                                                     |        |
| Date fin 👔                                                                                                    | 31/12/2022                                                     |        |
| Code édition                                                                                                    | 9 Edition et réédition                                         | ~      |
| Facture/Bulletin                                                                                                   | 1 Edition factures 3                                           | ~      |
| <u>Utilisateur</u>                                                                                                 | ~ · · · · · · · · · · · · · · · · · · ·                        | ~      |
| Commentaire additionnel 📀                                                                                          | Janvier-Décembre                                               |        |
| Filtre                                                                                                    |                                                                |        |
| Premier debiteur ()                                                                                                |                                                                | ~      |
| Dernier debiteur 😧 👻                                                                                               | 4                                                              | ~      |
| Premiere lacture 😗                                                                                                 |                                                                | ~      |
|                                                                                                    |                                                                | ~      |
| Impression / sortie                                                                                                |                                                                |        |
| Alternance des lots                                                                                                | 0 Selon la facture type                                        | ~      |
| Impression factures                                                                                                | Paramètres généraux (Brother MFC-9140CD 💠 Chois                | sir    |
| Impression bulletins                                                                                               | Paramètres généraux (Brother MFC-9140CD -> Chois               | sir    |
| Sortie (Imprim., PDF) 📀                                                                                            | 1 Aperçu avant impression                                      | ~      |
| Alimentation de la GED et                                                                                          | historisation ()                                               |        |
| Envoyer un résumé par m                                                                                            | ail 🕤                                                          |        |
| Piece jointe 1                                                                                                    | Parcou                                                         | rir    |
| Piece jointe 2                                                                                                    | - Parcou                                                       | rir    |
| Piece jointe 3                                                                                                    | A Parcou                                                       | rir    |
| Piece jointe 4                                                                                                    | Parcou                                                         | rir    |
| Société : FCH (Fleur des Champs)                                                                                   | Lancer Quit                                                    | ter    |

- 1. La période concernée permet de cibler les factures à éditer basées sur la date d'écriture de la facture.
- 2. Le code d'édition permet d'indiquer l'opération à effectuer. Elle impacte l'état de la facture et permet de filtrer également les factures traitées en fonction du mode de communication du débiteur et de l'état de chaque facture. Le comportement basé sur l'état du débiteur et de la facture et de l'opération choisie est décrit dans le tableau de la page suivante.
- 3. Dans certains cas particuliers (hors produit crèche) il est possible d'émettre des bulletins de facture plutôt que des factures standard.
- 4. La sélection des factures utilise la notion de première et dernière entrée. Toutes les factures qui se situent dans un mode cohérent avec les critères 1 et 2 et qui sont situées entre la première et la dernière facture sélectionnée seront potentiellement traitées.
- Il est possible d'ajouter lors d'un envoi par mail de recevoir une copie générale de tous les pdfs envoyés à chacun des débiteurs. Le système utilise alors l'adresse mail définie dans le profil SYS02 de l'utilisateur courant.
- 6. Lors d'un envoi par mail il est possible d'ajouter des documents complémentaires qui seront envoyés en tant que pièce jointe.

La moitié des opérations concernent des envois par email. Un débiteur ne pourra recevoir des factures par email que si la case **communication par email** est cochée dans le débiteur dans la tâche **DEB02** et si **l'adresse mail est fournie** dans son adresse d'envoi, également défini dans la même tâche. Dans le cadre du produit crèche, l'entrée **DEB02** est pilotée directement par la notion d'intervenant.

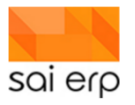

#### 25.1.1 Bien comprendre les états d'édition

Le tableau suivant permet de connaître en fonction du type de communication du débiteur et de l'état de la facture tous les résultats des opérations possibles. Les lignes en gris foncé mettent en avant des opérations qui changent l'état d'édition de la facture.

| Débiteur par<br>mail | Etat de la<br>facture | Opération                              | La facture<br>est traitée | Forme de sortie         | Etat après<br>traitement |
|----------------------|-----------------------|----------------------------------------|---------------------------|-------------------------|--------------------------|
| Non                  | A éditer              | 0 - Aperçu avant édition               | Oui                       | Aperçu papier           | A éditer                 |
| Oui                  | A éditer              | 0 - Aperçu avant édition               | Oui                       | Aperçu papier           | A éditer                 |
| Non                  | Editée                | 0 - Aperçu avant édition               | Oui                       | Aperçu papier           | Editée                   |
| Oui                  | Editée                | 0 - Aperçu avant édition               | Oui                       | Aperçu papier           | Editée                   |
| Non                  | A éditer              | 0E - Aperçu avant email                | Non                       | -                       | A éditer                 |
| Oui                  | A éditer              | 0E - Aperçu avant email                | Oui                       | Aperçu papier avec info | A éditer                 |
| Non                  | Editée                | 0E - Aperçu avant email                | Non                       | -                       | Editée                   |
| Oui                  | Editée                | 0E - Aperçu avant email                | Oui                       | Aperçu papier avec info | Editée                   |
| Non                  | A éditer              | 1 - Edition                            | Oui                       | Papier                  | Editée                   |
| Oui                  | A éditer              | 1 - Edition                            | Oui                       | Papier                  | Editée                   |
| Non                  | Editée                | 1 - Edition                            | Non                       | -                       | Editée                   |
| Oui                  | Editée                | 1 - Edition                            | Non                       | -                       | Editée                   |
| Non                  | A éditer              | 1E - Envoi par email                   | Non                       | -                       | A éditer                 |
| Oui                  | A éditer              | 1E - Envoi par email                   | Oui                       | Envoi par email         | Editée                   |
| Non                  | Editée                | 1E - Envoi par email                   | Non                       | -                       | Editée                   |
| Oui                  | Editée                | 1E - Envoi par email                   | Non                       | -                       | Editée                   |
| Non                  | A éditer              | 2 - Réédition                          | Non                       | -                       | A éditer                 |
| Oui                  | A éditer              | 2 - Réédition                          | Non                       | -                       | A éditer                 |
| Non                  | Editée                | 2 - Réédition                          | Oui                       | Papier                  | Editée                   |
| Oui                  | Editée                | 2 - Réédition                          | Oui                       | Papier                  | Editée                   |
| Non                  | A éditer              | 2E - Renvoi de l'email                 | Non                       | -                       | A éditer                 |
| Oui                  | A éditer              | 2E - Renvoi de l'email                 | Non                       | -                       | A éditer                 |
| Non                  | Editée                | 2E - Renvoi de l'email                 | Non                       | -                       | Editée                   |
| Oui                  | Editée                | 2E - Renvoi de l'email                 | Oui                       | Envoi par email         | Editée                   |
| Non                  | A éditer              | 9 - Edition ou réédition               | Oui                       | Papier                  | Editée                   |
| Oui                  | A éditer              | 9 - Edition ou réédition               | Oui                       | Papier                  | Editée                   |
| Non                  | Editée                | 9 - Edition ou réédition               | Oui                       | Papier                  | Editée                   |
| Oui                  | Editée                | 9 - Edition ou réédition               | Oui                       | Papier                  | Editée                   |
| Non                  | A éditer              | 9E - Edition ou réédition par<br>email | Non                       | -                       | A éditer                 |
|                      |                       | 9E - Edition ou réédition par          |                           |                         |                          |
| Oui                  | A editer              | email<br>9E - Edition ou réédition par | Oui                       | Envoi par email         | Editee                   |
| Non                  | Editée                | email                                  | Non                       | -                       | Editée                   |
| Oui                  | Editée                | email                                  | Oui                       | Envoi par email         | Editée                   |

Note importante. Toute modification de la facture elle-même dans le STO30 annule son état d'édition.

Par exemple, lorsqu'une facture est déjà éditée et que le débiteur est par mail, il est possible de renvoyer le mail en effectuant l'opération de réédition par mail / édition ou réédition par mail, ou il est possible d'obtenir une version papier en effectuant une réédition / édition ou réédition. Dans les 4 cas la facture ne changera pas d'état car elle est déjà éditée.

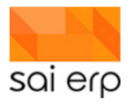

#### 25.1.2 Prérequis à la validation - Les comptes d'intégration

Afin de savoir dans quel compte quel article va se trouver intégré, la tâche de saisie des comptes d'intégration **CGE08** est utilisée. Afin d'éviter de devoir saisir la correspondance entre tous les articles et tous groupes dans la mesure où la plupart des articles sont intégrés dans les mêmes comptes, l'intégration utilise la **famille** des articles plutôt que les articles eux-mêmes. Les familles sont définies dans le **STO04** et sont affectées à chaque article du **STO02**.

| ļ    | 🖌 CGE08 Sa     | aisie des données       | s pol | ır l'inté | igra    | tion     |       | 📄 Notes 😵 Workflows   🏢 Vues 🥪 Listes 👔 Aide 🤅 | Sai      |
|------|----------------|-------------------------|-------|-----------|---------|----------|-------|------------------------------------------------|----------|
|      | No             | Libellé                 | Chair | Type N    | lo di ( | Code div | [ ^ ] | , hereir                                       |          |
|      | DEB-001        | Débiteur général client | DEB   | CLI 0     | 01 .    |          | (     | Import auto G_UPV2 NCUV01                      |          |
|      | DEB-100        | Encaissement paiement   | DEB   | . 1       | 00.     |          | (     | 4 Panasimamenta da basa                        | _        |
| 1    | STO-CPCC-FDIV  | Import auto G_CPCC FD   | STO   | G_CF 0    | 01 F    | FDIV     | 1     | A Renseignements de base                       |          |
| 1    | STO-CPCC-FINSC | Import auto G_CPCC FIN  | STO   | G_CF 0    | 01 F    | FINSC    | 1     | No d'ordre () V STO-UPV2-NCUV01                |          |
| 1    | STO-CPCC-FMAT  | Import auto G_CPCC FM   | STO   | G_CF 0    | 01 F    | FMAT     | 1     | Libellé 📀 Import auto G_UPV2 NCUV01            |          |
| 1    | STO-CPCC-FPAP  | Import auto G_CPCC FP/  | STO   | G_CF 0    | 01 F    | FPAP     | 1     | Type de travail 🧿 G_UPV2                       |          |
| [m]  | STO-CPCC-NCUV  | Import auto G_CPCC NC   | STO   | G_CF 0    | 01 1    | NCUV01   | 1     | Code divers () NCUV01                          |          |
| []]  | STO-CPCC-RABE  | Import auto G_CPCC RA   | STO   | G_CF 0    | 01 F    | RABEM    | 1     | Chaîne 2 STO Stocks et factura                 |          |
| 1    | STO-CPCC-RABF  | Import auto G_CPCC RA   | STO   | G_CF 0    | 01 F    | RABFR    | 1     |                                                |          |
|      | STO-CPCC-RP100 | Import auto G_CPCC RP   | STO   | G_CF 0    | 01 F    | RP1000   | 1     |                                                |          |
|      | STO-CPCC-RP100 | Import auto G_CPCC RP   | STO   | G_CF 0    | 01 F    | RP1001   | 1     | d here detines                                 | _        |
|      | STO-CPCC-RP100 | Import auto G_CPCC RP   | STO   | G_CF 0    | 01 F    | RP1002   | 1     |                                                |          |
|      | STO-CPCC-RP100 | Import auto G_CPCC RP   | STO   | G_CF 0    | 01 F    | RP1003   | 1     | No cpte financier 🛛 🗸 6130 🛛 🗸 Uape - MT 😏 🗸   | <b>.</b> |
|      | STO-CPNN-FDIV  | Import auto G_CPNN FD   | STO   | G_CF 0    | 01 F    | FDIV     | 1     | No cpte analytique 📀 6 🗸                       |          |
|      | STO-CPNN-FINSC | Import auto G_CPNN FIN  | STO   | G_CF 0    | 01 F    | FINSC    | 1     | No monnaie 👔 1 🗸 Monnaie de base 🗸             | 0        |
| hurd |                |                         | 070   | 0.07.0    | ••••    |          | . *   | Débit/Crédit 2 1 Crédit V                      | -        |
|      | Filtre rapide  |                         |       |           |         |          | •     |                                                |          |
|      |                |                         |       |           |         |          | _     |                                                |          |

Chaque entrée de la table contient un certain nombre de paramètres précis :

- 1. Le Type de travail correspond au groupe de facturation. Ce groupe défini dans le DEB06 est affecté à chaque ligne de la facture dans le STO30.
- 2. Le Code divers correspond à la famille de l'article tel que défini dans le STO04.
- 3. La **Chaine** permet de décrire dans quelle partie de l'application ce compte d'intégration va être utilisé. Dans le cas des factures c'est la chaîne **STO**.
- 4. Le **numéro de ligne** est fixe en fonction des concepts ciblés. Dans le cas de la facturation on utilise le code **001** pour les articles de facturation.
- 5. Le **numéro de compte financier** est le compte comptable tel que défini dans le **CGE02** qui sera utilisé lors de la création de l'écriture pour cette famille.
- 6. Le **compte analytique** est utilisé dans le cadre d'une comptabilité plus complexe et correspond à un compte analytique **CGE03**.
- 7. Le Code débit/crédit permet de savoir si l'écriture doit être générée au crédit ou au débit.

**Note importante**. Dans le cadre de la facturation, un compte d'intégration débiteur est nécessaire de **type de travail** correspondant au département de l'entête de la facture (exemple **CLI**) avec un point (.) comme code divers et **001** comme numéro. Ce compte correspond au débiteur général.

Note annexe, il est possible de voir tous les comptes créés dans la vue des comptes d'intégration CGECI.

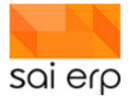

|   |                        | GECI Vue                                           | des donnée                               | s pou                | r l'intégratio                           | n               |                       |           |            |        | 🤿 Listes     | 臔 Configs |
|---|------------------------|----------------------------------------------------|------------------------------------------|----------------------|------------------------------------------|-----------------|-----------------------|-----------|------------|--------|--------------|-----------|
|   | Para<br>Chois<br>évent | amètres —<br>issez ici le typ<br>uel pré-filtre (c | e de vue désiré, l<br>ritères selon lesc | 'ordre d<br>quels ur | lans lequel les do<br>n record est affic | onnée:<br>hé ou | s doivent aj<br>non). | pparaître | e, ainsi d | ju'un  |              |           |
|   | Туре                   | de vue 📀                                           | 1 Renseignen                             | nents o              | ie base                                  |                 |                       |           |            | ~      | Afficher les | donnees   |
|   | Ordre                  | e et filtre                                        |                                          |                      |                                          |                 |                       | ⇒ Ed      | ition du   | filtre |              |           |
|   |                        |                                                    |                                          |                      |                                          |                 |                       |           |            |        |              |           |
| [ |                        | Libellé                                            |                                          | Chai                 | Type de trava                            | Lign            | Code                  | Débit     | Cpte       | Cpte   | No           | ^         |
|   | 2                      | Encaissemen                                        | t paiement                               | DEB                  |                                          | 100             |                       | 0         | 1025       |        | 1            |           |
|   | 1                      | Débiteur géné                                      | eral client                              | DEB                  | CLI                                      | 001             |                       | 0         | 1048       |        |              |           |
|   | 13                     | Import auto G                                      | _CPCC RP1003                             | STO                  | G_CPCC                                   | 001             | RP1003                | 1         | 6277       |        | 43           |           |
|   | 12                     | Import auto G                                      | _CPCC RP1002                             | STO                  | G_CPCC                                   | 001             | RP1002                | 1         | 6274       |        | 1            |           |
|   | 9                      | Import auto G                                      | _CPCC RABFR                              | STO                  | G_CPCC                                   | 001             | RABFR                 | 1         | 6184       |        | 1            |           |
|   | 11                     | Import auto G                                      | _CPCC RP1001                             | STO                  | G_CPCC                                   | 001             | RP1001                | 1         | 6271       |        | 1            |           |
|   | 10                     | Import auto G                                      | CPCC RP1000                              | STO                  | G_CPCC                                   | 001             | RP1000                | 1         | 6270       |        | 1            |           |

## 25.2 STO3V – Validation des factures

La validation des factures **STO3V** permet de faire passer les factures dans la suite du processus, la chaîne débiteur. C'est dans cette chaîne que sera gérée l'intégration des paiement, la gestion des rappels, et le suivi débiteur.

Les conséquences de la validation sont :

- Disparition des factures validées du STO30.
- Génération des postes ouverts des factures validées.
- Alimentation de l'historique débiteur.
- Génération d'une entrée d'information dans le dossier de l'enfant.
- Alimentation des statistiques.
- Génération des écritures en attente d'intégration.

La tâche de validation est très simple. Elle est représentée par l'écran suivant :

| Contraction des Contraction des                       | s factures débiteurs 🛛 📰 🥪 📀 🧐 |  |  |  |  |  |  |  |
|-------------------------------------------------------|--------------------------------|--|--|--|--|--|--|--|
| A Paramètres                                          |                                |  |  |  |  |  |  |  |
| Validation                                            | V Validation 🗸                 |  |  |  |  |  |  |  |
| Date journal 😗                                        | 16/01/2022                     |  |  |  |  |  |  |  |
| Date début 😗                                          | 01/01/2021                     |  |  |  |  |  |  |  |
| Date fin 😗                                            | 31/12/2021                     |  |  |  |  |  |  |  |
| Utilisateur                                           | ~                              |  |  |  |  |  |  |  |
| Commentaire additionnel 😗                             | Janvier-Décembre               |  |  |  |  |  |  |  |
| ₄ Filtre                                              |                                |  |  |  |  |  |  |  |
| Premier débiteur 😗 🛛 👻                                | ~                              |  |  |  |  |  |  |  |
| Dernier débiteur 😗 🗸 👻                                | ~                              |  |  |  |  |  |  |  |
| Première facture (?)                                  | <b>2</b> ~                     |  |  |  |  |  |  |  |
| Dernière facture 📀                                    | ~                              |  |  |  |  |  |  |  |
| L.                                                    | ·                              |  |  |  |  |  |  |  |
| Société : FCH (Fleur des Champs), 2021 Lancer Quitter |                                |  |  |  |  |  |  |  |

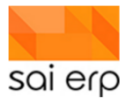

- 1. Toutes les factures doivent être éditées. Les factures à éditer ne seront pas prises en compte.
- 2. La période concernée. Cette période vise à sélectionner des factures basées sur La date d'écriture des factures.
- La sélection des numéros de facture. On choisit ici le premier numéro de facture de la liste des factures à valider, puis le dernier numéro de facture à valider. Toutes les factures par ordre alphabétique se trouvant entre ces deux numéros seront sélectionnées comme candidats.

Le lancement du **STO3V** retourne un rapport d'exécution sous la forme d'un message indiquant si des erreurs ont survenu. L'erreur la plus classique est un manque de compte d'intégration.

#### 25.2.1 L'intégration comptable

La tâche d'intégration comptable **CGE38** permet de contrôler les écritures en attente en provenance des différents modules et de les intégrer dans le module de comptabilité général (**CGE**). La tâche d'intégration est soumise à l'utilisation de l'exercice ce qui implique qu'avant de la lancer il est nécessaire de se placer dans le bon exercice au travers du **CGE99**.

| 🥪 CGE38 Intégration des écritures 🛛 📑 📔 🦹 😧 🥯                                                                                                    |                                                             |  |  |  |  |
|----------------------------------------------------------------------------------------------------|-------------------------------------------------------------|--|--|--|--|
| ▲ Filtre                                                                                                    |                                                             |  |  |  |  |
| Présentation                                                                                                    | 1 Sans libellés des comptes                                 |  |  |  |  |
| Filtre                                                                                                    | ⇒ Edition du filtre                                         |  |  |  |  |
| Date journal 😗                                                                                                    | 16/01/2022                                                  |  |  |  |  |
| Date début/fin 😗                                                                                                    | 01/01/2021 31/12/2021                                       |  |  |  |  |
| Chaîne                                                                                                    | STO Stocks v                                                |  |  |  |  |
| Commentaire additionnel 📀                                                                                                    | Janvier-Décembre                                            |  |  |  |  |
| L                                                                                                    |                                                             |  |  |  |  |
| Actions                                                                                                    |                                                             |  |  |  |  |
| Action                                                                                                    | V Liste seulement 3 ~                                       |  |  |  |  |
| <ul> <li>Type d'intégration</li> <li>Intégrer les écritures d'une<br/><u>Société source</u> (a)</li> <li>Détail écritures (a)</li> <li>Données d'intégration —<br/>Date écriture</li> <li>No pièce</li> <li>Libellé</li> </ul> | autre société                                               |  |  |  |  |
| Forcer la date écriture, le r                                                                                                    | o de pièce et le libellé 🕢                                  |  |  |  |  |
| Impression / sortie                                                                                                    |                                                             |  |  |  |  |
| Imprimante / options 📀                                                                                                    | Paramètres généraux (Brother MFC-9140CD    Choisir  Choisir |  |  |  |  |
| Sortie (Imprim., PDF) ()                                                                                                    | 1 Aperçu avant impression                                   |  |  |  |  |
|                                                                                                    | nistonisation 🤯                                             |  |  |  |  |
| Société : FCH (Fleur des Champs),                                                                                                    | 2021 Lancer Quitter                                         |  |  |  |  |

- 1. La période permet de cibler certaines écritures à intégrer pour ne pas intégrer systématiquement tout l'exercice.
- 2. La chaîne permet de filtrer de quel module source proviennent les écritures à intégrer. Dans notre cas, la chaîne STO de facturation.
- 3. Il est possible d'effectuer deux opérations
  - a. V Liste seulement qui permet de voir quelles écritures vont être intégrées.
  - b. N Nouvelles écritures qui permet de faire la même opération mais en acceptant définitivement les écritures ciblées. Elles n'apparaîtront alors plus dans le journal d'intégration et seront disponibles dans le module comptable.

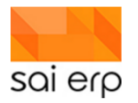

4. Dans le cas où des écritures n'auraient pas de pièce ou de libellé, il est possible d'écraser les valeurs voir de forcer les valeurs complètement inclus la date en cochant la case.

## 25.3 DEBOF - Contrôle des résultats

Le premier résultat est l'apparition des entrées dans la gestion des postes ouverts débiteurs. La tâche **DEBOF** permet de consulter les postes ouverts et leurs états de paiement respectifs.

| DEBOF Vue        | des postes ouverts                                      |                       |            |             |             | 🥪 Lis      |
|------------------|---------------------------------------------------------|-----------------------|------------|-------------|-------------|------------|
| Filtre           |                                                         |                       |            |             |             |            |
| Type de vue 😗    | 1 Renseignements de base v                              |                       |            |             |             |            |
| Ordre et filtre  | Statut solde : 'NOT X OR NULL'                          |                       |            |             |             |            |
| Date Référence ( |                                                         |                       |            |             |             | 3          |
|                  | Compenser les factures/NC/avances sélectionnées (DEB35) |                       |            |             |             |            |
|                  |                                                         |                       |            |             |             |            |
| 1. Libellé       | Facture Date Type Condition Paiement Code rappel D      | ate rappel Mt facture | Mt intérêt | Mt paiement | Mt escompte | Sold       |
| 768              |                                                         | 263.50                | 0.00       | 0.00        | 0.00        | 263.5      |
| 769 000900       |                                                         |                       |            |             |             |            |
| 770 juillet 2021 | 210700090 30/07/2021 1 Facture A 20 jours 3             | 229.00                | 0.00       | 0.00        | 0.00        | 229.00     |
| 771              | 2                                                       | 229.00                | 0.00       | 0.00        | 0.00        | 229.00     |
| 772 001430       | liana                                                   |                       |            |             |             |            |
| 773 juillet 2021 | 210700143 31/07/2021 1 Facture A 20 jours               | 159.60                | 0.00       | 0.00        | 0.00        | 159.60     |
| 774              |                                                         | 159.60                | 0.00       | 0.00        | 0.00        | 159.60     |
| 775 001885 🔲 🛛   | 2000 Serie                                              |                       |            |             |             |            |
| 776 juillet 2021 | 210700188 31/07/2021 1 Facture A 20 jours               | 123.30                | 0.00       | 0.00        | 0.00        | 123.30     |
| 777              |                                                         | 123.30                | 0.00       | 0.00        | 0.00        | 123.30     |
| 778              | T I I I I I I I I I I I I I I I I I I I                 | 142'491.15            | 0.00       | 0.00        | 0.00        | 142'491.15 |

#### On observe ici :

- 1. Le numéro de facture qui peut être cliqué pour rééditer la facture.
- 2. Les conditions de paiement qui permettront de calculer la date d'échéance de la facture pour les rappels.
- 3. L'état de rappel du poste (voir la documentation sur les rappels).

Un deuxième résultat est la mise à jour de l'historique débiteur. La tâche **DEBED** permet de consulter les factures, paiements et avances appliqués à chaque débiteur.

| 🛄 DEBED Vue     | e des écritures         |                   |                      |                       |            |             | 🥏 List      | es 🔰 C |
|-----------------|-------------------------|-------------------|----------------------|-----------------------|------------|-------------|-------------|--------|
| Paramètres -    |                         |                   |                      |                       |            |             |             |        |
| Type de vue 📀   | 1 Factures et paiements | ~                 |                      |                       |            |             |             |        |
| Ordre et filtre | Type écriture : **'     | Edition du filtre | Afficher les donné   | es                    |            |             |             |        |
|                 |                         |                   |                      |                       |            |             |             |        |
| <u>i</u> Date   | Facture Libellé         | Pièce             | Date facture Type    | Départeme Ventilation | Mt Facture | Mt Paiement | Mt Escompte | Solde  |
| 1               | 000004 -                |                   |                      |                       |            |             |             |        |
| 2 30/07/2021    | 210700000 juillet 2021  | 210700000         | 30/07/2021 1 Facture | CLI                   | 346.10     |             |             |        |
| 3               | Total                   |                   |                      |                       | 346.10     | 0.00        | 0.00        | 346.10 |
| 4               | 000016 -                |                   |                      |                       |            |             |             |        |
| 5 31/07/2021    | 210700001 juillet 2021  | 210700001         | 31/07/2021 1 Facture | CLI                   | 624.80     |             |             |        |
| 6               | Total                   |                   |                      |                       | 624.80     | 0.00        | 0.00        | 624.80 |
| 7               | 000020                  |                   |                      |                       |            |             |             |        |
| 8 31/07/2021    | 210700002 juillet 2021  | 210700002         | 31/07/2021 1 Facture | CLI                   | 473.15     |             |             |        |
| 9               | Total                   |                   |                      |                       | 473.15     | 0.00        | 0.00        | 473.15 |
| 10              | 000029 -                |                   |                      |                       |            |             |             |        |
| 11 31/07/2021   | 210700002 juillet 2021  | 210700002         | 31/07/2021 1 Facture | CLI                   | 237.60     |             |             |        |
| 12              | Total                   |                   |                      |                       | 237.60     | 0.00        | 0.00        | 237.60 |
| 13              | 000033 -                |                   |                      |                       |            |             |             |        |
| 14 31/07/2021   | 210700003 iuillet 2021  | 210700003         | 31/07/2021 1 Eacture | CU                    | 366.25     |             |             |        |

Dans le cadre du produit crèche, le dossier de l'enfant est mis à jour avec une petite page d'information intitulée Facture Émise qui permet d'avoir une information sans détail concernant l'envoi de la facture. Cette page permet à des responsables de structure qui n'ont pas accès directement à la gestion débiteur de gérer.

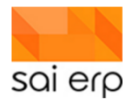

| 🥞 Facture émise       |            |     |  |  |  |  |
|-----------------------|------------|-----|--|--|--|--|
| Données de la facture |            |     |  |  |  |  |
| <u>Débiteur</u>       | 000158     | ~ 🔏 |  |  |  |  |
| No facture            | 210700015  |     |  |  |  |  |
| Date facture          | 31/07/2021 |     |  |  |  |  |
| Date validation       | 11/01/2022 |     |  |  |  |  |
| Montant               | 729.50     |     |  |  |  |  |

Une action dans le menu de droite est disponible à la sélection de cette page qui permet, lorsque l'on a accès à la tâche de réédition (voir le chapitre du même nom), d'obtenir un PDF ou un rendu html de la facture.

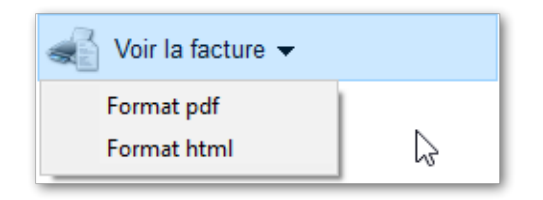

Pour finir les tâches d'analyse des débiteurs telle que le **STO32** permet de faire des statistiques sur les articles de factures validées. Une tâche d'analyse spécifique aux structures d'accueil importante à mentionner est le **STOAS**. Cette tâche à un lanceur très simple permettant de définir la période de statistique et le filtre à appliquer aux données éventuelles.

| 🥪 STOAS Analyse des ventes par structure 🛛 📋 🛛 📲 😧 🧐 |                                                   |  |  |  |  |  |
|------------------------------------------------------|---------------------------------------------------|--|--|--|--|--|
| Date d'entête                                        |                                                   |  |  |  |  |  |
| Présentation                                         | S Statistiques structures                         |  |  |  |  |  |
| Date journal 🕢                                       | 16/01/2022                                        |  |  |  |  |  |
| Date début 😗                                         | 01/01/2021                                        |  |  |  |  |  |
| Date fin 👔                                           | 31/12/2021                                        |  |  |  |  |  |
| Commentaire additionnel 🧃                            |                                                   |  |  |  |  |  |
| ▲ Ciblage dates/no                                   |                                                   |  |  |  |  |  |
| Filtre 🕢                                             | 🔶 Edition du filtre                               |  |  |  |  |  |
| Impression / sortie Imprimante / options ()          | Paramètres généraux (Brother MFC-9140CD 💠 Choisir |  |  |  |  |  |
| Sortie (Imprim., PDF) 💡                              | 1 Aperçu avant impression 🗸 🗸                     |  |  |  |  |  |
| Alimentation de la GED e                             | t historisation 🕢                                 |  |  |  |  |  |

Le rapport retourné fournit, pour chaque article, regroupé par structure la quantité et le montant de chaque article par mois de facturation. Note importante, la date de vente d'un article correspond à la date de la facturation dans laquelle il est situé. Ceci implique qu'une période facturée rétroactivement ou à la mauvaise date aura ses statistiques aux dates des factures en conséquence.

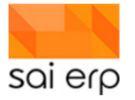

|                      | juil. 21 |           | déc      | . 21     |
|----------------------|----------|-----------|----------|----------|
| Structure/Article    | Quantité | Montant   | Quantité | Montant  |
| Toutes les entrées   |          |           |          |          |
| 85 C                 | 2'752.00 | 40'077.75 | 57.00    | 830.25   |
| Frais d'inscription  | 110.00   | 3'300.00  | 2.00     | 60.00    |
| Frais de matériel    | 110.00   | 3'300.00  | 2.00     | 60.00    |
| Frais facture papier | 37.00    | 74.00     |          |          |
| Journée demi-journée | 46.00    | 962.80    |          |          |
| Journée 3/4          | 592.00   | 16'965.65 | 18.00    | 654.45   |
| Journée              | 225.00   | 10'074.40 |          |          |
| Rabais fratrie       | 137.00   | -951.20   |          |          |
| Midi crèche          | 405.00   | 2'430.00  | 7.00     | 42.00    |
| Goûter               | 716.00   | 1'432.00  | 16.00    | 32.00    |
| Journée moins de 2h  | 15.00    | 77.25     |          |          |
| Rabais employé       | 19.00    | -194.65   | 3.00     | -90.20   |
| Déjeuner             | 9.00     | 18.00     |          |          |
| Service du repas     | 9.00     | 13.50     |          |          |
| Midi parascolaire    | 322.00   | 2'576.00  | 9.00     | 72.00    |
| -                    | 4'471.00 | 68'660.35 | 96.00    | 1'329.35 |
| Frais d'inscription  | 138.00   | 4'140.00  | 3.00     | 90.00    |
| Frais de matériel    | 138.00   | 4'140.00  | 3.00     | 90.00    |
| Frais facture papier | 62.00    | 124.00    |          |          |
| Journée demi-journée | 293.00   | 5'432.05  |          |          |
| Journée 3/4          | 953.00   | 28'901.30 | 14.00    | 334.10   |
| Journée              | 473.00   | 17'159.10 | 17.00    | 777.50   |
| Rabais fratrie       | 74.00    | -853.30   | 6.00     | -56.05   |
| Rabais employé       | 13.00    | -547 20   | 4.00     | -100 20  |

## 25.4 DEB54 - La Réédition

La tâche de réédition DEB54 permet de réobtenir le PDF ou l'aperçu html d'une facture.

| 🥪 DEB54 Réimpression des factures 🛛 📄 📔 🦹 😧 🧕                                                                         |                                                   |  |  |  |  |  |  |
|----------------------------------------------------------------------------------------------------|---------------------------------------------------|--|--|--|--|--|--|
| Paramétrage / préparati                                                                                               | on du document                                    |  |  |  |  |  |  |
| La réimpression des factures permet d'imprimer à nouveau les factures qui ont été éditées, validées<br>puis imprimées |                                                   |  |  |  |  |  |  |
| Présentation                                                                                                    | 1 Renseignements de base 🗸 🗸                      |  |  |  |  |  |  |
| Date journal 😗                                                                                                    | 16/01/2022                                        |  |  |  |  |  |  |
| Date début 😗                                                                                                    | 01/01/2022                                        |  |  |  |  |  |  |
| Date fin 😗                                                                                                    | 31/12/2022                                        |  |  |  |  |  |  |
| Commentaire additionnel 📀                                                                                             | Janvier-Décembre                                  |  |  |  |  |  |  |
| ▲ Filtre<br>Filtre ♥ *                                                                                                | Edition du filtre                                 |  |  |  |  |  |  |
| Impression / sortie                                                                                                   |                                                   |  |  |  |  |  |  |
| Imprimante / options 😗                                                                                                | Paramètres généraux (Brother MFC-9140CD 🔶 Choisir |  |  |  |  |  |  |
| Sortie (Imprim., PDF) 💡                                                                                               | 1 Aperçu avant impression 🗸                       |  |  |  |  |  |  |
| Alimentation de la GED et historisation (2)                                                                           |                                                   |  |  |  |  |  |  |
| Société : FCH (Fleur des Champs)                                                                                      |                                                   |  |  |  |  |  |  |

- 1. La période permet de cibler les postes à rééditer.
- 2. Le filtre permet de choisir les numéros de factures / les débiteurs concernés à réédite.

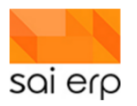

# 26 STO3E – Envoi des factures par email

Pour envoyer une facture par mail, SAINet vient chercher les mails des dans le **CRMX6** auprès de 'l'intervenant' qui bénéficie...

| B Informations générales                             | 🔁 WALDMEYI         | ER Didier Père                        |                          |
|------------------------------------------------------|--------------------|---------------------------------------|--------------------------|
| Données de l'enfant (WALDMEYER Elio, parle français) | Données de base    | 2                                     |                          |
| Intervenant                                          | Contact            | WALDMEYER Didier                      | 2                        |
| Puebla Waldmeyer Veronica Mère                       | Nom                | WALDMEYER                             |                          |
| WALDMEYER Didier Pere                                | Prénom             | Didier                                |                          |
|                                                      | Tites              | 2 Manajawa                            | Pas de photo             |
| Secteur                                              | Three              | S Monsieur                            |                          |
| Garderie, 01/01/2019 31/08/2019                      | Langue comm.       | FR Français V                         |                          |
| Garderie, 01/08/2018 31/12/2018                      | Role               | B Pere V                              |                          |
| Galcul des heures départ/arrivée                     | Debiteur de l'enfa | Int Autorité parentale                | Communications par email |
| Calcul des neures departranivée                      |                    |                                       | 2                        |
|                                                      | Adresse            | · · · · · · · · · · · · · · · · · · · |                          |
|                                                      | Adresse            | Ch. de la Venoge 9                    | _                        |
|                                                      |                    |                                       |                          |
|                                                      | Npa Localité       | 1028 v Préverenges v                  | NB G                     |
|                                                      | Pays               | CHE Suisse ~                          |                          |
|                                                      | Tél. entreprise    |                                       | -                        |
|                                                      | Tél. fixe          |                                       |                          |
|                                                      | Tél. Mobile        | 078 624 22 44                         | 1                        |
|                                                      | Tél. Mobile 2      |                                       | 1                        |
|                                                      | E-mail             | dwaldmever@gmail.com                  | -                        |
|                                                      | Email 2            | 2                                     | -                        |
|                                                      |                    |                                       |                          |
|                                                      | Autres données     |                                       |                          |
|                                                      | Statut             | ~                                     | Entreprise               |
|                                                      | Badge              | ~                                     | 1                        |
|                                                      | Profession         |                                       | 1                        |
|                                                      | Taux occupation    | 1'00%                                 |                          |
|                                                      | No ETIC débiteur   |                                       | 1                        |
|                                                      |                    |                                       |                          |

- 1. ... de la coche 'débiteur de l'enfant'.
- 2. Il faut également cocher 'communication par email'.
- 3. Il est nécessaire que dans 'Adresse', sous 'E-mail', un courriel fonctionnel soit inscrit.

## 26.1 STO3E - Édition des factures débiteurs pour envoyer des emails.

1er écran lorsque le STO3E est ouvert.

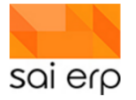

| 🥪 STO3E Edition des fa                                                   | ctures débiteurs                                                  |
|--------------------------------------------------------------------------|-------------------------------------------------------------------|
| 4 Cálastian                                                              |                                                                   |
| <ul> <li>Selection</li> <li>La tâche STO3E permet d'éditer le</li> </ul> | es factures. L'édition de facture propose un apercu de la facture |
| permet à celle-ci d'être imprimée.                                       |                                                                   |
| Présentation                                                             | 1 Renseignements de base 🗸 🗸 🗸                                    |
| Date journal 📀                                                           | 01.03.2021                                                        |
| Date début 😯                                                             | 01.01.2021                                                        |
| Date fin 😗                                                               | 31.12.2021                                                        |
| Code édition                                                             | 9 Edition et réédition 🗸                                          |
| Facture/Bulletin                                                         | 1 Edition factures $\checkmark$                                   |
| <u>Utilisateur</u>                                                       | ~ ~ ~                                                             |
| Commentaire additionnel 🧿                                                | Janvier-Décembre                                                  |
|                                                                          |                                                                   |
|                                                                          | []                                                                |
| Premier débiteur (?)                                                     | Y                                                                 |
| Dernier débiteur 😗 🗸 👻                                                   | ~                                                                 |
| Première facture (?)                                                     | ~                                                                 |
| Dernière facture 😯                                                       | ×                                                                 |
| 4 Impression / sortie                                                    |                                                                   |
| Alternonee des late                                                      | 0 Salan la factura tuna                                           |
| Alternance des lois                                                      | Deservities and frame (Misses of Drintte DDE)                     |
| Impression lactures                                                      | Parametres generaux (Microsoft Print to PDF, -> Choisir           |
| Impression bulletins                                                     | Parametres generaux (Microsoft Print to PDF, - Choisir            |
| Sorue (Imprim., PDF)                                                     | TAperçu avant impression 🗸                                        |
| Alimentation de la GED et                                                | nistorisation 🥑                                                   |
| Envoyer un resume par ma                                                 |                                                                   |
| Piece jointe 1                                                           | → Parcourir                                                       |
| Piece jointe 2                                                           |                                                                   |
| Piece jointe 3                                                           | → Parcourir                                                       |
| Piece jointe 4                                                           | Parcourir                                                         |

Pour envoyer une facture par mail, sélectionner dans la Sélection 'Code édition' => '1E Envoi par Email', cela permet d'envoyer les factures qui n'ont pas encore été envoyées.

Si vous devez envoyer à nouveau une ou plusieurs factures par email, vous sélectionnez '2E Ré-envoi par email'. Enfin, si vous devez envoyer à nouveau tout, utilisez '9E Envoi et ré-envoi par email si vous devez.

|   | Cóloction                          |                                                                  |       |
|---|------------------------------------|------------------------------------------------------------------|-------|
|   | La tâche STO3E permet d'éditer le  | es factures. L'édition de facture propose un aperçu de la factur | re et |
|   | permet à celle-ci d'être imprimée. |                                                                  |       |
|   | Présentation                       | 1 Renseignements de base ~                                       | ]     |
|   | Date journal 📀                     | 01.03.2021                                                       | _     |
|   | Date début 📀                       | 01.01.2021                                                       |       |
|   | Date fin 🚷                         | 31.12.2021                                                       |       |
|   | Code édition                       | 9 Edition et réédition                                           |       |
|   | Facture/Bulletin                   | 0 Edition à blanc (sans màj code éd.)                            | 1     |
|   | <u>Utilisateur</u>                 | 0E Aperçu avant envoi par email<br>1 Edition                     |       |
|   | Commentaire additionnel 😗          | 1E Envoi par email                                               |       |
| L |                                    | 2 Réédition                                                      | 1     |
| 4 | Filtre                             | 2E Ré-envoi par email                                            | ⊢     |
| Ľ | T HU C                             | 9 Edition et réédition                                           |       |
|   | Premier débiteur 🛛 🗸 🗸             | 9E Envoi et ré-envoi par email                                   |       |
|   | Dernier déhiteur 🙆 🛛 🚽             |                                                                  |       |

Le filtre vous permet de choisir soit le ou les débiteurs ou ...

| 4 | Filtre             |   |                 |   |  |
|---|--------------------|---|-----------------|---|--|
|   | Premier débiteur 📀 | • | 000002 I Julien | ~ |  |
|   | Dernier débiteur 😯 | • | 000021 C David  | ~ |  |
|   | Première facture 📀 |   |                 | ~ |  |
|   | Dernière facture 😯 |   |                 | ~ |  |

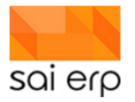

... les ou les nombres de factures à envoyer.

| 4 | Filtre                    |                          |    |
|---|---------------------------|--------------------------|----|
|   | Premier débiteur 😗 🛛 👻    | ~                        |    |
|   | Dernier débiteur 😯 🗸 👻    | ~                        |    |
|   | Première facture 📀        | 2006000305 juin 2020 🗸 🗸 | 2  |
|   | <u>Dernière facture</u> 📀 | 2006000305 juin 2020 🗸 🗸 | 23 |

Vous avez la possibilité de joindre une ou plusieurs pièces jointes.

| Impression / sortie                       |                            |                                            |              |
|-------------------------------------------|----------------------------|--------------------------------------------|--------------|
|                                           | Alternance des lots        | 0 Selon la facture type                    | ~            |
|                                           | Impression factures        | Paramètres généraux (Microsoft Print to PD | F) 🔶 Choisir |
|                                           | Impression bulletins       | Paramètres généraux (Microsoft Print to PD | F) 🔶 Choisir |
|                                           | Sortie (Imprim., PDF) 📀    | 1 Aperçu avant impression                  | ~            |
| Alimentation de la GED et historisation 🧿 |                            |                                            | ,            |
|                                           | Envoyer un résumé par mail |                                            |              |
|                                           | Piece jointe 1             | C:\Users\didie\Google Drive\NGPC\Parents   | Parcourir    |
|                                           | Piece jointe 2             |                                            | Parcourir    |
|                                           | Piece jointe 3             |                                            | Parcourir    |
|                                           | Piece jointe 4             |                                            | Parcourir    |

### 26.2 UNI16V – Vue du Journal des mutations

La vue du journal des mutations affiche l'historique des créations, des modifications et des suppressions de données. L'objectif de ce document est de guider pas à pas dans l'accès du journal des mutations. Ce dernier peut être appliqué sur l'ensemble des données. Ci-dessous sera traité uniquement un exemple à propos des intervenants.

#### 26.3 CRM07 - Saisie des intervenants

La tâche **CRM07** affiche dans le navigateur, tous les intervenants. (1) En faisant un clic droit sur l'intervenant désiré, l'ensemble des changements de données de cet intervenant est consultable (2). Le lancement de la tâche se fera automatiquement.
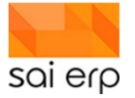

| D           | Nom complet                                                                                                    | NPA    | Localité                                                                                                    | Adresse                                                                                                    |          |            |                                                                                        | _  |
|-------------|----------------------------------------------------------------------------------------------------|--------|----------------------------------------------------------------------------------------------------|----------------------------------------------------------------------------------------------------|----------|------------|----------------------------------------------------------------------------------------|----|
| -           | -OLIVER -                                                                                                    | 100    | Bern and Sheet                                                                                                    | In the last                                                                                                    | ALC: NO. |            | 📃 🔍 Aucun élément sélectionné                                                          |    |
|             | and the second second                                                                                                    | 1000   | States States                                                                                                    | Sale in View                                                                                                    |          |            | <b>W</b>                                                                               |    |
|             | A DOMESTIC AND A DOMESTIC AND A DOMESTICA AND A DOMESTICA AND A DOME | 1000   | Design of the later.                                                                                                    | The second second                                                                                                    |          |            | Informations générales                                                                 |    |
|             | and a second second                                                                                                    | 1000   | the second second                                                                                                    | 1000                                                                                                    | 100      |            |                                                                                        |    |
|             | ALC: NOT THE REAL PROPERTY.                                                                                                    | 100    | Berner Mitter                                                                                                    | Out the first                                                                                                    | 10 M     |            | Données de base     A Données de base                                                  |    |
|             | AND DESCRIPTION OF                                                                                                    | 100    | Berner Stern                                                                                                    | Take to Mary                                                                                                    | - 10 C   |            | Devenus ID                                                                             |    |
|             | the second second                                                                                                    |        |                                                                                                    |                                                                                                    |          |            | Prénom                                                                                 |    |
|             | ALC: NOT THE OWNER WHEN                                                                                                    |        |                                                                                                    |                                                                                                    |          |            | Nom                                                                                    |    |
|             | ALC: NOT THE OWNER                                                                                                    |        |                                                                                                    |                                                                                                    |          |            |                                                                                        | 1  |
|             | and the second second se                                                                                                    | 1000   | Sector State                                                                                                    | Contraction (Sec. 24)                                                                                                    | - 1 C    | (          | Ouvrir ALVES FERREIRA SANTOS Tânia Daniela Villars-sur-Glâne dans une nouvelle fenêtre | J. |
|             | And a state of the state of the | 100    | Sector States                                                                                                    | Table for first                                                                                                    | 6-0-0    | 8 1        | Nouveau                                                                                | ł  |
|             | 200 B (200 B)                                                                                                    |        |                                                                                                    |                                                                                                    |          |            |                                                                                        | 1  |
|             | The second states and the second states at                                                                                                    | 1.00   | and the second second                                                                                                    | 1000                                                                                                    |          | <b>1</b> ( | Supprimer                                                                              | 1  |
| -           | A DESCRIPTION OF THE PARTY OF                                                                                                    | 1000   | diameter and the second                                                                                                    | Depairs for a fig                                                                                                    | -        | 5          | Créer un raccourci de l'élément sélectionné sur le bureau                              | 1  |
|             | and the second second second second                                                                                                    | 100    |                                                                                                    |                                                                                                    | 100      | -          |                                                                                        | 1  |
|             | Activity (Second                                                                                                    |        |                                                                                                    |                                                                                                    |          | <b>*</b>   | Fiche de l'enregistrement                                                              | 1  |
|             | State Actual                                                                                                    |        | And the second second                                                                                                    |                                                                                                    | 1000     |            | Note sur l'enregistrement sélectionné                                                  | ij |
|             | And in case of the local division of the local division of the loc |        |                                                                                                    |                                                                                                    |          |            |                                                                                        | -1 |
|             | Antina                                                                                                    |        |                                                                                                    |                                                                                                    |          | 39°        | Nouveau processus sur l'enregistrement                                                 | ł  |
| _           | and the second second s | 1000   |                                                                                                    |                                                                                                    |          | 0          | Rechercher (trl+F                                                                      | ł  |
|             | and the balance                                                                                                    |        | the second second                                                                                                    | Contraction for series                                                                                                    |          |            | The call                                                                               | ł  |
| -           | and the second second                                                                                                    |        |                                                                                                    |                                                                                                    | 12       | _ '        | Filtrer Ctri+i                                                                         | ł  |
| -           | and the second second                                                                                                    |        |                                                                                                    |                                                                                                    | 12       | ~ (        | Champ de filtre rapide Ctrl+H                                                          | ł  |
| -           | and the second second                                                                                                    | 1000   |                                                                                                    |                                                                                                    |          |            | Ordre et filtre initial                                                                |    |
|             | and the second                                                                                                    | 100.00 | Sec. 1                                                                                                    | Contract Sector 2                                                                                                    | 6        |            | D-6                                                                                    | L  |
|             | and the second second sec                                                                                                    | 1000   | and the second second                                                                                                    | Contract of the                                                                                                    |          |            | Katraichir Fo                                                                          | -[ |
| 100         | sufficient stations                                                                                                    |        |                                                                                                    |                                                                                                    |          | •          | Navigateur                                                                             | 1  |
| 100         | second lateral                                                                                                    | 100    | Sec. 1                                                                                                    | Sector Street                                                                                                    | 100      | - I        | Historique                                                                             |    |
| -           | and the second                                                                                                    | 100    | Contract of the second                                                                                                    | Contraction of the local division of the local division of the loc |          |            |                                                                                        | 1  |
| 100         | and the set of the set of the                                                                                                    | 1000   | a sea face                                                                                                    | the stand of the                                                                                                    |          | 1          | Mode navigation uniquement F6                                                          | 1  |
|             | ALC: NO.                                                                                                    |        |                                                                                                    |                                                                                                    |          | ↔          | Dimension automatique (horizontale)                                                    | 1  |
|             | All the second strength                                                                                                    | 100    | diameter and the second                                                                                                    | And in the second                                                                                                    | 10.0     | -          | , -,,                                                                                  | 1  |
| 100         | ADDRESS OF THE OWNER                                                                                                    | 100    | Married Street                                                                                                    | Product of the                                                                                                    | 100      | lag 1      | Analyse graphique de la grille                                                         |    |
| 100         | all shares in the second                                                                                                    | 1000   | Contraction of the local division of the local division of the loc | Contraction of the local sectors of the local sectors of the local secto | - 1 C    |            | Vue historique de la grille                                                            | 1  |
|             | 4                                                                                                    |        |                                                                                                    |                                                                                                    |          | 9.         | Analyse relationnelle de la grille                                                     | 1  |
| Filtre rapi | de                                                                                                    |        |                                                                                                    |                                                                                                    | _        |            | , ,                                                                                    | ł  |
|             |                                                                                                    |        |                                                                                                    |                                                                                                    | - 2      |            | Voir les mutations du dossier                                                          | ł  |
|             |                                                                                                    |        |                                                                                                    |                                                                                                    |          |            |                                                                                        | 1  |

## 26.4 UNI6V - Vue du journal des mutations

Une fois la tâche complètement chargée, l'ensemble des modifications va alors s'afficher. Dans l'exemple ci-dessous, la création de différentes données a été effectuée par un utilisateur. La suppression de la deuxième page du revenu de l'intervenant a été supprimée par un second utilisateur.

|   | UNI      | l6V Vue d    | u journal   | des mutations          |            |                                     |                  |                     |                               |
|---|----------|--------------|-------------|------------------------|------------|-------------------------------------|------------------|---------------------|-------------------------------|
| Г | Para     | mètres —     |             |                        |            |                                     |                  |                     |                               |
|   | Type d   |              | 1 Vue des   | mutations              |            |                                     |                  |                     |                               |
|   | Ordro    | ot filtro    | ID : 100044 | 1' Table : 'CRMADR'    |            | A Edition du filtro                 | ffisher las dons | áan -               |                               |
| L | orure    | etime        | 10.00041    | T, TADIE . CRIMADR     |            |                                     | anicher les donn | ees                 |                               |
| _ |          |              |             |                        |            |                                     |                  |                     |                               |
|   | <u>.</u> | Date mu      | tation ID   | Page                   | Occurrence | Champ                               | Action           | Ancien              | Nouveau                       |
|   | 6        |              | FAE         | CRM07 / rbi            |            |                                     | 7                |                     | 17AA415F54E-29D-0242AC-EK3ZMU |
|   | 7        | 14.07.2021   | 10:15 00041 | 1 Revenus              | 2          |                                     | D Supprimé       |                     |                               |
|   | 8        | 14.07.2021   | 10:15 00041 | 1 Revenus              | 2          | Créé par                            | D Supprimé       | rbi                 |                               |
|   | 9        | 14.07.2021   | 10:15 00041 | 1 Revenus              | 2          | Date de création                    | D Supprimé       | 13/07/2021 11:02:45 |                               |
|   | 10       | 14.07.2021   | 10:15 00041 | 1 Revenus              | 2          | Début                               | D Supprimé       | 13/07/2021          |                               |
|   | 11       | 14.07.2021   | 10:15 00041 | 1 Revenus              | 2          | Montant mensuel comptabilisé        | D Supprimé       | 86'558.00           |                               |
|   | 12       | 14.07.2021   | 10:15 00041 | 1 Revenus              | 2          | Salaire confidentiel, tarif maximur | n D Supprimé     | 0                   | 0                             |
|   | 13       | 14.07.2021   | 10:15 00041 | 1 Revenus              | 2          | Salaire mensuel brut                | D Supprimé       | 86'558.00           |                               |
|   | 14       |              | FAE         | CRM07 / fvi            |            |                                     | 6                |                     | 17AA0F0EBA1-39-0242AC-AP725L  |
|   | 15       | 13.07.2021   | 19:36 00041 | 1 Revenus              | 2          | Créé par                            | N Créé           |                     | fvi                           |
|   | 16       | 13.07.2021   | 19:36 00041 | 1 Revenus              | 2          | Date de création                    | N Créé           |                     | 13/07/2021 19:36:21           |
|   | 17       | 13.07.2021   | 19:36 00041 | 1 Revenus              | 2          | Début                               | N Créé           |                     | 13/07/2021                    |
|   | 18       | 13.07.2021   | 19:36 00041 | 1 Revenus              | 2          | Montant mensuel comptabilisé        | N Créé           |                     | 91'001.00                     |
|   | 19       | 13.07.2021   | 19:36 00041 | 1 Revenus              | 2          | Salaire confidentiel, tarif maximur | n NCréé          | 0                   | 0                             |
|   | 20       | 13.07.2021   | 19:36 00041 | 1 Revenus              | 2          | Salaire mensuel brut                | N Créé           |                     | 91'001.00                     |
|   | 21       |              | FAE         | CRMKI / fvi            |            |                                     | 10               |                     | 17A1AE1D805-574-0242AC-DG45U5 |
|   | 22       | 17.06.2021 1 | 18:50 00041 | 1 -                    |            | No de dossier                       | N Créé           |                     | 000411                        |
|   | 23       | 17.06.2021 1 | 18:50 00041 | 1 Données de base      | 1          | Communications par email            | M Modifié        | 0                   | 0                             |
|   | 24       | 17.06.2021 1 | 18:50 00041 | 1 Données de base      | 1          | Créé par                            | N Créé           |                     | fvi                           |
|   | 25       | 17.06.2021 1 | 18:50 00041 | 1 Données de base      | 1          | Date de création                    | N Créé           |                     | 17/06/2021                    |
|   | 26       | 17.06.2021 1 | 18:50 00041 | 1 Données personnelles | 1          | Créé par                            | N Créé           |                     | fvi                           |
|   | 27       | 17.06.2021 1 | 18:50 00041 | 1 Données personnelles | 1          | Date de création                    | N Créé           |                     | 17/06/2021                    |
|   | 28       | 17.06.2021 1 | 18:50 00041 | 1 Revenus              | 1          | Créé par                            | N Créé           |                     | fvi                           |
|   | 29       | 17.06.2021 1 | 18:50 00041 | 1 Revenus              | 1          | Date de création                    | N Créé           |                     | 17/06/2021 18:50:46           |
|   | 30       | 17.06.2021 1 | 18:50 00041 | 1 Revenus              | 1          | Début                               | N Créé           |                     | 17/06/2021                    |
|   | 31       | 17.06.2021 1 | 18:50 00041 | 1 Revenus              | 1          | Montant mensuel comptabilisé        | N Créé           |                     | 11'917.00                     |
|   |          |              |             |                        |            |                                     |                  |                     |                               |

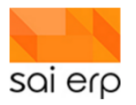

Le nom de l'utilisateur peut être récupéré au moyen de la tâche SYSO2. S'il n'avait pas le droit d'avoir accès à ces données en lecture ou en écriture, cela veut dire deux choses :

- Soit les accès du groupe sont incorrects.
- Soit l'utilisateur a été placé dans un groupe erroné.

Dans la tâche SYSO2, le bouton aide permet d'accéder à la documentation additionnelle afin de rectifier cette situation.

| 📔 syso:       | Saisie des comp                                                                                                    | tes utilisati   | eurs                        |                 |                                             |                  |            |                                                                                                    |                                                                                                    | 📄 Notes         | 😯 Workflows | Vues | at Lates 👩 Ado 🧐            |
|---------------|----------------------------------------------------------------------------------------------------|-----------------|-----------------------------|-----------------|---------------------------------------------|------------------|------------|----------------------------------------------------------------------------------------------------|----------------------------------------------------------------------------------------------------|-----------------|-------------|------|-----------------------------|
| identifiant   | Nom                                                                                                    | Société, site   | Type d'utilisateur          | Groupe(s)       | ) Dernière co                               | nexion           |            |                                                                                                    |                                                                                                    |                 |             |      | -                           |
| 2             | and the second second                                                                                                    | 100             | 1000                        | 1.111           | 1.00                                        | 100              |            | K Groupe table                                                                                                    | te co11                                                                                                    |                 |             |      | E Fiche de l'enrenistrement |
| 2             | A 840 FEB                                                                                                    | 100             | A DESCRIPTION OF THE OWNER. | 1100            | + # DO                                      | 1000             |            | A Donnáno princing                                                                                                    | 00                                                                                                    |                 |             | -    | b. Licue de remediadement   |
| 2             | Auto Net                                                                                                    | 100             | 1000                        | 0.000           | 1.4.00                                      |                  |            | <ul> <li>Donnees principa</li> </ul>                                                                                                    | les<br>Badan : en léstifici des la sotier (stars) en ser en                                                                                                    | and and and     |             |      |                             |
| 2             | And the set of the set                                                                                                    | 100             | 1000                        | 100.000         |                                             |                  |            | lancue. (La lancue est                                                                                                    | Ionnée ici pour permettre à l'interface de s'adapter selon l'utilisat                                                                                                    | eur connecté.)  |             | 20   | Groupe de l'utilisateur     |
| 2             | the second second                                                                                                    | 100             | 1000                        | 1000            | 1 D. S. S. S. S. S. S. S. S. S. S. S. S. S. | 100              |            | Identifiant O                                                                                                    | 1.0                                                                                                    | -               |             |      |                             |
| 2             | The second second                                                                                                    | 100             | 1000                        | 1000            |                                             | 1000             |            | i demanaria e                                                                                                    |                                                                                                    |                 |             |      | Editer les droits d'accès   |
| 2             | And an exception of the                                                                                                    | 114             | 1000                        | 10.000          | 1 F 10 C 10                                 |                  |            | Nom                                                                                                    | CARD REPORT OF                                                                                                    |                 |             |      | -                           |
| 2             | Comparison of the local division of the local division of the loca | 100             | 1000                        | 10120304        | 4.4.00                                      | 1.0              |            | Langue 🕤                                                                                                    | an experience                                                                                                    |                 |             |      |                             |
| 2 100         | the period of the local states of the                                                                                                    | 100             | 1000                        | 100.000         | 1. 1. 1. 1. 1. 1. 1. 1. 1. 1. 1. 1. 1. 1    | 1.0.0            |            | Langue (output) 🕤                                                                                                    | Contraction of the local sector of the local sector of the local s |                 |             |      |                             |
| 2             | Conceptual days                                                                                                    | 100             | 1000                        | 100.000         | 1.0.0                                       | 1.1.1            |            |                                                                                                    |                                                                                                    |                 |             |      |                             |
| 2             | Contract of the                                                                                                    | -               | And a second second second  | 10000           | 10.00                                       |                  |            | A Société, groupes                                                                                                    | et droits d'accès                                                                                                    |                 |             |      |                             |
| 2             | Course the later.                                                                                                    | 100             | And the owner where         | THE OWNER WATER | 1 1 1 1 1 1                                 | 1000             |            | On positionne ici futilise                                                                                                    | eur dans le système. On indique son domaine informatique, s'il                                                                                                    | ragit d'un      |             |      |                             |
| 2             | designation for some                                                                                                    | 100             | 100                         | 0.000           | 14 M (M)                                    | Chevrol 1        |            | administrateur, a que (s                                                                                                    | i groupe(s) est-ce qu'il appartient. Les droits d'accès exacts de                                                                                                    | futilisateur et |             |      |                             |
| 2             | Annual States of States of                                                                                                    | 100             | 1000                        | 10000           | 1.0.00                                      |                  |            | Ore proper or on or                                                                                                    | puis le programme o rouvi (dermer lien).                                                                                                    | 1               |             |      |                             |
| 2             | the second second                                                                                                    | 100             | 1000                        | 100.000         | 1 B. B. B.                                  | 100              |            | Societe, site                                                                                                    |                                                                                                    | -P Choise       |             |      |                             |
| 2             | COLUMN TWO IS NOT                                                                                                    | 100             | 10100                       | I DOT NOT       |                                             |                  |            | Type d'utilisateur 📀                                                                                                    | 1. States                                                                                                    | Choisir         |             |      |                             |
| 🛛 🔞 Aide et s | upport SAINET                                                                                                    |                 |                             |                 |                                             |                  | - 0        | × roupe(s) O                                                                                                    | New Color                                                                                                    | Otoisir         |             |      |                             |
|               |                                                                                                    |                 |                             |                 | -                                           | -                | - (        | ot de passe                                                                                                    |                                                                                                    |                 |             |      |                             |
| 🛛 🕐 sis       | (Systeme)                                                                                                    |                 |                             |                 |                                             | Accused 🥪 Imprin | er 🕜 Ade 🌾 | Mot de passe à jo                                                                                                    | ur (décochez cette case pour forcer le renouvellement) 🤅                                                                                                    |                 |             |      |                             |
|               |                                                                                                    |                 |                             |                 | 0                                           |                  |            | Compte actif (déc                                                                                                    | ochez cette case pour bloquer le compte) 🕤                                                                                                    |                 |             |      |                             |
|               |                                                                                                    | <b>7</b> 12     | chercher bans raibe         |                 | ~                                           |                  |            | roits (tâches)                                                                                                    | -> Editer les droits d'accès aux tâches de futilisateur (SYS04)                                                                                                    |                 |             |      |                             |
| C) SYS (Sys   | têrse)                                                                                                    |                 |                             |                 |                                             |                  |            | roits (papes)                                                                                                    | -b Editer les draits d'accès aux pases de biblisateur (SVS07)                                                                                                    |                 |             | >    |                             |
| < Desc        | iption                                                                                                    |                 | Documentation add           | tionnelle       |                                             |                  |            | a fait solition a                                                                                                    | A Distant de sein util de met de serve                                                                                                    |                 |             |      |                             |
| Docu          | mentation additionnelle                                                                                                    |                 |                             |                 |                                             |                  |            | pecifications                                                                                                    | <ul> <li>Reges de secone da nación passe</li> </ul>                                                                                                    |                 |             |      |                             |
| Work          | lows                                                                                                    |                 |                             | <b>2</b> h      | <b>100</b>                                  | 100 B            |            | dresse ( connex                                                                                                    | 0.0                                                                                                    |                 |             |      |                             |
| Socie         | tės                                                                                                    |                 | <u> </u>                    | <u></u>         | <u> </u>                                    | <u></u>          | <u> </u>   | area area area                                                                                                    |                                                                                                    |                 |             |      |                             |
| U Ulisa       | beurs                                                                                                    |                 | Création Infos              | sur les T       | Tâches, Droits et                           | Données Re       | directions | OSSIEFADRU3                                                                                                    | Completez les donnees dans le dossier collaborateur                                                                                                    |                 |             |      |                             |
| . va          | YS02 (Salsie des compte                                                                                                    | s utilisateurs) | utilisateurs dom            | aines           | règles                                      | mutilingues      |            | dresse E-Mail 🕤                                                                                                    |                                                                                                    |                 |             |      |                             |
|               | Description                                                                                                    |                 |                             |                 |                                             |                  |            | essagerie inst. 🕤                                                                                                    |                                                                                                    |                 |             |      |                             |
|               | Detail de tous les char                                                                                                    | ()S             | <u>k</u> .                  | 2               |                                             |                  |            |                                                                                                    |                                                                                                    |                 |             |      |                             |
| 1 X:          | V212 0 inte des comptes                                                                                                    | utilisateurs)   | Consignes de Spécific       | ation des       |                                             |                  |            |                                                                                                    |                                                                                                    |                 |             |      |                             |
| 1 23          | VS12 (Liste des comptes                                                                                                    | usissieurs)     | sécurité mots de            | e passe         |                                             |                  |            |                                                                                                    |                                                                                                    |                 |             |      |                             |
| a area        |                                                                                                    | our our comps   |                             |                 |                                             |                  |            |                                                                                                    |                                                                                                    |                 |             |      |                             |
| Auto          | autora                                                                                                    |                 |                             |                 |                                             |                  |            |                                                                                                    |                                                                                                    |                 |             |      |                             |
| Gest          | to des vermus                                                                                                    |                 |                             |                 |                                             |                  |            |                                                                                                    |                                                                                                    |                 |             |      |                             |
| a Genti       | n système                                                                                                    |                 |                             |                 |                                             |                  |            |                                                                                                    |                                                                                                    |                 |             |      |                             |
| Parat         | étrages des tâches                                                                                                    |                 |                             |                 |                                             |                  |            |                                                                                                    |                                                                                                    |                 |             |      |                             |
| G Utita       | 100                                                                                                    |                 |                             |                 |                                             |                  |            |                                                                                                    |                                                                                                    |                 |             |      |                             |
| Nesa          | aperie interne                                                                                                    |                 |                             |                 |                                             |                  |            |                                                                                                    |                                                                                                    |                 |             |      |                             |
|               |                                                                                                    |                 |                             |                 |                                             |                  |            | and the second second se |                                                                                                    |                 |             |      |                             |
| Proce         | 5505                                                                                                    |                 |                             |                 |                                             |                  |            |                                                                                                    |                                                                                                    |                 |             |      |                             |

## 26.5 UNI95 – Saisie des email types

| ₽ UNI95 S   | aisie des emails type         | es          |                              |                                                   |    |
|-------------|-------------------------------|-------------|------------------------------|---------------------------------------------------|----|
| Identifiant | Libellé utilisateur           | Langue      | Envoi doo fact               | uree ner emeil                                    |    |
| STO3E_EMAIL | . Envoi des factures par emai | FR Français | Envoi des laci               | ures par email                                    |    |
|             |                               |             | <ul> <li>Template</li> </ul> |                                                   |    |
|             |                               |             | Identifiant 📀                | STO3E_EMAIL                                       |    |
|             |                               |             | Libellé utilisateur          | Envoi des factures par email                      |    |
|             |                               |             | Langue 🕜                     | FR Français V                                     |    |
|             |                               |             | Destinataires                |                                                   |    |
|             |                               |             | Destinataires 👔              | (BCC)info@magarderie.ch                           |    |
|             |                               |             |                              |                                                   |    |
|             |                               |             |                              |                                                   |    |
|             |                               |             |                              |                                                   |    |
|             |                               |             | L                            |                                                   | 7  |
|             |                               |             | Contenu                      |                                                   |    |
|             |                               |             | Sujet du mail 👩              | Petites couleurs - Facture \$bill.LIBELL          |    |
|             |                               |             |                              |                                                   |    |
|             |                               |             |                              |                                                   |    |
|             |                               |             |                              |                                                   |    |
|             |                               |             | Type d'email 👩               | PI AIN Texte                                      | 7  |
|             |                               |             | Corps du mail @              | Boniour Sadr.GENDEB.                              | 0  |
|             |                               |             |                              |                                                   |    |
|             |                               |             |                              | En vous remerciant d'avance pour votre confiance. |    |
|             |                               |             |                              | Meilleures salutations                            |    |
|             |                               |             |                              |                                                   | ** |
|             |                               |             |                              |                                                   |    |
|             |                               |             | Pièces jointes 😗             |                                                   |    |
|             |                               |             |                              |                                                   |    |
|             |                               |             |                              |                                                   |    |
|             |                               |             |                              |                                                   |    |
|             |                               |             |                              |                                                   | 7  |

Avant d'envoyer vos premiers mails, il est nécessaire d'écrire notamment dans UNI95 le texte que vous souhaitez envoyer aux parents à travers la création d'un template qui nécessite des connaissances 'Velocity'.

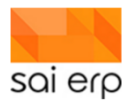

Vous créerez donc un nouveau template auquel vous lui donnerez un nom d'Identifiant, un 'Libellé utilisateur' et vous pourrez choisir la 'Langue' entre le français, l'allemand et l'anglais dans la partie 'Template'.

Vous pourrez mettre des emails en cc ou en cci.

Vous intégrerez le sujet de l'email, le type d'email et enfin le corps du mail.

Pour finir, vous pourrez ajouter une ou plusieurs pièce/s jointe/s permanente/s.

# 27 UNI42 - Saisie des communications

Appeler la tâche 'UNI42' ou passer directement par le Dashboard : tuile 'dernières communications'.

| VUNI42 Saisie des communicatio | ons                     |                                                 |                  |    |                        |                          |          |
|--------------------------------|-------------------------|-------------------------------------------------|------------------|----|------------------------|--------------------------|----------|
| Intitulé                       | Anne                    |                                                 |                  |    |                        |                          |          |
| Léonard                        | Nouveau rec             | ord                                             |                  |    |                        |                          |          |
| Thomas                         | 4 Quoi2                 |                                                 |                  |    |                        |                          |          |
| Travaux                        |                         |                                                 |                  |    |                        |                          |          |
| Yvain                          | Intitulé                | Bon retour à toutes et bienvenue à Cle          | emence !         |    |                        |                          |          |
| Evan Saracchi                  | Туре                    | Notes internes                                  | ~                | 2  |                        |                          |          |
| Daniel dépannage               | Description             |                                                 |                  | -  |                        |                          |          |
| Poignée fenêtre                |                         |                                                 |                  |    |                        |                          |          |
| Elandro                        |                         | <b></b>                                         |                  |    |                        |                          |          |
| Nour                           | L                       |                                                 | 7                |    |                        |                          |          |
| Mise à jour                    | 4 Quand2                |                                                 |                  |    |                        |                          |          |
| Besoin d'aide                  | Une communication à u   | ne durée de vie infinie, sauf si la date de fin | est déclarée. La |    | si impor               | tant urgent, etc.        |          |
| Rendez-vous !                  | communication peut de   | venir archivée, plus personne aura la capaci    | é de la          |    | u peux i               | ndiquer en ROUGE         |          |
| Remplacements                  | importe la date de dépa | rt et de fin de la comunication.                | 6                |    |                        |                          |          |
| Essai remplaçante              | S'affiche à partir du   | 09.08.2021 0 Normalement                        |                  |    |                        |                          |          |
| Nicole                         | jusqu'au                | 11.08.2021 Toujours active                      | 7 ~              |    |                        |                          |          |
| Vacances                       | Visibilité              | Visible sur la període                          | ~                | Gr | OUDOS                  |                          |          |
| Organisation mardi 20.11.18    |                         |                                                 |                  |    | oupes                  |                          |          |
| Noël                           | ▲ Pour qui?             |                                                 |                  |    | Identifiant            | Nom                      | Domaines |
| Noël                           | Destinatoires           | Croups CP1 Croups NP1                           | - Choinir        |    | D EVERYONE             | Toute la crèche          |          |
| Mark                           | Destinataires           |                                                 | - Citoisii       |    | 20 G_GR1               | Groupe GR1               |          |
| Giulia nurserie                | lype de validation      | Des que l'information est vue                   | ~                |    | 20 G_NR1               | Groupe NR1               |          |
| Pichonnat Alexy                |                         |                                                 |                  |    | D G PRI                | Groupe PRT               |          |
| Bon week-end                   | ▲ Par qui?              |                                                 |                  |    | y a que eux a selectio | ner les 2 ou l un        | *        |
| Veronica rdv                   | Auteur                  | sai 🗸 SAI ERP Sàrl                              | $\sim$           |    | des groupes p.e. po    | ur le supp. tu ne t      |          |
|                                | Modifié par             | ~                                               | ~                |    | adresses qu a la nurs  | erie                     |          |
|                                |                         |                                                 |                  |    | DIRECTION_PEDAGOGIQUE  | Directrices pédagogiques | ALL      |

### 27.1 Diffuser une communication avec une pièce joint

Tu crées le nouveau record, la communication. Dans la description, j'ajouterai qu'il y a une pièce jointe.

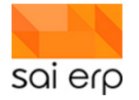

| municati | ons                                                             |                                                                                                    |
|----------|-----------------------------------------------------------------|----------------------------------------------------------------------------------------------------|
|          | Nouveau re                                                      | ecord                                                                                                    |
| Clémence | Intitulé                                                        | Nouvelles directives de Didier                                                                                                    |
|          | Туре                                                            | Notes internes 🗸                                                                                                    |
|          | Description                                                     | Voici les nouvelles directives de Didier en pièce<br>jointe.                                                                                                    |
|          |                                                                 | κ                                                                                                    |
|          | ▲ Quand?                                                        |                                                                                                    |
|          | Une communication<br>communication peut<br>importe la date de d | à une durée de vie infinie, sauf si la date de fin est déclarée. La<br>t devenir archivée, plus personne aura la capacité de la voir, peut<br>lépart et de fin de la communication. |
|          | S'affiche à partir d                                            | v ut                                                                                                    |
|          | jusqu'au                                                        | Toujours active $\checkmark$                                                                                                    |
|          | Visibilité                                                      | Visible sur la periode $\sim$                                                                                                    |

# 27.2 Mettre une pièce jointe

Si tu remplis le nouveau record et que tu intègres immédiatement la pièce jointe, le système ne va pas être d'accord.

|                                                                                   | 2                                                                                                    |
|-----------------------------------------------------------------------------------|----------------------------------------------------------------------------------------------------|
| nfinie, sauf si la d<br>lus personne aura<br>communication.<br>0 Norm<br>Toujoura | Attention vous devez avoir validé une première fois la saisie avant de pouvoir attacher une note ou des fichiers dans ce record. |
| periode                                                                           | ОК                                                                                                    |
| Groupe NR1                                                                        | ✤ Choisir                                                                                                    |
| ormation est vue                                                                  | $\sim$                                                                                                    |

Valider d'abord le record (la communication) avec le bouton usuel 'valider' en bas à droite.

Marche à suivre :

- Sélectionner le record où tu veux mettre une pièce jointe.
- Cliquer 'droit' dans le 'record' dans le 'vide', c'est-à-dire dans une case en particulier.
- Sélectionner 'Note sur l'enregistrement sélectionné...'

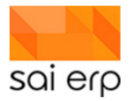

| Nouvelles di                                                                     | rectives de Didie                                                                                                  | r                                                                     |                                 |   |                                                                                                    |  |  |  |
|----------------------------------------------------------------------------------|----------------------------------------------------------------------------------------------------|-----------------------------------------------------------------------|---------------------------------|---|----------------------------------------------------------------------------------------------------|--|--|--|
| A QUOY<br>Intitulé<br>Type<br>Description                                        | Nouvelles directives de Didier<br>Notes internes ~<br>Voici les nouvelles directives de Didier en pièce<br>jointe. |                                                                       |                                 | 0 | Tu cliques 'droite' avec la souris<br>dans le 'record', c'est-à-dire<br>partout o?u il n'y a pas de champ,<br>cases, etc. |  |  |  |
|                                                                                  |                                                                                                    |                                                                       | 7                               |   | Interface de saisie                                                                                                    |  |  |  |
| ▲ Quand?                                                                         |                                                                                                    |                                                                       |                                 |   | Note sur l'enregistrement sélectionné                                                                                     |  |  |  |
| Une communication à<br>communication peut de<br>importe la date de dép           | une durée de vie infinie,<br>evenir archivée, plus per<br>art et de fin de la commu                                | sauf si la date de fin est d<br>sonne aura la capacité d<br>nication. | léclarée. La<br>e la voir, peut |   | Copier l'image de l'écran (bitmap)<br>Copier le contenu de l'écran (xml)                                                  |  |  |  |
| jusqu'au                                                                         | 15.09.2021                                                                                                    | Toujours active                                                       | ~                               |   | Coller (et remplacer le contenu de l'écran)                                                                               |  |  |  |
| Visibilité                                                                       | Visible sur la perio                                                                                               | de                                                                    | ~                               |   | Restaurer les valeurs initiales                                                                                           |  |  |  |
| <ul> <li>Pour qui?</li> <li>Destinataires</li> <li>Type de validation</li> </ul> | Groupe NR1, Grou                                                                                                   | pe GR1                                                                | Choisir                         |   | Enregistrer le contenu de cet écran<br>Charger un contenu d'écran<br>Charger un contenu sauvegardé pour cette tâche       |  |  |  |
| Par qui?                                                                         | Des que miornat                                                                                                    | onestvue                                                              |                                 | - | Fiche de l'enregistrement sélectionné                                                                                     |  |  |  |
| <u>Auteur</u><br>Modifié par                                                     | sai v SAI                                                                                                    | ERP Sàrl                                                              | ~                               |   | Proprietes de l'enregistrement                                                                                            |  |  |  |

- Sélectionner dans le popup qui s'ouvre l'onglet 'liens divers'.
- Cliquer sur 'parcourir'.
- Sélectionner le fichier que tu veux transmettre aux équipes.
- Cliquer sur 'ouvrir'.

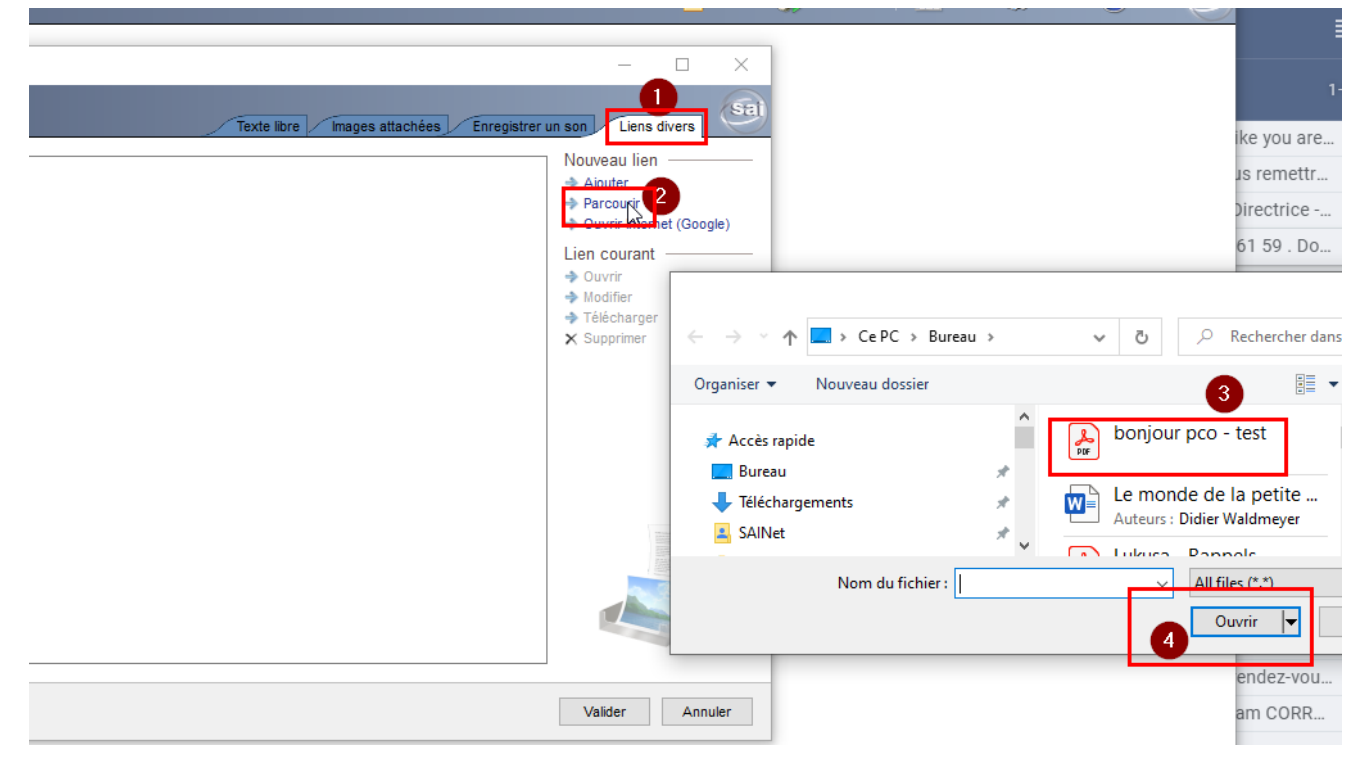

- Le fichier apparaît dans le popup.
- Cliquer 'valider'
- Voir sur l'icône jaune 'Notes' un petit '1', c'est que c'est bon...

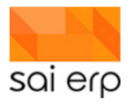

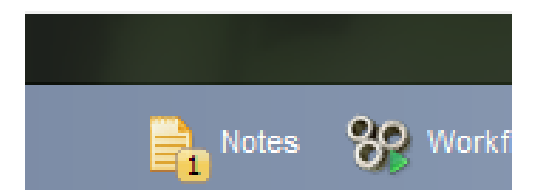

Et voilà... Fermer le record.

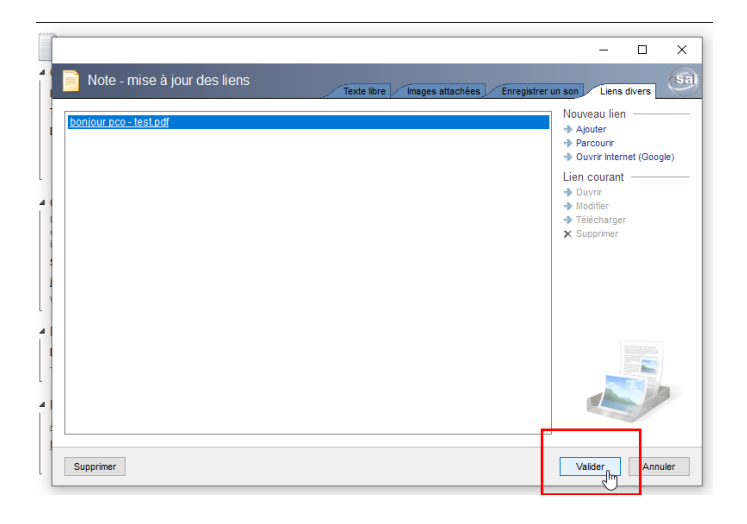

## 27.3 Côté tablette

Lorsque le personnel encadrant découvre la nouvelle communication, ils cliquent sur la communication et dans le menu du bas, il y a l'onglet 'télécharger' à côté de la poubelle. Ils cliquent dessus et peuvent consulter le document, le fermer, le télécharger sur la tablette ou l'avoir en plein écran.

| 15:26 61%                                                                                                    | 15:27 61%                                                                                   |                                |
|----------------------------------------------------------------------------------------------------|---------------------------------------------------------------------------------------------|--------------------------------|
| Saisie des communications                                                                                           | Saisie des communications                                                                   |                                |
| Recherche Q<br>+ Apochercherchercherchercherchercherchercher                                                        | Nouvelles directives de Didier<br>S'affiche à partir du: 15/09/2021<br>jusqu'au: 17/09/2021 | BONJOUR                        |
| Nouvelles directives de<br>Didier<br>S'affiche à partir du: 15/09/2021                                              | Saisie des communications<br>Quoi?                                                          | CECI ET UN                     |
| jusqu'au: 17/09/2021<br>Statut: 0 - Non vu<br>Contenu: Voici les nouvelles<br>directives de Didier en pièce jointe. | Intitulé *<br>Nouvelles directives de Didier<br>Tune                                        | TEST                           |
| Archivage: 1 - Toujours active<br>Essai remplacante<br>S'affiche à partir du: 13/09/2021                            | Notes internes * Description Visici us nouvellas directivas de Didio en ciñes               |                                |
| jusqu'au: 25/09/2021<br>Bibliothèque<br>S'affiche à partir du: 10/09/2021                                           | jointe.                                                                                     |                                |
| Jusqu'au: 21/09/2021<br>Jours d'essais remplacante<br>S'affiche à partir du: 10/09/2021<br>jusqu'au: 18/09/2021     |                                                                                             |                                |
| Léonard<br>S'affiche à partir du: 12/01/2021                                                                        | Quand?                                                                                      | Fermer Télécharger Plein Ecran |
| * 2 +                                                                                                    | * + 🗈 🕯 🕹                                                                                   |                                |

# 28 SYS02 – Profils personnels de l'employé

Ce point montre les étapes permettant de configurer un employé pour qu'il puisse accéder à son profil personnel, voir ses temps, déclarer ses activités, etc.

## 28.1 Configuration d'un utilisateur

Chaque employé qui doit avoir accès à son profil a besoin d'un compte. Les comptes sont créés dans le **SYSO2**. Voici le détail d'un profil utilisateur :

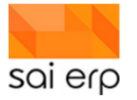

| anduc. The landuc est                                   | donnée ici nour nermettre à l'interface de c'adanter celon l'u                                                               | n complet, et sa<br>tilisateur connecté       |
|---------------------------------------------------------|----------------------------------------------------------------------------------------------------|-----------------------------------------------|
| Identifiant 🕥                                           | testperso                                                                                                    | laisatear connecte.                           |
| Nom                                                     | Utilisateur test profil perso                                                                                                |                                               |
| Langue                                                  | FR Français 🗸                                                                                                    |                                               |
| Langue (output) 😗                                       | 1 Selon l'utilisateur 🗸                                                                                                    |                                               |
|                                                         |                                                                                                    |                                               |
| Société, groupes                                        | et droits d'accès                                                                                                    |                                               |
| On positionne ici l'utilisi<br>administrateur, à quel(s | ateur dans le système. On indique son domaine informatique<br>s) groupe(s) est-ce qu'il appartient. Les droits d'accès exact | s, s'il s'agit d'un<br>ts de l'utilisateur et |
| des groupes se font de                                  | epuis le programme SYS04 (dernier lien).                                                                                     | _                                             |
| Société, site 🝞                                         | ASI                                                                                                    | Choisir                                       |
| Type d'utilisateur 😗                                    | USER                                                                                                    | 🧇 Choisir                                     |
| Groupe(s)                                               | BADG_PERSO                                                                                                    | Choisir                                       |
| Mot de passe                                            |                                                                                                    |                                               |
| 🗹 Mot de passe à j                                      | our (décochez cette case pour forcer le renouvelleme                                                                         | nt)                                           |
| 🗹 Compte actif (de                                      | cochez cette case pour bloquer le compte)                                                                                    |                                               |
| Droits (tâchos)                                         | Editer les droits d'accès aux tâches de l'utilisateur (SYS                                                                   | S04)                                          |
| Droits (p                                               | Editer les droits d'accès aux pages de l'utilisateur (SYS                                                                    | (07)                                          |
|                                                         |                                                                                                    |                                               |

En premier (1) l'identifiant de l'utilisateur en caractères minuscules, sans espace, est l'identifiant unique de votre utilisateur. C'est ce qu'il utilisera pour se connecter.

En deuxième lieu (2) on définit ici les paramètres de profil de l'utilisateur.

- La société correspond à l'environnement dans lequel l'utilisateur va pouvoir évoluer. Dans le cas de votre déploiement il n'y en a généralement qu'un. Ici il est identifié par **ASI**.
- Le type d'utilisateur dans le cas d'un employé standard devant accéder à son profil est toujours USER.
- Les groupes sont les profils de l'utilisateur. Chaque profil va lui donner accès à des Dashboards, à des tâches et possibilités ou restrictions. Dans le cas des profils personnels, le groupe utilisé est **BADG\_PERSO**. Ce groupe contient déjà tous les droits et les propriétés nécessaires au bon fonctionnement du système.

Enfin, il est obligatoire d'activer chaque compte afin que le système accepte les connexions. Il faut donc cocher la case d'activation.

**Note importante**. Lorsque vous validez pour la première fois un compte, le mot de passe est automatiquement considéré comme non-à-jour. Il est donc important de réouvrir l'entrée de l'utilisateur pour cocher la case à nouveau afin de valider que le mot de passe est le bon.

### 28.2 Connexion à un employé

Votre utilisateur est maintenant créé, cependant il n'est pas lié à un employé. Il ne peut donc pas encore être utilisé. Le lien entre un utilisateur et un employé se fait au niveau du dossier de l'employé dans la page principale.

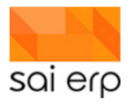

| ldentité              |                                         |   |
|-----------------------|-----------------------------------------|---|
| Données               |                                         |   |
| No employé            | 100                                     |   |
| Genre                 | 1 Madame 🗸                              |   |
| Nom                   | SMITH                                   |   |
| Prénom                | Irina                                   |   |
| Code sexe             | F Féminin 🗸                             |   |
| Date de naissance     | 09/08/1982                              |   |
| No AVS/NSS            | 000.0000.0000.00                        |   |
| Langue pour documents | FR Français 🗸 🗸                         |   |
| L                     |                                         | _ |
| ▲ Utilisateur         |                                         | 1 |
| <u>Utilisateur</u>    | testperso Utilisateur test profil per 🗸 | 2 |

En liant l'utilisateur avec l'employé, le système est maintenant capable de savoir qui est en train de se connecter.

# 28.3 Utilisation du profil

Le Dashboard du profil personnel est décliné en plusieurs tuiles colorées.

|                | •       |  |  |  |  |
|----------------|---------|--|--|--|--|
| Enfantis       | Ma      |  |  |  |  |
| Mes Lemps      | Encoder |  |  |  |  |
| Aubre activité | SLop    |  |  |  |  |
|                |         |  |  |  |  |

#### 28.3.1 La tuile 'enfant'

Cette tuile permet d'accéder à la liste de tous les enfants de la structure. Il n'y a pas de tri particulier sur la liste. On y retrouve les enfants et leur statut de présence. L'enfant peut être attendu, présent, malade, en vacances, etc. Pour plus de détails sur cette partie, se référer à la documentation sur la tablette dans les groupes.

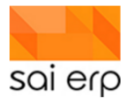

#### 28.3.2 La tuile 'moi'

Cette tuile permet d'accéder à son profil. On y retrouve en effet la tâche des employés. Le profil de base de l'employé ne lui donne accès qu'à elle-même.

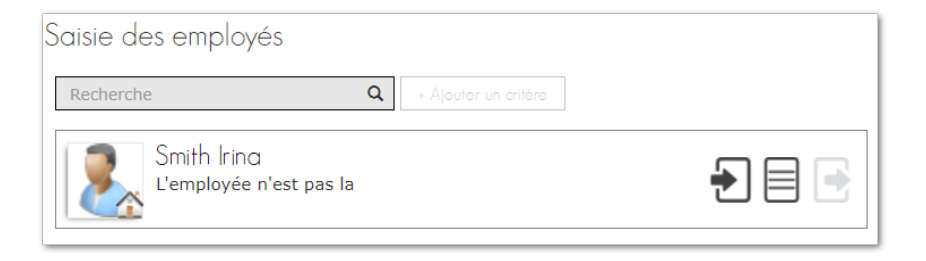

En cliquant sur la ligne, il est possible à l'employé d'accéder à une partie de son dossier. On y retrouve par exemple les décomptes de temps, les contrats, l'adresse telle que connue par l'administration, etc.

| Smith Irina<br>L'employée n'est pas la                                           |
|----------------------------------------------------------------------------------|
| Données de base 🗸                                                                |
| ldentilé                                                                         |
| Adresse résidence                                                                |
| Contrat / Poste / Présence 🗸                                                     |
| Contrat 1 (SES.AD 10/12/2018 CDD - Parascolaire Educateur/trices, ASE (100.00%)) |
| Décomptes des temps 🗸                                                            |
| Décomptes des temps                                                              |

Exemple de pages accessibles

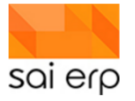

| Smith<br>L'empl                          | lrina<br>loyée n'est pas la |         |                             |                |
|------------------------------------------|-----------------------------|---------|-----------------------------|----------------|
| Décompte                                 | es des temps                |         |                             |                |
| Période                                  |                             |         |                             |                |
| Contrat                                  |                             |         | Date de calcul              |                |
| 1                                        |                             |         | 21/04/2020                  |                |
| Date de début                            |                             |         |                             |                |
| 01/04/2020                               |                             |         |                             |                |
| Date de fin                              |                             |         |                             |                |
| 30/04/2020                               |                             |         |                             |                |
| Informations<br>Nombre de jours<br>20.00 | du mois<br>travaillés       |         | Taux activité (%)<br>100.00 | )              |
| Durée moyenne                            | d'une journée               |         | Durée réelle                |                |
| 8.00                                     |                             |         | 8.00                        |                |
|                                          |                             |         |                             |                |
| Heures de tr                             | avail réelles               |         |                             |                |
| Reportées                                | Attendues                   | Réelles | Planifiées                  | Comptabilisées |
| 10.00                                    | 160.00                      | 152.70  | 0.00                        | 0.00           |

Exemple de décompte pour un mois

## 28.3.3 La tuile mes 'temps'

Cette tuile permet d'accéder à ses temps déclarés. On y retrouve un calendrier consultable en mode mois ou semaine.

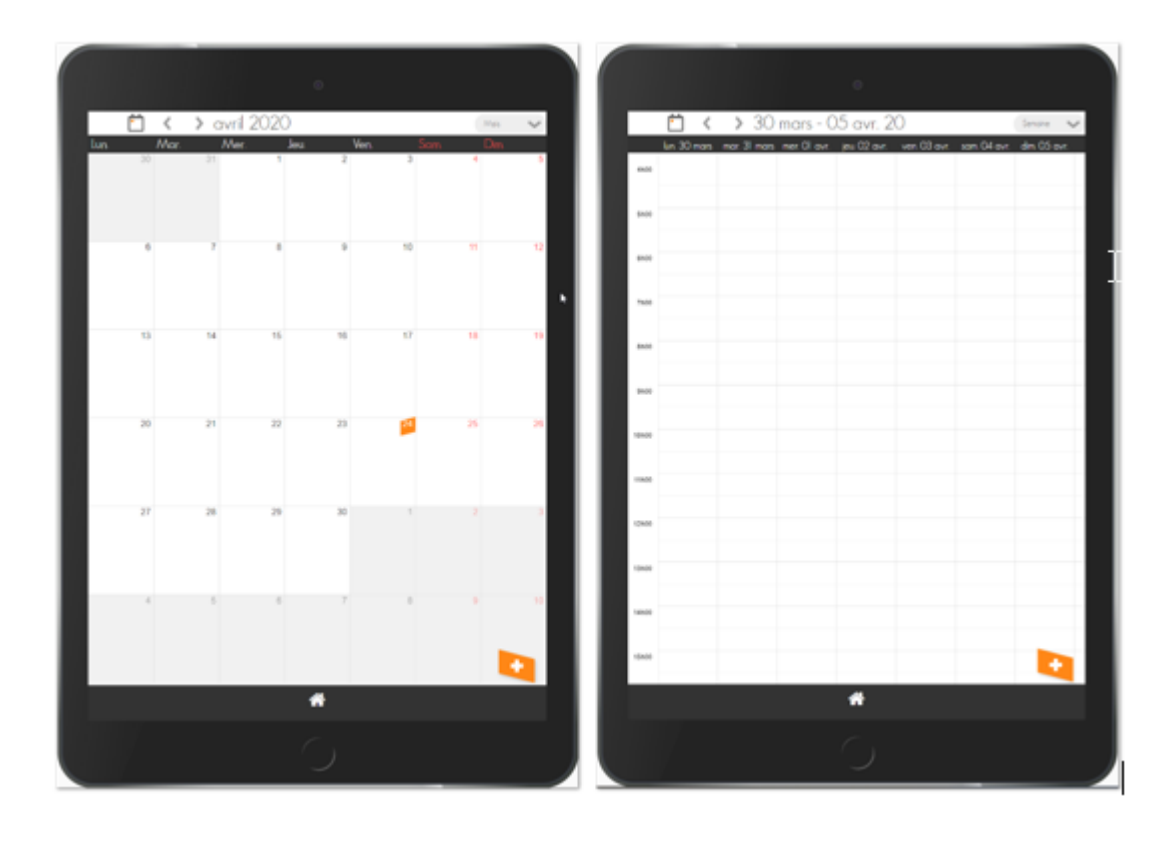

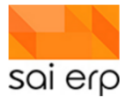

|                |                | Cré     | ation |     |  |
|----------------|----------------|---------|-------|-----|--|
| Evènement      |                |         |       |     |  |
| Début *        |                |         |       |     |  |
| 24/04/2020 09  | 9:50           |         |       |     |  |
| Fin *          |                |         |       |     |  |
| 24/04/2020 13  | 3:50           |         |       |     |  |
| Employé        |                |         |       |     |  |
| 100 -          | BLUM Géraldine |         | *     |     |  |
| Département *  |                |         |       |     |  |
| Ψ.             |                |         | *     |     |  |
| Fonction *     |                |         |       |     |  |
| Présence au bu | ıreau          |         | Ŧ     |     |  |
| Туре *         |                |         |       |     |  |
| P.REELLE       |                |         |       |     |  |
| Contrats       |                |         |       |     |  |
|                |                | Ajouter | Annu  | ler |  |

L'employé peut ici créer, modifier et supprimer ses temps badgés.

#### 28.3.4 Les tuiles de badging

Les trois tuiles de badging, intitulées 'Encadrer', 'Autre activité' et 'Stop' permettent de définir facilement l'activité actuelle.

'Encadrer' permet de dire que l'on s'occupe d'enfants. Le système demandera alors le groupe concerné.

| A quel groupe voulez vous vous associer? |
|------------------------------------------|
| Les P'tits Ours Grp 1                    |
| Bureau/admin                             |
| L'allouette Grp 1                        |
| Conciergerie                             |
| 👢 Bébés                                  |
| Grands                                   |
| Trotteurs                                |
| Annuler                                  |

'**Stop**' permet de se débadger. Le système arrêtera alors de décompter la présence. Il peut être utilisé lorsque l'employé rentre chez lui ou arrête de travailler en milieu de journée.

'Autre activité' permet de déclarer un travail hors encadrement d'enfants standard. En plus du groupe concerné (car il en faut toujours un de référence), il est nécessaire de sélectionner une activité :

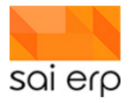

| Quel type de travail voulez vous déclarer? |
|--------------------------------------------|
| Présence au bureau                         |
| Travail à domicile                         |
| Formation                                  |
| Activité à l'exterieur                     |
| Décharge                                   |
| Colloque de groupe/ de secteur             |
| Suivi des apprentis                        |
| Annuler                                    |

La liste est la même que sur la tablette des groupes.

Les trois tuiles fonctionnent ensemble. C'est-à-dire que l'activité en cours est allumée en vert. Voilà l'explication des couleurs pour chaque tuile.

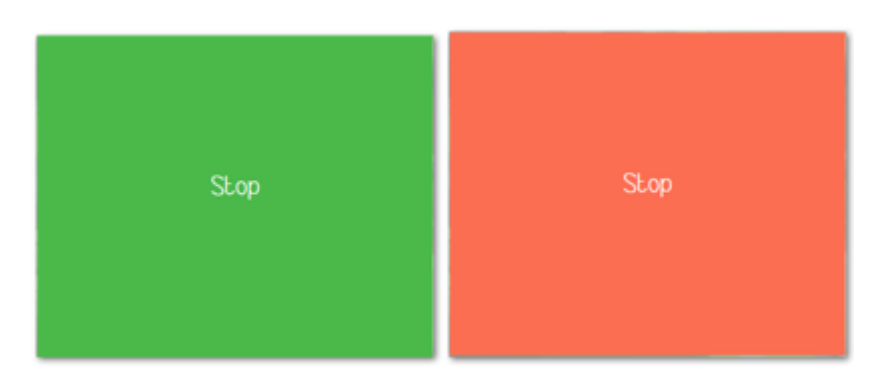

Pour la tuile stop, en vert, l'employé est arrêté, en rouge, l'employé est en train de travailler soit avec les enfants soit sur une autre activité, en fonction de quelle tuile est allumée.

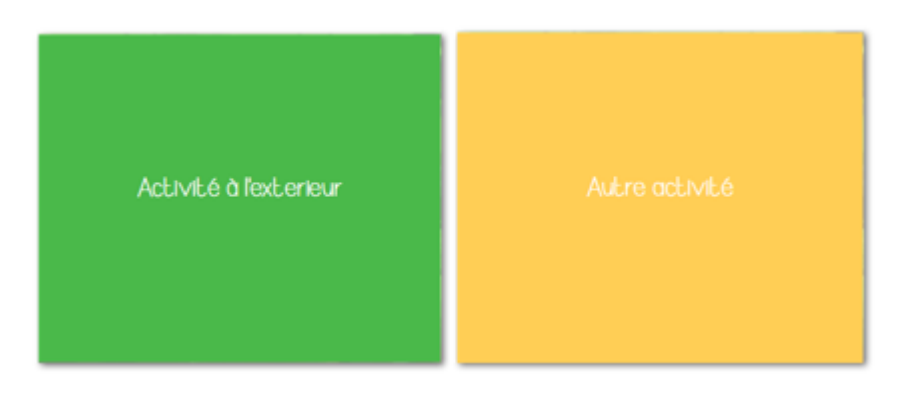

Pour l'activité autre, en vert, l'employé est en activité autre que l'encadrement. L'activité en cours est marquée sur la tuile. On peut voir ici que l'employé est en activité à l'extérieur.

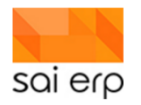

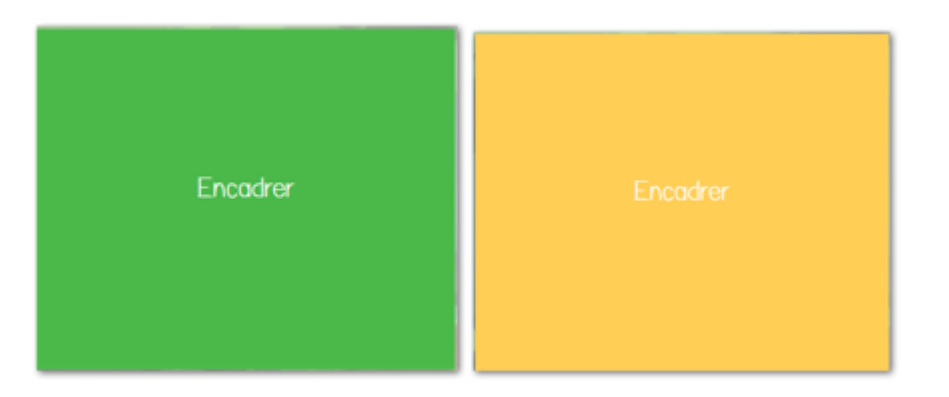

Pour l'encadrement, en vert, l'employé est en train de s'occuper des enfants. En jaune, il est en soit arrêté soit en train de faire une autre activité en fonction de ce qui est allumé.

# 29 Tablette – Dépannages des enfants

L'objectif de ce point est de guider pas à pas dans l'accès et la saisie des dépannages enfants, temps complémentaires à leur contrats qui seront facturés en avance ou après coup dans la facturation suite à leur déclaration.

Il existe deux façons de planifier un dépannage.

- A travers le journal de vie. Nous verrons dans ce document l'accès administratif et l'accès tablette
- Directement par le planning, pas l'accès administratif.

**Important**. L'appellation 'dépannage' varie d'une structure à l'autre. Le terme de 'supplément' peut également être présent.

### 29.1 Saisie par le journal de vie – tablette

Sur la tablette, la saisie des dépannages s'effectue directement depuis la ligne de l'enfant en sélectionnant l'action planning.

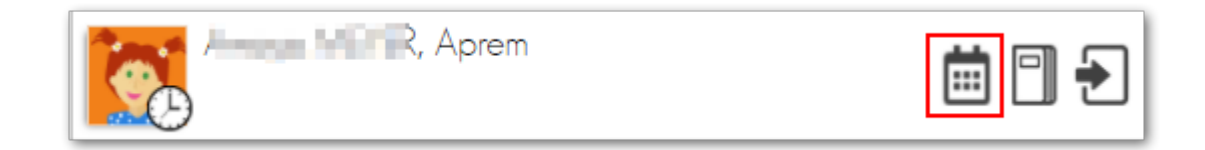

Puis en cliquant sur la saisie des dépannages.

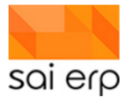

| Que voulez vous déclarer? |
|---------------------------|
| Voir le journal           |
| Des vacances              |
| Une courte absence        |
| Une longue absence        |
| Un supplément             |
| Une période d'adaptation  |
| Annuler                   |

#### Et en saisissant les données.

|                                     | Planning - Su | upplément |        |   |
|-------------------------------------|---------------|-----------|--------|---|
| Quand, Quoi                         |               |           |        |   |
| Du 25/08/2021                       |               |           |        |   |
| Associer un repas *<br>Pas de repas |               |           |        | Ŧ |
|                                     |               |           |        |   |
| Journée                             | Matin         |           | Sieste |   |
| Aprem                               |               |           |        |   |
| Commentaire                         |               |           |        |   |
|                                     |               |           |        |   |
|                                     | Ajouter       | Annuler   |        |   |

# 29.2 Saisie par le journal de vie – administration

Le journal de vie est accessible par le dossier de l'enfant.

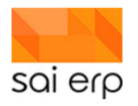

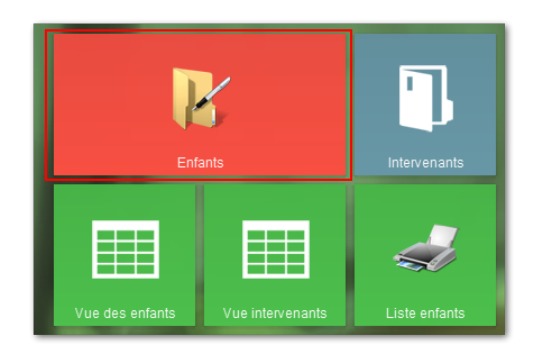

Après sélection de l'enfant concerné.

|                                                                 |                                                                                                    |                                                                                                    |                                                                                             |             |          | - 0           | ×   |
|-----------------------------------------------------------------|----------------------------------------------------------------------------------------------------|----------------------------------------------------------------------------------------------------|---------------------------------------------------------------------------------------------|-------------|----------|---------------|-----|
| 👔 CRMX6 Gestion des enfants                                     |                                                                                                    |                                                                                                    | Potes                                                                                       | 😵 Workflows | 🔟 Vues 🦼 | Listes 🕐 Aide | Sai |
| Idom Prénom<br>PREMER Enfant<br>SECONO Enfant<br>SECONO Enfant2 | Nom : PREMIER, Pr                                                                                         | énom : Enfant, Acti                                                                                                  | f                                                                                           |             |          |               |     |
|                                                                 | Informations gerearies     Données de Frant, PPBMER Enfant, parle fr.     Informations (PREMER Papa Père) | Enfant     Nom     Prénom     Né(e) le/terme     Genre     Langue maternelle     Langue comm.     Autorité parentale | PREMIER<br>Enfant<br>01/01/2018<br>G Garçon<br>FR Français<br>FR Français<br>1 Deux parents |             | v        |               | •   |
| TO                                                              |                                                                                                    | Status     Etat du dossier     Status      Priorité     Adresse     Adresse                                          | 30 Actif<br>3 PM<br>1.1<br>Avenue de la gare, 2                                             | ×<br>▼      | ~        |               | l   |
| Fitre rapide Attribués Mes groupes                              | Nouvelle Supprimer                                                                                        |                                                                                                    |                                                                                             |             | V        | alider Annu   | v   |
| Nouveau Ordre et filtre initial                                 | Statut : Interrogation Société : CRE (Crèche 1)                                                           |                                                                                                    |                                                                                             |             |          | Fern          | ner |

L'onglet en haut intitulé 'Journal de vie' permet d'accéder au journal de vie de l'enfant sélectionné.

|            |                    |   |          |                |                          |     |     |           |      |                 | - 0    | ×  |
|------------|--------------------|---|----------|----------------|--------------------------|-----|-----|-----------|------|-----------------|--------|----|
| K CRMX6 Ge | estion des enfants |   | Planning | Journal de vie | Vue du journal           | Not | s % | Workflows | Vues | <i> L</i> istes | ? Aide | Sa |
| Nom        | Prénom             |   |          |                |                          |     |     |           |      |                 |        |    |
| PREMIER    | Enfant             |   | Nom      | : PREMIER      | , Prénom : Enfant, Actif |     |     |           |      |                 |        |    |
| SECOND     | Enfant1            | 6 |          |                | ,                        |     |     |           |      |                 |        |    |
| SECOND     | Enfant2            |   |          |                |                          |     |     |           |      |                 |        |    |
|            |                    |   |          |                |                          |     |     |           |      |                 |        |    |
|            |                    |   |          |                |                          |     |     |           |      |                 |        |    |

De base, le journal de vie n'affiche pas toutes les entrées saisies car il peut y en avoir beaucoup. Pour accéder aux entrées précédemment saisies, il suffit de **rafraîchir** le navigateur en appuyant sur la touche **F5** ou en faisant **click-droit -> rafraîchir** dans le navigateur. Pour simplement créer de nouvelles entrées, il n'est pas nécessaire de se rafraîchir.

Pour créer une nouvelle entrée de dépannage dans le journal, cliquez sur **nouveau** et sélectionnez la nature correspondante.

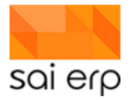

| CRMX6 Gestion des enfants Enfants                         | Planning Journal de vie Vue du journal                              | Notes | 😵 Workflows |
|-----------------------------------------------------------|---------------------------------------------------------------------|-------|-------------|
| Début Enfants Nature Lat<br>25/08/2021<br>4 Quand, Quoi - | 07:30:00 25/08/2021 18:00:00 Supplément                             |       |             |
| Libellé                                                   | Planning - Supplement<br>25/08/2021                                 |       | ~           |
| Associer un repas                                         | Pas de repas                                                        |       |             |
|                                                           | Dournée AM DPM                                                      |       |             |
| Commentaire                                               |                                                                     |       | 7           |
| ⊿ Qui ───                                                 |                                                                     |       |             |
| Responsable                                               |                                                                     |       | ~           |
| Enfants                                                   | PREMIER Enfant                                                      | ⇒ Chi | pisir       |
| Visible par                                               | Direction pédagogique, Responsable secteur, Administration, Parents | Cho   | bisir       |
| 1 Annual                                                  | ✓ Diviser l'événement par enfant                                    |       |             |
| Groupe                                                    | 0 Acceptee V                                                        |       |             |
|                                                           |                                                                     |       |             |
|                                                           |                                                                     |       |             |
| TO                                                        |                                                                     |       |             |
| Nouveau > Statut : Nouveau Soci                           | été : CRE (Crèche 1)                                                |       |             |

Vous pouvez ensuite remplir l'écran en choisissant les périodes concernées par le dépannage, la date ainsi que d'éventuels commentaires.

La création se valide ensuite en utilisant le bouton Valider en bas de l'écran.

| 4 Qui                |                                                                     |         |         |
|----------------------|---------------------------------------------------------------------|---------|---------|
| Responsable          |                                                                     | ~       | 4       |
| Enfants              | PREMIER Enfant                                                      | Choisir |         |
| Visible par          | Direction pédagogique, Responsable secteur, Administration, Parents | Choisir |         |
|                      | 🗹 Diviser l'évènement par enfant                                    |         |         |
| Validé               | 0 Acceptée 🗸                                                        |         |         |
| Groupe               |                                                                     | ~       |         |
|                      |                                                                     |         |         |
|                      |                                                                     |         |         |
|                      |                                                                     |         |         |
|                      |                                                                     |         |         |
|                      |                                                                     |         |         |
|                      |                                                                     |         |         |
|                      |                                                                     |         |         |
|                      |                                                                     |         |         |
|                      |                                                                     |         |         |
| tatut : Nouveau - So | siátá - CDF (Cràcha 1)                                              |         | Valider |
| atur Houveau 30      | NOTE CONTENT                                                        |         | Annuel  |

#### 29.2.1 Saisie par le Planning – administration

Au lieu de saisir à travers le journal de vie, il est possible de saisir l'information directement sous la forme d'événements dans le planning.

On accède alors au planning de l'enfant par l'onglet planning.

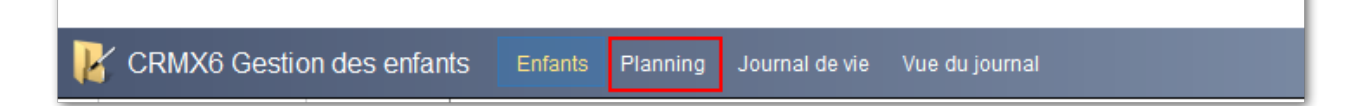

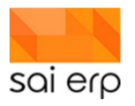

Le planning ressemble à un calendrier standard dans lequel on peut zoomer ou dézoomer en mode semaine-mois-année.

Pour créer un événement, il suffit de :

- Laisser appuyer la touche ctrl du clavier puis de tirer l'événement
- Cliquer droit et demander un nouvel événement

| CRMX6 Gestion de                                       | CRMX6 Gestion des enfants Enfants Planning Journal de vie Vue du journal |                    |   |                         |        |             |              |                |  |  |  |
|--------------------------------------------------------|--------------------------------------------------------------------------|--------------------|---|-------------------------|--------|-------------|--------------|----------------|--|--|--|
| <ul> <li>Semaine du 23 au 29 Août 2021 &gt;</li> </ul> |                                                                          |                    |   |                         |        |             |              |                |  |  |  |
| Lundi 23/08                                            | Mardi 24/08                                                              | Mercredi 25/08     |   | Jeudi 26/08             | Vend   | Iredi 27/08 | Samedi 28/08 | Dimanche 29/08 |  |  |  |
| 7h                                                     |                                                                          |                    |   |                         |        |             |              |                |  |  |  |
| 8h                                                     |                                                                          |                    |   | Nouvel événement        |        |             |              |                |  |  |  |
| 9h                                                     |                                                                          |                    | ٢ | Paramètres              |        |             |              |                |  |  |  |
|                                                        |                                                                          |                    | 5 | Affichage               |        |             |              |                |  |  |  |
| 10h                                                    |                                                                          |                    | P | Rechercher              | Ctrl+F |             |              |                |  |  |  |
|                                                        | 10h30-14h<br>10h30-14h                                                   |                    |   | Filtrer                 | Ctrl+I |             |              |                |  |  |  |
| 11h                                                    |                                                                          |                    |   | En-têtes à afficher     |        |             |              |                |  |  |  |
| 12b                                                    |                                                                          |                    |   | Ordre et filtre initial |        |             |              |                |  |  |  |
| 1211                                                   |                                                                          |                    |   | Rafraïchir              | F5     |             |              |                |  |  |  |
| 13h                                                    | -                                                                        |                    |   | Coller                  | Ctrl+V |             |              |                |  |  |  |
|                                                        |                                                                          | 24/08/2021 14:00:0 |   | Aller à la date         | Ctrl+G |             |              |                |  |  |  |
| 14h                                                    | L.                                                                       | 3                  |   | Enregistrer la configu  | ration |             |              |                |  |  |  |
|                                                        |                                                                          |                    |   | Voir la configuration ( | texte) |             |              |                |  |  |  |
| 15h                                                    |                                                                          |                    |   | Sauver l'image          |        |             |              |                |  |  |  |
|                                                        |                                                                          |                    |   | Copier l'image          |        |             |              |                |  |  |  |
| 16h                                                    |                                                                          |                    | # | Imprimer                |        |             |              |                |  |  |  |
| 17h                                                    |                                                                          |                    | ~ | Afficher le menu        |        |             |              |                |  |  |  |
|                                                        |                                                                          |                    | ~ | Atticher le header      |        |             |              |                |  |  |  |
| 18h                                                    |                                                                          |                    | _ | A propos                |        | ]           |              |                |  |  |  |
|                                                        |                                                                          |                    |   |                         |        |             |              |                |  |  |  |

Voici le premier onglet de la saisie.

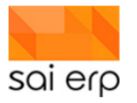

|                                                                           |                                  | -                | · 🗆         | ×   |
|---------------------------------------------------------------------------|----------------------------------|------------------|-------------|-----|
| CRMX6 Gestion                                                             | des enfants<br>Données de bas    | e Périodicité f  | Prestations | Sal |
| 24/08/2021 11                                                             | :15:00 24/08/2021 13:30:00       | )                |             |     |
| Début<br>Commentaire                                                      | 24/08/2021 11:15 1 Fin           | 24/08/2021 13:30 | 2           |     |
| <ul> <li>Etat / réalisé</li> <li><u>Type</u></li> <li>Priorité</li> </ul> | 2 Présence prestation            | 3                | ~           | Þ   |
| Liens<br>Groupe<br>Enfant                                                 | PREMIER Enfant                   | 5                | ~<br>~      |     |
| Supprimer Statut : N                                                      | louveau Société : CRE (Crèche 1) | Valider          | Annul       | er  |

- 1. La date et heure de début de l'événement.
- 2. La date et heure de fin de l'événement.
- 3. Le type d'événement (absence, présence, dépannage, etc.) Il faut sélectionner ici le type d'événement correspondant à un dépannage dans le cadre de votre déploiement. Généralement il s'appelle **Présence en supplément** ou **Dépannage enfant**.
- 4. La priorité des événements permet de définir lorsque deux choses se passent en même temps qui est prioritaire. Plus la priorité est haute, plus un événement est prioritaire. Ainsi, avec une présence en priorité 1, un repas en priorité 2, et une absence en priorité 2, le repas est prioritaire sur l'absence qui est prioritaire sur la présence.
- 5. Le groupe concerné lors de l'événement.
- 6. L'enfant (déjà sélectionné).

Dans le cas ou cet événement n'est pas ponctuel mais serait répétitif sur une période donnée on peut utiliser le deuxième onglet pour créer une récurrence.

Voici le deuxième onglet :

|                              |                 |                 |             | _    |         | ×   |
|------------------------------|-----------------|-----------------|-------------|------|---------|-----|
| CRMX6 Gestion des            | enfants 💦       | lonnées de base | Périodicité | Pres | tations | Sai |
| 24/08/2021 11:15:0           | 0 24/08/202     | 21 13:30:00     | U           |      |         |     |
| Périodicité                  |                 |                 |             |      |         |     |
| Type de périodicité          | 1 Aucune        | ~ 2             |             |      |         |     |
| Date de fin de la récurrence |                 | 3               |             |      |         |     |
| Lundi                        |                 |                 |             |      |         |     |
| 🗹 Mardi                      |                 |                 |             |      |         |     |
| Mercredi                     |                 |                 |             |      |         |     |
| 🗌 Jeudi 🛛 🛃                  |                 |                 |             |      |         |     |
| Vendredi                     |                 |                 |             |      |         |     |
| Samedi                       |                 |                 |             |      |         |     |
| Dimanche                     |                 |                 |             |      |         |     |
|                              |                 |                 |             |      |         |     |
|                              |                 |                 |             |      |         |     |
|                              |                 |                 |             |      |         |     |
| Supprimer Statut : Nouveau   | J Société : CRE | (Crèche 1)      | Valide      | r    | Annuk   | er  |

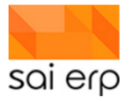

- 1. L'onglet est accessible à travers l'interface en haut de la saisie.
- 2. Le type de périodicité permet de définir si l'événement ne se répète jamais, toutes les semaines, tous les mois.
- 3. La date de fin de récurrence permet de limiter la durée de répétition de l'événement
- 4. Il est possible de faire que cet événement se répète sur un jour de la semaine complémentaire au jour actuellement saisi.

Un troisième onglet permet d'associer des prestations complémentaires lors de la saisie. Notamment des repas.

Voici le troisième onglet :

|                                                                                                    |                                              | _           |         | ×   |
|----------------------------------------------------------------------------------------------------|----------------------------------------------|-------------|---------|-----|
| CRMX6 Ge                                                                                                    | estion des enfants<br>Données de base Périod | licité Pres | tations | Sai |
| 24/08/202                                                                                                    | 21 11:15:00 24/08/2021 13:30:00              |             | D       |     |
| Prestations for a second second se | ournies                                      |             |         | -   |
| Nom                                                                                                    | Prestation multiple 2                        | ~           |         | D3  |
| Selection                                                                                                    |                                              | Choisi      | r       | 1   |
| Frais compler<br>Frais de bricolag<br>Frais kilomètres                                                                                                    |                                              |             | 4       |     |
| Supprimer St                                                                                                    | tatut : Nouveau Société : CRE (Crèche 1)     | /alider     | Annule  | er  |

- 1. L'onglet est accessible par l'interface en haut de la saisie.
- 2. Il existe plusieurs prestations possibles il faut sélectionner la bonne souhaitée.
- 3. Certaines prestations sont découpées en sous-prestations. Il faut alors choisir les sous-prestations désirées
- 4. Certains frais complémentaires peuvent être prévus comme les frais de bricolage pour les accueillantes en milieu familial notamment.
- 5. Ou des frais de déplacements.

## 29.3 Analyse des dépannages dans le planning et les vues

Lorsqu'un dépannage est saisi, on remarque deux impacts.

Le premier impact se trouve au niveau du planning. Quel que soit le moyen de saisie, on retrouvera la présence du supplément chez l'enfant. On observe dans l'écran suivant un dépannage le jeudi matin.

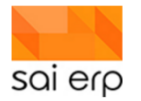

| CRMX6 Gestion des enfa | ants Enfants Planning | Journal de vie Vue du journ | al                         |                | 3            |                                                       |
|------------------------|-----------------------|-----------------------------|----------------------------|----------------|--------------|-------------------------------------------------------|
|                        |                       | <ul> <li>Se</li> </ul>      | maine du 23 au 29 Août 202 | 1 •            |              |                                                       |
| Lundi 23/08            | Mardi 24/08           | Mercredi 25/08              | Jeudi 26/08                | Vendredi 27/08 | Samedi 28/08 | Presence en supplement (enfant)<br>Présence théorique |
| 7h                     |                       |                             |                            |                |              |                                                       |
| 7h30-13h               |                       | 7h30-13h                    | 7h30-13h                   | 7h30-13h       |              |                                                       |
| Sh Grands 1            |                       | Grands 1                    | Grands 1                   | Grands 1       |              |                                                       |
| 9h                     |                       |                             |                            |                |              |                                                       |
| 10h                    |                       |                             |                            |                |              |                                                       |
| 11h                    |                       |                             |                            |                |              |                                                       |
| 12h                    |                       |                             |                            |                |              |                                                       |
| 13h                    | 13h-18h<br>Grands 1   |                             | 13h-18h<br>Grands 1        |                |              |                                                       |
| 14h                    |                       |                             |                            |                |              |                                                       |
|                        |                       |                             |                            |                |              |                                                       |
| 15h                    |                       |                             |                            |                |              |                                                       |
| 16h                    |                       |                             |                            |                |              |                                                       |
|                        |                       |                             |                            |                |              |                                                       |
| 17h                    |                       |                             |                            |                |              |                                                       |
|                        |                       |                             |                            |                |              |                                                       |
| 18h                    |                       |                             |                            |                |              |                                                       |
|                        |                       |                             |                            |                |              |                                                       |

Ce dépannage va également se retrouver dans le journal de vie dans le cas où il aurait été saisi par ce biais. La vue des activités (**CRMEV**) utilisée pour afficher les plannings permet également de consulter le journal de vie.

| Ľ | CRMEV Vue                                                         | e de l'historique                                     |                                 |                                       |                        |                                    |                     |                          |                                                               | 🦪 Li                 | stes | F Con |
|---|-------------------------------------------------------------------|-------------------------------------------------------|---------------------------------|---------------------------------------|------------------------|------------------------------------|---------------------|--------------------------|---------------------------------------------------------------|----------------------|------|-------|
|   | Paramètres —<br>Type de vue 9<br>Groupes<br>Ordre et filtre<br>Du | 1 Vue des évènem<br>Domaine : 'CRM*'<br>18/08/2021 au | 1<br>26/08/2021                 | <ul><li>✦ Choisir</li><li>✦</li></ul> | ✓<br>Edition du filtre | Enfants<br>Nature<br>Destinataires | 2<br>Direction pé   | dagogique, Responsable s | <ul> <li>Choisir</li> <li>Choisir</li> <li>Choisir</li> </ul> | Afficher les données |      |       |
|   | ▲ Enfant<br>1 Le 26 août 2<br>2 Groupe GR1<br>3 PREMIER Enfa      | Responsable<br>2021<br>ant                            | Nature<br>Planning - Supplément | Dé<br>26/08/2021 07                   | 30 26/08/2021          | Fin Libellé<br>13:00 Supplément 07 | Com<br>:30 -> 13:00 | Bootaire Documents Durée | -                                                             |                      |      | ~     |

- 1. La vue sélectionnée est celle qui affiche le journal de vie.
- 2. On peut restreindre le résultat à une liste de natures spécifiques ou des enfants spécifiques afin de limiter l'affichage du résultat.
- 3. Le résultat contient toutes les entrées qui existent avec le filtre demandé sur la période définie dans le masque. On retrouve ici le supplément du jeudi matin.

Enfin, le résultat se verra dans les plannings. En effet, les plannings vont afficher les enfants en dépannage afin d'avoir une vision globale des places occupées.

| Paramètres -                         |           |                |        |   |      |             |                           |       |      |       |       |       |      |       |      |         |                 |       |                 |                |           |
|--------------------------------------|-----------|----------------|--------|---|------|-------------|---------------------------|-------|------|-------|-------|-------|------|-------|------|---------|-----------------|-------|-----------------|----------------|-----------|
| Type de vue 🛛 P Planning des enfants |           |                |        |   |      |             | Enfant                    | s     |      |       |       |       |      |       |      | Choisir |                 |       |                 |                |           |
| roupe GR1 Grands 1                   |           |                |        |   | ~    |             | Afficha                   | ige   |      | 2 Pla | nning |       |      |       |      | ~       | Afficher les do | nnées |                 |                |           |
| Ordre et filtre Domaine : 'CRM*'     |           |                |        |   |      | n du filtre | tre Afficher les couleurs |       |      |       |       |       |      |       |      |         |                 |       |                 |                |           |
| )u                                   | 18/08/202 | 1 au 26/08/20  | 021    | 2 |      |             |                           |       |      |       |       |       |      |       |      |         |                 |       |                 |                |           |
| A Nom                                | Prénom    | Date naissance | Groupe | % | mer. | 18/08       | jeu.                      | 19/08 | ven. | 20/08 | lun.  | 23/08 | mar. | 24/08 | mer. | 25/08   | jeu.            | 26/08 | Total présences | Total vacances | Total abs |
|                                      |           |                |        |   | AM   | PM          | AM                        | PM    | AM   | PM    | AM    | PM    | AM   | PM    | AM   | PM      | AM              | PM    |                 |                |           |
| 1                                    |           |                |        |   | - m  |             |                           |       |      |       |       |       |      |       |      |         |                 |       |                 |                |           |
| 1<br>2 Total Plannir                 | ıg        |                |        |   | 1    |             |                           | 1     | 1    |       | 1     |       |      | 1     | 1    |         | 1               | 1     | 3.50            | 0.00           |           |

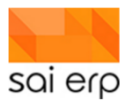

La vue P Planning des enfants (voir la documentation sur la saisie initiale des contrats pour un descriptif complet) permet de voir le nombre d'enfants et leur caractéristiques.

- 1. Sélection de la vue P.
- 2. La période concernée (limitée à 14 jours).
- 3. Dans le cas des dépannages on ne s'intéresse qu'au planning.
- 4. On remarque que le jeudi matin l'enfant est marqué en dépannage (S pour Supplément) et donc qu'au total il compte dans le groupe sur ce créneau.

# 30 Tablette – Absences des enfants

L'objectif de ce point est de guider pas à pas dans l'accès et la saisie des absences des enfants, par-dessus les présences prévues initialement.

Il existe deux façons de planifier une absence.

- A travers le journal de vie. Nous verrons dans ce document l'accès administratif et l'accès tablette.
- Directement par le planning par l'accès administratif.

## 30.1 Saisie par le journal de vie – tablette

Sur la tablette, la saisie des absences s'effectue directement depuis la ligne de l'enfant en sélectionnant l'action planning.

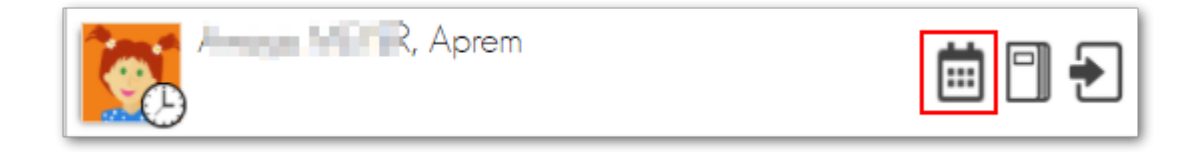

Il existe plusieurs types d'absence. Les absences longues et vacances concernent des absences en journées entières la plupart du temps et annulent les repas. Les absences courtes concernent des morceaux de la journée et annulent ou non les repas.

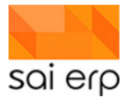

| Que voulez vous déclarer? |
|---------------------------|
| Voir le journal           |
| Des vacances              |
| Ine courte absence        |
| K Une longue absence      |
| Un supplément             |
| Une période d'adaptation  |
| Annuler                   |

Et en saisissant les données adaptées à la déclaration.

| Plan                   | nning - Vacances |  |  |  |  |  |  |  |  |
|------------------------|------------------|--|--|--|--|--|--|--|--|
| Quand, Quoi            |                  |  |  |  |  |  |  |  |  |
| Du<br>16/11/2021       | Heure de début * |  |  |  |  |  |  |  |  |
| Jusqu'au<br>16/11/2021 | Heure de fin *   |  |  |  |  |  |  |  |  |
| Ou va l'enfant?*       | Montagne Mer     |  |  |  |  |  |  |  |  |

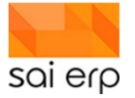

|                   | Planning - Absence |        |  |
|-------------------|--------------------|--------|--|
| Quand, Quoi       |                    |        |  |
| Du<br>16/11/2021  |                    |        |  |
| Repas non facturé |                    |        |  |
|                   |                    |        |  |
| Journée           | Matin              | Sieste |  |
| Aprem             |                    |        |  |

| Planni      | ing - Absence plusieurs jours |  |
|-------------|-------------------------------|--|
| Quand, Quoi |                               |  |
| Du          |                               |  |
| 16/11/2021  |                               |  |
| Jusqu'au    |                               |  |
| 16/11/2021  |                               |  |
|             |                               |  |
|             |                               |  |
|             |                               |  |
|             |                               |  |
|             |                               |  |
|             |                               |  |

# 30.2 Saisie par le journal de vie - administration

Le journal de vie est accessible par le dossier de l'enfant.

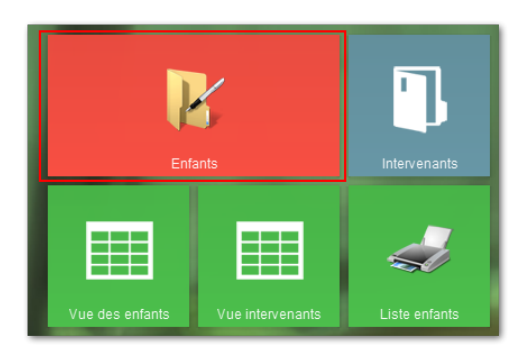

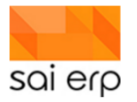

|                                        |                                                                                                    |                                                                                                    | _                                                                              |           |        | -       |        | ×   |
|----------------------------------------|----------------------------------------------------------------------------------------------------|----------------------------------------------------------------------------------------------------|--------------------------------------------------------------------------------|-----------|--------|---------|--------|-----|
| CRMX8 Gestion des enfants              | Erifantis     Planning     Journal de vie     Vul       Nom :     PREMIER, Pr       Informations générales       Données de fontant (PREMER Enfant, parle fr.       Intervenant (REMER Papa Père) | e du journal<br>énom : Enfant, Actif<br>Données de l'e<br>Enfant<br>Né(e) leterme<br>Genre<br>Langue matemelle<br>Langue comm. | enfant PREMIER Infant Infont Infont Infont Infont Infont R Français R Français | Workflows | Vues 🛷 | Listes  | Aide   | (3) |
| Fëre rapide<br>Athrbués<br>Mes groupes | Nouvelle Supprimer                                                                                                    | Status     Status     Status     Status     Adresse     Adresse                                                                | 0 Actif<br>IPM<br>.1<br>.1<br>venue de la gare, 2                              | ×<br>×    | ~      | Valider | Annule | •   |
| Nouveau Ordre et filtre initial        | Statut : Interrogation Société : CRE (Crèche 1)                                                                                                    |                                                                                                    |                                                                                |           |        |         | Ferme  | r   |

L'onglet en haut intitulé 'Journal de vie' permet d'accéder au journal de vie de l'enfant sélectionné.

|   |             |                |           |                                       |                |   |       |             |      | -        | - 🗆    | ×  |
|---|-------------|----------------|-----------|---------------------------------------|----------------|---|-------|-------------|------|----------|--------|----|
| ŀ | CRMX6 Gesti | on des enfants |           | Planning                              | Journal de vie |   | Notes | 😚 Workflows | Vues | 🥪 Listes | ? Aide | Sa |
|   | Nom         | Prénom         |           |                                       |                |   |       |             |      |          |        |    |
|   | PREMIER     | Enfant         | ********* | Nom : PREMIER, Prénom : Enfant, Actif |                |   |       |             |      |          |        |    |
|   | SECOND      | Enfant1        |           |                                       |                | , |       |             |      |          |        |    |
|   | SECOND      | Enfant2        |           |                                       |                |   |       |             |      |          |        |    |
|   |             |                |           |                                       |                |   |       |             |      |          |        |    |
| _ |             |                |           |                                       |                |   |       |             |      |          |        |    |

De base, le journal de vie n'affiche pas toutes les entrées saisies car il peut y en avoir beaucoup. Pour accéder aux entrées précédemment saisies, il suffit de **rafraîchir** le navigateur en appuyant sur la touche **F5** ou en faisant click-droit -> rafraîchir dans le navigateur. Pour simplement créer de nouvelles entrées, il n'est pas nécessaire de se rafraîchir.

Pour créer une nouvelle entrée d'absence dans le journal, cliquez sur **nouveau** et sélectionnez la nature correspondante.

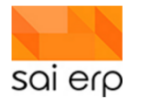

|                                           |                                                                                              |                                                                                      |                       |                      |                          | -                |                                              |
|-------------------------------------------|----------------------------------------------------------------------------------------------|--------------------------------------------------------------------------------------|-----------------------|----------------------|--------------------------|------------------|----------------------------------------------|
| CRMX6 Gestion des enfants Enfants Plar    | nning Journal de vie                                                                         | Vue du journal                                                                       | Notes                 | <b>%</b> Workflows ∣ | 🔟 Vues <i> J</i> L       | istes 🕐          | Aide Sai                                     |
| Début Enfants Nature Label Commentaire    | ■ 16/11/2021<br>■ Quand, Quoi —<br><u>Libellé</u><br>Du<br>Heure de débat<br>Ou va l'entant? | 07:00:00 16/11/2021 18<br>Planning - Vacances<br>16/11/2021<br>07:00<br>1 Pas d'info | 3:30:00 Vac           | cances               | Jusqu'au<br>Heure de fin | 16/11/2<br>18:30 | ~<br>021                                     |
|                                           | Commentaire                                                                                  |                                                                                      |                       |                      |                          |                  | <b>x</b>                                     |
|                                           | Enfants<br>Visible par                                                                       | Direction pédagogique, Res                                                           | ponsable sec<br>nfant | teur, Administratior | i, Parents               |                  | <ul> <li>Choisir</li> <li>Choisir</li> </ul> |
| TO                                        | Groupe                                                                                       |                                                                                      |                       |                      |                          |                  | ~                                            |
| Nouveau Supprimer Ordre et filtre initial | Statut : Nouveau Soci                                                                        | été : PCO (Petites Couleurs)                                                         |                       | $\searrow$           | Val                      | der              | Annuler                                      |

Vous pouvez ensuite remplir l'écran en choisissant les périodes concernées par l'absence, la date ainsi que d'éventuels commentaires.

La création se valide ensuite en utilisant le bouton 'Valider' en bas de l'écran.

| ⊿ Qui               |                                                                     |         |         |         |
|---------------------|---------------------------------------------------------------------|---------|---------|---------|
| Responsable         |                                                                     | ~       | 4       |         |
| Enfants             | PREMIER Enfant                                                      | Choisir |         |         |
| Visible par         | Direction pédagogique, Responsable secteur, Administration, Parents | Choisir |         |         |
|                     | Diviser l'évènement par enfant                                      |         |         |         |
| Validé              | 0 Acceptée 🗸                                                        |         |         |         |
| Groupe              |                                                                     | ~       |         |         |
|                     |                                                                     |         |         |         |
|                     |                                                                     |         |         |         |
|                     |                                                                     |         |         |         |
|                     |                                                                     |         |         |         |
|                     |                                                                     |         |         |         |
|                     |                                                                     |         |         |         |
|                     |                                                                     |         |         |         |
|                     |                                                                     |         |         |         |
|                     |                                                                     |         |         |         |
| Statut : Nouveau So | ciété : CRE (Crèche 1)                                              |         | Valider | Annuler |

## 30.3 Saisie par le Planning – administration

Au lieu de saisir à travers le journal de vie, il est possible de saisir l'information directement sous la forme d'événements dans le planning.

On accède alors au planning de l'enfant par l'onglet planning.

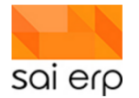

| CRMX6 Gestion des enfants | Enfants | Planning | Journal de vie | Vue du journal |
|---------------------------|---------|----------|----------------|----------------|

Le planning ressemble à un calendrier standard dans lequel on peut zoomer ou dézoomer en mode semaine-mois-année.

Pour créer un événement, il suffit de

- Laisser appuyer la touche 'ctrl' du clavier puis de tirer l'événement.
- Cliquer droit et demander un nouvel événement.

| CRMX6 Gestion                                       | des enfants Enfants    | Planning Journal                                                                                                | de vie | e Vue du journal                      |             |              |                |  |  |  |
|-----------------------------------------------------|------------------------|----------------------------------------------------------------------------------------------------|--------|---------------------------------------|-------------|--------------|----------------|--|--|--|
| <ul> <li>Semaine du 23 au 29 Août 2021 ►</li> </ul> |                        |                                                                                                    |        |                                       |             |              |                |  |  |  |
| Lundi 23/08                                         | Mardi 24/08            | Mercredi 25/08                                                                                                  |        | Jeudi 26/08                           | dredi 27/08 | Samedi 28/08 | Dimanche 29/08 |  |  |  |
| 7h                                                  |                        |                                                                                                    |        |                                       |             |              |                |  |  |  |
| 8h                                                  |                        |                                                                                                    |        |                                       |             |              |                |  |  |  |
|                                                     |                        |                                                                                                    |        | Nouvel événement                      |             |              |                |  |  |  |
| 9h                                                  |                        |                                                                                                    | ٦      | Paramètres                            |             |              |                |  |  |  |
|                                                     |                        |                                                                                                    | 5      | Affichage                             |             | _            |                |  |  |  |
| 10h                                                 |                        |                                                                                                    | Q      | Rechercher                            | Ctrl+F      | -            |                |  |  |  |
| 446                                                 | 10h30-14h<br>10h30-14h |                                                                                                    |        | Filtrer                               | Ctrl+I      |              |                |  |  |  |
|                                                     |                        |                                                                                                    |        | En-tetes a arricher                   |             |              |                |  |  |  |
| 12h                                                 |                        |                                                                                                    |        | Ordre et filtre initial<br>Rafraîchir | F5          | -            |                |  |  |  |
|                                                     |                        |                                                                                                    |        | Coller                                | Ctrl+V      | -            |                |  |  |  |
| 13h                                                 |                        |                                                                                                    |        |                                       | Chille      | -            |                |  |  |  |
|                                                     |                        | 24/08/2021 14:00:0                                                                                              | )      | Aller a la date                       | Ctri+0      | -            |                |  |  |  |
| 14h                                                 | l                      | Te and the second second second second second second second second second second second second second second se |        | Enregistrer la configu                | ration      |              |                |  |  |  |
|                                                     |                        |                                                                                                    |        |                                       | (texte)     |              |                |  |  |  |
| 15h                                                 |                        |                                                                                                    | ы      | Sauver l'image                        |             | -            |                |  |  |  |
| 16h                                                 |                        |                                                                                                    | -      | Imprimer                              |             | -            |                |  |  |  |
|                                                     |                        |                                                                                                    | 31     | Affishes Is many                      |             | -            |                |  |  |  |
| 17h                                                 |                        |                                                                                                    | ~      | Afficher le header                    |             |              |                |  |  |  |
|                                                     |                        |                                                                                                    |        | A propos                              |             |              |                |  |  |  |
| 18h                                                 |                        |                                                                                                    |        |                                       |             |              |                |  |  |  |
|                                                     |                        |                                                                                                    |        |                                       |             |              |                |  |  |  |

Voici le premier onglet de la saisie.

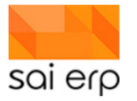

|                    |                                  | _                |            | ×   |
|--------------------|----------------------------------|------------------|------------|-----|
| CRMX6 Gestion      | n des enfants<br>Données de bas  | e Périodicité P  | restations | Sai |
| 24/08/2021 1       | 1:15:00 24/08/2021 13:30:00      | )                |            |     |
| A Dennées de base  |                                  | -                |            |     |
| Donnees de base    |                                  |                  |            |     |
| Début              | 24/08/2021 11:15 1 Fin           | 24/08/2021 13:30 | 2          |     |
| Commentaire        |                                  |                  | <b>—</b>   |     |
|                    |                                  |                  | 7          |     |
|                    |                                  |                  |            |     |
| ▲ Etat / réalisé   |                                  | •                |            | •   |
| <u>Type</u>        |                                  | 3                | ~          |     |
| Priorité           | 2 Présence prestation            |                  | $\sim$     |     |
|                    | 4                                |                  |            |     |
|                    |                                  |                  |            |     |
| ▲ Liens            |                                  | •                |            |     |
| Groupe             |                                  | 5                | ~          |     |
| Enfant             | PREMIER Enfant                   | 6                | ~ 🐌        |     |
| -                  |                                  |                  |            |     |
| Supprimer Statut : | Nouveau Société : CRE (Crèche 1) | Valider          | Annuk      | er  |

- 1. La date et heure de début de l'événement.
- 2. La date et heure de fin de l'événement.
- 3. Le type d'événement (absence, présence, dépannage, etc.). Il faut sélectionner ici le type d'événement correspondant à une absence dans le cadre de votre déploiement. Généralement il s'appelle Absence théorique ou Vacances enfant, etc.
- 4. La priorité des événements permet de définir lorsque deux choses se passent en même temps qui est prioritaire. Plus la priorité est haute, plus un événement est prioritaire. Ainsi, avec une présence en priorité 1, un repas en priorité 2, et une absence en priorité 2, le repas est prioritaire sur l'absence qui est prioritaire sur la présence. Le chapitre suivant traite d'exemple de priorités et de leurs impacts.
- 5. Le groupe concerné lors de l'événement.
- 6. L'enfant (déjà sélectionné).

Dans le cas ou cet événement n'est pas ponctuel mais serait répétitif sur une période donnée on peut utiliser le deuxième onglet pour créer une récurrence. La récurrence des absences est peu commune. Le document sur la saisie des suppléments traite plus en détails de la saisie des récurrences.

Le 3ème onglet qui concerne les prestations n'a pas d'intérêt dans le cas des absences car les prestations complémentaires sont toujours liées à des présences.

### **30.4 Gestion des priorités**

Les priorités des événements permettent de déclarer plusieurs événements sur une même période et de définir « ce qui compte ». Voici un exemple d'événements schématisés.

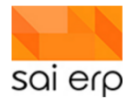

| 8h |            | 12h-12h30 |  | 19h |
|----|------------|-----------|--|-----|
|    |            | 2 - Repas |  |     |
|    |            |           |  |     |
|    | 1 - Présen |           |  |     |
|    |            |           |  |     |

La présence est en priorité 1, le repas en priorité 2. Dans une facturation, les deux éléments vont être pris en compte. Ajoutons maintenant une absence.

| 8h |            | 12h-12h30 |  | 19h |
|----|------------|-----------|--|-----|
|    |            | 2 - Repas |  |     |
|    | 1 - Absend |           |  |     |
|    | 1 - Présen |           |  |     |
|    |            |           |  |     |

Dans ce cas, l'absence est de priorité 1, elle vient donc annuler toutes les entrées de priorité <= 1, ici la présence théorique. Dans le cas d'une facturation, le repas sera donc facturé. Généralement, l'absence n'annule pas le présence non plus, l'enfant est considéré absent au niveau du planning mais facturé.

| 8h |            | 12h-12h30              |  |  | 19h |  |  |  |  |  |  |
|----|------------|------------------------|--|--|-----|--|--|--|--|--|--|
|    | 2 - Absend | - Absence              |  |  |     |  |  |  |  |  |  |
|    |            | 2 - Repas              |  |  |     |  |  |  |  |  |  |
|    |            |                        |  |  |     |  |  |  |  |  |  |
|    | 1 - Présen | 1 - Présence théorique |  |  |     |  |  |  |  |  |  |
|    |            |                        |  |  |     |  |  |  |  |  |  |

Dans le cas où l'absence est de priorité 2 ici, elle se retrouve au-dessus du repas. Dans la plupart des plans de facturation, le repas est annulé si l'enfant a une absence dans le planning qui vient annuler le repas. C'est le cas ici avec une absence qui annule donc sur le planning la présence et le repas.

Afin d'aider l'utilisateur au maximum, la priorité proposée est souvent « la bonne » en fonction du type d'événement. Dans le cas où l'on souhaiterait saisir à la main la priorité pour régler un cas, la liste des priorités est limitée et documentée afin de choisir plus facilement. Voici la liste des possibilités :

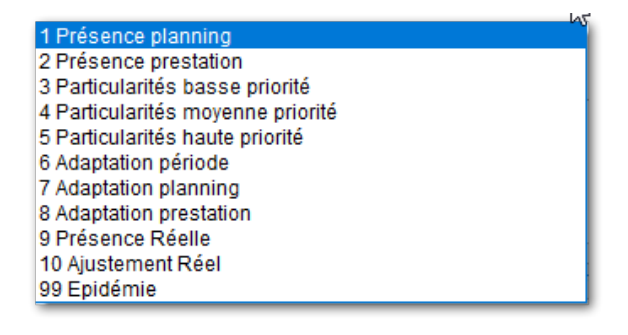

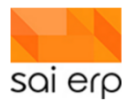

**Note importante**. Ce qui compte au final reste uniquement la différence de priorité entre deux événements. Si une absence de priorité 8 est par-dessus une présence de priorité 1, cela restera identique à une absence de priorité 4, l'objectif étant d'annuler.

## 30.5 Analyse des absences dans le planning et les vues

Lorsqu'une absence est saisie, on remarque deux impacts.

Le premier impact se trouve au niveau du planning. Quel que soit le moyen de saisie, on retrouvera la mention de l'absence chez l'enfant. On observe dans l'écran suivant une absence les mercredi et jeudi.

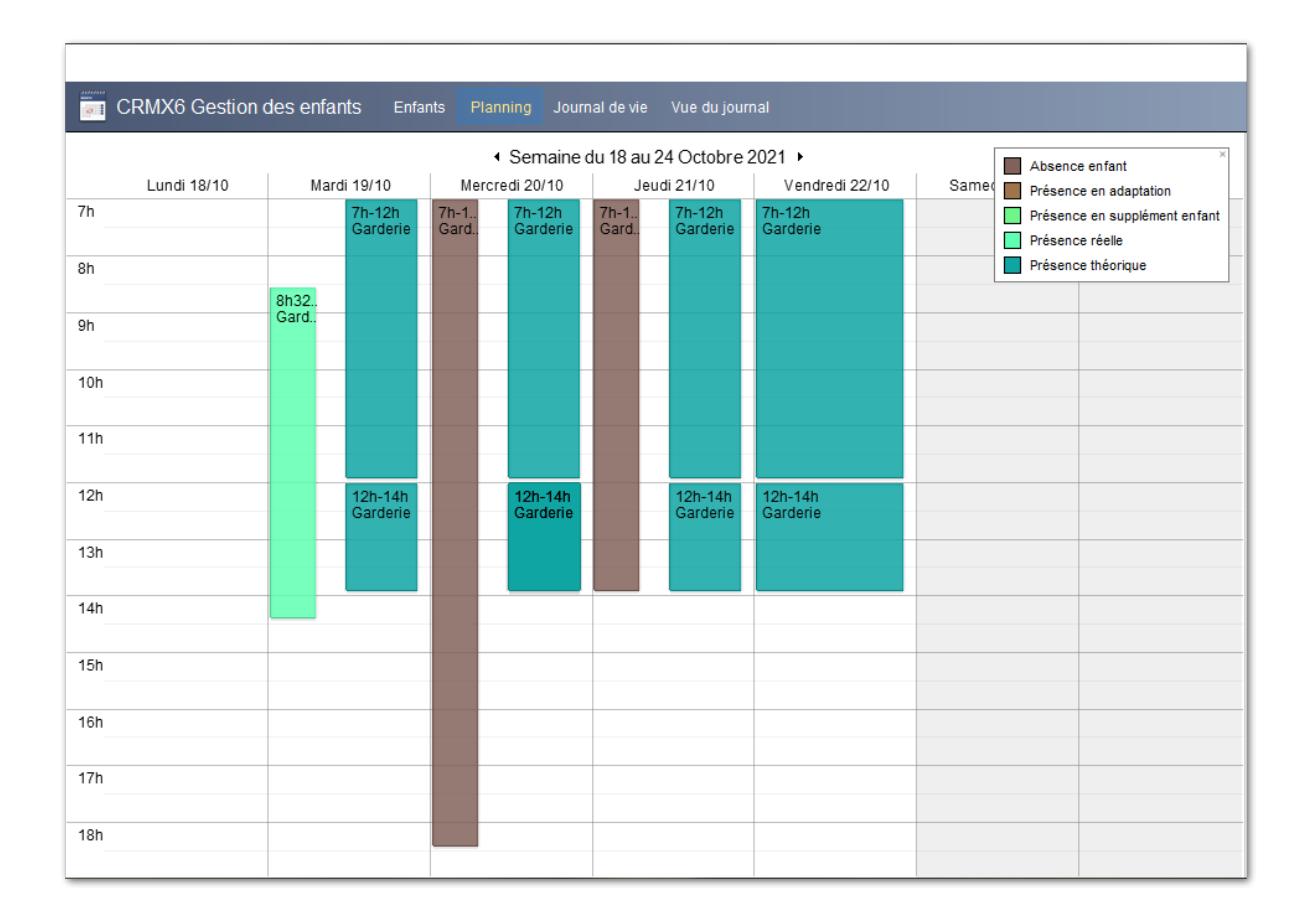

Cette absence va également se retrouver dans le journal de vie dans le cas où elle aurait été saisie par ce biais. La vue des activités (**CRMEV**) utilisée pour afficher les plannings permet également de consulter le journal de vie.

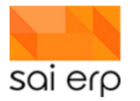

| CRMX6 Ge                                                        | stion des enfants Enfants                                                      | Planning Journa     | al de vie Vue du jou               | rnal                            | 4                                                                          | Listes 📔 Cont                                                                              |
|-----------------------------------------------------------------|--------------------------------------------------------------------------------|---------------------|------------------------------------|---------------------------------|----------------------------------------------------------------------------|--------------------------------------------------------------------------------------------|
| Paramètres -<br>Type de vue<br>Groupes<br>Ordre et filtre<br>Du | 1 Vue des évènements par group<br>Domaine : 'CRM*'<br>09/11/2020 au 16/11/2021 | e 🔶 Choisir         | → Er<br>N:<br>Edition du filtre Di | nfants<br>ature<br>estinataires | Planning - Vacances, Planning - Abse<br>Direction pédagogique, Responsable | <ul> <li>⇒ Choisir</li> <li>nc</li> <li>⇒ Choisir</li> <li>s</li> <li>⇒ Choisir</li> </ul> |
| 1 Enfant<br>1 Le 04 nov.2<br>2 Groupe GR                        | Responsable Nature                                                             | Début               | Fin Lib                            | ellé Comment                    | taire Documents Durée                                                      | ^                                                                                          |
| 3 Le 03 nov. 2<br>5 Groupe GR                                   | Planning - Absen                                                               | ce 04/11/2021 07:00 | 04/11/2021 14:00 Ab                | sence                           | 3                                                                          |                                                                                            |
| 6<br>7 Le 21 oct. 2<br>8 Groupe GR                              | Planning - Absen                                                               | ce 03/11/2021 07:00 | 03/11/2021 14:00 Ab                | sence llesteu o                 | de la fièvre cette nuit                                                    |                                                                                            |
| 9<br>10 Le 20 oct. 2<br>11 Groupe GR                            | Planning - Absen                                                               | ce 21/10/2021 07:00 | 21/10/2021 14:00 Ab                | sence                           |                                                                            |                                                                                            |
| 12<br>13 Le 07 oct. 2                                           | Planning - Absen                                                               | ce 20/10/2021 07:00 | 20/10/2021 18:30 Ab                | sence il est maia               | ade                                                                        |                                                                                            |

- 1. La vue sélectionnée est celle qui affiche le journal de vie.
- 2. On peut restreindre le résultat à une liste de natures spécifiques ou des enfants spécifiques afin de limiter l'affichage du résultat.
- 3. Le résultat contient toutes les entrées qui existent avec le filtre demandé sur la période définie dans le masque. On retrouve ici les absences déclarées.

Enfin, le résultat se verra dans les plannings générés. En effet, les plannings vont afficher les enfants absents afin d'avoir une vision globale des places occupées.

| CRMEV Vue        | de l'histo | orique         |        |     |       |        |              |        |         |            |        |          |       |       |        |           |        |        |          |          |        |          |       |        | 🦂 Li        |       |   |
|------------------|------------|----------------|--------|-----|-------|--------|--------------|--------|---------|------------|--------|----------|-------|-------|--------|-----------|--------|--------|----------|----------|--------|----------|-------|--------|-------------|-------|---|
|                  |            |                |        |     |       |        |              |        |         |            |        |          |       |       |        |           |        |        |          |          |        |          |       |        |             |       |   |
| aramètres —      |            |                |        |     |       |        |              |        |         |            |        |          |       |       |        |           |        | _      |          |          |        |          |       |        |             |       |   |
| pe de vue 📀      | P Planning | des enfants    |        |     |       |        |              | $\sim$ | Enfant  | s          | -      |          |       |       |        | 4         | Choisi | r      |          |          |        |          |       |        |             |       |   |
| oupe             | GR1 Garde  | erie           |        |     |       |        |              | ~ 🌗    | Afficha | ige        | 3      | Les deux | (     |       |        |           | ~      |        | Afficher | les donr | iées   |          |       |        |             |       |   |
| dre et filtre    | Domaine :  | 'CRM*'         |        |     |       | ⇒ Ec   | lition du fi | tre    | Colonr  | ne suppl   | .      |          |       |       |        | -         | Choisi | r i    |          |          |        |          |       |        |             |       |   |
|                  | 01/07/2021 | au 31/07/20    | 021    |     |       |        |              |        | 🗹 Affic | cher les o | couleu | rs       |       |       |        |           |        |        |          |          |        |          |       |        |             |       |   |
|                  |            |                |        |     |       |        |              |        |         |            |        |          |       |       |        |           |        |        |          |          |        |          |       |        |             |       |   |
| Nom              | Prénom     | Date naissance | Groupe | 94  | ieu   | 01/07  |              | ven    | 02/07   |            | lun    | 05/07    |       | mar   | 06/07  |           | mer    | 07/07  |          | ieu      | 08/07  |          | ven   | 09/07  |             | lun   | n |
| 1                | - Tenom    | Dute huissunce | Croupe | ~   | Matin | Siente | Anrem        | Matin  | Siente  | Anrem      | Matin  | Sieste   | Anrem | Matin | Siecte | Anrem     | Matin  | Siecte | Anrem    | Matin    | Siente | Anrem    | Matin | Siecte | Anrem       | Matin | ł |
| 2 Total Contrat  | 1          |                |        |     |       | 0.0010 | , de cui     |        | 0.0010  | v qu'oni   | 1      | 1        | 1     |       | 0.0010 | , and the | 1      | 1      | 1        |          | Cicolo | , du cui |       | 0.0010 | r spi oliti | 1     | 1 |
| 3 Total Planning |            |                |        |     |       |        |              |        |         |            | 0      | 0        | 0     |       |        |           | 1      | 1      | 1        |          |        |          |       |        |             | 1     |   |
| 4                | 12.00      | 25/12/2018     | GR1    | 40% |       |        |              |        |         |            | 1      | 1        | 1     |       |        |           | 1      | 1      | 1        |          |        |          |       |        |             | 1     |   |
|                  |            |                |        |     |       |        |              |        |         |            |        |          |       |       |        |           |        |        | •        |          |        |          |       |        |             |       |   |

La vue '**P** Planning des enfants' (voir la documentation sur la saisie initiale des contrats pour un descriptif complet) permet de voir le nombre d'enfants et leur caractéristiques.

- 1. Sélection de la vue P
- 2. La période concernée (limitée à 2 mois)
- 3. Dans le cas des absences on ne s'intéresse qu'au planning
- 4. On remarque que le lundi toute la journée l'enfant est marqué absent (A pour absence) et donc qu'au total il ne compte dans le groupe sur ce créneau au niveau planning, tout en restant comptabilisé au niveau de la place

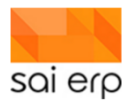

# 31 UNI85 (Saisie des tablettes datées) – Gestion des pauses légales

La solution permet de saisir des prérequis sur les pauses obligatoires des employés de façon à leur enlever du temps de travail s'ils n'ont pas pris de pause obligatoire sur la journée de travail. Par exemple, 15 minutes obligatoires si la journée dure plus de 5h30, 30 minutes si elle dure plus de 7h et 1h si elle dure plus que 9h.

Toutes les nuits, le système exécute un script qui va parcourir toutes les entrées de la veille et appliquer les ajustements si nécessaire. Voici comment activer cette fonctionnalité et la paramétrer.

## 31.1 Création de la tabelle des pauses.

Dans la gestion des tabelles **UNI85** il est possible de créer une tabelle datée et de la remplir pour chaque tranche de travail avec le montant de la pause. Voici un exemple de paramétrage :

| Tabelle des pa                                                                                                    | uses                                                            |                                              |               |
|----------------------------------------------------------------------------------------------------|-----------------------------------------------------------------|----------------------------------------------|---------------|
| Données de base                                                                                                    |                                                                 |                                              |               |
| Libellé                                                                                                    | Tabelle des pauses                                              |                                              |               |
| Code 1                                                                                                    | GTP_BREAKS_DURATIONS V                                          | alidité de 01/01/2020 à                      | 2             |
| Combo 1                                                                                                    | S Statique (paramétrage) 🗸 🗸                                    | JNIQTAUX                                     | Mettre a jour |
| Combo 2                                                                                                    | ~                                                               | 3                                            | Mettre a jour |
| Tranche de         Tranche à           0.000         330.000           330.000         420.000           420.000         540.000           540.000         540.000 | 4 Tranche 4<br>Tranche 4<br>Tranche à<br>Tranche à<br>Taux 1-20 | 420.000           540.000           30.00000 |               |

- 1. Le nom de la tabelle de pause, toujours **GTP\_BREAKS\_DURATIONS**.
- 2. Les dates de validité de ces montants. Si aucune tabelle n'est active à la date de l'exécution du script, alors le script n'effectuera pas d'opérations.
- 3. La combo statique à utiliser est toujours UNIQTAUX.
- 4. Les différentes tranches de minutes, le début est inclus, la fin exclue.
- 5. Le montant en minutes de la pause obligatoire.

### **31.2 Fonctionnement du script automatique**

Pendant la nuit, le script va regarder pour chaque employé combien de temps réel il a effectué pendant la journée, et combien de pauses il a effectué.

Le script génère des événements et ne réduit pas directement les événements de présence. Il est alors possible de savoir l'heure de départ / arrivée de l'employé tout en ayant des ajustements automatiques qui comptent dans les décomptes.

#### 31.2.1 Exemples du fonctionnement du script automatique

Voici des exemples de cas de comportements du script automatique vis-à-vis des données. Pour chacun de ces cas, on considère la tabelle de pause suivante :

- < 5h30 : pas de pause
- >= 5h30 et < 7h30 : 15 minutes

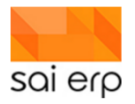

- >= 7h30 et < 9h : 30 minutes
- >= 9h : 60 minutes

Les cas sont listés du plus simple au plus complexe.

1. Durée continue sans pause obligatoire.

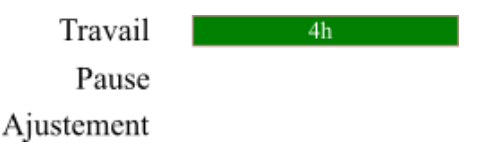

Dans ce cas, la durée du travail n'est pas suffisante pour générer un ajustement.

2. Durée continue avec pause obligatoire.

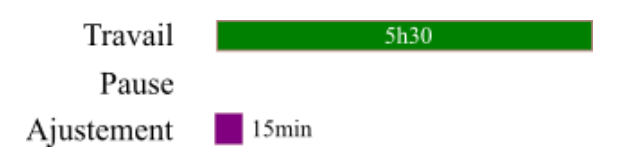

Dans ce cas, les 15 minutes ont été ajoutées automatiquement car l'employé n'a pas badgé de pause.

3. Durée continue avec pause badgée.

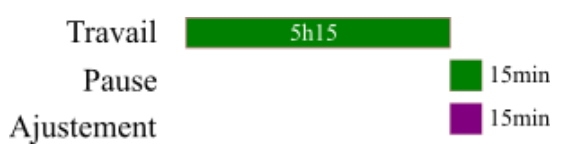

Dans ce cas, les 15 minutes de pause ne sont pas incluses dans le temps comptabilisé donc l'employé a travaillé 5h15 donc il n'y a pas d'ajustement. Les pauses sont automatiquement ajustées vu qu'elles ne comptent pas.

4. Durée continue avec pause badgée et pause obligatoire.

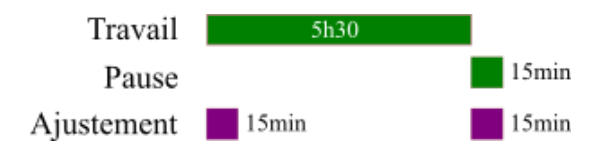

Dans ce cas, la durée de la journée est de 5h30 de travail car la pause ne compte pas, ce qui implique quand même 15 minutes forcées.

5. Durée discontinue sans pause obligatoire.

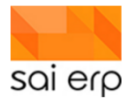

| Travail    | 1h30 | 3h30 |  |
|------------|------|------|--|
| Pause      |      |      |  |
| Ajustement |      |      |  |

Dans ce cas, l'employé n'a pas assez travaillé pour générer un ajustement.

6. Durée discontinue avec pause obligatoire déjà faite.

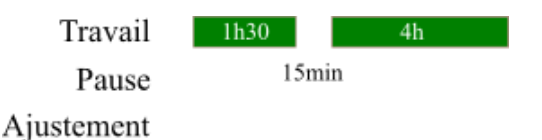

Dans ce cas, l'employé a travaillé 5h30 mais a fait ses 15 minutes de pause, il n'y a pas d'ajustement.

7. Durée discontinue avec pause obligatoire.

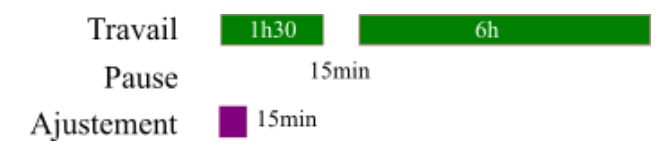

Dans ce cas, l'employé a travaillé 7h30 donc il doit faire 30 minutes moins 15 minutes déjà faites donc l'employé est ajusté de 15 minutes.

8. Durée discontinue avec pause obligatoire découpée

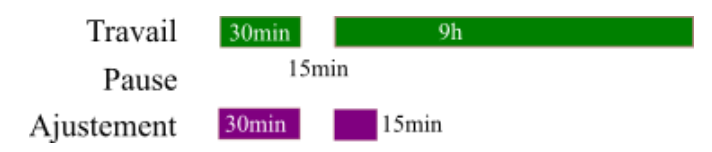

L'employé travaille de 9h30 à 9h45, il doit donc faire 1h de pause obligatoire moins les 15 minutes déjà prises. Le premier événement de présence ne comptant que pour 30 minutes, un autre événement d'ajustement de 15 minutes suit.